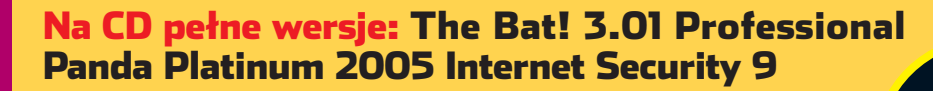

niezbedny

Nr indeksu 373 141 ISSN 1644-440X

# lestv

| NeroLINUX 2.0                                      | s. 10 |
|----------------------------------------------------|-------|
| Macromedia ColdFusion MX 7                         | s. 11 |
| Odtwarzacz DivX z dyskiem<br>twardym ARGOSY HV-670 | s. 12 |
| Zasilacz Aerocool<br>Turbine Power 550W            | s. 12 |
| Płyta główna NVIDIA nForce 4<br>SLI Intel Edition  | s. 13 |
| Projektor DLP NOBO S18E                            | s. 13 |
| Bezprzewodowe USB                                  | s. 14 |

Komputer

ŚWIAT

# Programowanie

| Odtwarzacz w Delphi, cz. 2 | s. 62 |
|----------------------------|-------|
| Przydatny program          |       |
| porządkujący w C++ Builder | s. 66 |

# Porady

| Jaki chipset dla Athlona 64                | s. 28 |
|--------------------------------------------|-------|
| Jak czytać logi po włamaniu                | s. 33 |
| Zaawansowana animacja<br>postaci w 3ds max | s. 38 |
| Jak poprawnie skopiować DVD                | s. 48 |
| Perfekcyjne zdjęcia grupowe                | s. 51 |
| Oczyszczamy dźwięk z szumów<br>i trzasków  | s. 58 |

# Magazyn

| Teleskopy – oczy ludzkości | s. 78 |
|----------------------------|-------|
| Ubierz się w komputer      | s. 8  |

# Informator

Zagraniczni oszuści internetowi wreszcie ścigani s. 87

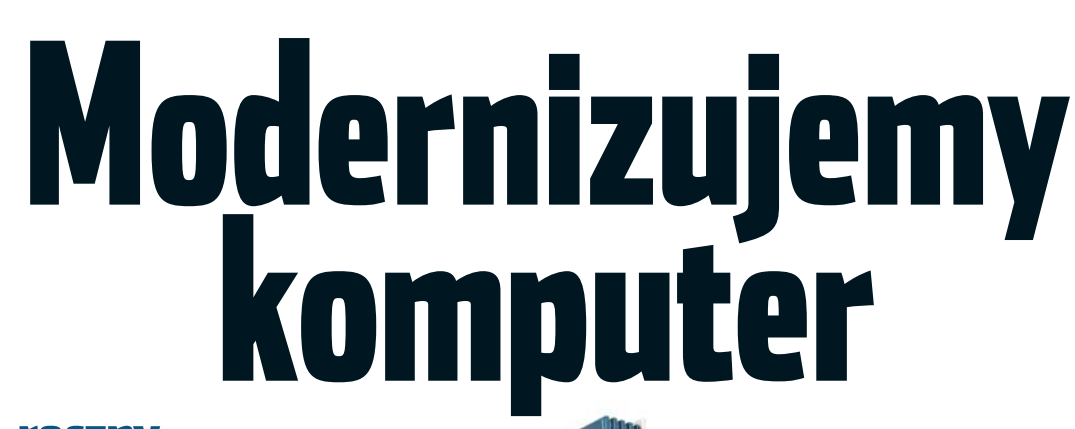

www.ks-ekspert.pl

**FOCZNY** s. 20 2-, 3-letni s. 22 4-, 5-letni s. 24

kompetentny praktyczny

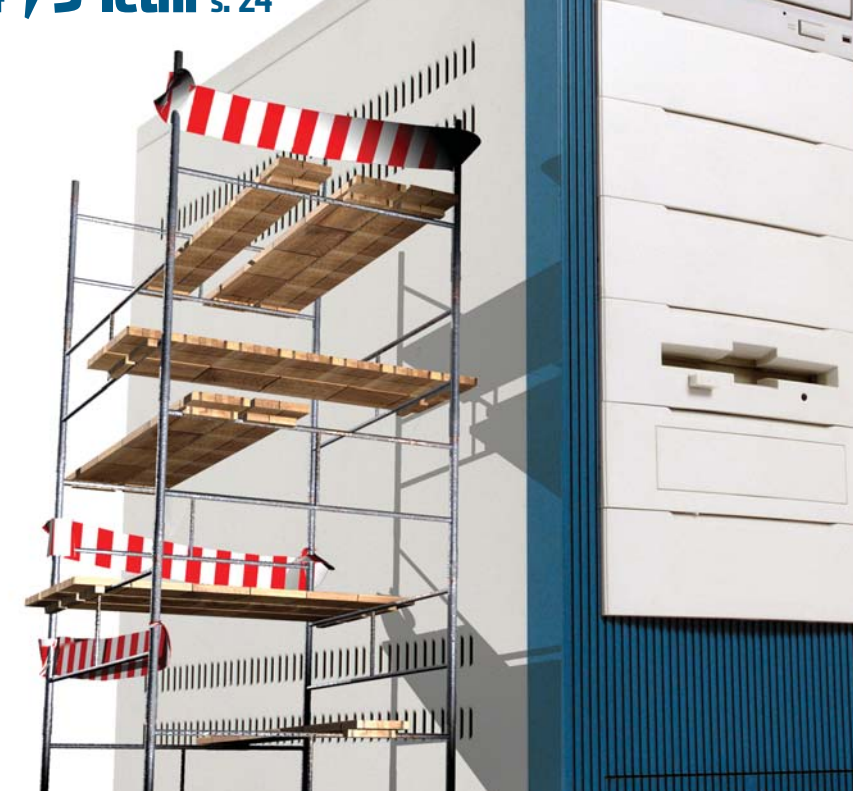

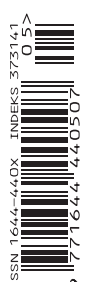

miesiecznik Nr 5/2005 (18)

mai 2005

co warto wymienić w pececie do pracy, zabawy i multimediów 🔵 konfiguracje na każdą kieszeń 🔵 ceny komponentów

LINUX: Graj, pingwinie s. 82 Wszystko o komendach s. 84

# Czy czujesz się bezpiecznie?

# Symantec zna się na ochronie.

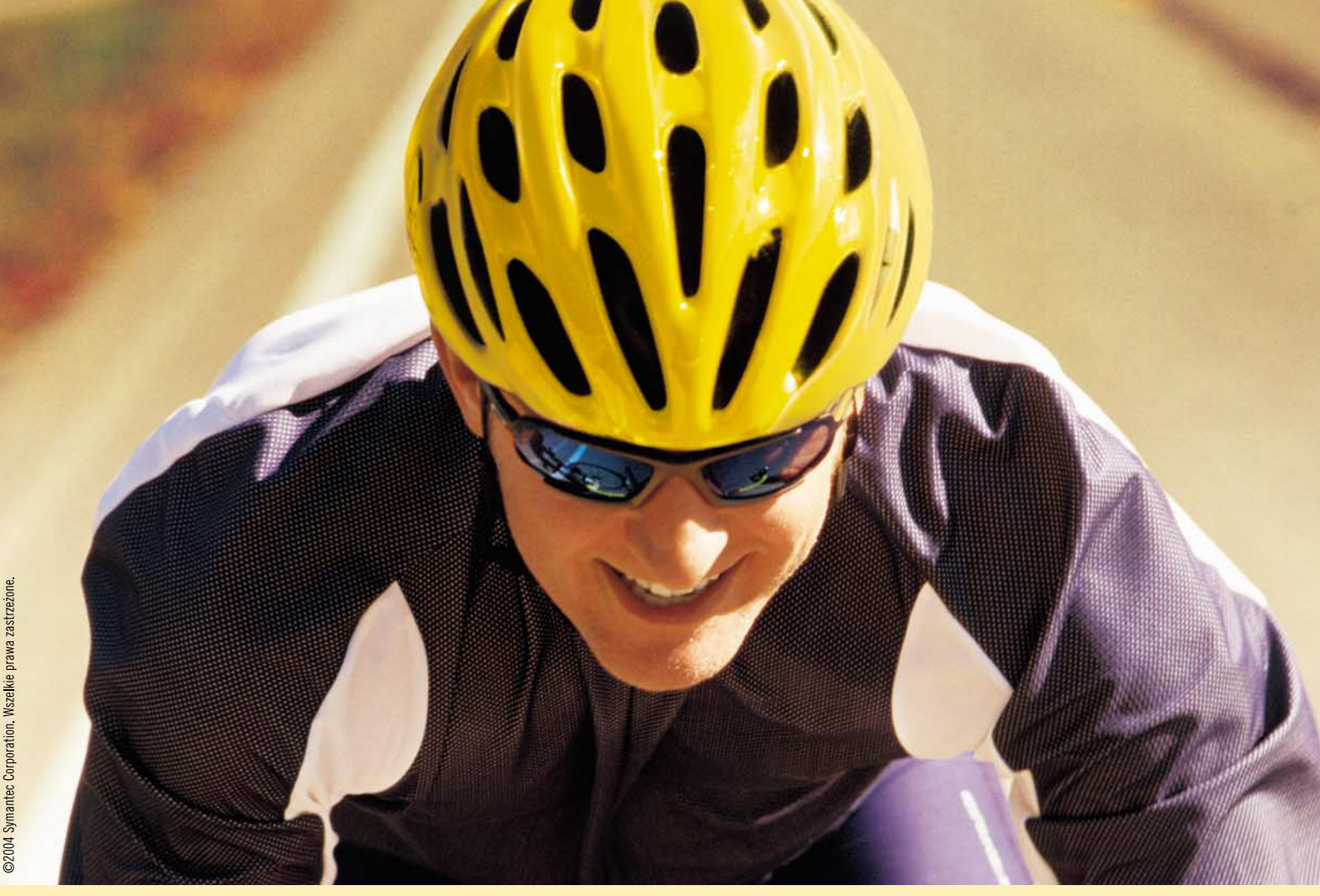

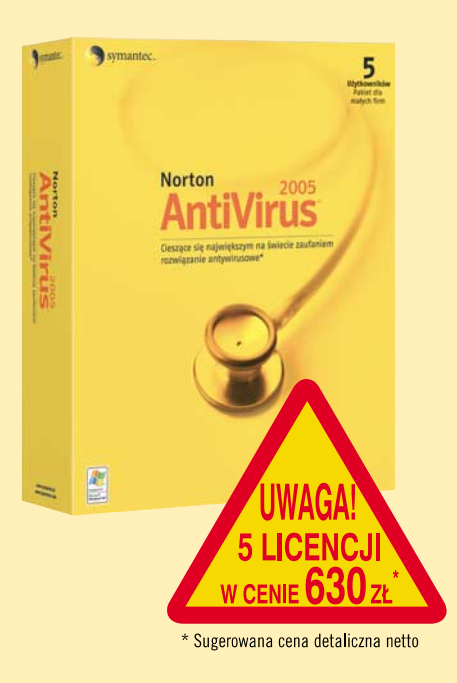

# NORTON ANTIVIRUS 2005 zabezpieczy Twoje biuro przed wirusami i robakami

Program Norton AntiVirus 2005 to czołowe rozwiązanie zapewniające ochronę przed złośliwymi kodami. Wirusy i robaki mogą się szybko rozprzestrzeniać w wiadomościach poczty elektronicznej i współużytkowanych dokumentach, powodując przestoje w pracy i stwarzając zagrożenie utraty cennych danych biznesowych.

Zapewnij swojej firmie nieprzerwane działanie, korzystając z wielokrotnie nagradzanego programu Norton AntiVirus.

Polecamy również inne rozwiązania firmy Symantec do zabezpieczenia małych i średnich przedsiębiorstw, dostępne w pakietach dla 5, 10 i 25 użytkowników.

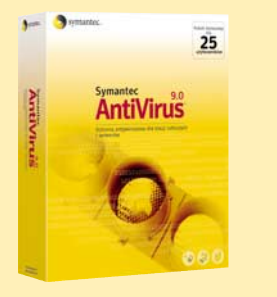

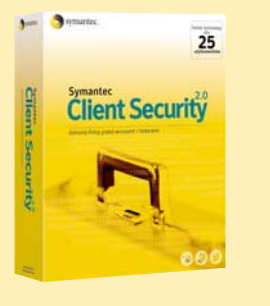

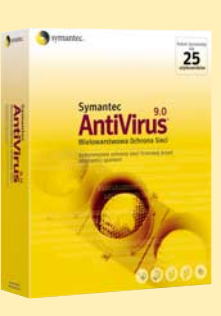

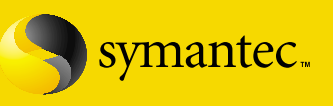

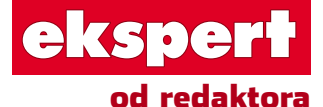

Wiesław Małecki

# Drodzy Czytelnicy

Komputery starzeją się niewiarygodnie szybko. Kupując nowy, szybki pecet, cieszymy się jego osią-gami zaledwie przez kilka miesięcy. Już po roku – dwóch stwierdzamy, że zacina się przy obróbce multimediów czy w najnowszych grach. Po kilku latach nadaje się tylko na śmietnik. Co wtedy?

Wielu z Was rozważy wówczas kupno nowej maszyny, jednak dla większości będzie to bardzo dotkliwy wydatek, na który nie zawsze można sobie pozwolić. Może więc zmodernizować?

W tym wydaniu Eksperta pokazujemy, jak w leniwe, nowsze i kilkuletnie maszyny tchnąć nowe życie. W artykule staramy się zaspokoić oczekiwania wszystkich Czytelników - zarówno tych z portfelami o różnych zasobach, jak i tych, którzy stawiają przed ich komputerami różne wyzwania. Jestem pewien, że każdy z Was znajdzie tam lekturę dla siebie.

A swoją drogą polecam rozważyć mniej bolesny dla kieszeni sposób utrzymywania własnego peceta na wysokich obrotach, to jest dbanie o osiągi na bieżąco. Wymieniać bowiem kosztowne komponenty jest znacznie łatwiej, gdy czynimy to sukcesywnie. Ja właśnie tak robię, przez co pozbyłem się dwóch problemów: tego, że moja maszyna wydajnością znacznie odstaje od najnowszych pecetów, oraz, co może ważniejsze, wydawania znacznych kwot jednorazowo na poważny remont kapitalny mojego komputera.

wmalecki@ks-ekspert.pl

|   | Spis treści       | • | . 3 | , |
|---|-------------------|---|-----|---|
|   | Od redaktora      | • | . 3 | , |
|   | Krążek Eksperta   |   | . 3 | , |
|   | Forum Czytelników | 1 | . 4 | • |
| 7 |                   |   |     |   |

### PEYIY

| 🗖 Nowa generacja          |   |
|---------------------------|---|
| The Bat! 3.1 Professional | 6 |
| Oddział prewencji         |   |
| Panda Platinum 2005       |   |
| Internet Security 9       | 8 |
|                           |   |

### TESTY

| Software w skrócie       |
|--------------------------|
| NeroLINUX 2.0            |
| Discreet Combustion 410  |
| Macromedia               |
| ColdFusion MX 7          |
| O&O Defrag V8.0          |
| Professional Edition11   |
| Hardware w skrócie       |
| ARGOSY HV-670            |
| Aerocool Turbine         |
| Power 550W               |
| NVIDIA nForce 4          |
| SLI Intel Edition        |
| NOBO S18E                |
| Nowe technologie         |
| WUSB – Świat bez kabli14 |
|                          |

### PORADY

| Komputer jak nowy       | 16   |
|-------------------------|------|
| Sprawdzamy konfigurację | . 17 |
| Każdemu według potrzeb  | 18   |
| Pecet do prac           |      |
| biurowych i internetu   | 18   |
|                         |      |

| Wskazówki Eksperta  |     |
|---------------------|-----|
| Rozszyfrować system | .54 |
| Hardware w praktyce | 2   |
| Czyszczenie dźwięku | .58 |
| Internet w praktyce |     |
| Zawsze pod ręką     | .59 |
| Software w praktyce |     |
| Dobry refleks       | .60 |
|                     |     |

# PROGRAMOWANIE

| = Fiiii na marę        |   |
|------------------------|---|
| Odtwarzacz multimediów |   |
| w Delphi, cz. 2 6      | 2 |
| Proszę to poukładać!   |   |
| Program narzędziowy    |   |
| w C++ Builder 6        | 6 |
| Zaprogramować          |   |
| fraktale               | 0 |
| Kurs C++, cz. 13 7     | 4 |
| Przydatne kody 7       | 6 |
|                        |   |
| MAGAZYN                |   |
| Oczy ludzkości         | 8 |
|                        | - |

Ubrany w komputer .80

### LINUX

- Graj, pingwinie .....82
- Podaj komende .....84

## INFORMATOR

- Uważaj na magika; Listy i porady; Spis programów ... 88
- Felieton; Zapowiedzi;

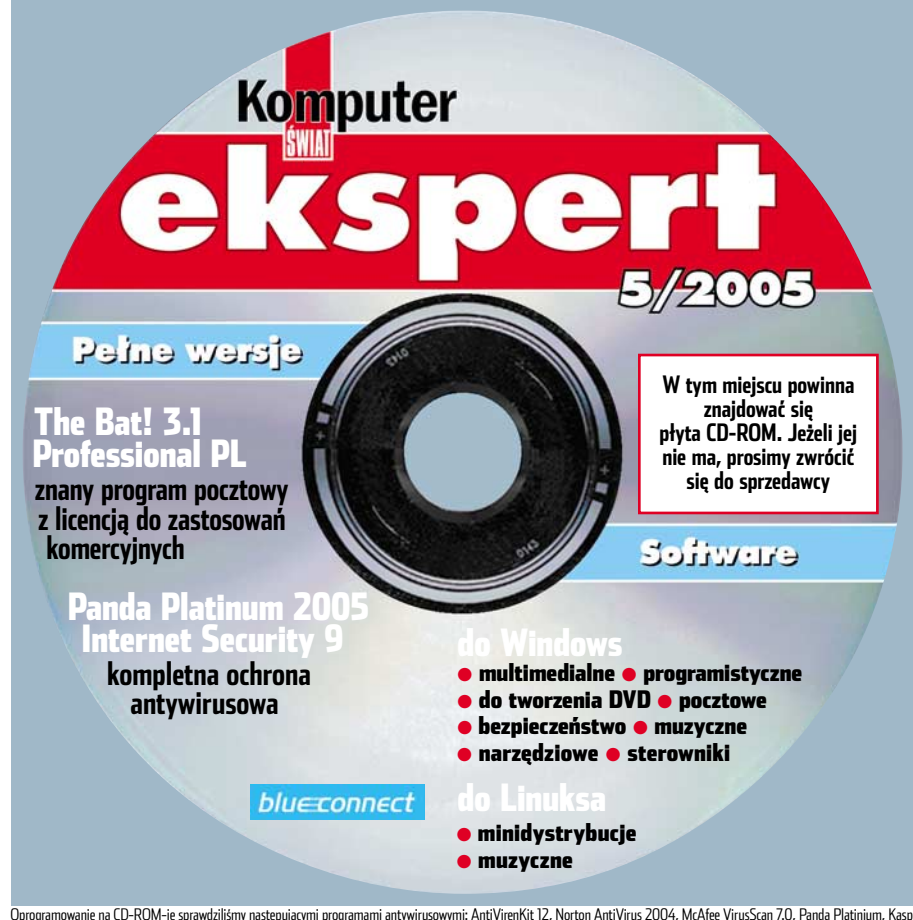

# Na płycie między innymi:

Najnowsza wersja znanego programu do obsługi poczty elektronicznej, spełniającego potrzeby nawet najbardziej zaawansowanych użytkowników. The Bat! obsługuje dowolną liczbę kont e-mail, umożliwia importowanie wiadomości z innych programów pocztowych, a także tworzenie kopii zapasowej naszej poczty, zachowując wszystkie ustawienia. Ma rozbudowany system sortowania poczty. Wersji Professional możemy używać również do celów komercyjnych.

# Panda Platinum

Internet Security 9 <mark>pełna wersja</mark> Najnowsza wersja programu antywirusowego Panda Platinum. Aplikacja zapewnia stałą ochronę plików i poczty, ma także mechanizm antyspamowy oraz funkcjonalny skaner uruchamiany na żądanie. Baza definicji wirusów aktualizowana jest automatycznie. Ochronę przed atakami z sieci zapewnia zintegrowany firewall. Program jest w pełni funkcjonalny przez 30 kolejnych dni od momentu rejestracji. Uaktualnianie baz wirusów działa do dnia wydania następnego numeru Eksperta z kolejną, miesięczną wersją programu. Ochrony antywirusowej legalnie mogą używać również firmy. Korzystając z promocji Pandy, Czytelnicy mają możliwość zakupu pełnej wersji programu w cenie dla stałych klientów.

Na rynku dostępnych jest wiele programów pozwalających szybko kopiować filmy DVD. Często jednak odbywa się to kosztem ich jakości. Ekspert zamieszcza na płycie zestaw aplikacji, który pozwoli przygotować profesjonalne kopie filmów.

Linux może pełnić także funkcję studia nagraniowego. Na płycie dziesięć aplikacji do tworzenia i edycji muzyki.

Oprogramowanie na CD-ROM-ie sprawdziliśmy następującymi programami antywirusowymi: AntiVirenKit 12, Norton AntiVirus 2004, McAfee VirusScan 7.0, Panda Platinium, Kaspersky Antivirus. Redakcja nie odpowiada za ewentualne szkody powstałe w wyniku korzystania z płyty.

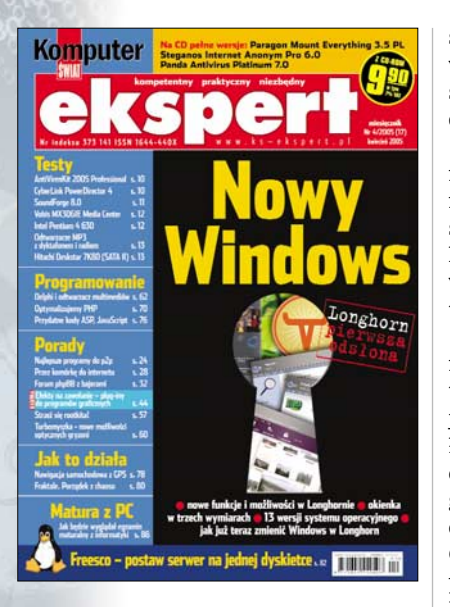

### Wi-Fi hura!

Chciałbym wam serdecznie podziękować za najnowszy Ekspert. Temat główny, czyli sieci Wi-Fi, to strzał w dziesiątkę. Ale moglibyście dać na płycie więcej programów do sieci zarówno bezprzewodowych, jak i do przewodowych. Chciałbym też wiedzieć, czy zamieścicie na krążku Delphi 2005, choćby w wersji trial. A tak w ogóle jest w porzo.

#### Pozdrowienia, Explorer

#### Przez pleksi na płytkę

Fajnie by było, gdyby w Ekspercie w każdym numerze były dwie strony dotyczące tuningu, overclockingu i rozwiązań technicznych w domowych pecetach. Byłyby tam instrukcje, jak krok po kroku wyciszyć komputer, zmniejszyć temperaturę procesora i innych komponentów, zmodyfikować zasilacz, wstawić przezroczyste pleksi na boczną i górną ścianę obudowy jednostki centralnej. Ja sam wpadłem na pomysł, że dzięki wycięciu otworów w górnej ściance CD-ROM-u i włożeniu w to miejsce pleksi, następnie zrobieniu takiego samego okna nad napędem i zastosowaniu odpowiedniego oświetlenia można spoglądać na część obracającej się płytki w napędzie. Zocko

**Od redakcji:** Tuning to pasjonujące zajęcie, a widok kręcącej się płytki – nie lada gratka. Polecamy Eksperta 3/2004, gdzie temat numeru był poświęcony podkręcaniu i chłodzeniu.

#### Coś ekstra

Zdecydowałem się do Was napisać, ponieważ uznałem, że skoro to Czytelnicy kształtują wasze, a może nasze czasopismo, to może i ja dołożę swoją cegiełkę.

Na początek mała prośba – nie dajcie się reklamom ponad niezbędne minimum. W ten sposób wiele czasopism mniej lub bardziej poczytnych straciło w moich i jak się okazuje nie tylko w moich oczach.

Nie róbcie bezsensownych porównań sprzętowych. Tak jak teraz jest w dziale hardware – jest super. Myślę, że warto dołączać do Eksperta drobne gadżety, takie jak na przykład segregator na dotychczasowe wydania bądź pudło na płyty. Oczywiście z logo Eksperta i na przykład gotową numeracją. Drobiazg, a jakże przydatny i sympatyczny.

Na koniec bardziej osobista prośba. Oczywiście pod warunkiem, że będzie więcej zainteresowanych tym tematem. Proszę o omówienie baz danych i SQL w dziale porady. Prośba wynika stąd, że rozsądnie wykonane są przydatne właściwie wszędzie i zawsze, a pomoc, jaką oferuje na przykład MS Access, jest dla mnie ciężko strawna, czego nie można powiedzieć o artykułach w Ekspercie.

#### Stały czytelnik

**Od redakcji:** Gadżety dołączane do pism stają się plagą. Torebki, filmy, bransoletki, a nawet encyklopedie nagminnie dołączane do pism mają przyciągnąć Czytelników. W Ekspercie chcemy zachować pewną dyscyplinę i czystość – zyskiwać Czytelników jakością artykułów i zawartością płyty, a nie tanimi i pozornie darmowymi drobiazgami.

#### Mniej foto

Wydaje mi się, że w takim czasopiśmie jest niepotrzebne tyle artykułów o fotografii. Według mnie przydałoby się coś więcej o modelowaniu w 3D i oczywiście dużo w Delphi, C++ i PHP. **rCrieco** 

#### Longhor tak, Matrix nie

Bardzo dobry pomysł z tym artykułem o Longhornie. Już nie mogę się doczekać nowego systemu. Jest po prostu wypas! Tylko po co znowu daliście WEB Matriksa?

### Afro258

#### Już za rok matura

Bardzo mi się podobał artykuł o maturze. Będzie można się przygotować! Dobrze, że jest Delphi, bo inaczej to bym padł. **Lyon** 

**Od redakcji:** Wszyscy bali się nowej matury, tymczasem wcale nie było tak źle i źle nie będzie w przyszłym roku. Powodzenia!

#### Po kolei

W Ekspercie jest wiele niezastąpionych informacji, lecz są one za bardzo na siebie nałożone. Powinniście gazetę tworzyć działami, na przykład: tutaj coś trudniejszego, tu coś dla początkujących i tak dalej. Bo jeżeli ktoś za bardzo się wczyta (a w Ekspercie to nie jest trudne), to tak naprawdę bez zakończenia rozpoczyna odrębny wątek.

#### Iqlak

**Od redakcji:** Upychamy na stronach tyle informacji, ile zdołamy (a i tak często trzeba rezygnować z ciekawych fragmentów). Każdy artykuł jest rozpoczynany czytelnym otwarciem, są kolory działów, oznaczenia poziomów trudności, spis treści... Obawiamy się, że wiele więcej dla czytelności Eksperta zrobić już nie można.

#### Sen o Javie

Dlaczego nie ma nic o Javie? \_\_**mK** 

**Od redakcji:** Zbieramy pomysły i siły, żeby coś ciekawego i pożytecznego o tym języku napisać.

#### **Nieczytelny PDF**

Mam ogromną prośbę. W ostatnim Ekspercie znajduje się na płycie w dziale Linux plik PDF z opisem, jak zainstalować kartę Wi-Fi • . Wszystko ładnie pięknie opisane, ale jestem dopiero początkującym użytkownikiem Linuksa,

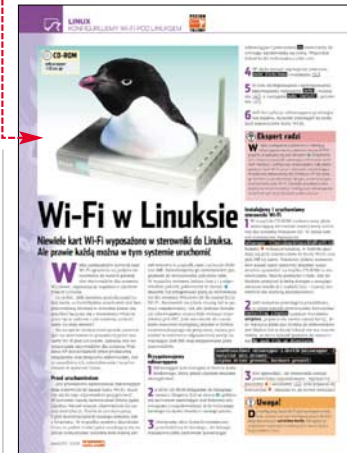

a znajdują się tam na czarnym tle białe napisy, które są prawie nieczytelne. Próbowałem już na wielu innych komputerach innymi programami otworzyć i nic. Możecie je jakoś powtórzyć na łamach Eksperta albo wysłać mi e-mailem?

3d Piciu

**Od redakcji:** Nasz błąd. Przepraszamy. Poprawioną wersję pliku można pobrać ze strony Eksperta: www.ks-ekspert.pl/ archiwum/200503/inne/ wifi\_linux.pdf

#### Chore i robaczywe

Właśnie przeczytałem artykuł Robaczywe empetrójki. To już nie pierwszy sygnał o tym, że pliki MP3 będą miały jakieś blokady uniemożliwiające ich wielokrotne kopiowanie.

Wiem, że różne organizacje maja fioła na punkcie zwalczania piractwa, ale nie przesadzajmy! Przecież to uderzy po równo piratów i legalnych użytkowników. Posiadacz odtwarzacza MP3 z pamięcią flash kolekcjonuje muzykę na dysku, potem przesyła do urządzenia, potem kasuje, a za jakiś czas znowu chce mieć tę empetrójkę w odtwarzaczu. Czy w związku z tym będzie mógł tylko kilka razy przesłać muzykę do odtwarzacza? A gdy nagram sobie pliki na płytę audio, to nie będę mógł już słuchać utworów z dysku? To jest chore! Grigor

#### Po co Freesco

Chciałbym pogratulować zmarnowania czterech stron w dziale Linux. Większość Czytelników ma albo sieć lokalna, albo Neostradę pod USB. Skupmy się na tych drugich, gdyż ta pierwsza część podzieli sobie łącze za pomocą lepszych dystrybucji. Jestem posiadaczem Neostrady na modemie USB i na co mi Freesco, które nie obsługuje tego urządzenia. Poza tym, jak mam inwestować w modem, to mogę równie dobrze później sobie postawić ruter na innych przyjemniejszych dystrybucjach lub dołożyć i kupić ruter xDSL. Dlaczego nie zrobicie na przykład konfiguracji rutera pod systemami Fedora czy Debian i Neostradą z modemem USB?

#### Huzargarden

**Od redakcji:** Brak współpracy Freesco z modemami USB to niestety cena, jaką trzeba za-

4 MAJ 2005 ekspert

Profesjonalny skaner Plustek do slajdów i negatywów. 7200 dpi! Za 1200 zł!

#### płacić za stabilność, bezpieczeństwo systemu (opartego na starym, ale doskonale sprawdzonym i zabezpieczonym jądrze), niewielkie wymagania sprzętowe i możliwość uruchamiania systemu z dyskietki. Należy pamiętać, że wielu Czytelników korzysta z usługi SDI, dostępu do internetu za pomocą sieci kablowych czy Neostrady przy wykorzystaniu modemów współpracujących z Freesco. Pozostali moga oczywiście spróbować na ruterze zainstalować przyjemniejsze (jednocześnie wymagające znacznie lepszego sprzętu oraz wiedzy) dystrybucje Linuksa lub skorzystać z NND Linux Router - więcej na stronie http://nnd.freesco.pl

#### Programować porty

Czytam wasze czasopismo już od prawie dwóch lat i uważam, że naprawdę jest świetne. Proszę, zainteresujcie się tematem, który bardzo często śledze na różnych forach, chociaż jest już troszkę przestarzały. Mam tutaj na myśli porty LPT, USB, COM. Najlepiej, jakby Ekspert opisał po kolei każdy z nich, a potem doradził, jak je oprogramować za pomocą C++, Delphi lub innego języka (najbardziej zależy mi na C++).

Michal mikel1@02.pl

#### Stare wcale nie jare

Od kilku numerów Eksperta można zauważyć brak jakiegokolwiek zainteresowania starszymi wersjami okienek - Windows 98, ME. Sam Redaktor Naczelny we wstępniaku stwierdził, że kupno nowego Windows to wynik sprawnego marketingu.

Według wielu badań ze starszych wersji Windows korzysta ponad 21 procent wszystkich użytkowników! Kupiłem Eksperta 4/2005. Ani jeden (no, prawie, w jednym artykule jest wzmianka o Windows 98 dotycząca profili) nie wspomina o 98/Me. Wszystkie traktują o Win XP, 2003 i 2000. Pisałem o tym wcześniej i nic. Tak wiec postanawiam więcej nie kupować tego czasopisma (chyba że w następnym numerze będzie coś o 98/Me).

#### Kubih

Od redakcji: Czas jest nieubłagany. Zgadzamy się, że życie użytkowników Windows staje się coraz cięższe, ale trzeba iść do przodu. Będziemy w miarę możliwości pisać jak najwięcej porad uniwersalnych i niezależnych od wersji systemu.

#### Co za ruter?

Skad wyście wzieli słowo ruter? W powszechnym użyciu jest router, bo to prawidłowa i oryginalna nazwa tego urządzenia. Jeśli już chcieliście spolszczać, to mogliście nazwać traser, gdyż trasowanie połączeń jest poniekąd głównym zadaniem tego urządzenia. Mam nadzieję, że w następnym wydaniu Eksperta nie znajdę tego denerwującego tworu językowego.

#### szyma2

Od redakcji: Ruter jest jak najbardziej prawidłowym spolszczeniem angielskiego router. Nie powinno to chyba aż tak drażnić, przecież piszemy: menedżer czy interfejs, czyli tłumaczenia wiernie fonetycznie oryginałowi.

#### Koniec z Pandą

Według mnie Ekspert powinien przestać dawać Pandę Antivirus na CD-ROM-ie.

Wiem, że jest to następna 30-dniowa wersja, ale według mnie już nie powinna wychodzić. Lepiej, żeby Ekspert to miejsce wykorzystał na jakiś lepszy program.

#### Kondzioff

Od redakcji: Panda niestety przestanie się wkrótce ukazywać. Wydamy jeszcze jednego Eksperta z jej 30-dniową wersją i na tym koniec. Nie uważamy jednak, że to zły program, wręcz przeciwnie.

#### Nikt nie wie wszystkiego

W numerze 04/2005 zamieściliście porady do programów p2p. Są one bardzo pożyteczne, jednak nadal uważam, że jest ich zbyt mało. Czy Ekspert mógłby poświecić temat numeru na konfigurację programów p2p? Pomimo iż Czytelnicy w większości są dość zaawansowani, to myślę, że wielu z nich irytuje zbyt mała prędkość pobierania, kłopoty z podłączeniem do serwera i wiele innych problemów. Na pewno wielu ma trudności z poprawną konfiguracją najpopularniejszych programów. Takie podstawowe informacje mogłyby być bardzo pomocne, w końcu nikt nie wie wszystkiego.

Menthos

#### Spełnienie marzeń

Wreszcie prośby Czytelników się spełniły! W Ekspercie są śliczne dziewczyny! Wprawdzie trochę ich mało, lecz jeśli w następnym numerze dacie więcej, to będzie spoko.

Markollx

# **Ocal swoje stare zdjęcia!**

Uratuj setki klisz, tysiace bezcennych negatywów. Zapisz je w postaci cyfrowej, zachowując doskonałą jakość oryginału. Teraz to możliwe już za 1200 zł!

Twoje stare negatywy leżą zapomniane i nie oszukuj się - oznacza to dla nich powolną śmierć...Nie wytrzymują

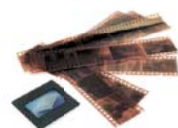

konkurencji łatwej i szybkiej fotografii cyfrowej. Cóż z tego, że cyfrowym zdjęciom brakuje tego

"czegoś", że ich ilość nie idzie w parze z jakością. To właśnie po nie sięgasz coraz częściej, bo wystarczy kliknąć, aby przejrzeć zdjęcia na płycie CD lub wysłać ie e-mailem...

i rodzaj kliszy (aż 126 profili z możliwością rozbudowy!), a plugin NegaFix automatycznie dobiera parametry obrazu. Włączasz funkcję "Usuwanie rys i kurzu", a zanieczyszczenia znikają! Możesz dopracować najdrobniejszy nawet szczegół i parametr.

To doskonała alternatywa dla korzystania z fotolabów, których usługi, jak wiadomo, nie należą do najtańszych (tabela poniżej). Dostępne na rynku skanery także są wielokrotnie droższe lub oferują znacznie słabsze parametry.

|                                 | Producent                |                      | Rozdziele            | zość     | c      | ena            |
|---------------------------------|--------------------------|----------------------|----------------------|----------|--------|----------------|
| Canon 4000US                    |                          |                      | 4000 0               | lpi      | 4 5    | 600 zł         |
| Minolta DS Elite 54             | 400                      |                      | 5400 0               | lpi      | 39     | 00 zł          |
| Nikon CS LS 50 E                | n CS LS 50 ED 4000 dpi 2 |                      | 29                   | 900 zł   |        |                |
| Plustek OpticFilm 7200 7200 dpl |                          |                      | 12                   | 1 200 zł |        |                |
| Foto-Lab                        | llość odbitek            | Wielkość<br>po zeska | 1 odbitki<br>nowaniu | Cena     | za 1MB | Cena<br>łączna |
| 7200 dpi                        | 100 (~3 filmy)           | ~70 MB               | (JPEG)               | 0.15 zł  |        | 1 050 zł       |

A teraz wyobraź soble, że wszystkie swoje negatywy możesz zapisać w postaci cyfrowej, ale z zachowaniem doskonałej jakości kliszy! Zdiecia na CD. pięknie skatalogowane, łatwo dostępne, korzystające z dobrodziejstw technologii cyfrowej, ale o wiele lepsze jakościowo...

Od teraz taką właśnie możliwość daje Ci Plustek OpticFilm 7200! Zaprojektowany specjalnie do skanowania slajdów i negatywów, skaner ten oferuje rzeczywistą rozdzielczość optyczną 7200 dpi. Oznacza to, że z negatywu możesz uzyskać odbitkę nawet 100 x 70 cm! Doskonałe parametry i profesjonalne oprogramowanie SilverFast pozwolą Ci "wyciągnąć" z klisz więcej, niż oferują punkty foto. Wybierasz tylko nazwę W swojej klasje cenowej OpticFilm jest nie do pobicia! Wystarczy przejrzeć testy lub zapytać zadowolonych użytkowników.

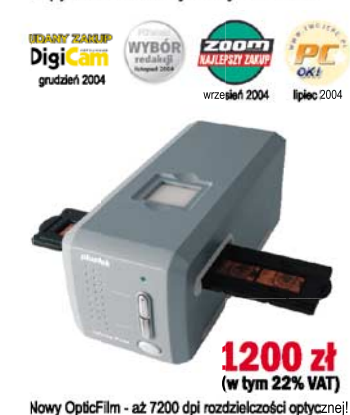

W ofercie firmy Plustek znajduje się ponadto cała gama skanerów plaskich formatu A4, z przystawką do skanowania slajdów i negatywów różnych formatów:

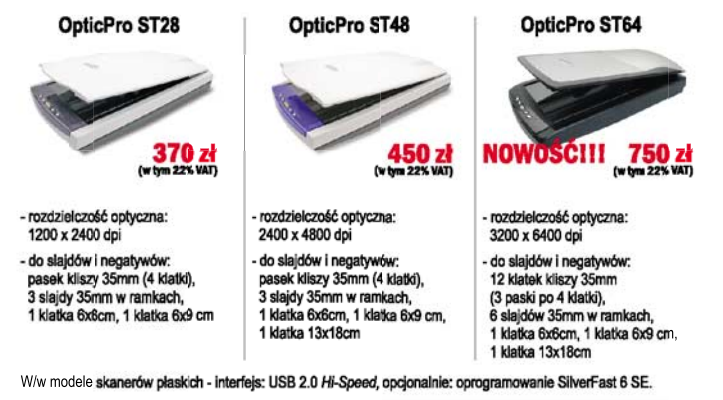

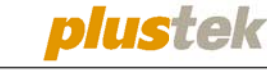

MULTIMEDIA VISION® Emaliowa 28, 02-295 W-wa, tel. (022) 338 9000 Autoryzowany wyłączny dystrybutor produktów Plustek w Polsce

www.plustek.pl

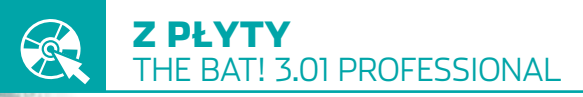

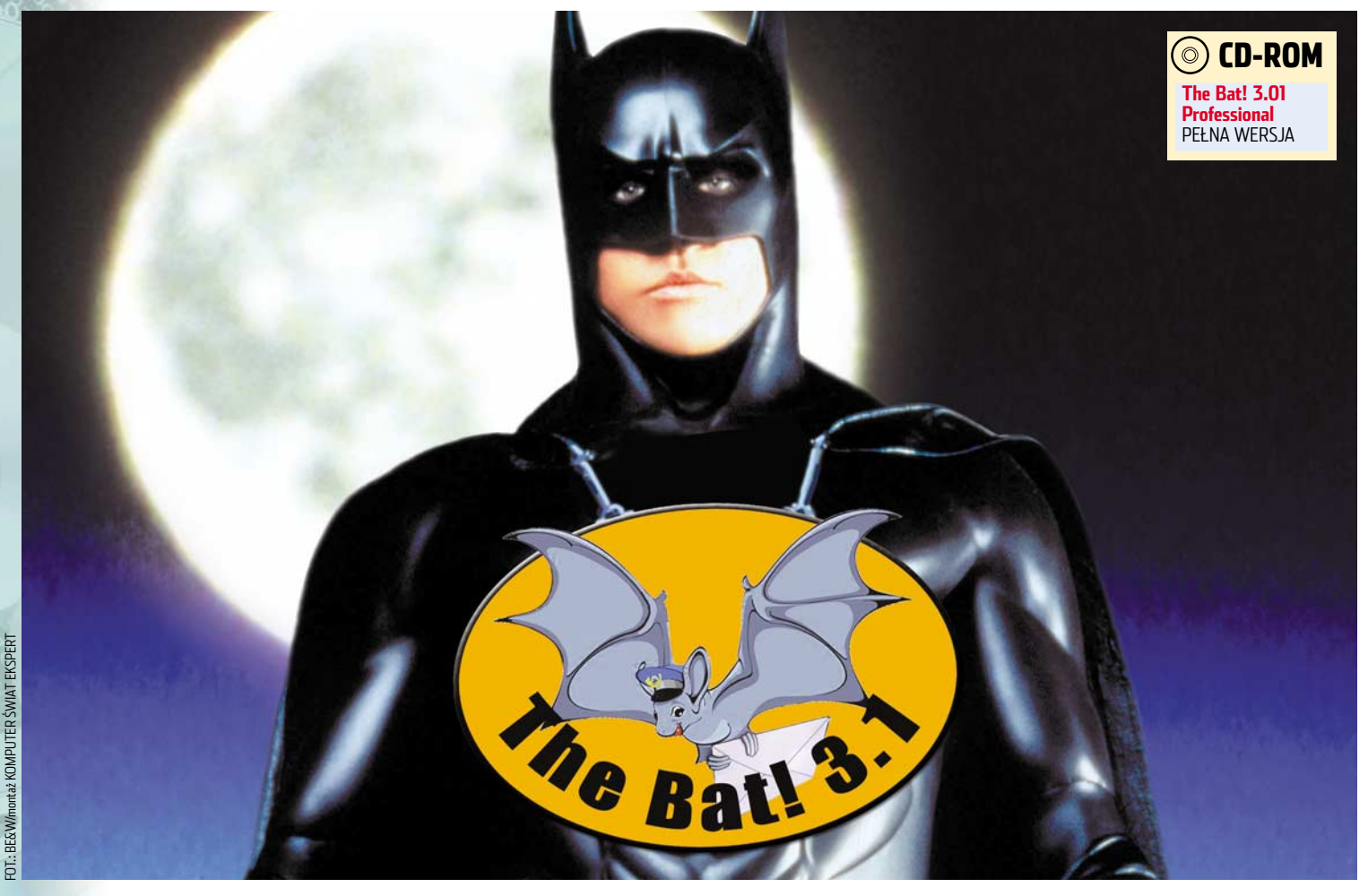

# Nowa generacja

Wymiana informacji to jeden z priorytetów w każdej firmie. Aby sprawnie zarządzać ogromną ilością poczty, potrzebna jest wydajna aplikacja. Nowy The Bat! 3.01 doskonale sprawdzi się w nawet najbardziej wymagającym zadaniu

o raz kolejny Ekspert publikuje jeden z najlepszych programów do obsługi poczty e-mail. The Bat! w trzeciej odsłonie oferuje użytkownikom wiele nowych lub ulepszonych funkcji, które pomogą maksymalnie usprawnić zarządzanie pocztą elektroniczną. W stosunku do wersji 2.x wprowadzono wiele zmian. Całkowicie przebudowano mechanizm filtrowania, który jest znacznie bardziej elastyczny niż stosowany dotychczas. Dodano w nim filtry wspólne, działające przed filtrami przypisanymi do odpowiednich kont, zastosowano ponadto

# i Przesiadka z The Bat! 2.x

O soby korzystające dotychczas z The Bat! w wydaniu drugim nie muszą obawiać się komplikacji związanych z przesiadką na nową wersję. Nie trzeba odinstalowywać starego The Bat! Po zaktualizowaniu aplikacji wszystkie ustawienia, wiadomości oraz kontakty pozostaną nienaruszone.

| Wiadomość Specjalne Folde      | r Kont                                                                                                    | o Narzę      | dzia  | Widok ( | Opcje Pomoc      |                 |                      |                |   |
|--------------------------------|----------------------------------------------------------------------------------------------------|--------------|-------|---------|------------------|-----------------|----------------------|----------------|---|
| Nazwa                          | Nowe                                                                                                    | Razem        |       |         | • A. C           | 9 . 🚓 🙆         |                      | 5 6            |   |
| E C Andrzej                    |                                                                                                    | 57           | -     |         |                  |                 |                      |                | A |
| Cod Cruteloikáwi               |                                                                                                    | 1            |       |         | Od               | Do              | Temat                | 🕀 Otrzymano    | Ļ |
| - P Do www.                    |                                                                                                    | 0            |       | 1.      | Andrzej          | janko1980@o2.pl |                      | 14 mar 2005, 9 | 9 |
| - Wystane                      |                                                                                                    | 14           |       |         | Teatr Powszechny | janko1980@o2.pl | Teatr Powszechny     | 14 mar 2005, 8 | B |
| Kosz                           |                                                                                                    | 28           |       | •       | subskrypcja z    | janko1980@o     | Nowosci w zar        | 14 mar 200 7   | 7 |
| - 🕑 Od znajomych               |                                                                                                    | 0            |       |         |                  |                 |                      |                |   |
| - 🕞 Śmieci                     |                                                                                                    | 7            |       |         |                  | 5b              |                      |                |   |
| 🖯 🎲 JanKo                      | 1                                                                                                    | 81           |       |         |                  | 95              | Licebu Horry en Hide |                |   |
| - 🕭 Odebrane                   | 1                                                                                                    | 3            | 1     |         |                  |                 |                      |                |   |
| A Day of the American American | Notes I                                                                                                    |              | 4     |         |                  | <b>_</b>        |                      |                |   |
| /wszystkie Anieczytane Awir    | tuaine                                                                                                    |              |       | · _     |                  | T T             |                      |                |   |
| Od: Teatr Powszechny           | <bow@< td=""><td>powszech</td><td>ny.ar</td><td>t.pl&gt;</td><td></td><td></td><td></td><td></td><td></td></bow@<> | powszech     | ny.ar | t.pl>   |                  |                 |                      |                |   |
| Do: janko1980@o2.pl            |                                                                                                    | onoshi oni i |       |         |                  |                 |                      |                |   |
| Temac. Teau Powszecimy         | * 11052 1                                                                                                    | spertuar v   | v mar |         |                  |                 |                      |                | - |
| E TEAS                         | FR PC                                                                                                    | WSZEC        | HNY   | W WAI   | RSZAWIE          |                 |                      |                |   |
| im.                            | Zyqn                                                                                                    | unta         | Hüb   | nera    |                  |                 |                      |                |   |
| Wiad.html<br>13.815.B          |                                                                                                    |              |       |         |                  |                 |                      |                |   |
| W NA                           | SZYN                                                                                                    | BEPE         | BUII  | ABZE I  | MARCH            |                 |                      |                |   |

zasadę hierarchiczności – filtr główny może mieć całe drzewo filtrów podrzędnych. Nową ciekawą funkcją jest system folderów wirtualnych, które znacząco ułatwiają sortowanie i przeszukiwanie bazy wiadomości. Nietrudno zauważyć też zmiany w wyglądzie programu, jest teraz o wiele bardziej czytelny i miły dla oka •.----

### Uprawnienia i zabezpieczenia

Każdy użytkownik może dowolnie skonfigurować swoje konto oraz zabezpieczyć je hasłem. Dokonamy tego •, wybierając polecenie Zmień hasło... w menu Konto.

Jednak nie do końca rozwiązuje to problemy wspólnego ko-

rzystania z programu przez kilka osób. Zawsze istnieje ryzyko zmiany ogólnych ustawień programu, które mają wpływ na wy-

godę pracy. Ale i z tym problemem możemy sobie poradzić, ko-

# Ustaw hasło dla danego konta X Hasło: Hasło: Potwierdź hasło: Hasło: OK Anuluj Pomoc

### 6 MAJ 2005 ekspert

# (i) Home a Professional

W numerze drugim Eksperta z tego roku za-mieszczono pełną wersję programu pocztowego The Bat! 3.0 w wersji Home. Tym razem na płycie CD-ROM znajdziemy wersję profesjonalną aplikacji. Wyróżnia ją możliwość wykorzystywania w celach komercyjnych, także w firmach, oraz bardzo sprawnie działające szyfrowanie bazy wiadomości, plików konfiguracyjnych i książek adresowych.

rzystając z narzędzi administracyjnych pozwalających na podział uprawnień. Konta w programie The Bat! dzielą się na dwie kategorie: administratorów i zwykłych użytkowników. Ci pierwsi mają wgląd do każdego konta i mogą zmieniać wszystkie właściwości oraz ustawienia programu. Zwykli użytkownicy mają wgląd wyłącznie do konta podanego przy logowaniu do programu.

Właściwości kont, które mogą być zmieniane przez zwykłych użytkowników, są zależne od uprawnień nadanych im przez administratora. Podział uprawnień polega tu nie tyle na ich nadawaniu, ile na ustalaniu, które z działań są zabronione 🗣 (w praktyce jest to bardzo wygodne rozwiązanie administracyjne). Do okna konfiguracji uprawnień użytkowników programu dostaniemy się po kliknięciu na pozycję Sieć i administracja w menu Opcje.

|                                                                                                    | Uprawnienia Grupy Janko                                                                                                    | é Unr                                                                     | 10 W N                                                                                           |                                                  |               |       |
|----------------------------------------------------------------------------------------------------|----------------------------------------------------------------------------------------------------|---------------------------------------------------------------------------|--------------------------------------------------------------------------------------------------|--------------------------------------------------|---------------|-------|
| ionto: JanKo                                                                                                    | b: Janko   uprawnienia Administratora   Litytkownika  inia zabronione:  iniana parametrów połączenia z serwerem arządzanie folderami Itracja i sortowanie odączanie piłków do wysłynych wiadomości miana konfiguracji programu odyfikacja letyt wiadomości i kolorów | ис — — — — — — — — — — — — — — — — — — —                                  | whienia Grupy                                                                                    | /                                                |               |       |
| onto: Janko                                                                                                    |                                                                                                    |                                                                           | _                                                                                                |                                                  |               |       |
| Ma uprawnienia                                                                                                    | uprawnienia<br>Administratora                                                                                                    | onto:                                                                     | JanKo                                                                                            |                                                  |               | <br>- |
| Administratora     Administratora     Administ | Administratora C Użytkownika<br>ania zabronione:<br>miana parametrów połączenia z serwerem<br>arządzanie folderami<br>Ikracja i sortowanie<br>odączanie plików do wysyłanych wiadomości<br>miana konfiguracji programu<br>odwfikacja listy wiadomości i kolorów      | Ma upraw                                                                  | nienia                                                                                           |                                                  |               |       |
| ziałania zabronione:<br>✓ Zmiana parametrów połączenia z serwerem<br>Carządzanie folderami<br>Filtracja i sortowanie<br>Dołączanie plików do wysyłanych wiadomości<br>✓ Zmiana konfiguracji programu<br>Modyfikacja laty wiadomości i kolorów<br>Konfiguracja edytora i przegłądarki<br>✓ Edycja tabel konwerzji kodowania znaków<br>Modyfikacja suctemowerzji kodowania znaków                                                                                                    | ania zabronione:<br>miana parametrów połączenia z serwerem<br>Izracja is ortowanie<br>odczanie plików do wysyłanych wiadomości<br>miana konfiguracji programu<br>odwfikacja listy wiadomości i kolorów                                                               | C Admin                                                                   | stratora                                                                                         | €L                                               | Jżytkownika   |       |
| ziałania zabronione:                                                                                                    | ania zabronione:<br>miana parametrów połączenia z serwerem<br>rządzanie folderami<br>Itracja i sortowanie<br>odączanie plików do wysyłanych wiadomości<br>miana konfiguracji programu<br>odwfikacja listy wiadomości i kolorów                                       |                                                                           |                                                                                                  |                                                  |               |       |
| Ziniana paramétrów połączenia z serwerem     Zarządzanie folderami     Fiłkracja I sortowanie     Dołączanie piłków do wysyłanych wiadomości     Dołączanie piłków do wysyłanych wiadomości     Ziniana konfiguracji programu     Modyfikacja letyt wiadomości i kolorów     Konfiguracja edytora i przeglądarki     Edycja tabel konwersji kodowania znaków     Modyfikacja sudemowski woje woje klawiczy                                                                                                    | miana parametrów połączenia z serwerem<br>arządzanie folderami<br>litracja i sortowanie<br>ołączanie plików do wysyłanych wiadomości<br>miana konfiguracji programu<br>dowfikacja litry wiadomości i kolorów                                                         | ziałania za                                                               | oronione:                                                                                        |                                                  |               |       |
| 2 Zarządzanie tolderami<br>→ Filtracja i sortowanie<br>Dołączanie plików do wysyłanych wiadomości<br>2 zniana konfiguracji programu<br>Modyfikacja listy wiadomości i kolorów:<br>Konfiguracja edytora i przeglądarki<br>W Edycja tabel konwersji kodowania znaków<br>Modyfikacja ruchemowch lowa czych blawiczy<br>Modyfikacja ruchemowch lowa czych blawiczy                                                                                                    | arządzanie folderami<br>Itracja i sortowanie<br>ołączanie plików do wysyłanych wiadomości<br>miana konfiguracji programu<br>dowfliacta i kty wiadomości i kolorów                                                                                                    | 🖌 Zmiana                                                                  | parametrów poła                                                                                  | ączenia z serwe                                  | erem          |       |
| Dołączanie plików do wysyłanych wiadomości     Zmiana konfiguracji programu     Modyfikacja listy wiadomości i kolorów     Konfiguracja edytora i przedjądarki     Konfiguracja edytora i przedjądarki     Edycja tabel konwersji kodowania znaków     Modyfikacja evytemowych (orgravch blawiczy)                                                                                                    | ołączanie plików do wysyłanych wiadomości<br>miana konfiguracji programu<br>jodyfikacja listy wiadomości i kolorów                                                                                                    | _ Zarządz                                                                 | anie folderami<br>i sortowanie                                                                   |                                                  |               |       |
|                                                                                                    | miana konfiguracji programu<br>odvfikacja listv wiadomości i kolorów                                                                                                    | Filtracia                                                                 | nie plików do wy                                                                                 | sylanych wiado                                   | omości        |       |
| I Modyfikacja listy władomości i kolorów<br>Konfiguracja edytora i przeglądarki<br>Zedycja tabel konwersji kodowania znaków<br>Modyfikacja systemowych 'organych klawiczy'                                                                                                    | odvtikacia listv wiadomości i kolorów                                                                                                    | Filtracja<br>Dołącza                                                      | · · · ·                                                                                          | yramu                                            |               |       |
| Normguracja euytora i przegląduni<br>✓ Edycja tabel konwersji kodowania znaków<br>Modofikacja cychemowych 'goracych klawiczy'                                                                                                    | onfiguração adutoro i pregaladarki                                                                                                    | ☐ Filtracja<br>Dołącza<br>Zmiana                                          | (onfigurac)i prog                                                                                | ności i kolorów –                                | - FT          |       |
| Modyfikacia systemowych 'goracych klawiszy'                                                                                                    | dvcia tabel konwersii kodowania znaków                                                                                                    | Filtracja<br>Dołącza<br>Zmiana<br>Modyfik                                 | configuracji prog<br>soja listy wiadom                                                           | and a dealer                                     |               |       |
| nooynixacja systemowych gorgeych Nowiszy                                                                                                    | iodyfikacja systemowych 'gorących klawiszy'                                                                                                    | Filtracja<br>Dołącza<br>Zmiana<br>Modyfik<br>Konfigu<br>Edvcia            | konfiguracji prog<br>acja listy wiadom<br>acja edytora i p<br>ahel konwersij k                   | rzeglądarki<br>odowania znak                     | ów            |       |
| 🗹 Edycja skrótów klawiszowych                                                                                                    | dycja skrótów klawiszowych                                                                                                    | Filtracja<br>Dołącza<br>Zmiana<br>Modyfik<br>Konfigu<br>Edycja<br>Modyfik | konfiguracji prog<br>acja listy wiadon<br>acja edytora i p<br>abel konwersji k<br>acja systemowy | rzeglądarki<br>odowania znak<br>ch 'gorących kla | ów<br>awiszy' |       |

#### Foldery wirtualne

Jednym z udoskonaleń The Bat! 3 są tak zwane foldery wirtualne, dostępne w menu Folder. Tym, co odróżnia folder wirtualny od zwykłego folderu użytkownika, jest możliwość filtrowania wiadomości według określonych kryteriów z całej bazy programu. W folderze wirtualnym nie są przechowywane rzeczywiste wiadomości, lecz tylko informacje o ich położeniu. Wyświetlane w wirtualnym folderze wiadomości mogą więc pochodzić ze wszystkich kont i katalogów w programie The Bat! Ekspert pokaże, jak korzystać z tego udogodnienia.

Konfiguracja folderu wirtualnego nie różni się istotnie od tworzenia zwykłego. Podstawowe właściwości konfiguruje się na zakładce Ogólne. Dodatkowe możliwości kryją się natomiast na zakładce Filtr i pod przyciskiem Wybierz foldery, który umożliwia wskazanie folderów śledzonych przez dany folder wirtualny  $\bullet$ .

Użytkownik może za pomocą filtrów do-Z datkowo ograniczyć liczbę wiadomości widocznych w folderze wirtualnym. Służą do tego opcje zgrupowane w panelu 🔍, za-

| 1 Co lándraei                               |                       |
|---------------------------------------------|-----------------------|
| - Allurzej                                  |                       |
| - 🖗 🕜 Do wysyłki<br>🤍 🕞 Wysłane<br>🗋 🗃 Kosz | Anuluj                |
| 🔲 🚱 Od znajomych<br>🗌 👧 Śmieci              | <u>W</u> e wszystkich |

wierające standardowo zdefiniowane w programie filtry. Po ich zaznaczeniu w naszym wirtualnym folderze wyświetlane będą odpowiednio wiadomości Modyfikacja danych konta - Ja nieprzeczytane, bez odpowiedzi oraz zawierające załączniki.

**Z**Poza filtrami zdefiniowanymi Istandardowo w programie istnieje możliwość zastosowania dowolnych własnych filtrów. W tym celu należy wstawić zaznaczenie przy opcji •. Podstawą działania mechanizmu sortowania i filtrowania jest sprawdzanie zgodności wiadomości z wcześniej ustalonymi warunkami. Warunki te definiowane są w pa-

nelu 🔶. Aby dodać nowy, klikamy na Dodaj warunek, a następnie wybieramy możliwe parametry (element, kwalifikator i argument) z listy, która ukazuje się po

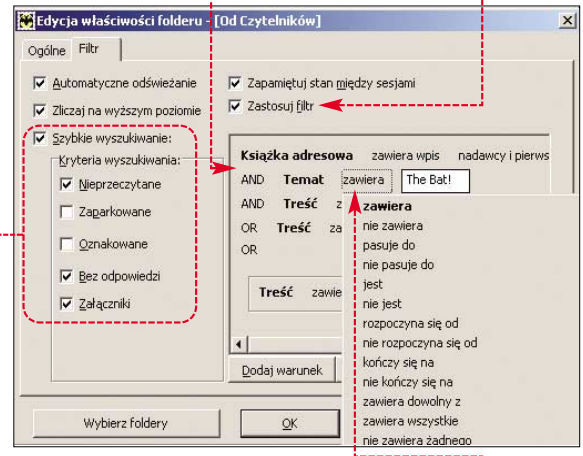

kliknięciu lewym przyciskiem myszy na jednym z nich ●----

#### Po zaznaczeniu opcji

4 <sup>PO</sup> Zazilaczenia opej-✓ <u>Automatyczne odświeżanie</u> zawartość wirtualnego folderu będzie aktualizowana natychmiast po pojawieniu się nowej wiadomości w folderze rzeczywistym.

# Uwaga!

folderach wirtualnych są dozwolone wszystkie operacje na wyświetlanych w nich wiadomościach, w tym także usuwanie. Należy zatem pamiętać, że usunięcie wiadomości z folderu wirtualnego automatycznie powoduje jej rzeczywiste usunięcie i w zależności od opcji usuwania wiadomość trafia do kosza lub znika całkowicie.

# Przekazywanie wiadomości

Przekazywać wiadomości w The Bat! można na dwa sposoby.

Pierwszym z nich jest skorzystanie z opcji przekierowania 单, spotykanej właściwie we wszystkich programach pocztowych. W tym wypadku wysyłamy otrzymaną wcześniej wiadomość we własnym imieniu z zachowaniem jej oryginalnej zawartości.

| Golne                                                                                                    | Szablon wiadomości przekazanej                                                                                                    |
|----------------------------------------------------------------------------------------------------|----------------------------------------------------------------------------------------------------|
| Zarządzanie wiadomościami     Jarządzanie wiadomościami     Jose dodakowe     Szabiony     Nowa wiadomość     Odpowiedź     Szabiony     Nowa wiadomość     Odpowiedź     Potwierdzenie przeczyta     Zarządzanie wiadomości     Szecie wiadomości     Szecie wiadomoście wiadomości     Szecie wiadomoście wiadomoście w | Wiadomość przekazana<br>Od: %OFromName <%OFROMADDR><br>Do: %OFromName <%OFROMADDR><br>Data: %ODate, %OTimeLong<br>Temat: %OSubj<br>===8<====Treść oryginalnej wiadomości=====<br>%Text<br>===8<===Koniec treści oryginalnej wiadomości:<br>%Cursor<br><br>Pozdrowienia,<br>%FromName<br>Uzyjstandardu MIME |
|                                                                                                    | U2yj standardu MIME                                                                                                    |

Zawartość przekierowywanego e-maila Z jest zależna od ustawień szablonu wiado-

mości przekazanej. Standardowo wygląda on następująco 🔶 . Tak jak w każdym z szablonów programu, tak i tutaj możemy modyfikować go w dowolny sposób, dopasowując do własnych potrzeb.

🔁 Drugim sposobem, jaki 🤳 oferuje The Bat!, jest opcja przeadresowania 🌢 , która polega na zmianie adresata otrzymanego e-maila - nowy adresat w polu Od: zobaczy adres pierwotnego nadawcy tak, jakby to bezpośrednio od tej osoby nadszedł e-mail.

### Nowe oblicze programu

Nowa generacja The Bat! zyskała w stosunku do poprzednika na estetyce i czytelności menu. Nie oznacza to, że nie można jej dodatkowo poprawić. Program jest zbudowany w taki sposób, że umożliwia zmianę wyglądu za pomocą zestawów ikon wykonanych własnoręcznie lub dostępnych w internecie na stronach 3 i 3.

Ikony udostępniane są w postaci archiwów ZIP, które po ściągnięciu wystarczy rozpakować do katalogu, w którym zainstalowany jest The Bat! - domyślnie jest to C:\Program Files\The Bat! Pamiętajmy tylko, żeby przed przekopiowaniem zestawu nowych ikon wyłączyć program.

| _         |     |            |   |            |          |          |        |       |            |       |          | ¥     |          |         |
|-----------|-----|------------|---|------------|----------|----------|--------|-------|------------|-------|----------|-------|----------|---------|
| 0         | - ( | <b>0</b> - | 4 | <i>Ø</i> - | û        | <b>(</b> | ß      |       |            |       |          |       | <b></b>  |         |
| $\square$ |     | 6          | P | Dd         |          |          | Do     | Tem   | nat        |       | Otrzym   | ano   |          | C       |
|           |     |            | ٠ | Agnies     | szka Ent | bingier  | janko. | umo   | wy         |       | 29 mar   | 2005, | 29 mar : | K       |
|           |     | 6          |   | Peuge      | ot Polsk | a.       | Twoje  | Start | uje Rajd I | Młody | 29 mar i | 2005, | 29 mar : | V       |
|           | •   |            | ٠ | Andrz      | ei       |          | janko. | WES   | OŁYCH      | SWIA  | 29 mar   | 2005, | 27 mar : | jı<br>g |

Po ponownym uruomieniu ent pocztov będzie miał ż nowy wyąd 🖕.

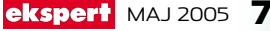

Folder skompresowano. Zaoszczędziłeś 3,791 bajtów

ОК

# Porządki w The Bat!

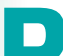

odczas pracy programu ma miejsce wiele zdarzeń wpływających na rozmiar i spójność folderów poczty.

The Bat!

Wiadomości z poszczególnych folderów są usuwane lub przenoszone do innych, przybywają nowe, tworzone są duplikaty. Do-

datkowo, przyjęty w The Bat! sposób postępowania z usunietvmi wiadomościami. polegający na zapisywaniu ich do pojedynczego pliku, z którego mogą być odzyska-

ne, może być przyczyną nadmiernego rozrostu bazy wiadomości. Może się także zdarzyć, że zawieszenie systemu Windows powoduje uszkodzenie struktury plików i wówczas może dojść do utraty wiadomości. Będzie to szczególnie dokuczliwe, gdy wiadomości zawierają duże załączniki, które są przechowywane w treści listu. W programie The Bat! są jednak dostępne różne możliwości porządkowania zawartości lokalnych folderów, które można wykorzystywać w wielu okolicznościach.

### Porządkowanie bazy wiadomości w bieżącym folderze

Usuniecie wiadomości z danego folderu powoduje jej przeniesienie do systemowego folderu Kosz. Nawet po usunięciu z kosza można przywrócić ją do pierwotnego folderu, wywołując z menu Folder funkcję Przeglądaj usunięte wiadomości. Oznacza to, że usunięta wiadomość znika tylko z podglądu, pozostając w pliku messages.tbb powiąza-

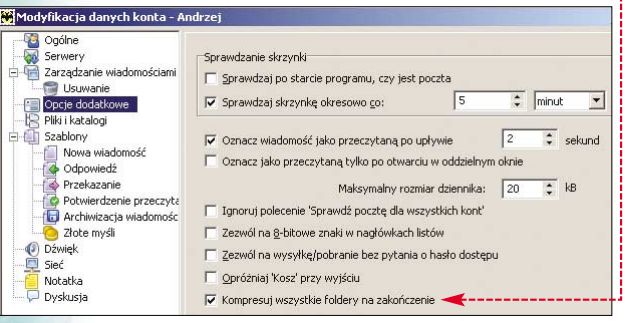

nym z danym folderem. Fizyczne usunięcie tak zaznaczonych wiadomości jest możliwe za pomocą operacji Oczyść i skompresuj wywoływanej z menu Folder. Po wykonaniu oczyszczania folderu wyświetlony zostanie komunikat o ilości zaoszczędzonego miejsca •.

> Jeżeli dany folder nie zawiera wiadomości usunietych, The Bat! informuje o tvm fakcie za pomoca stosownego komunikatu wymagającego potwierdzenia.

#### Automatyczne oczyszczanie folderów

Operacja automatycznego porządkowania folderu (nie dotyczy folderów IMAP) jest uruchamiana przy zamykaniu programu The Bat! Przeprowadzane wówczas operacje zależą od ustawień we właściwościach folderu następujących opcji 🔶

Można także skorzystać z opcji 🎈 na zakończenie działającej w ramach jednego konta i dostępnej w sekcji 🔚 Opcje dodatkowe okna konfiguracyjnego konta.

Czynności te można przeprowadzić w dowolnym momencie, wybierając z menu Folder pozycję Porządki w folderach. Otwiera się wówczas panel konfigura-

cyjny •, w którym można wskazać foldery i zdecydować, jakie wykonać na nich operacje. Po uruchomieniu procedury za pomocą przycisku 🗕 w oknie pokazuje się opis postępu wykonywanych operacji. Jeśli cały proces trwa zbyt długo, można go przerwać za pomocą przycisku <u>Stop</u>. Po

| ne                                     |                             |        |
|----------------------------------------|-----------------------------|--------|
| va folderu:                            |                             |        |
| orane                                  |                             |        |
| sje                                    |                             |        |
| Katalog                                | <domyślny></domyślny>       |        |
|                                        | Wybierz                     | Oczyść |
| Pokazuj nieprzeczytar                  | ne na tablicy informacyjnej | ·>     |
| Ustawienia <u>d</u> ruku spe           | cyficzne dla tego folderu   |        |
| Maksymalna liczba prz                  | echowywanych wiadomości     | 4 🛟    |
|                                        | (hazia przez (doi))         | 2      |
| 🖌 Irzymaj wiadomości w                 | Datio przez (drif).         |        |
| Irzymaj wiadomości w<br>Na zakończenie | basio przez (unit).         |        |

zakończeniu działania wyświetlane jest krótkie podsumowanie wyników porządkowania. Operacje można wznowić, wyświetlając ponownie panel konfiguracyjny za pomocą przycisku 🎈. Działanie cen-

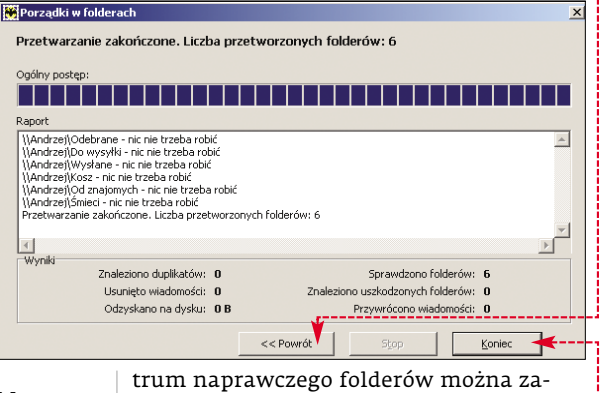

kończyć za pomocą przycisku •--Operacja porządkowania folderów może być także uruchomiona automatycznie z Terminarza.

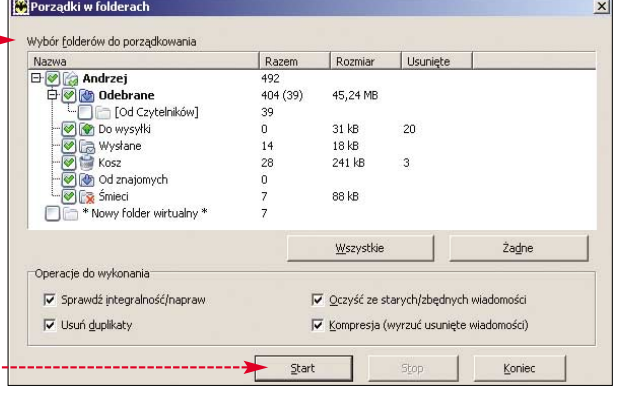

# Ochrona przed spamem

The Bat! instalowana jest standardowo wtyczka antyspamowa BayesIt! Aby ją uaktywnić, należy dodać ją w głównym oknie konfiguracyjnym programu do listy wtyczek antyspamowych 🞈. Oryginalnie plug-in znajduje

8 MAJ 2005 ekspert

się w lokalizacji 🛅 C:\Program Files\The Bat!\BayesIt]. Bezpośrednio po dodaniu wtyczki należy rozpocząć proces jej uczenia, polegający na wskazywaniu konkretnych wiadomości przeznaczonych do Klasyfikuj do śmieci – w przypadku poczty niechcianej, lub

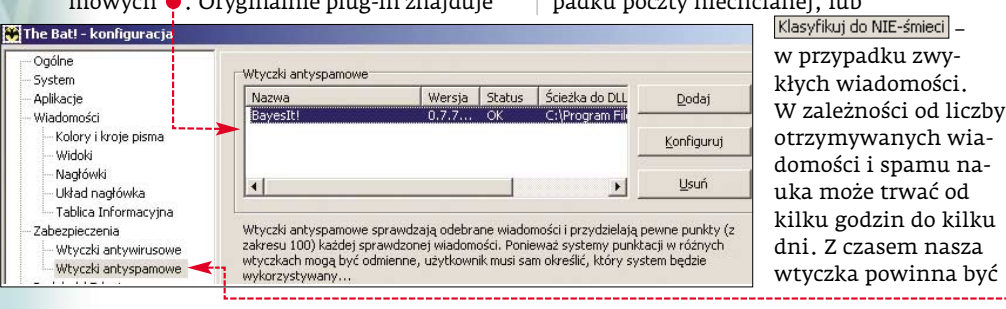

# (i) Filtr Bayeslt!

ayeslt! to filtr statystyczny analizujący przycho-podobieństwa zalicza określony e-mail do spamu lub regularnej korespondencji. Wtyczka musi jednak najpierw nauczyć się rozpoznawać spam, a dopiero po zgromadzeniu odpowiednio dużej bazy informacji zaczyna klasyfikować pocztę samodzielnie i praktycznie bezbłędnie. Warto raz na tydzień zajrzeć mimo wszystko do folderu SPAM i sprawdzić, czy wśród wiadomości-śmieci nie znalazł się jakiś ważny e-mail, nieprawidłowo zaklasyfikowany przez program

coraz skuteczniejsza. Ekspert pokaże, jak nauczyć ją poprawnej pracy.

Używając przycisku Konfiguruj, w sekcji 🔶 głównego okna konfiguracyjnego programu The Bat! wyświetlimy okno ustawień BayesIt.

## Kompleksowe porządkowanie folderów

🐺 Porządki w folderach

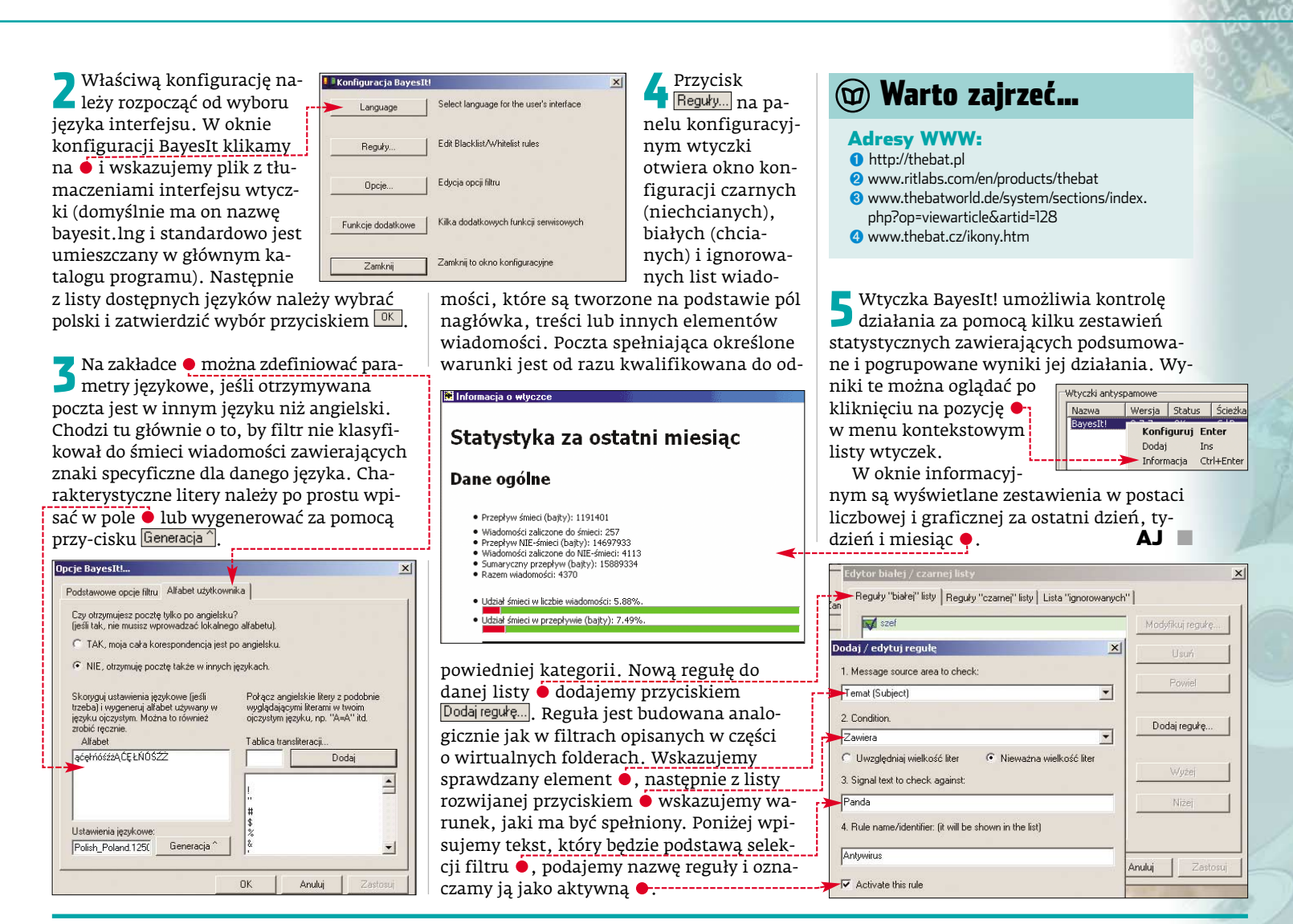

# Oddział prewencji Oct-ROM Panda Platinum 2005 Internet Security 9

PEŁNA WERSJA z miesięczną subskrypcją

# Znana powszechnie zasada – lepiej zapowirusów biegać niż leczyć – znalazła zastosowanie u Pandy

rzez ostatnie osiem miesięcy każdemu wydaniu Eksperta towarzyszyła pełna miesięczna wersja programu Panda Platinum 7.0. Przez ten czas zdążyliśmy się z nim dobrze zapoznać i w codziennej pracy ocenić jego możliwości. Najnowsze rozwiązanie z nazwą o oznaczeniu In-

| S 5                                                |                                                                                                    | 1                        | 0               |
|----------------------------------------------------|----------------------------------------------------------------------------------------------------|--------------------------|-----------------|
| Pariel Sterenwaria<br>Status<br>Q. Peter Starovane | Status Panda Platinum<br>Automotyczne aktualizacje<br>Ochrona antywirosowa<br>Subezpieczenie przed nieznanymi zagrateniami | 9 00<br>9 00<br>9 00     | X<br>  X<br>  X |
| P nun                                              | Frewall  Regulacia ochrony połączenia z internetem  Zo Zabezpieczenie przed oszwatwani                                     | • cx<br>• cx             |                 |
|                                                    | Zabezpieczesie antyspaniame  Dgenieczesie dostępu do witryn www                                                            | e ce<br>e reconstalomany | 1               |

Bardzo wyraźne zmiany zaszły w interfejsie programu. Jest on teraz bardziej przejrzysty, a dostęp i konfiguracja składników programu zostały znacznie uproszczone

ternet Security 2005 to dalszy ciąg rozbudowy flagowego produktu Panda Software. Nowa aplikacja to już nie tylko antywirus ze zintegrowanym firewallem, to kompletne centrum zabezpieczeń peceta.

### Nowe możliwości

Największą z nowości jest oczywiście zapowiadana od kilku miesięcy, a debiutująca w Pandzie Titanium 2005 technologia TruPrevent 🌢 . Nawet jeśli Panda w swojej bazie sygnatur wirusów nie zawiera jeszcze szczepionki na dany wirus, TruPrevent jest w stanie wykryć i zablokować jego działanie. Zmieniono także silnik skanera antywirusowego, który ma teraz działać sprawniej i mniej obciążać zasoby peceta. Pakiet Internet Security 2005 został ponadto wyposażony w wygodne zabezpieczenie antyspamowe. Moduł stałej ochrony antywirusowej wzbogacono o funkcje zabezpieczające przed dialerami,

#### programami szpiegującymi i narzędziami haker-

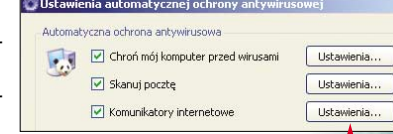

skimi. Można przy tym niezależnie skonfigurować ochronę przed wirusami, ochronę poczty e-mail i komunikatorów 🔶 .--

Panda Internet Security 2005 dysponuje też opcjami, których próżno szukać w wersji Platinum 7.0 oraz u konkurencji. Pierwszą z nich jest możliwość kontrolowania dostępu do stron internetowych zawierających przemoc, pornografię lub inne niepożądane treści. Drugą zabezpieczenie przed tak zwanym phishingiem - kradzieżą poufnych danych za pomocą listów elektronicznych prowadzących do fałszy-ΔJ wych stron internetowych.

# (i) Technologia TruPrevent

ruPrevent jest uzupełnieniem stosowanych obecnie zabezpieczeń, które ma zapewniać ochronę w sytuacji, gdy złośliwy kod trafi do komputera przed aktualizacją programu antywirusowego czy instalacją łatki związanej z bezpieczeństwem. W odróżnieniu od mechanizmu heurystycznego technologia TruPrevent opiera się na analizie zachowania wirusów, blokując niebezpieczne działania nawet wówczas, gdy skaner antywirusowy nie zgłasza alarmu. Analiza heurystyczna wykrywa ciągi kodu przypominające wcześniej zdiagnozowane złośliwe procedury i nie jest zdolna rozpoznać wirusa, którego kod nie zawiera istotnej cechy wspólnej ze znanym wzorcem.

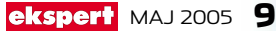

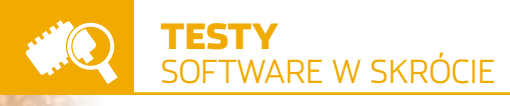

# Potknięcie cesarza nerounux

iespodziewanie niemiecka spółka Nero Inc. wydała produkt dla systemu Linux. Mimo że jest to wydanie pierwsze, to zostało oznaczone numerem 2.0, a to dopiero początek kontrowersji wokół tej aplikacji. Funkcjonalność NeroLINUX-a jest mała i bardzo jej daleko do wersji dla systemu Windows. Program oferuje podstawowe funkcje i praktycznie nic oprócz nich. Możemy za jego pomocą kopiować krążki CD oraz DVD, nagrywać płyty bootowalne, CD Audio i obrazy płyt. Na szczęście program pozwala także na wypalanie dwuwarstwowych nośników DVD.

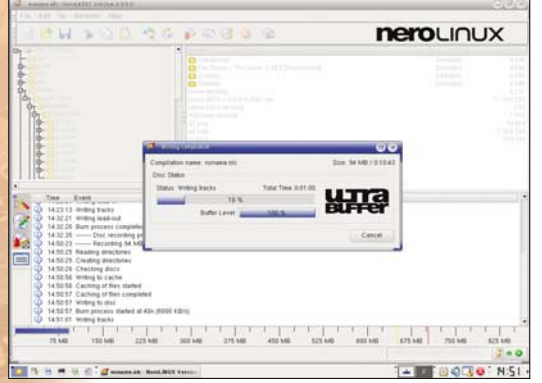

NeroLINUX został napisany z użyciem starej wersji GTK. W efekcie nie wygląda zbyt ładnie. Interfejs programu różni się od tego z wersji dla Windows. Jego przejrzystość jest mała, a opcje trudno dostępne

# Wspomagacz na maksa

iscreet nie ogranicza się do przygotowywania kolejnych wersji 3ds maksa. Firma ma w ofercie także aplikacje do tworzenia animacji i postprodukcji filmów. Na rynek trafił kolejny program tego typu – Discreet Combustion 4. Głównym przeznaczeniem aplikacji jest tworzenie animacji oraz dodawanie do nich efektów specjalnych (możemy na przykład poprawić i rozbudować film z 3ds maksa). Jest to jednak tylko bardzo skrócony opis możliwości aplikacji. Warto bowiem wspomnieć, że starsze wersje Combu-

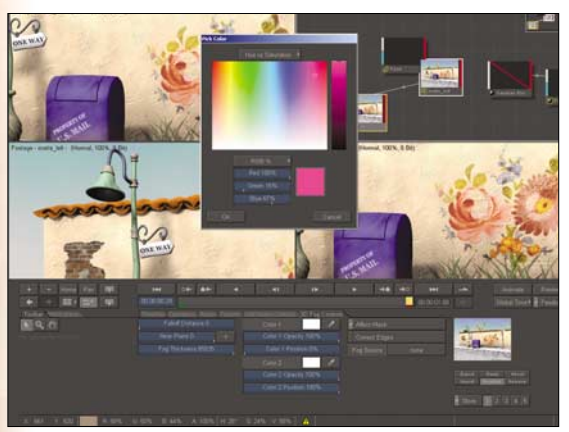

Lektura instrukcji to za mało, aby zapoznać się z tak skomplikowaną aplikacją, jak Combustion 4. Potrzeba nam będzie jeszcze dużo praktyki

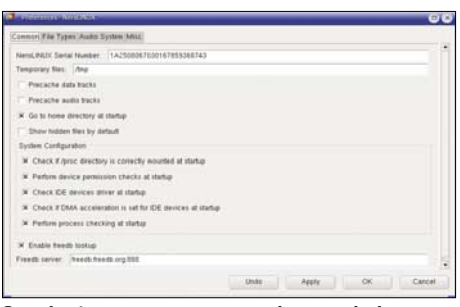

#### Opcje konfiguracji programu nie są zbytnio rozbudowane

Aby stać się posiadaczem NeroLINUX-a, musimy kupić pełną pudełkową wersję Nero dla Windows (nie OEM dodawaną do nagrywarek) i ją zarejestrować. Tylko wtedy będziemy mogli ściągnąć NeroLINUX ze strony producenta. Kolejnym utrudnieniem jest potrzeba wprowadzania klucza produktu najpierw przy pobieraniu, potem przy pierwszym uruchomieniu aplikacji. Podczas wypalania płyt program działa poprawnie. Jednak da się dostrzec kilka znaczących mankamentów, które producent powinien usunąć. Kopiowanie i nagrywanie płyt w locie trwa bardzo długo. Program zawiesza się przy zgrywaniu płyt zabezpieczonych. Nero-LINUX domyślnie nie ma także dodatku, który umożliwia tworzenie płyt CD Audio z plików MP3 czy OGG. Według Eksperta testowana aplikacja jest pod każdym względem

stion były wykorzy-

stywane przy two-

multimedialnvch.

jak film Gangi Nowego

Jorku czy teledyski Fatboy Slima i Jaya-Z.

Program Combustion 4 to cyfrowe, dobrze

wyposażone studio filmowe. W aplikacji za-

edycji i modyfikacji. Ekspert wymieni tylko

najważniejsze z nich. Nowy system kluczo-

wania (Discreet Diamont Keyer) znany z aplikacji Discreet Flame zwiększa precyzyjność tworzenia kluczowych klatek, nawet przy bardzo krótkich sekwencjach animacji. Z kolei operator Time Wrap pozwala na tworzenie efektów gwałtownego spowalniania i przyspieszania animacji. Teraz każdy będzie mógł tworzyć filmiki z efektami z Matriksa.

> Zmodyfikowano także narzędzia malarskie. Teraz dostępne są w pełni modyfikowalne kształty pędzli, możliwość stosowania beta splinów i narzędzi siatki. Zyskaliśmy także możliwość tworzenia i zapisywania grup węzłów. Można je potem wykorzystać w postaci własnej biblioteki akcji. Na

> uwagę zasługuje też nowy filtr CBlur.

implementowano wiele nowych narzędzi

rzeniu produkcji

gorsza niż darmowe programy (takie jak K3B, Graveman) dostępne w prawie każdej dystrybucji Linuksa.

Na przykładzie NeroLINUX-a widzimy, że znani producenci wciąż niechętnie wchodzą na rynek spod znaku pingwina. A entuzjaści produkują lepsze programy linuksowe niż światowi potentaci. Nie wiadomo, czy to potrwa długo, ale na razie omijajmy NeroLINUX szerokim łukiem.

# (i) Informacje

| Nazwa programu                                    | NeroLINUX 2.0                  |
|---------------------------------------------------|--------------------------------|
| Producent                                         | Nero Inc.                      |
| Strona producenta                                 | www.nero.com                   |
| Formaty płyt                                      | ISO9660, UDF,                  |
|                                                   | UDF/ISO9660 Bridge             |
| Język programu                                    | angielski                      |
| Kopiowanie płyt CD/DVD, w locie                   | jest*, jest                    |
| Nagrywanie CD/DVD                                 | jest                           |
| Nagrywanie bootowalnych płyt CD/DVD               | jest                           |
| Nagrywanie płyt CD Audio                          | jest                           |
| Nagrywanie płyt z plików obrazów ISO,             | jest                           |
| NRG i CUE                                         |                                |
| Nagrywanie płyt z MP3, OGG, WAV                   | brak**                         |
| Nagrywanie płyt multisesyjnych                    | jest                           |
| Nagrywanie dwuwarstwowych płyt DVD                | jest                           |
| Obsługiwane dystrybucje                           | SuSE Linux, Red Hat            |
|                                                   | Linux, Fedora Core,            |
|                                                   | Debian GNU/Linux               |
| Dostępne pakiety                                  | DEB i RPM                      |
| Cena                                              | darmowy***                     |
| * Nie kopiuje płyt zabezpieczonych, ** Dostępne p | po doinstalowaniu zewnętrznego |

oprogramowania, \*\*\* Tylko dla zarejestrowanych użytkowników wersji Nerc Reloaded (nie dotyczy wersji OEM i DEMO)

Umożliwia on uzyskanie efektu rozmycia, którego przebieg zgodny jest z krzywą Gaussa.

Użytkownicy docenią także fakt, że producent rozbudował interfejs. Zwiększyło to przejrzystość obszaru roboczego i ergonomiczność pracy w aplikacji. Dzięki wszystkim zmianom Combustion 4 jest wszechstronnym i dopracowanym narzędziem. W segmencie aplikacji do postprodukcji stanowi prawdziwy wyznacznik jakości, ale jest przeznaczony dla profesjonalnych odbiorców. **MD** 

# (i) Informacje

| Program                               | Discreet Combustion 4                                                                                                    |
|---------------------------------------|----------------------------------------------------------------------------------------------------|
| Producent                             | Discreet                                                                                                    |
| Strona programu                       | www.discreet.com                                                                                                    |
| Dystrybutor w Polsce                  | Quedex, Janusz Rupik PVP                                                                                                    |
| Strona dystrybutora                   | www.quedex.com, www.jr-pvp.pl                                                                                                    |
| Język programu                        | angielski                                                                                                    |
| Wersja dla komputerów Apple           | brak                                                                                                    |
| lmport z programów                    | 3ds max, Adobe Photoshop,<br>Softimage XSI                                                                                                    |
| Współpraca z Macromedia Flash         | szeroki zakres eksportu i importu<br>plików oraz schematów animacji                                                                                                    |
| System cząstek                        | rozbudowany, z pełną kontrolą                                                                                                    |
| Minimalne wymagania sprzętowe         | Procesor Intel Pentium <sup>®</sup> III lub<br>Athlon XP (850 MHz lub mooriejszy),<br>20 GB dysk twardy z 142 MB<br>miejsca wolnego, 512 MB RAM,<br>karta graficzna z 32 MB RAM,<br>system Windows 2000 lub XP,<br>DirectX 9.0 |
| Cena                                  | około 3300 złotych*                                                                                                    |
| * Według kursu dolara z dnia 8.04.200 |                                                                                                    |

# Macromedia ColdFusion MX 7 ziesięciolatek

irma Macromedia, znana wszystkim jako producent Flasha, zaprezentowała nową wersję jednego ze swoich najciekawszych produktów. Jest to Macromedia ColdFusion MX 7. Co ciekawe, premiera ta miała miejsce równo 10 lat po powstaniu pierwszej wersji aplikacji.

ColdFusion MX, wykorzystując język CFML (ang. ColdFusion Markup Language), umożliwia tworzenie stron i aplikacji internetowych. Jest serwerem dla innych produktów firmy Macromedia. Współpracuje z programami Dreamweaver MX i Flash MX, umożliwiając tworzenie zintegrowanych i efektownych graficznie projektów webowych.

Nowa wersja produktu zawiera wiele rewolucyjnych rozwiązań i uznać ją można za

| Experien                                                                                                    | ce Bank                                                                                                    | Locations - Contact Us - Help - Sign Out                                 |
|----------------------------------------------------------------------------------------------------|----------------------------------------------------------------------------------------------------|--------------------------------------------------------------------------|
| WELCOME ONLINE<br>BLUCKING<br>Welcome                                                                                                    | CREDIT BRORERAGE MORTCAGES GLOBAL<br>CARDS SERVICES BLOARS LINK                                                                                                    | PRODUCTS SMARTER CUSTOME<br>& SERVICES DECISIONS SERVICE                 |
| HONE<br>Accounts<br>Accounts<br>Deveload Statement<br>Expender Account Activity<br>Doweload Statement<br>Experiment<br>Experiment<br>Experiment<br>Experiment<br>Experiment<br>Set Pacuring Payments<br>May / Edit Payments<br>Add / Edit Payments | Prostation () 1 () ()     Prostation () ()     Prismal     Prismal     Pr |                                                                          |
| Stop Check Payment                                                                                                    | Bill Pay         Record         0.1128/2005           Yares. #         Date         Annouit         Description           190         0.10280205         (\$425.50)         Jannary 1           180         0.10280205         (\$12.00.0)         Jannary 1           188         0.10280205         (\$55.60)         Jannary 1                                                                                                    | sa<br>2005 Auto palyment<br>2005 Rent palyment<br>2005 Electric palyment |

Strona z raportem wygenerowanym za pomocą ColdFusion MX 7

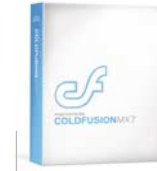

przełomową. Umożliwia przygotowywanie formularzy w technologii FLASH, pozwala na generowanie raportów biznesowych czy dynamiczne tworzenie dokumen-

tów z informacji znajdujących się na serwerze. Istnieje też możliwość tworzenia rozbudowanych i złożonych wykresów. Dzięki

| asic   <u>light Gray</u>   <u>Beige</u>                                                                | <u>Blue</u>   <u>Red</u>                   | <u>Silver</u>   <u>CSS La</u>                                       | bel Left   <u>CSS La</u> i | bel Top                                                         |
|----------------------------------------------------------------------------------------------------|--------------------------------------------|---------------------------------------------------------------------|----------------------------|-----------------------------------------------------------------|
| * First Name:<br>Password:<br>Uptoad a File:<br>Lorem ipsum dolor sit<br><u>ut laoreet</u> dolore magr | mike<br>amet, consecte<br>a aliquam erat t | Przegłąda<br>Przegłąda<br>tuer adipiscing e<br>rolutpat. Ut wisi er | me: nimer                  | my nibh <u>euismod tincidunt</u><br>n, quis nostrud exercitatio |
| State                                                                                                  | California                                 |                                                                     | ~                          |                                                                 |
| Description:                                                                                           |                                            |                                                                     |                            |                                                                 |
| this is a test                                                                                         |                                            |                                                                     |                            |                                                                 |
|                                                                                                    | reset                                      | save                                                                |                            |                                                                 |

#### Za pomocą ColdFusion MX 7 możemy łatwo generować formularze FLASH i XML

udoskonaleniom ColdFusion ma też możliwość generowania plików dla aplikacji działających na serwerach Javy J2EE.

Ekspert przyjrzał się możliwościom ColdFusion. Program jest łatwy w obsłudze, a liczba dostępnych funkcji nie rozczaruje nawet wymagających programistów. Za pomocą kilku linii kodu możemy konwertować dokumenty HTML do plików FLASH lub PDF i tworzyć formularze w języku XML •------

Aplikacja jest skierowana głównie do dużych firm. Dzięki zastosowaniu ColdFusion

rza z zaplanowanymi zadaniami porządko-

wienie programu tak, aby sam rozpoznał

i uruchomił najwłaściwszy dla naszego dysku

sposób defragmentacji. Inną nowinką wartą

wspomnienia jest możliwość uruchomienia

szacz ekranu.

defragmentacji, gdy działa wyga-

Kolejnym ciekawym i przydatnym narzędziem jest Activity-Guard Pro, Możemy uruchomić defragmentację, a O&O Defrag będzie ją przerywał, gdy będziemy pracować na komputerze, i ponownie włączał, gdy system nie będzie obciążony. Ciekawą możliwością programu jest funkcja defragmentowania wymiennych nośników danych, takich jak dyski USB i karty pamięci. Ekspert sprawdził dane producenta i przetestował nowy O&O

Defrag. Dysk o pojemności

Najważniejszą nowością jest dodanie funkcji OneButtonDefrag. Umożliwia ona usta-

z nich. w zależności od tego.

czy zależy nam na przykład

na odzyskaniu miejsca, czy

też szybkości dostępu do da-

wania dysku.

moga one znacznie przyspieszyć czas tworzenia programów webowych. Warto zauważyć, że na polskim rynku nie ma jeszcze zbyt wielu programistów z tej dziedziny.

Mimo iż program jest w języku angielskim i brak jest oficjalnej dokumentacji, to polscy użytkownicy sami ją przetłumaczyli. PM

# (i) Informacje

| Program                           | Macromedia<br>ColdFusion MX 7                                                                                                    |
|-----------------------------------|----------------------------------------------------------------------------------------------------|
| Producent                         | Macromedia, Inc.                                                                                                    |
| Strona WWW producenta             | www.macromedia.com                                                                                                    |
| Dystrybutor                       | Wimal International sp. z o.o.                                                                                                    |
| Strona WWW dystrybutora           | www.wimal.com.pl                                                                                                    |
| Polska dokumentacja               | jest (pod adresem <b>http://cfml.pl</b> )*                                                                                          |
| Generowanie raportów              | jest                                                                                                    |
| Dynamiczne generowanie            | jest                                                                                                    |
| dokumentów                        |                                                                                                    |
| Tworzenie formularzy Flash        | jest                                                                                                    |
| Wspierane technologie             | Java, COM, .NET (Web Services)                                                                                                    |
| Wspierane serwery aplikacji       | Macromedia JRun 4, IBM WebSphere<br>Application Server, Non-Clustered, IBM<br>WebSphere Application Server, BEA<br>WebLogic Server  |
| Wymagania sprzętowe               | 512 MB RAM, 500 MB HDD,<br>procesor Pentium II                                                                                      |
| Obsługiwane systemy<br>operacyjne | Windows Server 2003, Windows 2000<br>Professional, Windows XP, Red Hat<br>Enterprise Linux 3.0, SuSE Linux<br>Enterprise Senore 8 x |
| Obsługa jezyka CEMI               | inct                                                                                                    |
| Cena**                            | około 4144 zł ***                                                                                                    |

z dnia 14.04.2005 \*\*\* Wersja Enterprise kosztuje około 19 140 zł

# O&O Defrag V8.0 Professional Edition pecjalnie dla twardziela

a rynku pojawiła się nowa wersja defragmentatora dysków. Jest to aplikacja O&O Defrag V8.0. Przeznaczeniem programu jest oczywiście zwiększanie wydajności naszego dysku poprzez uporządkowanie zawartych na nim danych.

Dostępne są dwie wersje aplikacji. Jedna przeznaczona dla zwykłych użytkowników, a druga do zastosowań serwerowych. Aplikację można skonfigurować tak, żeby zastąpiła systemowe narzędzie do defragmentacji.

O&O Defrag oferuje pięć metod porządkowania danych na dysku - wybieramy jedną

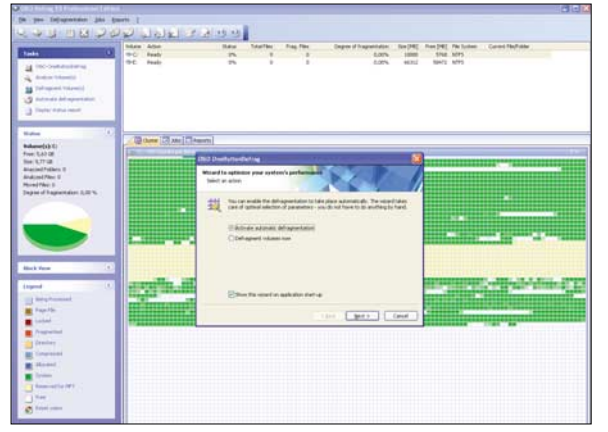

O&O Defrag w przejrzysty sposób pokazuje strukturę danych na naszym dysku

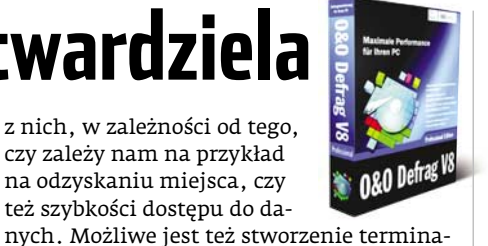

40 GB, zawierający 10 GB danych został uporządkowany w trzy minuty! Jest to co najmniej kilkakrotnie krócej niż w przypadku systemowego narzędzia do defragmentacji. Ekspert nie zauważył żadnych niedogodności przy używaniu programu. Wręcz przeciwnie, korzystanie z niego jest proste, intuicyjne i co najważniejsze – szybkie. PM

# (i) Informacje

| Program                                                           | O&O Defrag V8.0                        |  |  |
|-------------------------------------------------------------------|----------------------------------------|--|--|
|                                                                   | Professional Edition                   |  |  |
| Producent                                                         | O&O Software GmbH                      |  |  |
| Strona WWW producenta                                             | www.oo-software.com                    |  |  |
| Automatyczne rozpoznawanie<br>optymalnej metody<br>defragmentacji | jest                                   |  |  |
| Sposoby defragmentacji                                            | Stealth, Space, Name, Modified, Access |  |  |
| Defragmentacja w czasie                                           | możliwa                                |  |  |
| pracy wygaszacza                                                  |                                        |  |  |
| Defragmentacja dysków                                             | jest                                   |  |  |
| USB i kart pamięci                                                |                                        |  |  |
| Terminarz defragmentacji                                          | jest                                   |  |  |
| Generowanie raportów                                              | jest, w plikach HTML                   |  |  |
| Specjalne ustawienia<br>dla notbooków                             | Są                                     |  |  |
| Interfejs programu                                                | Luna                                   |  |  |
| Defragmentacja w tle                                              | jest                                   |  |  |
| Język programu                                                    | angielski, niemiecki                   |  |  |
| Wymagania                                                         | 64 MB RAM, 30 MB HDD                   |  |  |
| Obsługiwane systemy                                               | Windows NT/2000/XP                     |  |  |
| Cena                                                              | około* 164 zł                          |  |  |

\* Według kursu dolara z dnia 14.04.2005 r.

# ARGOSY HV-670 Z płyty i z dysku

tacjonarne odtwarzacze DVD z możliwościa wyświetlania filmów zapisanych w formacie DivX oraz XviD powoli stają się standardem. Producenci dodaja do nich coraz to nowe funkcje, aby tylko zainteresować potencjalnego klienta.

Testowany przez Eksperta odtwarzacz ARGOSY HV-670 • został wyposażony w ciekawą i nietypową możliwość podłączenia dysku

1111 -

Zewnętrzną kieszeń możemy wykorzystać także do przenoszenia danych między komputerami, gdyż jest podłączana po-przez szybki interfejs USB 2.0

tem. Dzieki takiemu rozwiazaniu możemy na przykład wybrać się do znajomego, zgrać filmy na dysk i po powrocie do domu od razu obejrzeć je

na dużym ekranie. Niestety, ta, jak i każda zewnętrzna kieszeń tego typu wymaga dodatkowego zasilania.

Producent nie informuje o odczy-

cie formatu XviD (jedynie DivX). Jednak podczas testów okazało się, że te pliki nie stanowią najmniejszego problemu dla odtwarzacza ARGOSY HV-670.

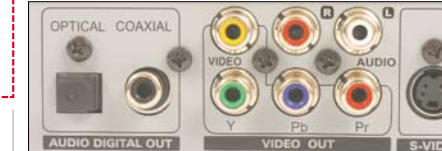

Na tylnym panelu producent umieścił najważniejsze wyj-ścia. Zabrakło jedynie wciąż popularnego złącza SCART

Egzemplarz, który testował Ekspert, jest wersją przedprodukcyjną. Oznacza to, że podczas testów nie radził sobie z obsługą napisów TXT z polskimi znakami diakrytycznymi. Jednak dystrybutor zapewnia, że odtwarzacz, który pojawi się w sklepach, PL będzie pozbawiony tej wady.

# (i) Dane techniczne

### 

|                                                                 | -                                                                   |  |  |  |
|-----------------------------------------------------------------|---------------------------------------------------------------------|--|--|--|
| W pudełku                                                       | 3x chinch, kabel USB, zasilacz do dysku, pilot, baterie, instrukcja |  |  |  |
| Obsługiwane formaty                                             | DVD-Video, SVCD, VCD 1.1/2.0, Audio CD                              |  |  |  |
| (z płyty)                                                       | (CD-DA), MPEG-1, MPEG-2, DivX, XviD,<br>JPEG, MP3, WAV              |  |  |  |
| Obsługiwane formaty                                             | MPEG-1, MPEG-2, DivX, XviD, JPEG, MP3,                              |  |  |  |
| (z dysku)                                                       | WAV                                                                 |  |  |  |
| Obsługiwane nośniki                                             | DVD-R/RW, DVD+R/RW, DVD-ROM,<br>CD-R/RW, CD-ROM                     |  |  |  |
| Wyświetlane napisy                                              | w formacie TXT z polskimi znakami                                   |  |  |  |
| .,                                                              | diakrytycznymi*                                                     |  |  |  |
| Inne                                                            | przetwornik wideo: 10 bit/54 MHz, audio:                            |  |  |  |
|                                                                 | 24 bit/192 kHz, wyjścia wideo: RCA x1,                              |  |  |  |
|                                                                 | S-video mini DIN x1, component,                                     |  |  |  |
|                                                                 | wyjścia audio: RCA x2, cyfrowe coaxial x1,                          |  |  |  |
|                                                                 | optyczne x1, obsługa systemów PAL oraz                              |  |  |  |
|                                                                 | NTSC, kieszeń na dysk, możliwość umieszczenia                       |  |  |  |
|                                                                 | dysku ATA, transfer z prędkością USB 2.0,                           |  |  |  |
|                                                                 | wymaga osobnego zasilania                                           |  |  |  |
| Dostarczył                                                      | Konsorcjum FEN (www.fen.pl)                                         |  |  |  |
| Cena                                                            | 699 złotych                                                         |  |  |  |
| * Wodług zanownioś dustrukutora w worsii produkcjinej wradzonia |                                                                     |  |  |  |

HV-670 charakteryzuje się stosunkowo dużą (420 x 265 x 50 mm), jednak całkiem zgrabną obudową

twardego. Do specjalnej kieszeni wkładamy napęd uprzednio zamontowany w obudowie HD-370 •. Całość umieszczamy w odtwarzaczu, za klapką 🔶. Oczywiście dysk (nadal w obudowie) możemy też wyjąć i za pomocą interfejsu USB 2.0 połączyć z pece-

# Aerocool Turbine Power 550W loc w kolorze czarnym

eszcze nie tak dawno zasilacz komputerowy kojarzył się ze zwykłą szarą puszką, która odpowiadała za zasilanie peceta. Producenci zauważyli jednak, że nawet na tak prostym i niepozornym urządzeniu jak zasilacz można zarobić.

Na rynku pojawił się nowy zasilacz firmy Aerocool o nazwie Turbine Power i mocy 550 W (dostępna jest też wersja o 100 W słabsza). Charakteryzuje go wiele ciekawych (choć nie zawsze niezbędnych i przydatnych) rozwiązań, których próżno szukać w popularnych tańszych konstrukcjach.

Wszystkie zasilacze komputerowe

Zasilacz został zaopatrzony w dwa ciche wentylatory – 120 mm • oraz 80 mm (niewidoczny na zdjęciu)

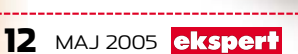

mają jedną linię o napięciu 12 V. Aerocool postanowił to zmienić. Zasilacz Turbine Power wprowadza

obsługę dwóch niezależnych linii 12 V. Charakteryzują się one natężeniem prądu na poziomie 18 A oraz 20 A. Dzięki temu część urządzeń możemy podłączyć do jednego, a część do drugiego kabla. W przypadku zbyt dużego poboru prądu przez komponent na jednej z linii druga, niezależna, będzie w dalszym ciągu podawać stabilne napięcie na poziomie 12 V. To rozwiązanie przyda się szczególnie w przypadku nowoczesnych i wymagających mocniejszego zasilania komputerów.

Za chłodzenie zasilacza odpowiadają dwa wentylatory. Duża łączna wydajność powoduje, że nie muszą pracować szybko (z dużą prędkością obrotową), aby wydajnie schłodzić wnętrze urządzenia. Dzięki temu charakteryzuje się on dość cichą pracą. Rozwiązaniem, na które warto zwrócić

uwagę, są odpinane kable 单. Tylko jeden z nich 🛡 jest przymocowany na stałe, jednak jego nie będziemy odłączać, gdyż odpowiada za zasilanie płyty głównej. Inne przewody możemy dowolnie podłączyć w zależności od własnych potrzeb. Dzięki temu nie musimy wykorzystywać wszystkich kabli, a w naszej obudowie zapanuje porządek.

Kable zostały umieszczone w specjalnej osłonie 单 dzięki czemu nie plączą się i są odporne na zakłócenia

> Aerocool został zaopatrzony także w inne funkcje - już niekoniecznie przydatne. Możemy do nich zaliczyć między innymi niebieskie podświetlanie dużego wentylatora za pomocą dwóch diod LED. Wszystkie kable po oświetleniu promieniami UV emitują światło. Co ciekawe, w opakowaniu zasilacza AeroCool znajdziemy specjalną szmatkę - do polerowania pokrytej czarnym, błyszczącym lakierem obudowy zasilacza. Czyżby firma Areocool dawała do zrozumienia, że jej produkt jest czymś więcej niż zasilaczem? PL

# (i) Dane techniczne

#### Aerocool Turbine Dower 550W

| /10/00/01/14   |                                                                                             |
|----------------|---------------------------------------------------------------------------------------------|
| Standard       | ATX                                                                                         |
| Wsparcie       | ATX 1.3 oraz ATX 2.01                                                                       |
| Zasilanie 12 V | dwie odrębne linie zasilające 12 V                                                          |
| Wentylatory    | 1x 120 mm oraz 1x 80 mm                                                                     |
| Specyfikacja   | +3,3 V – 36 A, +5 V – 36 A, +12 V (20 A),<br>+12 V (18 A), -12V (0,8 A), +5 VSB (2,5 A)     |
| W opakowaniu   | kabel zasilający, trzy 4-pinowe kable zasilające,<br>jeden kabel Serial ATA, jeden kabel P4 |
| Liczba wtyczek | sześć 4-pinowych, jedna 3-pinowa, dwie Serial ATA                                           |
| Dostarczył     | Listan (www.listan.pl)                                                                      |
| Cena           | 469 złotych                                                                                 |
|                |                                                                                             |

# nForce dla Intela

o tej pory NVIDIA była znana z chipsetów serii

nForce dla procesorów AMD. Już od jakiegoś czasu krążyły pogłoski, że ma się pojawić układ także dla CPU Intela. Plotki się potwierdziły i na rynek wchodzi chipset NVIDIA nForce 4 SLI Intel Edition dla procesorów Pentium 4. Warto wspomnieć, że wbrew powszechnej opinii nie jest to pierwszy układ NVIDII dla produktów Intela. Firma ma już na koncie układ dla Pentium III. Został on skonstruowany na specjalne zamówienie Microsoftu dla konsoli Xbox.

Wcześniej spekulowano, że nowy układ może nosić nazwę nForce 5, co oznaczałoby, że zawiera duże zmiany w stosunku do

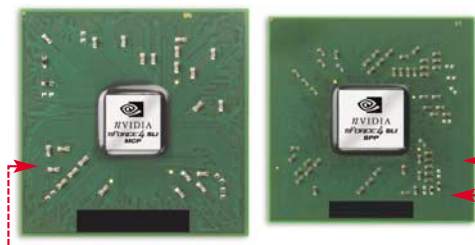

W skład nForce 4 SLI Intel Edition wchodzi mostek północny MCP  $\blacklozenge$  oraz południowy SPP  $\blacklozenge$ ------

nForce 4 dla AMD. Tak się nie stało, jednak mimo podobnej nazwy i możliwości układy nForce 4 dla Intela i AMD różnią się kilkoma ważnymi szczegółami. Pierwszym z nich jest zaimplementowanie kontrolera pamięci w nowym układzie. Wykorzystuje on dwie technologie (DASP 3.0 oraz QuickSync) mające zapewnić wyższą wydajność w stosunku do kontrolera pamięci w konkurencyjnym układzie Intel 925. nForce 4 SLI Intel Edition został także podzielony na dwa chipsety – mostek północny oraz południowy •.

Ponadto NVIDIA ma przewagę nad innymi układami (w tym Intela i925) w postaci kontrolera pamięci obsługującego moduły DDR2 667. Intel 925 jest w stanie wykorzy-

# Porównanie wydajności

| Test                                                                           | SLI nieaktywne | SLI aktywne  |  |
|--------------------------------------------------------------------------------|----------------|--------------|--|
| 3DMark05                                                                       | 4923 3DMarks   | 8000 3DMarks |  |
| AquaMark 3                                                                     | 65 fps         | 77,7 fps     |  |
| Doom 3                                                                         | 71,3 fps       | 101,6 fps    |  |
| Platforma testowa: Intel Pentium 4 3,73 EE, 2x 512 MB DDR2, 2x GeForce 6800 GT |                |              |  |

stać jedynie moduły DDR2 pracujące z prędkością 533 MHz.

Niewątpliwą zaletą nowego nForce jest obsługa SLI (opis w Ekspercie 6/2004 oraz 1/2005). Testy zostały przeprowadzone z wykorzystaniem dwóch kart GeForce 6800 GT i CPU Pentium 4 3,73 GHz Extreme Edition – płyta pracowała stabilnie i wydajnie

Według Eksperta nowy chipset powinien powtórzyć sukces nForce 2, 3 i 4 dla AMD. Większość producentów płyt głównych już zapowiedziała produkcję urządzeń na nForce 4 SLI dla Intela. Nowy układ ma więc spore szanse na rynkowe powodzenie.

# (i) Dane techniczne

#### **NVIDIA nForce 4 SLI Intel Edition**

| Obsługiwane CPU      | Intel Pentium 4, podstawka LGA775 |
|----------------------|-----------------------------------|
| Obsługa SLI          | tak                               |
| Porty USB            | 10                                |
| Urządzenia SATA/PATA | 4/4 (obsługa Serial ATA II)       |
| Gigabit ethernet     | tak                               |
| Dostarczył           | NVIDIA (www.nvidia.pl)            |
| Cena                 | brak danych                       |

# Niedroga technologia DLP

a rynku pojawił się projektor niezbyt znanej firmy NOBO. Charakteryzuje się dobrym kontrastem 2000:1 i jasnością na poziomie 1800 ANSI lumenów. Umożliwia to oglądanie filmów nawet w nie do końca zaciemnionym pomieszczeniu. Natywna rozdzielczość urządzenia wynosi 800x600 pikseli (SVGA). Możemy jednak wyświetlić obraz nawet do 1280x1024 pikseli w skompresowanym trybie SXGA – niestety cierpi

na tym ostrość obrazu. NOBO S18E swoje parametry zawdzięcza technologii DLP opracowanej przez Texas Instruments. Odpowiadający za generowanie ob-

razu układ DMD składa się z tysięcy wierzchnia jest wielkości kciuka. Aby obraz był wyraźny, odległości pomiędzy lustrami są na poziomie jednego mikrona (więcej o budowie projektorów przeczytamy w Ekspercie 1/2004).

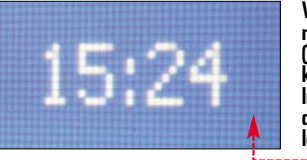

W rozdzielczości natywnej (800x600 pikseli) każde miniaturowe lusterko odpowiada jednemu pikselowi ● Choć w specyfikacji projektor jest opisywany dość dobrymi parametrami, to w rzeczywistości jakość obrazu nie jest zbyt wysoka. Mała wierność kolorystyczna czy występowanie mory w niektórych obrazach testowych obniżają ocenę urządzenia. Jednak biorąc pod uwagę niewygórowaną cenę NOBO S18E, wynoszącą nieco ponad 4200 złotych, nie można być bardzo krytycznym.

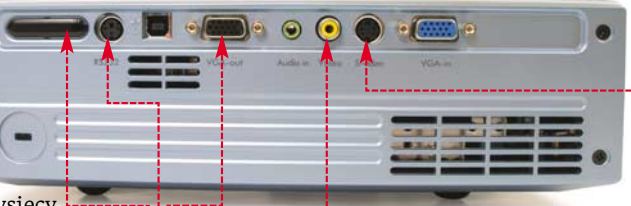

Na tylnym panelu urządzenia znajdziemy wejście audio (projektor ma zintegrowany mały głośnik mono), wejście wideo (chinch) oraz S-video •. Monitor podłączymy tylko za pośrednictwem analogowego złącza D-Sub. Oprócz tego dostępne jest wyjście VCA • i port RS232 •. Niestety, zabrakło gniazda komponentowego, stosowanego do podłączania lepszych odtwarzaczy DVD. SI8E ma także czujnik IrDA na tylnej •, jak i na przedniej ściance •, co upraszcza sterowanie za pomocą pilota.

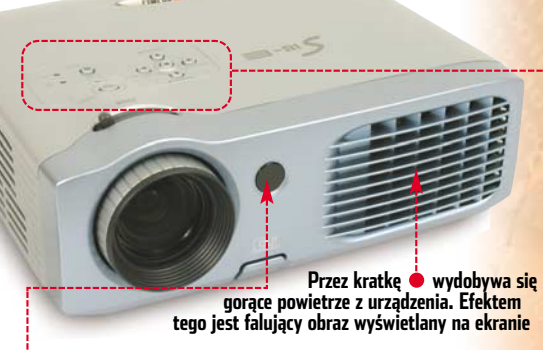

Ustawienia możemy regulować za pomocą pilota lub wbudowanych przycisków •---Menu urządzenia jest czytelne i spolszczone. Z geometrii możemy wyregulować jedynie trapez, a przyciski i pilot niestety nie są podświetlane.

# (i) Dane techniczne

| NURO 2195               |                                |  |  |
|-------------------------|--------------------------------|--|--|
| Jasność                 | 1800 ANSI lumenów              |  |  |
| Rozdzielczość           | SVGA 800x600 pikseli           |  |  |
|                         | SXGA 1280x1024 pikseli         |  |  |
| Obiektyw                | F 2,4 – 2,7, 19,7 – 23,6 mm    |  |  |
| Odległość od ekranu     | 1,4 – 12 m                     |  |  |
| Przekątna               | 0,83 – 8,57 m                  |  |  |
| Poziom hałasu (z 0,5 m) | 36 dB (tryb normalny),         |  |  |
|                         | 30 dB (tryb ekonomiczny)       |  |  |
| Żywotność lampy         | 3000 godzin (tryb ekonomiczny) |  |  |
| Dostarczył              | ACCO Polska (www.acco.pl)      |  |  |
| Cena                    | 4268 zł (nowa lampa 2074 zł)   |  |  |

ekspert MAJ 2005 13

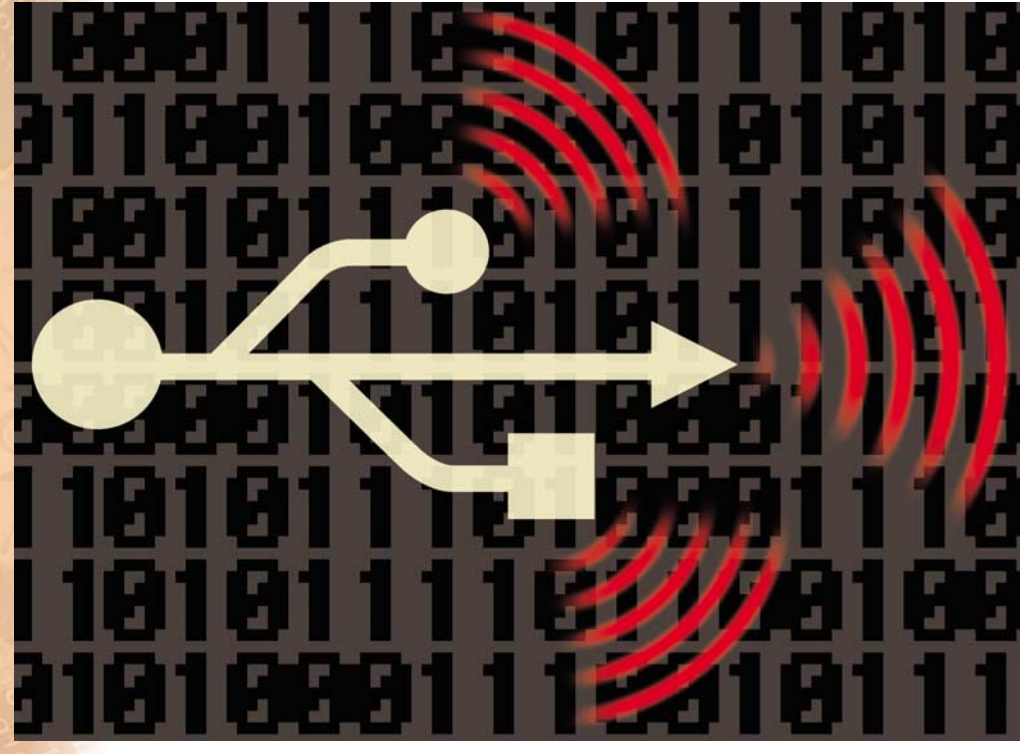

# Świat bez kabli

# Dzięki USB zniknęły problemy z podłączaniem do peceta wielu urządzeń. Teraz mają zniknąć same kable

końcu marca zakończono pracę nad specyfikacją techniczną nowego standardu łącza – bezprzewodowego USB (ang. Wireless USB). Jeżeli nowa technologia się przyjmie, a są duże szanse, że tak się stanie, już niedługo z naszych biurek i pokojów znikną kłęby kabli.

### Nie tylko PC

Wireless USB (w skrócie WUSB) przede wszystkim ma zastąpić istniejącą już techno-

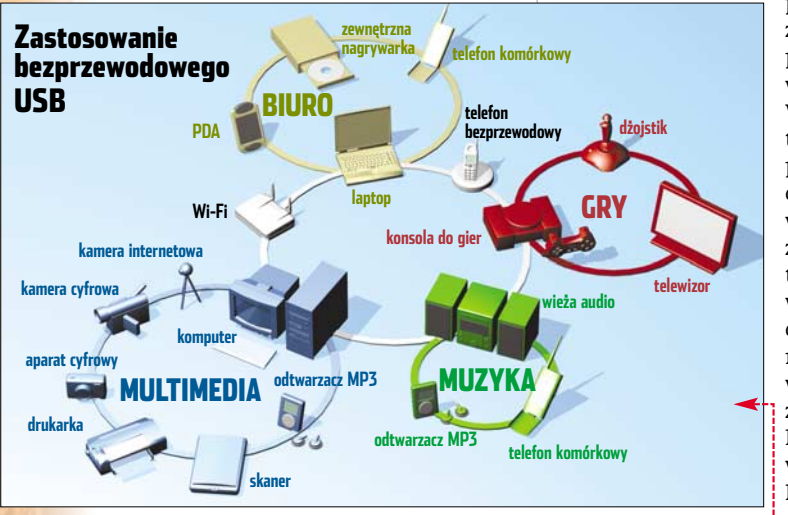

Na schemacie kolorami zaznaczono grupy urządzeń współpracujących ze sobą w nowym standardzie bezprzewodowego USB

logię USB 2.0. Zamiast podłączać aparat cyfrowy kabelkiem do komputera, wystarczy, że położymy go obok komputera. Fotografie prześlemy na dysk twardy za pomocą fal radiowych. Tak samo podłączymy do peceta klawiaturę, głośniki, mysz, skaner czy drukarkę. Widać tutaj różnicę między Wi-Fi a WUSB. Sieci bezprzewodowe pozwalają łączyć komputery, a WUSB – urządzenia peryferyjne.

Apetyt twórców WUSB nie ogranicza się do rynku pecetów. Nowe łącze ma być wykorzystane praktycznie wszędzie tam, gdzie do tej

pory korzystaliśmy z kłopotliwych kabli przesyłających dane w postaci cyfrowej. W wizjach projektantów pojawia się na przykład obraz kina domowego, w którym wideo jest przesyłane z DVD do projektora telewizyjnego bezprzewodowo w standardzie WUSB. Tak samo ma odbywać sie współpraca telewizora z konsolą gier wideo, kamery wideo z nagrywarką i innych spotykanych już w domach urządzeń cyfrowych – patrz schemat 🞈.

# (i) WUSB kontra Bluetooth

WUSB nie jest pierwszą technologią przekazu radiowego, której celem jest eliminacja kabli z naszych biurek. Pierwszą była Bluetooth, która jednak w praktyce zdobyła tylko niewielką część rynku akcesoriów do pecetów i kojarzona jest przede wszystkim jako technologia łączenia telefonów komórkowych (i to tych droższych) z pecetem i słuchawkami. Bluetooth oferuje bowiem niewielką prędkość transmisji danych (w teorii do 1 Mbps, w praktyce jeszcze mniej), jest trudny w konfiguracji, a urządzenia zgodne z tym standardem są drogie. Tych wad WUSB ma być pozbawione.

### Szybko i dużo

WUSB ma początkowo oferować maksymalną przepustowość 480 Mbps, czyli dokładnie tyle samo, ile USB 2.0. Jest to wartość, która pozwala na przesyłanie praktycznie dowolnego używanego obecnie strumienia danych cyfrowych w domu lub w biurze. Dla porównania, aby przesyłać obraz w wysokiej jakości kina domowego w standardzie HDTV, potrzebujemy gwarancji szybkości łącza od 19 do 26 Mbps. WUSB oferuje nam dużo więcej.

W technologii WUSB najważniejszy jest nadajnik centralny (ang. host). Jest to komputer z zamontowanym odpowiednim modułem (na przykład kontrolerem WUSB na złączu PCI). Z nim komunikują się urządzania klienckie (ang. devices), na przykład drukarka lub klawiatura. Do hosta podłączymy maksymalnie 127 urządzeń.

Konfiguracja łącza WUSB ma być bardzo łatwa. Włączamy moduł WUSB w urządzeniu klienckim i nasz pecet automatycznie je wykryje. Niezawodność zwykłego USB ma być utrzymana w wersji bezprzewodowej.

# **i** Twórcy WUSB

WUSB ma silne wsparcie w świecie biznesu IT. W ubiegłym roku powstała specjalna grupa firm, które wspierają prace związane z wdrożeniem nowej technologii. Wiodącą rolę odgrywa w niej Intel. Poza tym w skład grupy wchodzi między innymi: HP, Microsoft, Samsung, Philips i NEC. Zdaniem Intela, na przełomie lat 2005 i 2006 urządzenia WUBS staną się powszechnie dostępne na rynku akcesoriów do PC.

### Nie do końca bezproblemowe

Wiele urządzeń podłączanych za pomocą USB otrzymuje przez kabel USB nie tylko dane, ale także zasilanie. W przypadku WUSB jest to niemożliwe. Mysz można zaopatrywać w energię z baterii, ale na przykład do skanerów będziemy potrzebować kabla zasilającego.

Ponadto pamiętajmy, że upowszechnienie WUSB spowoduje, że nasze organizmy będą narażone na nieustanne oddziaływanie fal radiowych z bardzo wielu nadajników. Chociaż dotąd nikt jednoznacznie nie udowodnił ich negatywnego wpływu na ludzki organizm, to jednak pewien sceptycyzm jest w tym względzie konieczny.

# 🐨 Warto zajrzeć...

**Adresy WWW:** 

- www.usb.org/wusb
- www.intel.com/technology/comms/wusb

14 MAJ 2005 ekspert

# TELEDYSKI w każdej chwili

...........

0

Masz wolną chwilę? Mamy dla Ciebie setki teledysków! Oglądaj to, co chcesz - nie to, co telewizja wybiera za Ciebie.

Zobacz **www.teledyski.interia.pl** Tylko w portalu INTERIA.PL

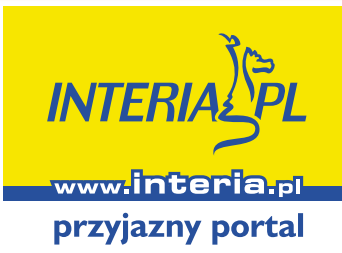

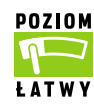

# Modernizujemy komputer 🚧 and the second WIIIIIII ( ) CD-ROM Trudno dodać – artykuł o dodawaniu pamięci RAM w pliku PDF (KSE 2/2005) Odświeżyć BIOS – artykuł o aktualizacii BIÓS-u w pliku PDF (KSE 2/2005) Chipset z przyszłością - artykuł o wyborze płyty głównej w pliku PDF (KSE 6/2004) Supertwardziel – artykuł o wyborze dysków twardych w pliku PDF (KSE 5/2004) Nowy silnik artykuł o doborze nowego CPU w pliku PDF (KSE 2/2004)

# Każdy pecet kiedyś staje się przestarzały. Nie wyrzucajmy go jednak do śmieci. Zmodernizowana niewielkim kosztem maszyna może być równie dobra jak nowa

pływ czasu jest nieubłagany dla komputerów. Nawet najlepszy pecet po najdalej dwóch latach przestaje spełniać nasze oczekiwania. Okazuje się, że ma poważne braki sprzętowe – brak mu nagrywarki DVD, złącz USB 2.0, a wiele programów działa znacznie wolniej, niż byśmy chcieli.

Komputer można jednak odnowić. W zależności od naszych oczekiwań trzeba będzie dołożyć pamięć czy też zmienić kartę graficzną lub nawet wymienić kluczowe podzespoły. Ekspert przygotował poradnik, z którego dowiemy się, jak zmodernizować pecet, aby osiągnąć najlepsze rezultaty.

#### Klucz do sukcesu

Każdy użytkownik ma indywidualne potrzeby. Niektórym wystarczy dokupienie kości RAM czy upatrzonego podzespołu. To, co powinniśmy wymienić w naszym komputerze, zależy w głównej mierze od tego, do czego zamierzamy go używać. Należy więc sprecyzować przyszłe zastosowania naszego sprzętu. Bez tego nie będziemy w stanie określić, jakie elementy należy wymienić. Musimy też ustalić, co chcemy osiągnąć – czy tylko odświeżyć nieco nasz komputer, czy zwiększyć jego funkcjonalność (na przykład dokupując kartę TV), czy też przystosować do komfortowej zabawy z najnowszą grą komputerową. Bez takiej deklaracji nie da się ocenić, jakich funduszy będziemy potrzebować na modernizację.

#### Ekspert doradzi

Kolejnym krokiem modernizacji jest ustalenie, jakim sprzętem dysponujemy. Bez tego nie sprawdzimy, czy nowe podzespoły będą pasować do naszego peceta. Na stronie 17 przeczytamy, jak dowiedzieć się, co siedzi we wnętrzu naszego komputera.

Następnie zajrzyjmy na strony 18–19, aby dowiedzieć się, które podzespoły komputera są najważniejsze dla wykonywania różnorodnych zadań. Ekspert wyodrębnił cztery najczęściej spotykane zastosowania domowego PC:

- gry komputerowe,
- zastosowania biurowe, internet,
- edycja i obróbka filmów DVD i DivX,
- edycja fotografii, tworzenie grafiki.

#### Tabele i poradniki

Ekspert przygotował poradniki dla posiadaczy rocznych pecetów, dla właścicieli komputerów dwu- i trzyletnich oraz dla osób, których pecet został wyprodukowany w latach 2000–2001. Znajdziemy tam jasno przedstawione porady dotyczące modernizacji. Dowiemy się, jak dobierać podzespoły, by uniknąć typowych błędów.

Specjalne tabele zawierają kilka przykładowych konfiguracji oraz propozycje modernizacji. Zostały one podzielone na grupy – w zależności od przeznaczenia naszego komputera oraz funduszy na unowocześnienie. Zapoznajmy się dokładnie z tymi danymi. Inaczej modernizuje się pecet o zrównoważonej konfiguracji, a inaczej składak z supermarketu.

# 혥 Ekspert radzi

**N** a krążku Ekspert umieścił wersje PDF artykułów dotyczących praktycznej wymiany sprzętu opublikowanych w poprzednich numerach. Dowiemy się z nich na przykład, jak wgrać nowy BIOS do płyty głównej czy dobrać i zamontować nowy procesor. Na pewno się przydadzą.

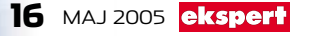

# Sprawdzamy konfigurację

# Zanim przystąpimy do rozbudowy komputera, musimy sprawdzić, jakimi komponentami dysponujemy, oraz ustalić możliwości rozbudowy

ozbudowa komputera to poważne przedsięwzięcie. Nietrafiona decyzja może oznaczać zmarnowane pieniadze. Aby nie popełnić błędów, należy przed wybraniem się na giełdę komputerową czy do sklepu sprawdzić dokładnie, jakie podzespoły już mamy i jakie są możliwości rozbudowy naszego sprzętu.

Aby tego dokonać, wcale nie musimy rozkręcać komputera. Większość potrzebnych informacji zbierzemy za pomocą programu Everest Home Edition z płyty Eksperta. Teraz dowiemy się, co i jak możemy ustalić.

### Płyta główna, procesor, pamięć

Zaczynamy od sprawdzenia kluczowych elementów każdego komputera.

Uruchamiamy Everest Home Edition. Na ekranie monitora pojawia się okno główne programu. W lewej jego części • widzimy rozwijane drzewo kategorii, a w prawej \varTheta ikony składników danej kategorii.

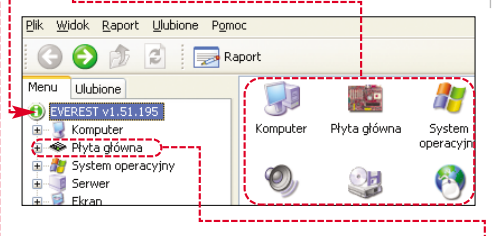

Aby dowiedzieć się więcej na temat naszej Z płyty głównej, rozwijamy kategorię 🗣 a następnie klikamy na 🙅 Płyta główna.

W polu Nazwa płyty głównej odczytujemy oznaczenie naszej płyty głównej (na przykład Asus A7V600). Pole Liczba gniazd procesora informuje nas o liczbie procesorów i rodzaju gniazda (w opisywanym przykładzie – 1 Socket 462), a pole Liczba gniazd pamięci o liczbie dostępnych gniazd pamięci i jej typie. Dodatkowo możemy odczytać typ używanych modułów pamięci 🛛 oraz rzeczywistą i efektywną częstotliwość taktowania 🕈 (FSB).

DDR SDRAM Typ magistrali Szerokość magistrali 64-bitowy(a) 167 MHz (DDR) 333 MHz Rzeczywista częstotliw ość taktowania

📟 Efektywna częstotliwość taktowania

Kliknięcie na jeden z odnośników 🎈 powoduje otwarcie w przeglądarce strony WWW producenta płyty głównej 单 oraz witryny zawierającej aktualizację BIOS-u.

| <ul> <li>Nazwa firmy</li> <li>Informacje o produkcie</li> </ul> | ASUSTeK Computer Inc.                                  |
|-----------------------------------------------------------------|--------------------------------------------------------|
| Ber Uaktuainienie BIOS'u                                        | http://www.asus.com/support/download/downlo            |
|                                                                 |                                                        |
| 🔁 Aby sprawdzić,                                                | jaki CPU mamy zainstalo-                               |
| Aby sprawdzić,<br>wany, wybiera:                                | jaki CPU mamy zainstalo-<br>my 🗇 Procesor]. Odczytuje- |

Właściwości procesora AMD Athlon XP, 2083 MHz (12.5 × 167) 2600+ Typ procesora Nazwa kodowa Thoroughbred-B

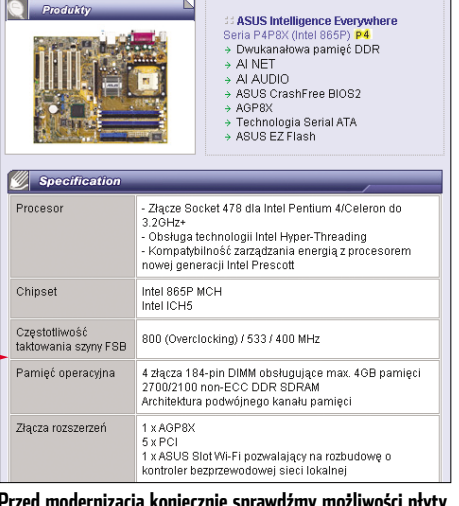

# Przed modernizacją koniecznie sprawdźmy możliwości płyty na stronie producenta i przeprowadźmy aktualizację BIOS-u

Gdy chcemy uzyskać informacje o zainsta-lowanej pamięci RAM, wybieramy opcję 📟 SPD. W polach 🎈 odczytujemy nazwy i liczbę zainstalowanych modułów. Porównajmy ich liczbę z liczbą gniazd na płycie głównej – dowiemy się, ile slotów na kości RAM jest jeszcze wolnych. Dodatkowo sprawdzamy taktowanie 单 i pojemność układów 🎈. Najlepiej jest kupować RAM tego samego typu, co już zamontowany w pececie.

| Opis urządzenia                          |                           |  |  |
|------------------------------------------|---------------------------|--|--|
| DIMM2: SpecTek (512 MB PC2700 DDR SDRAM) |                           |  |  |
| DIMM3: Nanya M2U51264D58HE               | 33G-6K                    |  |  |
| Pole                                     | Wartość                   |  |  |
| 📟 Właściwości modułu pamięci             |                           |  |  |
| 📟 Nazwa modułu                           | SpecTek                   |  |  |
| 📟 Numer seryjny                          | 18055FF7h                 |  |  |
| 📟 Data produkcji                         | Tydzień 15 / 2004         |  |  |
| 📟 Rozmiar modułu                         | (512 MB (1 rows, 4 banks) |  |  |
| 📟 Typ modułu                             | Unbuffered                |  |  |
| 📟 Typ pamięci                            | DDR SDRAM                 |  |  |
| 📟 Szybkość pamięci                       | (PC2700 (166 MHz) )       |  |  |
| 📟 Szerokość modułu                       | 64 bit                    |  |  |

## Sprawdzamy pozostałe podzespoły

W podobny sposób sprawdzamy pozostałe komponenty naszego peceta, takie jak karta graficzna, dyski twarde i napędy optyczne.

Aby poznać kartę graficzną, klikamy na 📑 Ekran i 📑 Karta wideo Windows. W polach 🗕 odczytujemy nazwę układu graficznego 🔵 oraz ilość zamontowanej na karcie pamięci RAM.

Żeby sprawdzić typ zainstalowanego napędu optycznego, w programie Everest rozwijamy opcję 💷 Magazyn, a następnie klikamy na ikonę 🥝 Napędy dysków optycznych].

Wybierając kategorię 🛹 ATA, uzyskamy 🥏 informacje na temat zainstalowanych

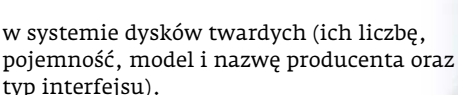

**CD-ROM Everest Home Edition** 

freeware

### Kontrola wnętrza obudowy

Na koniec zajrzyjmy pod obudowę peceta. Dowiemy się, czy nie napotkamy nieprzewidanych przeszkód podczas rozbudowy. Sprawdzamy, czy są wolne miejsca na dodatkowe napędy optyczne 🎈 i dyski twarde 🗣 ---

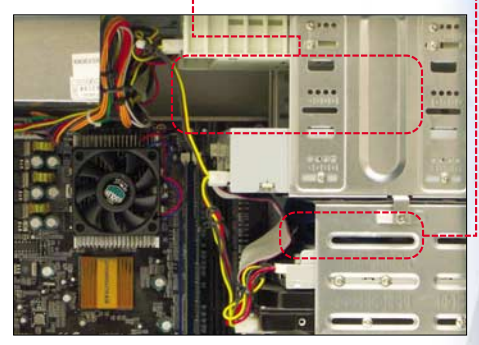

Warto też zobaczyć, czy nie zabraknie nam złączy zasilania, czyli wtyczek molex •. Jeśli

planujemy rozbudować nasz zestaw o dyski Serial ATA, przydatnym nabytkiem może być specjalna przejściówka umożliwiająca

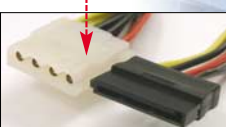

podłączenie zasilania do tego typu dysku •--Starsze zasilacze nie były wyposażone w złą-

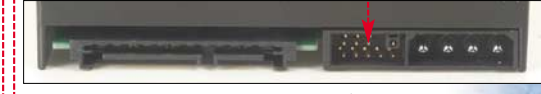

cza zasilania Serial ATA. Sprawdźmy także, czy ilość miejsca w obudowie pozwoli zamontować większy wiatrak procesora. Moc zasilacza

odczytujemy z tabliczki znamionowej .---Jeśli jest mniejsza niż 350 watów, przy rozbudowie peceta musimy pomyśleć o kupnie mocniejszego

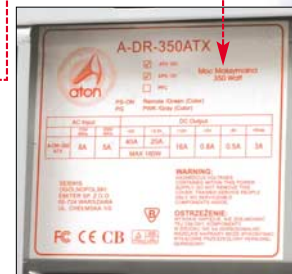

zasilacza. To czy zasilacz jest wystarczający, sprawdzimy za pomocą kalkulatora ze strony www.jscustompcs.com/power supply **JS** 

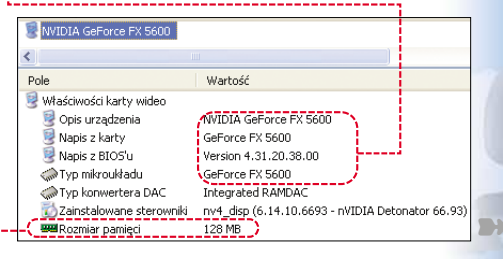

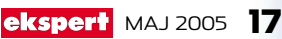

# Każdemu według potrzeb

# Komputery wykorzystujemy do różnych zadań. Identyczną maszynę inaczej rozbuduje amator gier, a inaczej grafik. Ekspert podpowie, jakie podzespoły są dla kogo kluczowe

o różnych zadań wykorzystywane są różne narzędzia. Jeśli zamierzamy usprawnić nasz pecet, to aby zrobić to optymalnie, musimy najpierw zastanowić się, do jakich zadań najczęściej go wykorzystujemy. Ekspert wyodrębnił cztery najpopularniejsze gru-

py zastosowań domowych komputerów. Opisując każdą z nich, zwracamy uwagę na krytyczne z punktu danego wykorzystania elementy. Jeżeli używamy naszego komputera do różnych zastosowań, musimy wziać pod uwage wskazówki dla wszystkich typów pracy.

# Pecet do prac biurowych i internetu

en typ komputera nazywany jest najczęściej komputerem do wszystkiego. Ponieważ nie stawiamy przed nim wyspecjalizowanych zadań, charakterystycznych dla innych opisanych grup, musi być uniwersalny i mieć komponenty dobrane w zrównoważony sposób. Nie musi mieć natomiast wyśrubowanych parametrów.

## PAMIĘĆ RAM

Większość komputerów sprzedawanych w promocjach supermarketowych doskonale sprawdza się w pracach biurowych, jednak ich poważną wadą jest zbyt mała ilość pamięci RAM. Dla Windows XP powinno to być przynajmniej 512 MB.

#### 2 MONITOR

Jeżeli spędzamy przed ekranem komputera kilka godzin dziennie, koniecznie zmieńmy monitor na nowoczesny płaski ekran LCD •. W wypadku pracy z aplikacjami biurowymi i przeglądania internetu bije on na głowę tradycyjne modele kineskopowe jakością obrazu i komfortem pracy.

Monitory LCD 15 cali (rzeczywista przekątna ekranu odpowiada monitorom CRT 17 cali) kupimy już za 800 złotych

## NAGRYWARKA DVD LUB PENDRIVE

Aby wygodnie przenosić dane pomiędzy komputerami (na przykład w domu i w pracy), przyda się nagrywarka lub przenośna pamięć typu pendrive 🎈 o odpowiedniej pojemności.

# Pecet do kodowania filmów

eżeli naszą pasją jest wideofilmowanie oraz montaż i edycja filmów (także konwersja do DivX), musimy zdawać sobie sprawę, że szybka i komfortowa praca wymaga bardzo mocnego peceta. Trzeba także zadbać o możliwość zgrywania materiału filmowego na dysk twardy peceta – oznacza to zakup dodatkowych urządzeń.

### KARTA FIREWIRE LUB KARTA TELEWIZYJNA

Jeżeli mamy cyfrową kamerę wideo, to aby przegrać dane do komputera, potrzebny nam będzie kontroler FireWire 🎈. Gdy mamy jedynie analogowe źródło obrazu (magnetowid, starszy typ kamery), musimy mieć w swoim pececie urządzenie z wejściem S-video 🥊 lub kompozytowym 🔶. Są w nie wyposażane niektóre karty graficzne, zdecydowana większość tunerów telewizyjnych 🔍 oraz specjalistyczne, ale niestety bardzo drogie, karty do obróbki filmów.

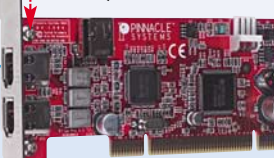

### DYSK TWARDY

Kodowany materiał musi się zmieścić na dysku twardym. Idealnym rozwiązaniem są dwa dyski. Na pierwszym instalujemy system operacyjny i wszystkie aplikacje, a na drugim przechowujemy dane filmowe. Dzięki temu komputer nie musi

odczytywać z tego samego napędu zarówno danych systemowych, jak i przetwarzanego filmu, co poprawia wydajność działania.

Przy składowaniu materiału filmowego i edycji filmów przydają się dyski o dużej pojemności – nawet 300 GB

Dysk twardy musi być odpowiednio pojemny, jednogodzinny film zajmuje kilka gigabajtów pojemności. Nie powinniśmy więc rozważać modeli o pojemności mniejszej niż 120 GB.

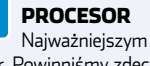

Najważniejszym elementem wpływającym na szybkość kodowania filmów jest procesor. Powinniśmy zdecydować się na najszybszy model, na jaki nas stać, bez rujnowania budżetu domowego. Jeżeli nasza płyta główna jest przeznaczona dla CPU Intela, wybierzmy Pentium 4 z technologią Hyper-Threading. To rozwiązanie jest bardzo użyteczne przy korzystaniu z mocno obciążających komputer programów (a do takich należą enkodery wideo), gdyż umożliwia jednoczesne dość komfortowe korzystanie z innych aplikacji.

# 18 MAJ 2005 ekspert

# Pecet dla gracza

racze komputerowi zdecydowanie najczęściej są zmuszeni do modernizacji peceta. Nowe gry komputerowe wymagają coraz silniejszych maszyn, więc aby zapewnić sobie komfortowe warunki do zabawy, potrzebujemy naprawdę mocnego sprzętu.

#### PROCESOR

Z możliwościami karty graficznej powinna być zgrana moc procesora. Wydajność karty zależy bowiem także od wydajności procesora. Jeżeli zwiększamy rozdzielczość obrazu w grach, a liczba wyświetlanych klatek obrazu na sekundę pozostaje niezmieniona, oznacza to, że karta może dać z siebie więcej, ale przeszkadza jej w tym zbyt mało wydajny procesor.

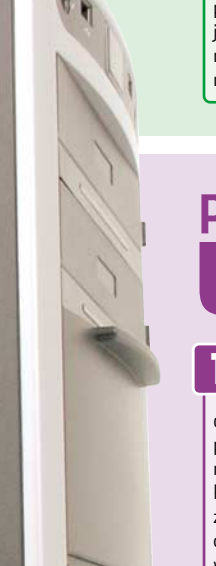

#### KARTA GRAFICZNA

Najważniejszym i niestety najdroższym elementem peceta dla gracza jest karta graficzna. Nowoczesne gry wymagają bardzo wydajnych kart, które potrafią realizować transformacje obrazu zgodne z DirectX 9.0. Jeśli mamy starszą kartę, to oprócz tego, że gry będą działały wolniej, nie ujrzymy na ekranie wszystkich efektów graficznych przygotowanych przez producenta gry, bo karta nie będzie w stanie wykonać niektórych poleceń.

mocne karty graficzne, jak GeForce 6600CT, często są wyposażone w złącze PCI-E 16x, które pasuje tylko do najnowszych płyt głównych

Nowe

### PAMIĘĆ RAM

3

Nowe gry wymagają coraz więcej pamięci RAM. Aby pograć w nowe tytuły, jak Half-Life 2 czy Doom 3, bez ciągłego zacinania się obrazu, należy mieć w komputerze przynajmniej 512 MB RAM-u (producenci gier zalecają 1 GB). Na rynku dostępne są specjalne pamięci RAM dla graczy, przystosowane do podkręcania. Jest to jednak bardzo droga inwestycja

# Pecet dla grafika i fotografa

żytkownicy pracujący wiele godzin dziennie przy tworzeniu grafiki mają duże wymagania co do sprzętu. Ekspert podpowie, jakie podzespoły są najważniejsze w komputerze grafika.

#### MONITOR

Amator grafiki i fotografii powinien w pierwszej kolejności zadbać o dobry monitor. Ekrany LCD mają dużo zalet w stosunku do tradycyjnych modeli kineskopowych (CRT) – przede wszystkim nie męczą wzroku, przez co praca jest znacznie bardziej komfortowa. Niestety, nie są pozbawione wad – nie dysponują tak szeroką paletą barw jak modele CRT i niektórym użytkownikom może to bardzo przeszkadzać. Ponieważ ekrany LCD pracują z jedną, optymalną rozdzielczością, rozmiar monitora, jaki powinniśmy wybrać,

zależy od naszych przyzwyczajeń. Gdy pracujemy z rozdzielczością 1280x1024, kupmy model 17, 18 lub 19 cali, a jeżeli używamy 1600x1200 – najlepiej wybrać 20 lub 21 cali (istnieją też modele 19 cali pracujące w rozdzielczości 1600x1200). Dla zwolenników 1024x768 pozostają modele 15-calowe.

#### 

Podczas przetwarzania zdjęć istotna jest znaczna ilość pamięci RAM. Aby obliczyć, ile jej potrzebujemy, musimy podwoić objętość największych plików, jakie będziemy przetwarzać, i dodać ilość pamięci niezbędną dla sprawnego funkcjonowania systemu (dla Windows XP jest to 256 MB).

#### Zastosowanie mocnego procesora wymusza także zakup bardziej wydajnego chłodzenia

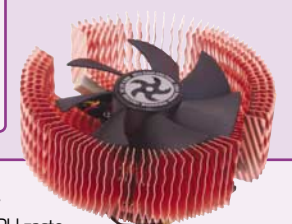

Wydajne procesory Athlon XP i Sempron pasują do płyt głównych w domowych komputerach i mają umiarkowane ceny

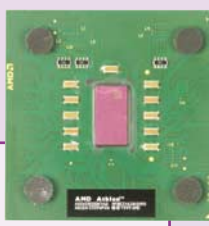

## PROCESOR

Procesor to ważny podzespół, decydujący

o wydajności graficznego peceta. Im szybszy CPU zasto-

sujemy, tym szybciej program graficzny będzie wprowadzał zmiany na zdjęciach.

# 4 DYSK TWARDY

Dysk powinien być odpowiednio pojemny, aby pomieścić wszystkie nasze prace. Dobrym, aczkolwiek nie niezbędnym rozwiązaniem będzie zastosowanie dwu dysków twardych (patrz Pecet do kodowania filmów). Oczywiście przyda się też nagrywarka do archiwizowania prac.

### URZĄDZENIA WEJŚCIOWE

Każdy amator cyfrowej grafiki i fotografii powinien mieć w swoim pececie specyficzne urządzenia wejściowe. Jeżeli zajmujemy się tworzeniem grafiki i potrafi-

> my nieźle rysować, warto zaopatrzyć się w tablet 🏓 lub ska-

ner. Jeśli mamy aparat cyfrowy, nieodzow-

nym gadżetem będzie czytnik kart pamięci 🖕 podłączany do portu USB lub montowany w miejsce stacji dyskietek. Większość takich urządzeń wymaga do sprawnej i szybkiej pracy portu USB w wersji 2.0.

#### NAGRYWARKA DVD

Ponieważ przechowywanie gotowych filmów na twardym dysku szybko doprowadzi do jego zapełnienia, niezbędna jest nagrywarka DVD D. Dzięki niej przeniesiemy efekty pracy na płyty CD lub DVD oraz wykonamy kopię zapasową ulubionego filmu.

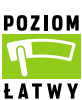

ozbudowa rocznego komputera może wydawać się ekstrawagancją. Jest jednak niezbędna w wypadku osób, którym zależy, aby pecet

cały czas był porównywalny z najnowszymi modelami.
Często też trzeba rozbudować prawie nowy pecet, aby do-

stosować go do nowych zadań – na przykład gdy zaczynamy zajmować się edycją filmów wideo, ale mamy zbyt mały dysk twardy.

Co ważne – roczne niepotrzebne już części zazwyczaj możemy sprzedać za dobrą cenę. Pozwala to znacznie obniżyć koszt modernizacji.

#### Przeszkody na drodze

Modernizacja nowego peceta jest łatwa, co nie oznacza, że bezproblemowa. Wbrew pozorom nie wszystkie dostępne na rynku nowe podzespoły będą pasować. W ciągu ostatniego roku na rynku pojawiły się trzy istotne nowości. Są to PCI-Express (PCI-E), gniazdo LGA775 oraz Socket 939

PCI-Express to nowy standard złącza dla kart rozszerzeń. Wersja 16x ma zastąpić AGP, 1x zaś PCI. Kart rozszerzeń w wersji PCI-Express nie widać na razie na rynku, ale bardzo dużo kart graficznych jest dostępnych właśnie z nowym złączem. Uważajmy, aby nie kupić przez przypadek takiego sprzętu, bo po prostu nie zamontujemy go w naszym pececie.

LGA775 to wprowadzone przez Intela gniazdo pod procesory. Nowe modele Pentium 4 są dostępne tylko w wersji LGA, co ogranicza możliwości

rozbudowy. Do rocznej płyty z Socket 478 nie zamontujemy najnowszych CPU Intela. Także AMD zmienił gniazdo swoich procesorów Athlon 64 na inne (z Socket 754 na 959). Podobnie jak w wypadku Intela najszybsze modele dostępne są tylko z nowym złączem.

#### Nie ruszaj procesora

Według Eksperta w komputerach sprzed roku nie zawsze opłaca się zmienić procesora

# (i) Zmienione standardy

W ciągu ostatniego roku producenci wprowadzili nowe gniazda pod procesory Intel Pentium 4 i AMD Athlon 64. Na rynku pojawiły się także karty graficzne współpracujące z nowym złączem PCI-E 16x.

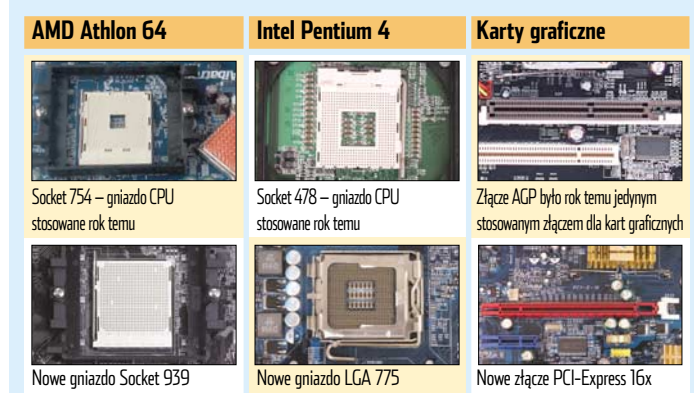

na lepszy. Na pewno warto dokonać wymiany w wypadku wolnych Celeronów i Duronów. Posiadacze Pentium 4, jeżeli chcą zmienić CPU, powinni wybrać model przynajmniej o 500 MHz szybszy, a w wypadku AMD – oznaczony liczbą o 500 wyższą.

Właściciele Duronów i Athlonów XP muszą pamiętać, że są one obecnie zastępowane przez Sempron. Te procesory są mniej wydajne niż Athlony XP o takim samym

# 😢 Modernizacja komputera rocznego

| Przykładowy modernizowany pecet |                                                                                                    |                                                                                                    | Przykładowe sposoby modernizacji<br>Modernizacja dla gracza                                |                                                                                                    |                                                                                                    |                                                                                      |                                                                                                    |
|---------------------------------|----------------------------------------------------------------------------------------------------|----------------------------------------------------------------------------------------------------|--------------------------------------------------------------------------------------------|----------------------------------------------------------------------------------------------------|----------------------------------------------------------------------------------------------------|--------------------------------------------------------------------------------------|----------------------------------------------------------------------------------------------------|
|                                 | Konfiguracja                                                                                                    | Komentarz redakcji                                                                                                    | do 500 zł 🛛 🥕                                                                              | do 1000 zł                                                                                                    | do 1500 zł                                                                                                    | do 500 zł                                                                            | do 1000 zł                                                                                                    |
| Zestaw 1                        | Procesor Pentium 4 2,66 GHz,<br>512 MB RAM PC 3200,<br>płyta główna z chipsetem i865,<br>karta graficzna Radeon 9700,<br>dysk 160 GB, nagrywarka DVD          | Wszechstronny i wydajny pecet<br>także po roku jest nowoczesny<br>i sprawdzi się w różnych<br>zadaniach. Brak problemów<br>z modernizacją.                                                           | dokupienie 512 MB RAM<br>(300 zł)                                                          | wymiana karty graficznej<br>na GeForce 6600GT (800 zł)                                                                                           | wymiana karty graficznej na<br>GeForce 6800 (1200 zł)<br>Dokupienie 512 MB RAM<br>300 zł)                                                                                                    | modernizacja za te sume nie ma<br>sensu                                              | dokupienie monitora LCD 15"<br>(900 zł)                                                                                   |
| Zestaw Z                        | Procesor Celeron D 325,<br>256 MB RAM PC 2700,<br>płyta główna z chipsetem i845,<br>zintegrowana karta graficzna,<br>dysk 40 GB, napęd DVD                    | Typowy tani zestaw<br>komputerowy. Pecet<br>o podobnej konfiguracji<br>sprawdzi się tylko w biurze.<br>Najważniejszymi ograniczeniami<br>są: mało wydajna karta graficzna<br>oraz FSB tylko 533 MHz. | dokupienie karty graficznej<br>Radeon 9600 ● (350 zł)<br>dokupienie 256 MB RAM<br>(150 zł) | dokupienie karty graficznej<br>Radeon 9600 Pro (450 zł)<br>dokupienie 256 MB RAM<br>(150 zł)<br>dokupienie dysku twardego<br>80 GB (250 zł)      | zmiana procesora na Pentium 4<br>2,53 GHz (Prescott) (500 zł)<br>dokupienie karty graficznej<br>Radeon 9800 (600 zł)<br>dokupienie 256 MB RAM<br>([50 zł)<br>dokupienie dysku twardego<br>80 GB (250 zł) | dokupienie 256 MB RAM<br>(150 zł)<br>dokupienie napędu combo<br>(DVD+CD-RW) (200 zł) | dokupienie 256 MB RAM<br>(150 zł)<br>dokupienie nagrywarki DVD<br>(250 zł)<br>dokupienie dysku twardego<br>80 GB (250 zł) |
| Zestaw 3                        | Procesor AthlonXP 2500+,<br>512 MB RAM PC 3200, płyta<br>główna z chipsetem nForce 2,<br>karta graficzna Radeon 9550,<br>dysk twardy 80 GB,<br>nagrywarka DVD | Dość dobry komputer, łatwy do<br>rozbudowy dzięki użyciu płyty<br>głównej z chipsetem nForce 2.<br>Użytkownika ograniczają słaba<br>karta pamięci oraz mały<br>dysk twardy.                          | wymiana karty graficznej na<br>Radeon 9600 Pro (450 zł)                                    | wymiana karty graficznej na<br>GeForce 6600 (600 zł)<br>dokupienie 512 MB RAM<br>(300 zł)                                                        | wymiana karty graficznej na<br>GeForce G600CT (800 zł)<br>dokupienie 512 MB RAM<br>(300 zł)<br>dokupienie dysku twardego<br>80 GB (250 zł)<br>profesjonalna mysz dla graczy<br>(200 zł)                  | modernizacja za tę sumę nie ma<br>sensu                                              | dokupienie monitora LCD 15''<br>(900 zł)                                                                                  |
| Zestaw 4                        | Procesor Duron 1800+, 256 MB<br>RAM PC 2700, płyta główna<br>z chipsetem VIA KT 400A,<br>karta graficran Radeon 9200SE,<br>dysk twardy 80 GB,<br>napęd combo  | Mało wydajny pecet po roku<br>potrzebuje poważnej modernizacji.<br>Większość podzespołów jest<br>wyraźnie przestarzała.                                                                              | wymiana karty graficznej na<br>Radeon 9600 (350 zł)<br>dokupienie 256 MB RAM •<br>(150 zł) | wymiana procesora na Athlon<br>XP 2500+ (400 zł)<br>dokupienie karty graficznej<br>Radeon 9600 Pro (450 zł)<br>dokupienie 256 MB RAM<br>(150 zł) | wymiana procesora na Athlon<br>XP 2800+ (450 zł)<br>dokupienie karty graficznej<br>Radeon 9800 SE (600 zł)<br>dokupienie 256 MB RAM<br>(150 zł)<br>profesjonalna mysz dla graczy<br>(200 zł)             | dokupienie 256 MB RAM<br>(150 zł)                                                    | wymiana procesora na Athlon<br>XP 2800+ (450 <i>z</i> ł)<br>dokupienie 256 MB RAM<br>(150 <i>z</i> ł)                     |

| <b>i</b> Dobieramy RAM |  |
|------------------------|--|
|------------------------|--|

| Procesor                              | Zalecane pamięci |
|---------------------------------------|------------------|
| AthlonXP                              | PC2700*          |
| Athlon 64                             | PC3200           |
| Duron                                 | PC2100           |
| Sempron                               | PC2700           |
| Pentium 4 z FSB 800 MHz/533 MHz       | PC3200/PC2700    |
| Celeron                               | PC2700           |
| * Model AthlonXP 3200+ wymaga PC 3200 |                  |

oznaczeniu (na przykład Sempron 2600+ iest wolnieiszy od Athlona XP 2600+). Dlatego lepiej kupować Athlony XP.

#### Dokładamy pamięć

Planując dokupienie modułu pamięci RAM, zwróćmy uwagę na prędkość dotychczas używanego oraz FSB (częstotliwość szyny systemowej) procesora. W praktyce spo-

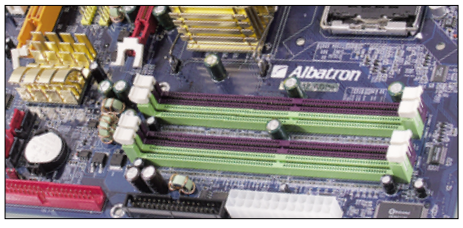

Aby Dual Channel działał, moduły pamięci należy umieścić w dwóch gniazdach o tych samych kolorach. Musimy zastoso wać takie same kości RAM (na przykład dwa układy PC3200)

tkamy się z pamięciami typu DDR-SDRAM oznaczonymi jako PC 2700 (pracuja z częstotliwością 333 MHz) lub PC3200 (400 MHz). Prędkość pamięci powinna być równa lub wyższa niż FSB procesora (na stronie 19 Ekspert opisał, jak ją sprawdzić). Z ramki 单 dowiemy się, jakiej pamięci wymaga nasz procesor. Zamiast modułu PC2700 warto jednak kupić PC3200. Różnica w cenie niewielka, a szybsza pamięć ułatwi podkręcanie i może przydać się w przyszłości.

#### Dodatkowe przyspieszenie

Dokupując drugi moduł pamięci, możemy dodatkowo przyspieszyć system – o ile nasza płyta główna oferuje tryb działania zwany Dual Channel. Tę funkcję spotkamy w płytach z chipsetem nForce 2 Ultra 400, KT880, i865, i875, SiS655. Niestety, w wypadku Athlonów XP, Duronów i Sempronów zysk wydajności nie prze-

kracza 3 procent – nieco lepiej Dual Channel wypada w komputerach z CPU Intela.

## Z ATA na SATA

Roczny dysk twardy nie jest wolny, ale może okazać się zwyczajnie za mały. W takim razie dokupmy

# **?** Trudne terminy

» Dual-Channel – dwukanałowa obsługa pamięci RAM. Rozwiazanie stosowane na niektórych płytach głównych, mające na celu zwiększenie wydajności. Parzysta ilość kości pamięci podzielona jest na dwa banki, które pracują na zmianę w jednym wykonywane są operacje zapisu/odczytu, podczas gdy w drugim odświeżane są dane.

» napęd combo – napęd optyczny łączący w sobie funkcję nagrywarki CD-R/RW i czytnika DVD.

drugi napęd. Jeżeli nasza płyta jest wyposażona w kontroler SATA (większość płyt głównych sprzed roku obsługuje zarówno ATA, jak i SATA), wybierzmy dysk tego typu. Ceny obydwu napędów są porównywalne, a wąskie kable SATA znacznie lepiej sprawdzają się w ciasnych obudowach pecetów niż szerokie taśmy ATA.

> Problem z dyskami SATA polega jednak na tym, że mają nowe gniazdo zasilania 🎈 . Starsze zasilacze często nie mają wtyczki pozwalajacej zasilić dysk SATA. Musimy dokupić specjalną przejściówkę 🌢 lub wybierzmy napęd SATA wyposażony także w zwykłe złącze molex 🎈.

|                                                  | Modernizacia de kodev                            | conio filmów                                                                                     |                                                                           | Modornizacia dla grafik                                                          | a i fatografa                                                                                    |                                                                                                  |
|--------------------------------------------------|--------------------------------------------------|--------------------------------------------------------------------------------------------------|---------------------------------------------------------------------------|----------------------------------------------------------------------------------|--------------------------------------------------------------------------------------------------|--------------------------------------------------------------------------------------------------|
| do 1500 zł                                       | do 500 zł                                        |                                                                                                  | do 1500 zł                                                                | do 500 zł                                                                        |                                                                                                  | do 1500 zł                                                                                       |
| wymiana monitora na LCD 17''<br>(1300 zł)        | dokupienie 512 MB RAM<br>(300 zł)                | zmiana procesora na Pentium 4<br>3 GHz FSB 800 FSB (700 zł)<br>dokupienie 512 MB RAM<br>(300 zł) | modernizacja za te sume ne ma<br>sensu                                    | dokupienie 512 MB RAM<br>(300 zł)<br>dokupienie czytnika kart flash •<br>(50 zł) | zmiana procesora na Pentium 4<br>3 GHz FSB 800 FSB (700 zł)<br>dokupienie 512 MB RAM<br>(300 zł) | zmiana procesora na Pentium 4<br>3 GHz FSB 800 FSB (700 zł)<br>dokupienie 512 MB RAM<br>(300 zł) |
|                                                  |                                                  |                                                                                                  |                                                                           |                                                                                  |                                                                                                  | dokupienie czytnika kart flash<br>(50 zł)                                                        |
| wymiana monitora na LCD 17''<br>(1300 zł)        | dokupienie dysku twardego<br>80 GB 🌪 (250 zł)    | zmiana procesora na Celeron<br>D 340 (2,9 GHz) (430 zł)                                          | zmiana procesora na Pentium 4<br>2,4 GHz z Hyper-Threadingiem<br>(500 zł) | dokupienie 256 MB RAM<br>(150 zł)                                                | zmiana procesora na Pentium 4<br>2,53 GHz (Prescott) (500 zł)                                    | zmiana procesora na Pentium 4<br>2,4 GHz z Hyper-Threadingiem<br>(500 zł)                        |
| dokupienie 256 MB RAM<br>(150 zł)                | dokupienie nagrywarki DVD<br>(250 zł)            | dokupienie 256 MB RAM<br>(150 zł)                                                                | dokupienie 512 MB RAM<br>(300 zł)                                         | dokupienie dysku twardego<br>80 GB (250 zł)                                      | dokupienie 256 MB RAM<br>(150 zł)                                                                | dokupienie 512 MB RAM<br>(300 zł)                                                                |
|                                                  |                                                  | dokupienie dysku twardego<br>80 GB (250 zł)                                                      | dokupienie dysku twardego<br>160 GB (350 zł)                              | dokupienie nagrywarki CD-RW<br>(100 zł)                                          | dokupienie dysku twardego<br>80 GB (250 zł)                                                      | dokupienie dysku twardego<br>160 GB (350 zł)                                                     |
| (                                                | and and the second second                        | dokupienie nagrywarki DVD<br>(250 zł)                                                            | dokupienie nagrywarki DVD<br>(250 zł)                                     | dokupienie czytnika kart flash<br>(50 zł)                                        | dokupienie nagrywarki CD–RW<br>(100 zł)                                                          | dokupienie nagrywarki DVD<br>(250 zł)                                                            |
|                                                  |                                                  |                                                                                                  |                                                                           |                                                                                  |                                                                                                  | dokupienie czytnika kart flash<br>(50 zł)                                                        |
| wymiana monitora na LCD 17''<br>(1300 zł) 🌪      | dokupienie dysku twardego<br>160 GB (350 zł)     | zmiana procesora na Athlon<br>XP 2800+ (450 zł)                                                  | zmiana procesora na Athlon 64<br>3400+ (750 zł)                           | dokupienie 512 MB RAM<br>(300 zł)                                                | zmiana procesora na Athlon<br>XP 2800+ (450 zł)                                                  | zmiana procesora na Athlon<br>XP 3000+ (580 zł)                                                  |
| 2                                                |                                                  | dokupienie dysku twardego<br>160 GB (350 zł)                                                     | zmiana płyty głównej na<br>urządzenie z chipsetem Via<br>K8T800 (350 zł)  | dokupienie czytnika kart flash<br>(50 zł)                                        | dokupienie 512 MB RAM<br>(300 zł)                                                                | dokupienie 512 MB RAM<br>(300 zł)                                                                |
|                                                  |                                                  |                                                                                                  | dokupienie dysku twardego<br>160 GB (350 zł)                              |                                                                                  | dokupienie czytnika kart flash<br>(50 zł)                                                        | dokupienie dysku twardego<br>160 GB (350 zł)                                                     |
| Annual                                           |                                                  |                                                                                                  |                                                                           |                                                                                  |                                                                                                  | dokupienie czytnika kart flash<br>(50 zł)                                                        |
| wymiana procesora na Athlon<br>XP 2800+ (450 zł) | wymiana procesora na Sempron<br>2300+ • (250 zł) | wymiana procesora na Sempron<br>2300+ (250 zł)                                                   | wymiana procesora na Athlon<br>XP 2800+ (450 zł)                          | wymiana procesora na Sempron<br>2300+ (250 zł)                                   | wymiana procesora na Athlon<br>XP 2800+ (450 zł)                                                 | wymiana procesora na Athlon<br>XP 2800+ (450 zł)                                                 |
| dokupienie 256 MB RAM<br>(150 zł)                | dokupienie nagrywarki DVD<br>(250 zł)            | dokupienie 256 MB RAM<br>(150 zł)                                                                | dokupienie 256 MB RAM<br>(150 zł)                                         | dokupienie 256 MB RAM<br>(150 zł)                                                | dokupienie 256 MB RAM<br>(150 zł)                                                                | dokupienie 512 MB RAM<br>(300 zł)                                                                |
| wymiana monitora na LCD 15''<br>(900 zł)         | 11119                                            | dokupienie dysku twardego<br>160 GB (350 zł)                                                     | dokupienie dysku twardego<br>160 GB (350 zł)                              | dokupienie czytnika kart flash<br>(50 zł)                                        | dokupienie czytnika kart flash<br>(50 zł)                                                        | dokupienie dysku twardego<br>160 GB (350 zł)                                                     |
|                                                  |                                                  | dokupienie nagrywarki DVD<br>(250 zł)                                                            | dokupienie nagrywarki DVD<br>(250 zł)                                     |                                                                                  |                                                                                                  | dokupienie czytnika kart flash<br>(50 zł)                                                        |

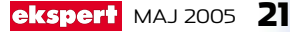

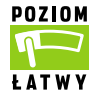

dy nasz komputer ma dwa – trzy lata, modernizacja staje się niezbędna. Oczywiście jeżeli tego nie zrobimy, pecet nadal będzie działał, ale praca z nowymi aplikacjami bedzie powolna i mało kom-

fortowa. Rozbudowa jest też niezbędna, aby zwiększyć zakres możliwości komputera – na przykład jeżeli chcemy kopiować filmy, musimy kupić nagrywarkę DVD.

#### Pamięciowa pułapka

Największy problem przy rozbudowie dwu- czy trzyletniego peceta możemy mieć ze znalezieniem odpowiednich pamięci.

Po pierwsze musimy ustalić, jaki rodzaj RAM-u obsługuje nasza płyta główna. Zazwyczaj będą to DDR-y, ale może się zdarzyć, że w naszym komputerze jest płyta, która obsługuje kości SDRAM. Takie pamięci nie są już produkowane. Na giełdach można kupić używane kości. Pamięć SDRAM jest jednak znacznie mniej wydajna niż DDR-y. Ekspert zaleca w takim wypadku wymianę płyty głównej na obsługującą szybszą pamięć DDR.

Warto także sprawdzić, czy nasza płyta nie ma dwóch rodzajów złączy dla kości

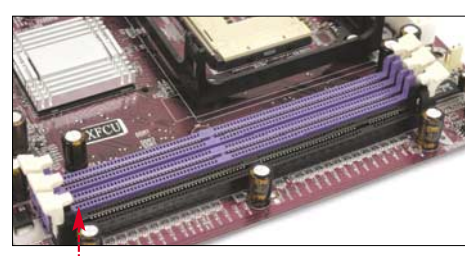

RAM . Na takich płytach możemy używać albo modułów SDRAM, albo DDR – nigdy obydwu typów jednocześnie.

Jeżeli w komputerze są pamięci DDR, są to zwykle starsze moduły DDR266 (FSB 133MHz) lub nawet DDR200 (FSB 100MHz). Możemy do nich dołożyć nowe moduły PC3200 lub PC 2700, które będą po prostu pracować wolniej. Jeżeli jednak zmieniamy procesor na nowszy, starsza pamięć nie będzie w stanie działać z FSB nowych Pentium 4 czy Athlonów XP. Dlatego w wypadku zmiany CPU Ekspert zaleca wymianę całej pamięci RAM. Natomiast jeżeli mamy płytę obsługującą tylko pamięci SDRAM, wymieńmy ją, gdyż przestarzały RAM stanowi wąskie gardło systemu.

#### Procesor po przejściach

Wymiana procesora łatwo może skończyć się niepowodzeniem. Podstawowym problemem jest uzyskanie informacji, jakie CPU obsługuje nasza płyta. Sama informacja o tym, jaki chipset jest zainstalowany na naszej płycie, nie wystarczy. Na stronie WWW producenta odnajdziemy opis naszej płyty głównej i sprawdzimy, jakie CPU możemy na niej zamontować. Zwróćmy uwagę, że są to informacje dla płyt z najnowszym BIOS-em. Przed montażem nowego CPU musimy zaktualizować oprogramowanie wewnętrzne płyty (informacje, jak tego dokonać, znajdziemy w numerze 1/2005 oraz w pliku PDF na krążku).

Wersję BIOS-u i jego datę możemy odczytać z ekranu startowego komputera lub sprawdzić na przykład programem Everest.

Ważny jest także rodzaj podstawki pod procesor, w jaką wyposażona jest nasza płyta główna. Jeśli mamy Socket A (procesory AMD) lub Socket 478 • (procesory Intel), to do naszej płyty pasuje wiele nowoczesnych szyb-

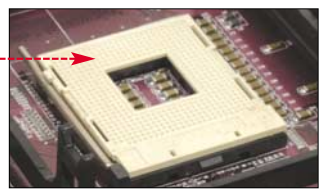

nych szybkich CPU. Jeżeli zaś mamy na przykład starszy Socket 423 (dla

wczesnych wersji Pentium 4), będziemy zmuszeni do wymiany płyty głównej na nowszą.

Pamiętajmy też, że mocniejsze procesory wymagają znacznie wydajniejszego chłodzenia – stary wiatrak i radiator na nowym procesorze niemal na pewno będzie za słaby.

# 🕲 Modernizacja komputera 2-, 3-letniego

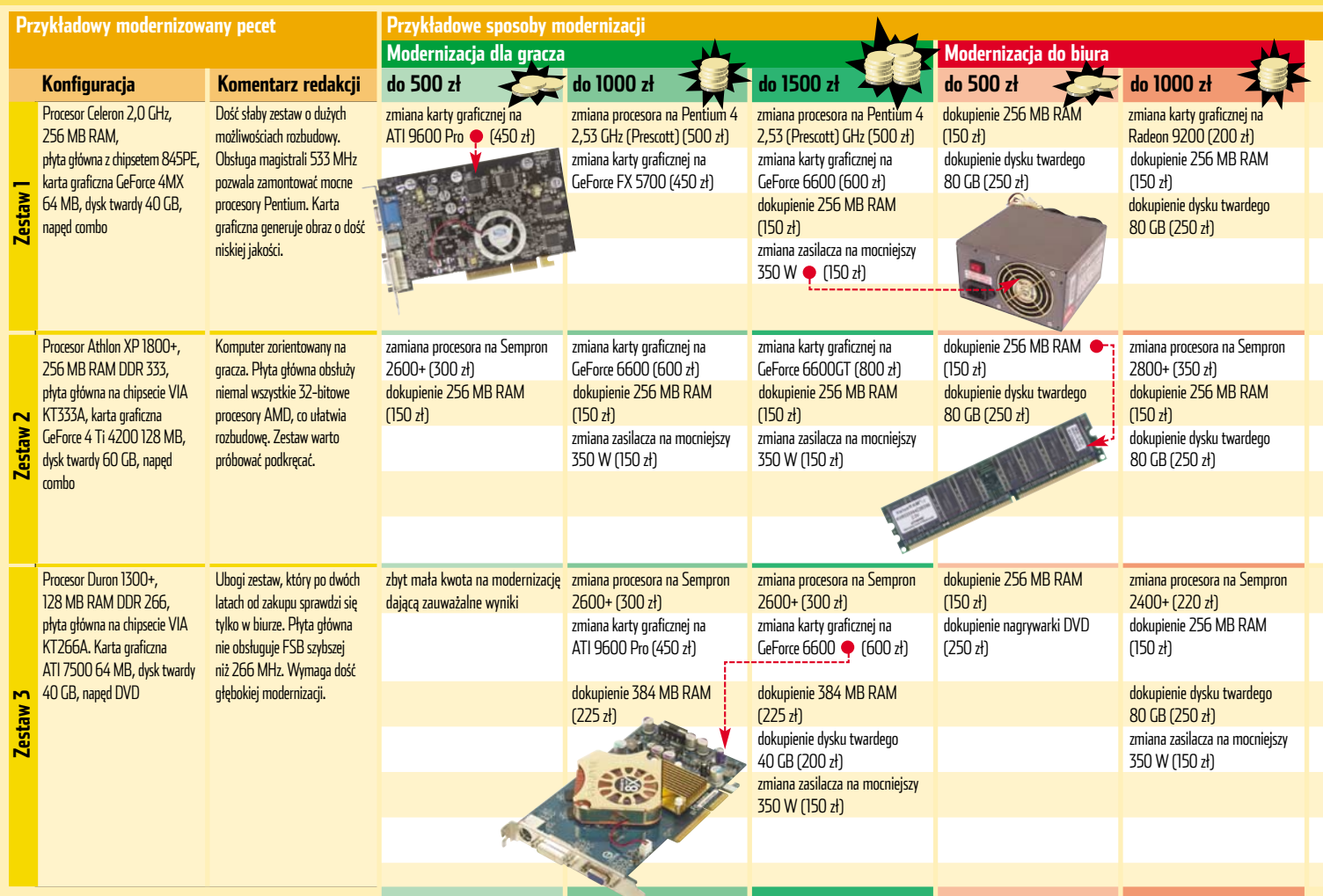

\* nawet po modernizacji, komputer będzie spełniał daną rolę w stopniu co najwyżej dostatecznym.

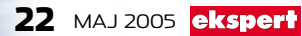

| System Performance     | [Expert]     |
|------------------------|--------------|
| CPU Timing             | [Normal]     |
| ROMSIP Table           | [Normal]     |
| DRAM Command Rate      | [2T Command] |
| Current FSB Frequency  |              |
| Current DRAM Frequency |              |
| DRAM Clock             | ([133 MHz])  |
| Auto Detect PCI Clk    | [Enabled]    |
| Spread Spectrum        | [Disabled]   |
| CPU Clock              | [166]        |
| CPU Ratio              | [Auto]       |
| Next boot AGP/PCI = 66 | /33 MHz      |
| Vcore Default Voltage  | 1.650 V      |
| Current Voltage        | [Default]    |

BIOS większości płyt głównych pozwala na zmianę częstotliwości pracy modułów pamięci . Dzięki temu możemy dopasować taktowanie pamięci do posiadanych modułów

#### **Dyskowe kolosy**

Przed modernizacją musimy sprawdzić maksymalną pojemność dysku twardego obsługiwaną przez naszą płytę główną. Niektóre urządzenia nie obsługują napędów o pojemności powyżej 128 GB. Rozwiązaniem problemu może być zakup dodatkowego kontrolera dysków twardych na złącze PCI lub dwóch mniejszych dysków. Pamiętać należy jednak, że dodatkowe dwa dyski pobierają znacznie więcej prądu niż jeden. Należy liczyć się więc z koniecznością zapewnienia lepszego zasilania. Dwa dyski to również większe nagrzewanie się wnętrza obudowy.

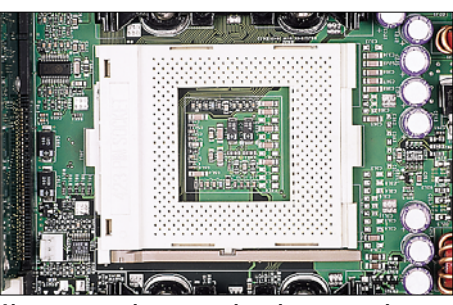

Aby przyspieszyć komputer z płytą główną z gniazdem Socket 423 pod wczesne Pentium 4, musimy niestety zmienić płytę. Nowe procesory Socket 423 nie są produkowane

Niewiele starszych płyt głównych ma wbudowane kontrolery Serial ATA. Jeśli koniecznie chcemy zainstalować w kompute-

# 😵 Ekspert radzi

Producenci nieustannie ulepszają swoje płyty główne. Na rynek trafiają kolejne wersje oznaczone tą samą nazwą i wyglądające identycznie. Zmieniają się tylko oznaczenia nazywane często rewizjami (ang. revision – zmiana). Są one jednak bardzo istotne – zdarza się na przykład, że tylko płyty późniejszych rewizji będą obsługiwały najszybsze CPU, a te z pierwszych serii produkcyjnych nie – mimo wgrania tego samego BIOS-u. Sprawdźmy w instrukcji naszej płyty głównej numer jej rewizji (zazwyczaj jest umieszczony na pierwszej kartce). Następnie poszukajmy dokładnie na stronie producenta, czy nie ma ona dodatkowych ograniczeń.

# የ Ekspert radzi

Mając dwa takie same dyski twarde, możemy się pokusić o stworzenie macierzy dyskowej RAID (jeżeli nasza płyta oferuje taką funkcję). Pozwoli nam to uzyskać większą wydajność. Więcej o macierzach RAID możemy przeczytać w Ekspercie 1/2003.

rze dyski SATA, możemy pokusić się o zakup specjalnego kontrolera montowanego w złączu PCI. Pozwoli on nam na podłączenie dwóch dysków. Jego cena wynosi około 120 złotych.

#### Więcej prądu!

Częstym problemem, z którym możemy się spotkać przy wymianie kompo-

nentów na nowsze, jest za słaby zasilacz. Gdy dostarcza on za mało prądu lub napięcia zasilające są za niskie, komputer często się zawiesza. Warto pomyśleć zawczasu o wy-

mianie zasilacza na model przynajmniej 350–400 watów renomowanej firmy (Ekspert poleca Enermax, Chieftec, Antec, Zalman).

Markowe zasilacze Chiefteca o mocy 350–400 watów dostaniemy już za 150–200 złotych

|                                                  | _                                                                                                    |                                                  |                                                        |                                              |                                                 |                                                 |
|--------------------------------------------------|----------------------------------------------------------------------------------------------------|--------------------------------------------------|--------------------------------------------------------|----------------------------------------------|-------------------------------------------------|-------------------------------------------------|
|                                                  | Modernizacja do kodow                                                                                          | /ania filmów 🚬                                   |                                                        | Modernizacja dla grafik                      | a i fotografa 🛛 📥                               |                                                 |
| do 1500 zł                                       | do 500 zł 🛛 🏹                                                                                                  | do 1000 zł 🛛 式 🚺                                 | do 1500 zł 🔾                                           | do 500 zł 🛛 🧹                                | do 1000 zł 🛛 🕵                                  | do 1500 zł                                      |
| zmiana karty graficznej na                       | dokupienie dysku twardego                                                                                      | zmiana procesora na Celeron                      | zmiana procesora na Celerón                            | dokupienie 256 MB RAM                        | dokupienie 768 MB RAM                           | zmiana procesora na Pentium 4                   |
| Radeon 9200 (200 zł)                             | 80 GB (250 zł)                                                                                                 | D 340 (2,9 GHz) (430 zł)                         | D 340 (2,9 GHz) (430 zł)                               | (150 zł)                                     | (450 zł)                                        | 2,8 GHz (670 zł)                                |
| dokupienie 256 MB RAM<br>(150 zł)                | dokupienie nagrywarki DVD •<br>(250 zł)                                                                        | dokupienie 256 MB RAM<br>(150 zł)                | dokupienie 512 MB RAM<br>(300 zł)                      | dokupienie dysku twardego<br>120 GB (310 zł) | dokupienie dysku twardego<br>120 GB (310 zł)    | dokupienie 512 MB RAM<br>(300 zł)               |
| dokupienie dysku twardego<br>80 GB (250 zł)      | 1000                                                                                                    | dokupienie nagrywarki DVD<br>(250 zł)            | dokupienie dysku twardego<br>120 GB (310 zł)           | czytnik pamięci flash (50 zł)                | zmiana zasilacza na firmowy<br>350 W 🌩 (150 zł) | dokupienie dysku twardego<br>120 GB (310 zł)    |
| dokupienie monitora LCD<br>15'' (900 zł)         |                                                                                                    | zmiana zasilacza na firmowy<br>350 W (150 zł)    | dokupienie nagrywarki DVD<br>(250 zł)                  |                                              | · · ·                                           | zmiana zasilacza na firmowy<br>350 W (150 zł)   |
|                                                  | RUR                                                                                                    |                                                  | zmiana zasilacza na firmowy<br>350 W (150 zł)          |                                              |                                                 | czytnik pamięci flash (50 zł)                   |
| modernizacja za tę sumę nie ma<br>sensu          | dokupienie 256 MB RAM<br>(150 zł)                                                                              | dokupienie 512 MB RAM<br>(300 zł)                | zmiana procesora na Sempron<br>2800+ Socket A (370 zł) | dokupienie 256 MB RAM<br>(150 zł)            | dokupienie 512 MB RAM<br>(300 zł)               | zmiana procesora na Athlon XP<br>2800+ (450 zł) |
|                                                  | dokupienie nagrywarki DVD<br>(250 zł)                                                                          | dokupienie dysku twardego<br>80 GB (250 zł)      | dokupienie 512 MB RAM<br>(300 zł)                      | dokupienie dysku twardego<br>80 GB (250 zł)  | dokupienie dysku twardego<br>80 GB (250 zł)     | dokupienie 512 MB RAM<br>(300 zł)               |
|                                                  |                                                                                                    | dokupienie nagrywarki DVD<br>(250 zł)            | dokupienie dysku twardego<br>160 GB (350 zł)           | czytnik pamięci flash (50 zł)                | dokupienie nagrywarki DVD<br>(250 zł)           | dokupienie dysku twardego<br>120 GB (310 zł)    |
|                                                  |                                                                                                    | zmiana zasilacza na mocniejszy<br>350 W (150 zł) | dokupienie nagrywarki DVD<br>(250 zł)                  |                                              | zmiana zasilacza na firmowy<br>350 W (150 zł)   | zmiana zasilacza na firmowy<br>350 W (150 zł)   |
|                                                  |                                                                                                    |                                                  | zmiana zasilacza na mocniejszy<br>350 W (150 zł)       |                                              |                                                 | czytnik pamięci flash (50 zł)                   |
| zmiana procesora na Sempron<br>2600+ (300 zł)    | zmiana procesora na Sempron<br>2200+ ● (200 zł)                                                                | zmiana procesora na Sempron<br>2200+ (200 zł)    | zmiana procesora na Sempron<br>2600+ (300 zł)          | dokupienie 256 MB RAM<br>(150 zł)            | zmiana procesora na Sempron<br>2200+ (200 zł)   | zmiana procesora na Sempron<br>2600+ (300 zł)   |
| dokupienie 256 MB RAM                            | dokupienie 256 MB RAM                                                                                          | dokupienie 256 MB RAM                            | zmiana płyty głównej na model                          | dokupienie dysku twardego                    | zmiana karty graficznej                         | zmiana płyty głównej na model                   |
| (150 zł)                                         | (150 zł)                                                                                                    | (150 zł)                                         | z chipsetem nForce 2 lub VIA<br>KT600 (200 zł)         | 80 GB (250 zł)                               | na ATI 9200 🗢 (200 zł)                          | z chipsetem nForce 2 lub VIA<br>KT600 (200 zł)  |
| dokupienie dysku twardego<br>80 GB (250 zł)      | dokupienie nagrywarki<br>CD-RW (100 zł)                                                                        | dokupienie dysku twardego<br>80 GB (250 zł)      | dokupienie 256 MB RAM<br>(150 zł)                      | czytnik pamięci flash (50 zł)                | dokupienie 256 MB RAM<br>(150 zł)               | zmiana karty graficznej na<br>ATI 9200 (200 zł) |
| dokupienie nagrywarki DVD<br>(250 zł)            | kontroler FireWire PCI (100 zł)                                                                                | dokupienie nagrywarki<br>DVD (250 zł)            | dokupienie dysku twardego<br>120 GB (310 zł)           |                                              | dokupienie dysku twardego<br>120 GB (310 zł)    | dokupienie 512 MB RAM<br>(300 zł)               |
| zmiana zasilacza na mocniejszy<br>350 W (150 zł) | 6 14/2                                                                                                    | kontroler FireWire PCI (100 zł)                  | dokupienie nagrywarki DVD<br>(250 zł)                  |                                              | dokupienie nagrywarki CD-RW<br>(100 zł)         | dokupienie dysku twardego<br>120 GB (310 zł)    |
|                                                  | The second second second second second second second second second second second second second second second s |                                                  | zmiana zasilacza na firmowy<br>350 W (150 zł)          |                                              |                                                 | zmiana zasilacza na firmowy<br>350 W (150 zł)   |
|                                                  |                                                                                                    |                                                  | kontroler FireWire PCI (100 zł)                        |                                              |                                                 | czytnik pamięci flash (50 zł)                   |

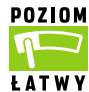

o dwa lata praktycznie całkowicie zmienia się generacja pecetów. Dysponując funduszami w wysokości 500 złotych, możemy zwiększyć pamięć czy wymienić kartę graficzną. Za 1500 możemy pokusić się prak-

tycznie o zmianę całego komputera. Dla użytkownika zestawu z Celeronem 1,2 CHz, czy Duronem 800 MHz przesiadka na Semprona 2200+ będzie dużym skokiem wydajności.

#### Pomysł nie zawsze sensowny

Planując modernizację, warto dokładnie przyjrzeć się kosztom rozbudowy i uzyskanym w ten sposób korzyściom. Z tabeli z przykładowymi konfiguracjami widać • wyraźnie, że fragmentaryczna modyfikacja da niewiele - musimy zainwestować dużo pieniędzy w wymianę podzespołów. W starszych kom-

# 😵 Adaptery dla procesorów

Przymierzając się do zmiany procesora, możemy natknąć się na problem kompatybilności gniazda dla procesora. Na przykład mając płytę główną ze złączem Slot 1 (dla CPU AMD), możemy rozbudować ją o procesor pracujący w gnieździe Socket 370 tylko, jeśli dokupimy odpowiednią przejściówkę. Koszt takiego adaptera to około 50 złotych. Podobne przejściówki

były kiedyś dostępne także dla płyt głównych z procesorami Intel Pentium 4 Socket 423. Umożliwiały włożenie nowszych procesorów Intel Pentium 4 z gniazdem Socket 478. Niestety, tego typu przejściówki są prawie niedostępne na rynku, a ich cena (około 110 złotych) zbliżona do ceny nowej taniej

płyty głównej.

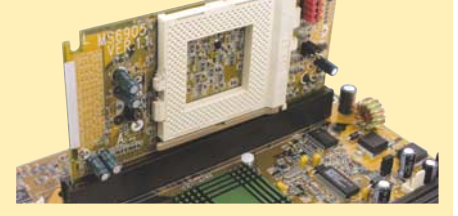

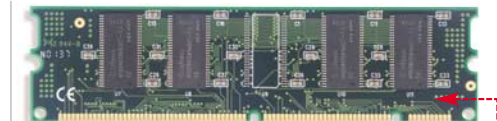

puterach bardzo często oprócz samej jednostki centralnej do wymiany jest również monitor. Zużyty monitor męczy oczy i może przyczynić się do pogorszenia wzroku.

#### **Pamięciowe dylematy**

Planując zwiększenie ilości pamięci w komputerze sprzed kilku lat, musimy uważnie dobrać nowe moduły pamięci, tak aby poprawnie współdziałały z już zamontowanymi.

W starszych komputerach stosowane były głównie pamięci SDRAM •. Obecnie nowych modułów już nie kupimy. Skazani jesteśmy więc na zakupy na rynku wtórnym.

Jeśli mamy płytę główną z chipsetem Intel440 (BX, ZX, LX), pamiętajmy o konieczności kupienia tak zwanych modułów dwustronnych, to znaczy z układami pamięci

# 🕙 Modernizacja komputera 4-, 5-letniego

| Prz      | Przykładowy modernizowany pecet                                                                                                    |                                                                                                    | Przykładowe sposoby modernizacji                                                                                                    |                                                                                                    |                                                                                                    |                                                                                                    |                                                                                                    |  |
|----------|----------------------------------------------------------------------------------------------------|----------------------------------------------------------------------------------------------------|----------------------------------------------------------------------------------------------------|----------------------------------------------------------------------------------------------------|----------------------------------------------------------------------------------------------------|----------------------------------------------------------------------------------------------------|----------------------------------------------------------------------------------------------------|--|
|          |                                                                                                    |                                                                                                    | Modernizacja dla gracza                                                                                                    | - the                                                                                                    | - 22                                                                                                    | Modernizacja do biura                                                                                                    |                                                                                                    |  |
|          | Konfiguracja                                                                                                    | Komentarz redakcji                                                                                                    | do 500 zł 🛛 🏹                                                                                                    | do 1000 zł 🛛 🏹 🕇                                                                                                    | do 1500 zł                                                                                                    | do 500 zł 🛛 🤍                                                                                                    | do 1000 zł                                                                                                    |  |
|          | Procesor Celeron 1,2 GHz<br>(Socket 370), płyta główna<br>z chipsetem i815, 256 MB<br>SDRAM, karta graficzna<br>Radeon 8500, dysk twardy<br>40 GB, napęd combo<br>Karta graficzna<br>radeon 8500, dysk twardy<br>40 GB, napęd combo<br>Karta graficzna<br>radeon 8500, dysk twardy<br>40 GB, napęd combo<br>Karta graficzna<br>radeon 8500, dysk twardy<br>40 GB, napęd combo<br>Karta graficzna<br>radeon 8500, dysk twardy<br>40 GB, napęd combo<br>Karta graficzna<br>radeon 8500, dysk twardy<br>40 GB, napęd combo<br>Karta graficzna<br>radeon 8500, dysk twardy<br>40 GB, napęd combo<br>Karta graficzna<br>radeon 8500, dysk twardy<br>40 GB, napęd combo | Mocna konfiguracja<br>pięcioletniego komputera.<br>Praktycznie nie można<br>zamontować w nim szybszego<br>CPLI Natomiast wymiana                                                                                                    | zbyt mała kwota na modernizację<br>dającą zauważalne wyniki                                                                                           | dokupienie 256 MB SDRAM<br>(150 zł)*<br>zmiana karty graficznej na<br>Radeon 9600 Pro (450 zł)                                                                                                    | zmiana procesora na Sempron<br>2600+ (300 zł)<br>zmiana płyty głównej na model<br>z chipsetem nForce 2 ● lub<br>VIA KT600 (200 zł)                                                                                                    | dokupienie 256 MB SDRAM<br>(150 zł)*<br>dokupienie dysku twardego<br>40 GB (200 zł)                                            | zmiana procesora na Sempron<br>2200+ (200 zł)<br>zmiana płyty głównej na model<br>z chipsetem nForce 2 lub VIA                                                                                                    |  |
| Zestaw 1 |                                                                                                    | płyty głównej, procesora<br>i RAM-u może dać niezłe<br>rezultaty.                                                                                                    |                                                                                                    |                                                                                                    | zmiana karty graficznej<br>na Radeon 9600 Pro (450 zł)<br>zmiana pamięci na 512 MB<br>(300 zł)                                                                                                    |                                                                                                    | zmiana pamięci na 256 MB RAM<br>(150 zł)<br>dokupienie dysku twardego<br>40 GB (200 zł)                                                                                                    |  |
|          |                                                                                                    |                                                                                                    |                                                                                                    |                                                                                                    | zmiana zasilacza na mocniejszy<br>350 W (150 zł)                                                                                                    |                                                                                                    | zmiana zasilacza na mocniejszy<br>350 W (150 zł)                                                                                                    |  |
| Zestaw Z | Procesor Duron 800 MHz<br>(Socket A), płyta główna<br>z chipsetem SiS 735, 256 MB<br>SDRAM, karta graficzna<br>GeForce 3, dysk twardy 20 GB,<br>napęd DVD                                                                                                    | Komputer w znacznym stopniu<br>przestarzały, ale można go<br>dość łatwo przystosować<br>do prac biurowych czy potrzeb<br>grafika lub fotografa.<br>Pozostawiając kartę GeForce 3,<br>nie zagramy w nowe, bardziej<br>wymagające gry.                                         | zmiana procesora na Athlon<br>1/4 GHz (100 zł)*<br>dokupienie 256 MB SDRAM<br>(150 zł)*<br>zamiana karty graficznej na<br>GeForce 4 Ti 4200 (250 zł)* | zmiana procesora na Sempron<br>2600+ (300 zł)<br>zmiana płyty głównej na model<br>z chipsetem nForce 2 lub VIA<br>KT600 (200 zł)<br>zmiana pamięci na 512 MB RAM<br>PC 3200 (300 zł)<br>zmiana zasilacza na mocniejszy<br>350 W ● (150 zł) | zmiana procesora na Sempron<br>2200+ (200 zł)<br>zmiana płyty głównej na model<br>z chipsetem nForce 2 lub VIA<br>KT600 (200 zł)<br>dokupienie karty graficznej<br>na Radeon 9600 Pro (450 zł)<br>zmiana pamięci na 512 MB RAM<br>(300 zł)<br>dokupienie dysku twardego<br>80 GB (250 zł)<br>zmiana zasilacza na mocniejszy<br>350 W (150 zł)   | dokupienie 256 MB SDRAM<br>(150 zł)*<br>dokupienie dysku twardego<br>40 GB (200 zł)<br>dokupienie nagrywarki CD-RW<br>(100 zł) | zmiana procesora na Sempron         2400+ (250 zł)         zmiana płyty głównej na model         z chipsetem nForce 2 lub VIA         KT600 (200 zł)         zmiana pamięci na 512 MB RAM         (300 zł)         zmiana zasilacza na firmowy         350 W (150 zł)         dokupienie nagrywarki CD-RW         (100 zł)         zmiana zasilacza na mocniejszy         350 W (150 zł) |  |
| Zestaw 3 | Procesor AMD Athlon<br>650 MHz (Slot A), płyta<br>główna z chipsetem AMD<br>IronGate, 128 MB SDRAM,<br>karta graficzna Riva TNT 2,<br>dysk twardy 10 GB,<br>napęd DVD                                                                                                    | Całkowicie przestarzały<br>komputer. Gniazda Slot A<br>były stosowane tylko<br>w pierwszych wolnych<br>Athlonach – nie kupimy<br>mocniejszego procesora.<br>Możerny go przystosować<br>do zadań biurowych,<br>ale chcąc pograć, musimy<br>wymienić większość<br>podzespołów. | zbyt mała kwota na modernizację<br>dającą zauważalne wyniki                                                                                           | zbyt mała kwota na modernizację<br>dającą zauważalne wyniki                                                                                                    | zmiana procesora na Sempron<br>2200+ (200 zł)<br>zmiana płyty głównej na model<br>z chipsetem nForce 2 lub VIA<br>KT600 ● (200 zł)<br>dokupienie karty graficznej<br>na Radeon 9600 Pro (450 zł)<br>zmiana pamięci na 512 MB RAM<br>(300 zł)<br>dokupienie dysku twardego<br>80 GB (250 zł)<br>zmiana zasilacza na mocniejszy<br>350 W (150 zł) | dokupienie 512 MB SDRAM<br>(300 zł)*<br>dokupienie dysku twardego<br>40 GB (170 zł)                                            | zmiana procesora na Sempron<br>2200+ (200 zł)zmiana płyty głównej na model<br>z chipsetem SiS 741CX<br>(zintegrowana grafika) (200 zł)zmiana pamięci na 256 MB RAM<br>(150 zł)dokupienie dysku twardego<br>80 GB (250 zł)dokupienie nagrywarki CD-RW<br>(100 zł)                                                                                                    |  |
| * Śr     | ednie ceny używanych urzadzeń z Alleg                                                                                                    | ro z dnia 19.04.2005                                                                                                    |                                                                                                    |                                                                                                    |                                                                                                    |                                                                                                    |                                                                                                    |  |

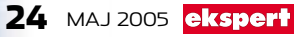

#### po obu stronach laminatu •. W przeciwnym wypadku moduł taki może nie być w całości poprawnie rozpoznany przez płytę główną i zamiast na przykład 256 MB pamięci, system będzie widział tylko połowę.

Przy kupnie modułu pamięci warto zastrzec u sprzedawcy możliwość wymiany na inny egzemplarz.

#### Dyskowe ograniczenia

Pięć lat temu typowa pojemność dysku twardego nie przekraczała zazwyczaj 10 gigabajtów. Obecnie jest to stanowczo zbyt mało do wygodnej pracy. Stojąc przed zadaniem wymiany dysku na większy, musimy zwrócić uwagę na kilka potencjalnych problemów, które mogą się pojawić. Stare płyty główne mogą nie rozpoznawać dysków twardych większych niż 8,4 CB lub 32 CB. To, czy nasza płyta główna ma takie ograniczenia, sprawdzimy w instrukcji obsługi lub na stronie WWW producenta. Niekiedy problem może rozwiązać aktualizacja BIOS-u – jednak nie zawsze. Gdy po aktualizacji nadal płyta nie obsługuje więk-

szych dysków, możemy kupić dodatkowy kontroler ATA66 (lub ATA100) montowany w złączu PCI (cena około 50 złotych), który pozwoli na podłączenie do czterech nowych dysków ♥.

# Hamulce na płycie

Głównym hamulcem utrudniającym rozbudowę starszego peceta jest płyta główna.

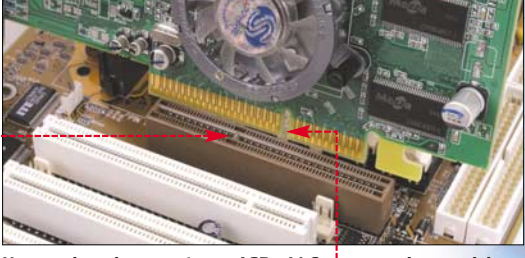

#### Nowsze złącze karty graficznej AGP x4/x8 🖕 jest niekompatybilne ze starszym na płycie głównej 🌳 (AGP 1x/2x)

Jeśli mamy płytę główną z chipsetem VIA KT133, nie zamontujemy do niej nowszych procesorów AMD pracujących z szyną 133 MHz i większą, a najmocniejszym procesorem, jaki możemy włożyć, jest Athlon 1,4 CHz.

Jeśli płytą główną sterują układy Intel BX, ZX czy i810, i815 dla Pentium II, III, Celeron, najszybsze modele procesorów, które możemy zainstalować, pozwalają na pracę z częstotliwościami zaledwie około 1 GHz (w zależności od płyty głównej i chipsetu). **MKo, JS** 

|                                                                                 | N                                                                                                    |                                                                                                    |                                                                                 |                                                                                                    |                                                                                 |                                                                                   |  |  |
|---------------------------------------------------------------------------------|----------------------------------------------------------------------------------------------------|----------------------------------------------------------------------------------------------------|---------------------------------------------------------------------------------|----------------------------------------------------------------------------------------------------|---------------------------------------------------------------------------------|-----------------------------------------------------------------------------------|--|--|
|                                                                                 | Modernizacja do kodow                                                                                                    | ania filmów 🔥                                                                                                    |                                                                                 | Modernizacja dla grafika                                                                                                    | i fotografa 🛛 📥                                                                 |                                                                                   |  |  |
| do 1500 zł                                                                      | do 500 zł 🛛                                                                                                    | do 1000 zł                                                                                                    | do 1500 zł                                                                      | do 500 zł 🛛 🧹                                                                                                    | do 1000 zł                                                                      | do 1500 zł                                                                        |  |  |
| zmiana procesora na Sempron<br>2600+ (300 zł) ●                                 | dokupienie 512 MB SDRAM<br>(300 zł)*                                                                                                    | dokupienie 512 MB SDRAM<br>(300 zł)*                                                                                                    | zmiana procesora na AthlonXP<br>2800+ (450 zł)                                  | dokupienie 512 MB SDRAM<br>(300 zł)*                                                                                                    | zmiana procesora na Sempron<br>2200+ (200 zł)                                   | zmiana procesora na Sempron<br>2600+ (300 zł)                                     |  |  |
| zmiana płyty głównej na model<br>z chipsetem nForce 2 lub VIA<br>KT600 (200 zł) | dokupienie dysku twardego<br>40 GB (200 zł)                                                                                                    | dokupienie dysku twardego<br>80 GB (250 zł)                                                                                                    | zmiana płyty głównej na model<br>z chipsetem nForce 2 lub VIA<br>KT600 (200 zł) | dokupienie dysku twardego<br>40 GB (200 zł)                                                                                                    | zmiana płyty głównej na model<br>z chipsetem nForce 2 lub VIA<br>KT600 (200 zł) | zmiana płyty głównej na model<br>z chipsetem nForce 2 • lub VIA<br>KT600 (200 zł) |  |  |
| zmiana pamięci na 512 MB SDRAM<br>(300 zł)                                      |                                                                                                    | dokupienie nagrywarki DVD<br>(250 zł)                                                                                                    | zmiana pamięci na 512 MB RAM<br>(300 zł)                                        | In the state of the state of                                                                                                    | dokupienie dysku twardego<br>80 GB (250 zł)                                     | dokupienie dysku twardego<br>160 GB (350 zł)                                      |  |  |
| dokupienie dysku twardego<br>80 GB (250 zł)                                     | and the second second                                                                                                    |                                                                                                    | dokupienie dysku twardego<br>80 GB (250 zł)                                     |                                                                                                    | zmiana pamięci na 256 MB RAM<br>(150 zł)                                        | zmiana pamięci na 512 MB RAM<br>(300 zł)                                          |  |  |
| dokupienie nagrywarki DVD<br>(250 zł)                                           | A STATE OF A STATE OF | a state of the state of the sta | dokupienie nagrywarki DVD<br>(250 zł)                                           |                                                                                                    | zmiana zasilacza na mocniejszy<br>350 W (150 zł)                                | zmiana zasilacza na mocniejszy<br>350 W (150 zł)                                  |  |  |
| zmiana zasilacza na mocniejszy<br>350 W (150 zł)                                |                                                                                                    |                                                                                                    |                                                                                 |                                                                                                    |                                                                                 | dokupienie czytnika kart flash<br>(50 zł)                                         |  |  |
| zmiana procesora na Sempron<br>2600+ (300 zł)                                   | zbyt mała kwota na modernizację<br>dającą zauważalne wyniki                                                                                                    | zmiana procesora na Athlon<br>1 GHz (100 zł)*                                                                                                    | zmiana procesora na Sempron<br>2600+ 🌩 (300 zł)                                 | zmiana procesora na Athlon<br>1 GHz (100 zł)*                                                                                                    | zmiana procesora na Sempron<br>2200+ (200 zł)                                   | zmiana procesora na Sempron<br>2600+ (300 zł)                                     |  |  |
| zmiana płyty głównej na model<br>z chipsetem nForce 2 lub VIA<br>KT600 (200 zł) |                                                                                                    | dokupienie 512 MB SDRAM<br>(300 zł)* •                                                                                                    | zmiana płyty głównej na model<br>z chipsetem nForce 2 lub VIA<br>KT600 (200 zł) | dokupienie 512 MB SDRAM<br>(300 zł)*                                                                                                    | zmiana płyty głównej na model<br>z chipsetem nForce 2 lub VIA<br>KT600 (200 zł) | zmiana płyty głównej na model<br>z chipsetem nForce 2 lub VIA<br>KT600 (200 zł)   |  |  |
| zmiana pamięci na 512 MB SDRAM<br>(300 zł)                                      |                                                                                                    | dokupienie dysku twardego<br>80 GB (250 zł)                                                                                                    | zmiana pamięci na 512 MB<br>RAM (300 zł)                                        |                                                                                                    | zmiana pamięci na 256 MB<br>RAM (150 zł)                                        | zmiana pamięci na 512 MB RAM<br>(300 zł)                                          |  |  |
| dokupienie dysku twardego<br>80 GB (250 zł)                                     |                                                                                                    | dokupienie nagrywarki DVD<br>(250 zł)                                                                                                    | dokupienie dysku twardego<br>80 GB (250 zł)                                     | And the second second                                                                                                    | dokupienie dysku twardego<br>80 GB (250 zł)                                     | dokupienie dysku twardego<br>160 GB (350 zł)                                      |  |  |
| dokupienie nagrywarki DVD<br>(250 zł)                                           |                                                                                                    | 12.00                                                                                                    | dokupienie nagrywarki DVD<br>(250 zł)                                           |                                                                                                    | dokupienie nagrywarki 🌩<br>CD-RW (100 zł)                                       | dokupienie nagrywarki CD-RW<br>(100 zł)                                           |  |  |
| zmiana zasilacza na mocniejszy<br>350 W (150 zł)                                | -                                                                                                    |                                                                                                    | zmiana zasilacza na mocniejszy<br>350 W (150 zł)                                | tra . Banny D                                                                                                    | dokupienie czytnika kart flash<br>(50 zł)                                       | zmiana zasilacza na mocniejszy<br>350 W (150 zł)                                  |  |  |
|                                                                                 |                                                                                                    |                                                                                                    |                                                                                 |                                                                                                    |                                                                                 | dokupienie czytnika kart flash<br>(50 zł)                                         |  |  |
| zmiana procesora na Sempron                                                     | zbyt mała kwota na modernizację                                                                                                    | zmiana procesora na Athlon                                                                                                    | zmiana procesora na Sempron                                                     | zmiana procesora na Athlon                                                                                                    | zamiana procesora na Athlon                                                     | zmiana procesora na Sempron                                                       |  |  |
| 2600+ (300 zł)                                                                  | dającą zauważalne wyniki                                                                                                    | 1 GHz i przejściówka (200 zł)*                                                                                                    | 2200+ (200 zł)                                                                  | 1 GHz i przejściówka (200 zł)*                                                                                                    | 1 GHz i przejściówka (200 zł)*                                                  | 2600+ (300 zł)                                                                    |  |  |
| z chipsetem nForce 2 lub VIA                                                    |                                                                                                    | (300 zł)*                                                                                                    | z chipsetem nForce 2 lub VIA<br>KT600 (200 zł)                                  | (300 zł)*                                                                                                    | (300 zł)*                                                                       | z chipsetem nForce 2 lub<br>VIA KT600 (200 zł)                                    |  |  |
| dokupienie karty graficznej<br>Radeon 9200SE 🌢 (150 zł)                         |                                                                                                    | dokupienie dysku twardego<br>80 GB (250 zł)                                                                                                    | dokupienie karty graficznej<br>Radeon 9200SE (150 zł)                           |                                                                                                    | dokupienie dysku twardego<br>80 GB (250 zł)                                     | dokupienie czytnika kart flash<br>(50 zł)                                         |  |  |
| zmiana pamięci na 512 MB SDRAM<br>(300 zł)                                      |                                                                                                    | dokupienie nagrywarki DVD<br>(250 zł)                                                                                                    | zmiana pamięci na 512 MB RAM<br>(300 zł)                                        |                                                                                                    | dokupienie nagrywarki<br>CD-RW (100 zł)                                         | zmiana pamięci na 512 MB RAM<br>(300 zł)                                          |  |  |
| dokupienie dysku twardego<br>80 GB (250 zł)                                     |                                                                                                    |                                                                                                    | dokupienie dysku twardego<br>80 GB (250 zł)                                     | A State of the state of the sta | dokupienie czytnika kart flash<br>(50 zł)                                       | dokupienie dysku twardego<br>160 GB ● (350 zł)                                    |  |  |
| dokupienie nagrywarki CD-RW<br>(100 zł)                                         |                                                                                                    |                                                                                                    | dokupienie nagrywarki DVD<br>(250 zł)                                           |                                                                                                    |                                                                                 | dokupienie nagrywarki CD-RW<br>(100 zł)                                           |  |  |
| zmiana zasilacza na mocniejszy<br>350 W (150 zł)                                |                                                                                                    |                                                                                                    | zmiana zasilacza na mocniejszy<br>350 W (150 zł)                                |                                                                                                    |                                                                                 | zmiana zasilacza na mocniejszy<br>350 W (150 zł)                                  |  |  |

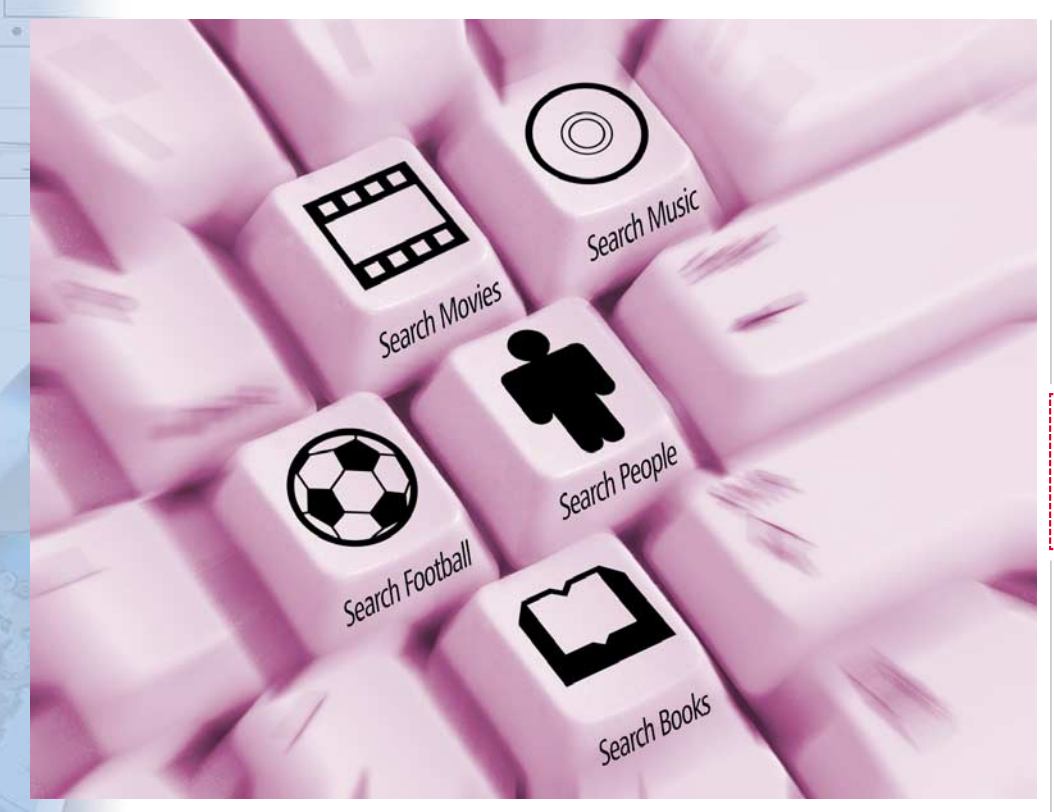

# Lepsze szukanie

# Wojna wyszukiwarek trwa. Konkurencja próbuje podkopać pozycję Google za pomocą nowych narzędzi, ale potentat również wzbogaca swoją ofertę

eszcze niedawno wyszukiwarki internetowe były prostymi graficznie serwisami z nie więcej niż jednym rozbudowanym formularzem. Niestety, za pomocą prostych narzędzi trudno jest znaleźć cokolwiek w liczącym miliardy stron, plików i obrazów internecie. Dlatego pojawiły się nowe serwisy i mechanizmy, które mają pomóc nam zawęzić nasze poszukiwania do określonej sfery zaintereso-

wań. Mówiąc krótko, wyszukiwarki mają nie tylko wskazać miejsca w sieci, gdzie mogą być zgromadzone przydatne informacje, ale także wybrać spośród nich te, które są nam potrzebne.

POZIOM

ŁATWY

Większość nowych funkcji w popularnych wyszukiwarkach internetowych pojawiła się w przeciągu minionych kilku, kilkunastu tygodni. Ekspert przedstawia teraz najciekawsze z nich.

# Nowości w Google

ajwiększą liczbą nowości może pochwalić się Google. Prawie wszystkie działają w obrębie angloję-

zycznej wersji serwisu lub dotyczą usług oferowanych na amerykańskim rynku, co jednak nie zawsze przekreśla ich użyteczność dla polskiego internauty.

## Zakładamy własną grupę

Twórcy najpopularniejszej wyszukiwarki internetowej świata zmodernizowali między innymi ceniony serwis Google Group **1** pozwalający przeszukiwać zawartość grup dys-

Create, search, and browse groups to discuss and share ideas.

 
 Members:
 Sign in Sign in
 • Quickly access your favorite groups
 • Start new discussions

 New users:
 Join
 • Follow your bookmarked (☆) topics
 • Create new groups

> kusyjnych. Na stronie głównej serwisu pojawił się przycisk • pozwalający samodzielnie założyć nową internetową społeczność. Sami określamy jej nazwę, adres e-mail i zakres poruszanych na niej tematów. Nowa grupa może być dostępna dla wszystkich lub może mieć charakter zamknięty – w sieciowej dyskusji będą mogli uczestniczyć wyłącznie osoby znające ustalone przez nas hasło dostępu.

Wprowadzono również drobne zmiany ułatwiające publikowanie nowych postów oraz śledzenie interesujących nas wątków. Przydatna jest również nowa funkcja maskująca część adresu e-mail – utrudnia to spamerom zdobycie naszego adresu.

Aby jednak korzystać z nowych funkcji serwisu Groups, musimy zarejestrować się w serwisie wyszukiwarki.

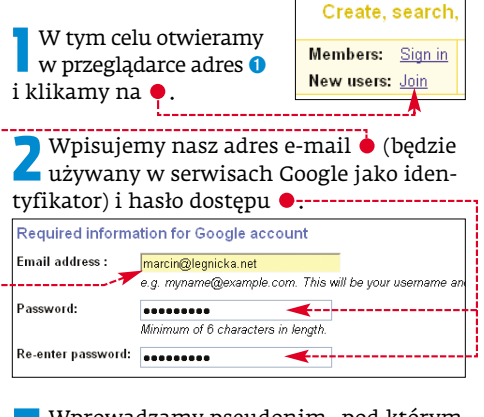

Wprowadzamy pseudonim, pod którym chcemy być widoczni dla innych użytkowników serwisów Google •, a do pola • Get started with Google Groups (beta) Hick name: networ) mkaczmarli Weid Vetification: Type the cheracters you see in the picture below Getter of the lems of Berner and Sance to create a Google account Weid Vetification: There may and a gree to the Terms of Use Create my account There may and agree to the Terms of Use Create my account Wpisujemy tekst widoczny powyżej •. Klikamy na •-

Pojawia się komunikat z prośbą o odebranie poczty i kliknięcie na odnośnik znajdujący się w liście od Google. Tylko wtedy nasza rejestracja w Google zostanie w pełni zakończona i będziemy mogli między innymi zakładać nowe grupy dyskusyjne.

## Kopalnia wiedzy naukowej

Osoby piszące pracę naukową docenią inną nowość Google, jaką jest serwis Scholar 2. To kopalnia wiedzy naukowej w różnych językach – choć znakomita większość odnośników prowadzi do stron po angielsku. Serwis szuka w internecie naukowych prac, artykułów i opracowań. Umiejętne korzystanie z niego gwarantuje, że pisząc, nie pominiemy żadnego liczącego się w świecie autorytetu lub ważnej publikacji.

Poza tym wyszukiwarka od niedawna oferuje własny program do przeszukiwania zasobów naszego komputera 3 (został opisany w poprzednim numerze Eksperta).

| Google                                                                                                    | Clash of Civilization                                                                                                    | Search                                                                                                    | Advanced Scholar Dearch<br>Scholar Mate |
|----------------------------------------------------------------------------------------------------|----------------------------------------------------------------------------------------------------|----------------------------------------------------------------------------------------------------|-----------------------------------------|
|                                                                                                    | "ef" is a very common word                                                                                                    | and was not included in your search. []                                                                                                 | petalo i                                |
| Scholar                                                                                                    |                                                                                                    | Results 1 - 98 of about 3,838 for C                                                                                                    | lash of Chilizatian (8.66 seconds)      |
| Provide the close of the<br>IP Hardington - Close<br>Inew York: Trachatore, T<br>Provide the send of hes<br>AD Harsson - Close Log A<br> | Hit convertes and the related of civil<br>107<br>197<br>Notice and the class of CM<br>1980, Page 3. The End of H<br>4 Mars, 2001 - trysterathies | Bration A Dissector's yow<br>Brates A Dissector's yow<br>Brates A Dissector's View<br>Story and Clash of Chilication 27<br>Smatches com | I TING JANKS                            |
| Market Civilization of<br>M Market Civilization at<br>Market Civilization at<br>2002, vol. 27, no. 3, pp. 5                              | nd Its. Clash with Terror<br>d Its. Clash with Terror Interna<br>29(25) Mousseau M. Docum                                                        | dional Security 1 December                                                                                                    |                                         |
| icholar znaj<br>lo ważnych<br>Zderzenia cy                                                                                               | dzie między i<br>książek i pub<br>wilizacji Sam                                                                                                  | nnymi dziesiątki ł<br>likacji naukowych<br>uela Huntingtona                                                                             | comentarzy<br>– na przykład             |

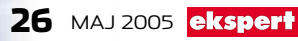

# Unikatowa multiwyszukiwarka

internecie pojawiła się również bardzo oryginalna multiwyszukiwarka Clusty 4. Jej siła nie tkwi w tym, że może wysyłać nasze zapytania do kilkunastu cenionych wyszukiwarek i serwisów informacyjnych, ale w pomysłowym sposobie prezentacji wyników. Clusty dzieli bowiem listę adresów internetowych na specjalne grupy, do których trafiają hiperłącza do stron powiązanych ze sobą znaczeniowo. Kiedy wpiszemy do wyszukiwarki na przykład wyraz Przedwiośnie, w wynikach pojawi się między innymi oddzielny folder z adresami do stron o książce 🔍, filmie 🔴 i autorze powieści Twórcy wyszukiwarki podkreślają wysoką skuteczność pracy wyrafinowanego algorytmu sztucznej inteligencji, który dokonuje selekcji wyników. I w zasadzie można się z tym zgodzić - zwykle podział wyników wydaje sie w dużym stopniu sensowny. Nie brakuje absurdalnych kategorii na przykład •, ale z łatwością możemy je pominąć.

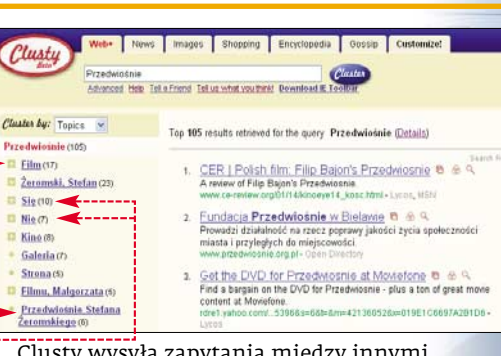

Clusty wysyła zapytania między innymi do wyszukiwarki MSN i Lycos oraz serwisów informacyjnych CNN, Reutersa i aukcyjnego eBay.

# Search – nowa broń Microsoftu

o prawie dwóch latach prac Microsoft zaprezentował nową wyszukiwarke internetowa MSN Search 5. Ma ona konkurować przede wszystkim z Google. Nowe narzędzie do szukania iest wzbogacone między innymi o funkcję pozwalającą dotrzeć do haseł z encyklopedii Encarta •. MSN Search przeszukuje również serwis muzyczny giganta z Redmond i szuka nowości (głównie z amerykańskich serwisów) •. Poprawiono ponadto narzędzia pozwalające odnaleźć w sieci interesujący nas obrazek.

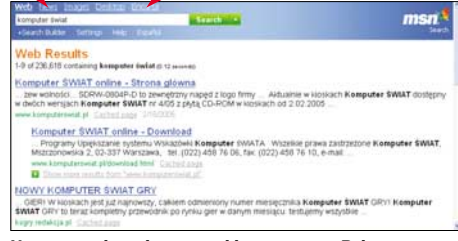

#### Nowa wyszukiwarka jest szybka – nawet w Polsce podawane przez nią wyniki zobaczymy niemal natychmiast po wysłaniu zapytania

Lepszy niż w poprzedniej wersji wyszukiwarki MSN jest sposób prezentacji danych. Obok linku jest wyświetlana data pojawienia się danej strony w internecie. Wyszukiwarka radzi sobie z polskimi literami. Nie ma jednak jej polskiej wersji językowej jest tylko angielska i hiszpańska.

Microsoft, wprowadzając nową wyszukiwarkę, stworzył również, podobnie jak Google, specjalny program do przeszukiwania zasobów komputera. Dotrzemy do niego, klikając na stronie wyszukiwarki na Desktop .

# **?** Trudny termin

» multiwyszukiwarka – serwis internetowy, który wysyła zapytania do kilku lub kilkunastu wyszukiwarek internetowych i następnie na własnych stronach wyświetla otrzymane od nich wyniki.

# Nie tylko Google i MSN

oważne zmiany są wprowadzane również w innych, zarówno w polskich, jak i w zagranicznych wyszukiwarkach internetowych. Ekspert opisze najciekawsze nowości.

### Google w Interii

W styczniu Interia nawiązała współpracę z Google. Przez to poiawił się w polskim internecie duży

portal internetowy, który udostępnia solidną wyszukiwarkę 🙃 opartą na sprawdzonych algorytmach. Wyszukiwarka Google w Interii została zaadaptowana dla potrzeb polskich internautów. Podawane przez nią odpowiedzi różnią sie nieco od tych, które wyświetla oryginalne Google.

# Mapy w Panoramie Firm

Od kilku miesięcy działa w wyszukiwarce Panoramy Firm 7 narzędzie pozwalające znaleźć (i zobaczyć na mapie) firmę znajdującą się w sąsiedztwie naszego miejsca zamieszkania.

Aby na przykład dowiedzieć się, gdzie znajduje się zakład szklarski położony w sąsiedztwie naszego domu, klikamy na stronie głównej wyszukiwarki Panoramy Firm na zakładkę Mapa. Wpisujemy nasz adres 🔶, a poniżej profil firmy, na przykład 🔶 . Podajemy też maksymalną odległość od naszego domu, w jakiej mają znajdować się poszukiwane firmy. Klikamy na Znajdź

Pojawia się mapka z naniesionymi loka-∠ lizacjami firm ●-

## Gooru i lista Wildsteina

Z kolei w wyszukiwarce Gooru.pl 8 pojawiło się narzędzie powalające sprawdzić, czy wpisane przez nas nazwisko znajduje się na głośnej liście Wildsteina •. Wystar-

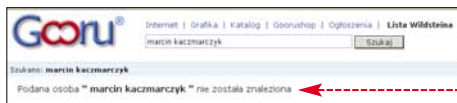

czy kliknąć na zakładkę Lista Wildsteina, wpisać imię i nazwisko i przycisnąć enter.

## Nie ma Netoskopu, lepszy Onet

Zniknęła z internetu najstarsza polska wyszukiwarka Netoskop. Na jej podstawie

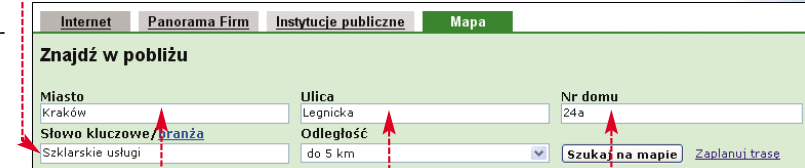

powstało jednak specjalne narzędzie dla dużych firm służące przede wszystkim do szukania różnych informacji w rozległych sieciach korporacyjnych.

Wyszukiwarka Onetu 9 wzbogaciła się natomiast o ogromną bazę teleadresową firm stworzoną przez Polskie Książki Telefo-MK 📕 niczne.

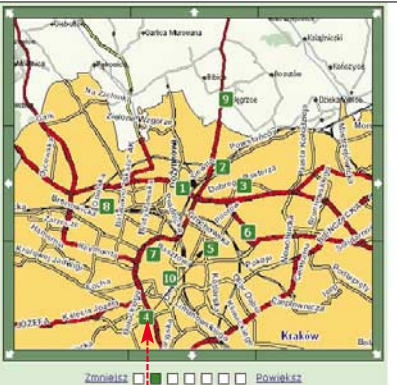

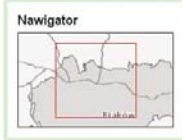

Informacja zba odnalezionych elniających kryteria szukiwania: 22. Firmy wyświetlane są w (olejności od najbliższej do

Zmniejsz

# 🐨 Warto zajrzeć...

### **Adresy WWW:**

- 1 http://groups-beta.google.com
- 2 http://scholar.google.com
- 8 http://desktop.google.com
- 4 http://clusty.com
- 6 http://search.msn.com
- 6 http://szukaj.interia.pl 7 www.pf.pl
- 8 www.gooru.pl
- 9 http://szukaj.onet.pl
- http://searchenginewatch.com
- www.searchengines.pl

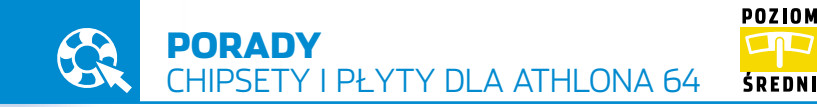

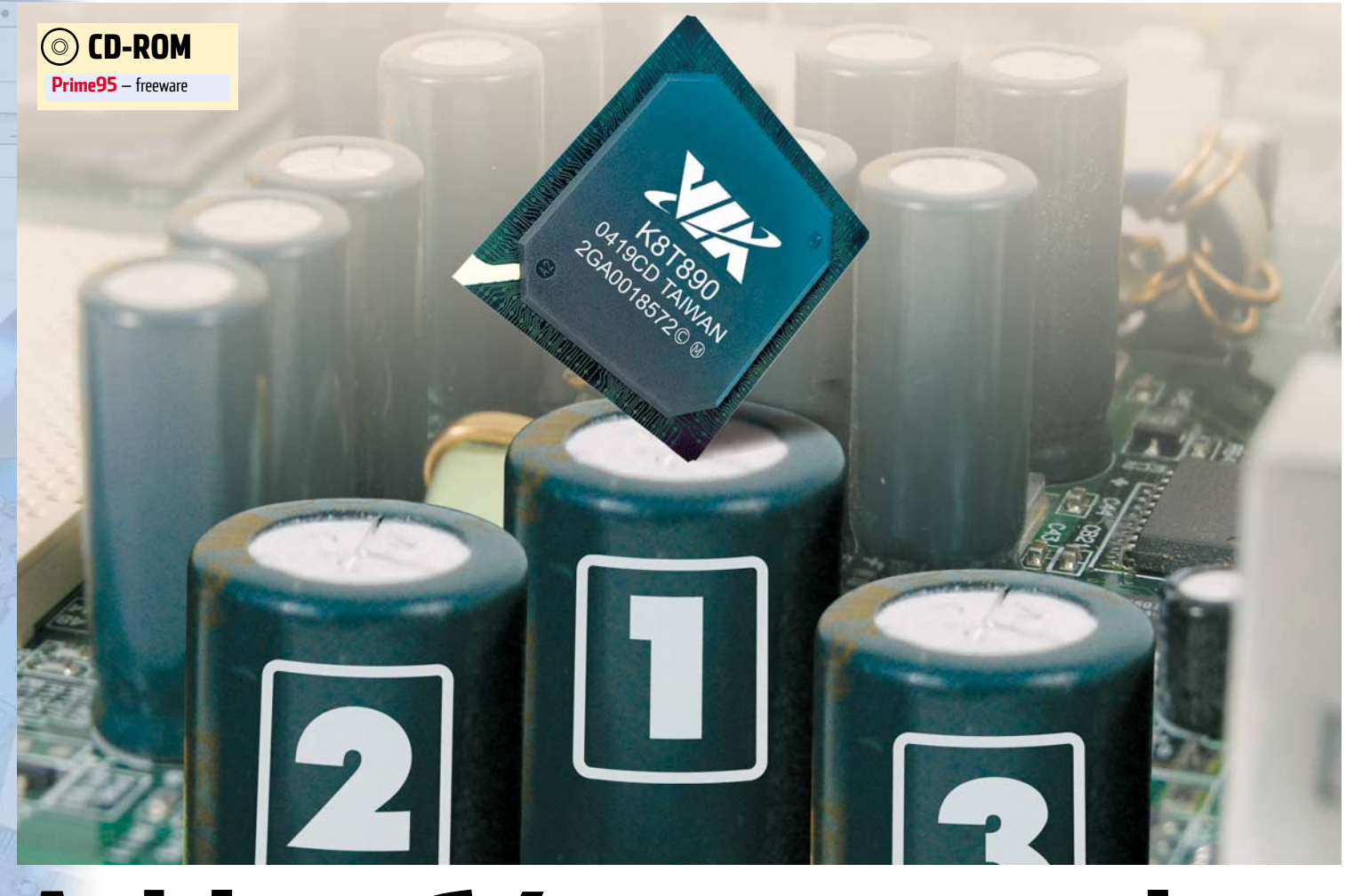

# Athlon 64 i przyjaciele

Nowej generacji procesory i płyty dopiero zaczynają pojawiać się w naszych komputerach. Ekspert podpowie, jaki sprzęt wybrać, żeby się nie zawieść

rocesory AMD Athlon 64 są dostępne już od dłuższego czasu. Okazało się, że są to bardzo wydajne układy. Jednak dopiero ostatnie wersje oparte na rdzeniu Winchester wykonane w technologii 0,09 mikrona cieszą się dużym zainteresowanie nabywców. Producent znacznie zmniejszył w nich wydzielanie ciepła, a co za tym idzie poprawiły się możliwości podkręcania. Nie bez znaczenia jest także fakt, że ceny 64-bitowych procesorów spadły, a rodzina układów Athlon XP oraz Sempron odchodzi powoli do lamusa.

# Uwaga!

E kspert ostrzega, że niektóre porady zawarte w tym artykule mogą doprowadzić do uszkodzenia sprzętu. Aby zminimalizować ryzyko, wskazówki wykonujmy rozważnie i z rozsądkiem! Wszystkie zmiany wprowadzamy na własną odpowiedzialność. Athlon 64 stanowi poważniejszą konkurencję dla procesorów Pentium 4 niż Athlon XP

Jednak decydując się na zakup Athlona 64 •, musimy wybrać dla niego odpowiednią platformę, czyli płytę główną oraz chipset. Nie jest to proste, gdyż w tych urządzeniach producenci wprowadzili wiele różnych, nieznanych dotąd rozwiązań. W tym poradniku Ekspert przedstawi cechy, które powinna mieć dobra płyta główna. Oprócz tego przyjrzymy się ciekawym, indywidualnym rozwiązaniom poszczególnych konstrukcji.

Oczywiście w artykule znajdziemy wiele przydatnych porad. Dowiemy się, jak konfigurować nowe płyty, aby w pełni wykorzystać ich możliwości. Układ nForce 4 obsługuje także technologię SLI. Na stronie 32 Ekspert zamieścił także listę obsługiwanych kart.

#### Różnice między chipsetami

Obecnie na rynku dostępne są cztery bardzo popularne chipsety dla Athlona 64. Wszystkie z nich bezproblemowo obsługują procesory na złączu Socket 939. Możemy je podzielić na dwie grupy. Do pierwszej z nich zaliczają się układy obsługujące port AGP. Są to chipsety VIA K8T800 Pro oraz NVIDIA nForce 3 • . Nowa generacja układów została przez producentów przystosowana do obsługi nowego złącza PCI-Express (PCI-E). Do tej grupy zaliczamy VIA K8T890 oraz NVIDIA nForce 4. Chociaż, jak się okazuje, producenci

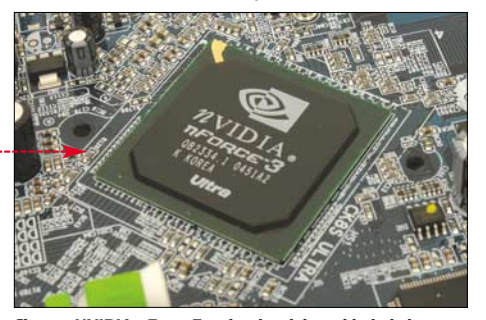

Chipset NVIDIA nForce 3 to bardzo dobry układ obsługujący AGP i zwykłe złącza PCI. Pod względem wydajności wcale nie ustępuje nowszemu nForce 4

| i Porównanie chipsetów     |                                                         |                                                         |                                        |                                        |  |  |  |
|----------------------------|---------------------------------------------------------|---------------------------------------------------------|----------------------------------------|----------------------------------------|--|--|--|
| Chipset                    | NVIDIA nForce 3                                         | NVIDIA nForce 4                                         | VIA K8T800 Pro                         | VIA K8T890                             |  |  |  |
| Konstrukcja                | jeden układ zawierający<br>mostek południowy i północny | jeden układ zawierający<br>mostek południowy i północny | osobno mostek<br>północny i południowy | osobno mostek<br>północny i południowy |  |  |  |
| Szyna FSB (HyperTransport) | 1000 MHz                                                | 800 MHz / 1000 MHz<br>(wersja Ultra i SLI)              | 1000 MHz                               | 1000 MHz                               |  |  |  |
| PCI-Express x16            | nie                                                     | tak (2x w wersji SLI)                                   | nie                                    | tak                                    |  |  |  |
| Inne złącza                | PCI, AGP                                                | PCI, PCI-Express                                        | PCI, AGP                               | PCI, PCI-Express                       |  |  |  |
| USB 2.0 (zintegrowany)     | 8 portów                                                | 10 portów                                               | 8 portów                               | 8 portów                               |  |  |  |
| Serial ATA (zintegrowany)  | tak                                                     | tak                                                     | tak                                    | tak                                    |  |  |  |
| Sieć (zintegrowana)        | 1000 Mbps                                               | 1000 Mbps                                               | 100 Mbps                               | 100 Mbps                               |  |  |  |

płyt głównych zapowiedzieli już produkty oparte na nForce 4 i... obsługujące port AGP! Aby rozwiać wszystkie wątpliwości na temat podziału chipsetów, Ekspert przygotował specjalną tabelę •.

Układ NVIDIA nForce 4 występuje w trzech wersjach. Najbardziej zaawansowaną z nich jest nForce 4 SLI • . Ten chipset potrafi obsłużyć jednocześnie dwie karty graficzne na PCI-Express, co pozwala prawie dwukrotnie zwiększyć wydajność w grach (szczegółowo o technologii SLI Ekspert pisał w numerze 1 oraz 2/2005).

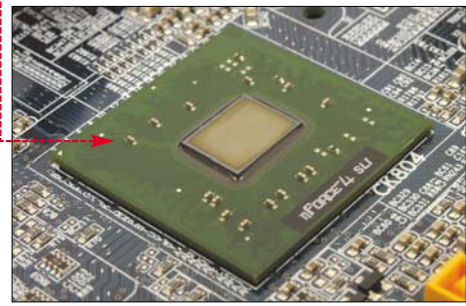

Najmocniejsza wersja nForce 4 ma przewagę nad konkurencją w postaci obsługi SLI

Drugim rodzajem nForce 4 jest wersja Ultra. Od najmocniejszej wersji różni ją tylko brak obsługi SLI. NVIDIA stworzyła także najtańszą wersję chipsetu nazwaną po prostu nForce 4. Spowolniono w niej szynę Hyper-Transport, co nieznacznie odbija się na wydajności układu i całej płyty głównej.

#### Wydajność chipsetów

Do tej pory wydajność peceta w dużym stopniu zależała od wydajności chipsetów na płycie głównej. Działo się tak dlatego, że mostek północny zawierał kontroler pamięci. Odpowiadał on za komunikację między procesorem a pamięcią. Dlatego też w przypadku procesorów Athlon XP prym wiódł układ NVIDIA nForce 2. W porównaniu do konkurencji ze stajni VIA

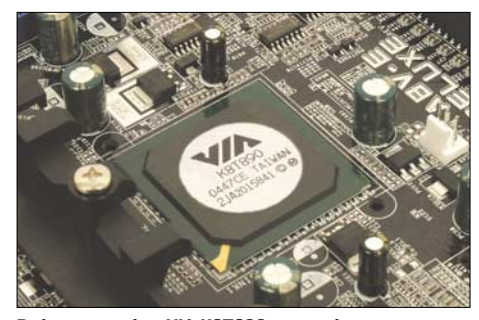

Podstawową zaletą VIA K8T890 jest atrakcyjna cena oraz wysoka wydajność. VIA ma również większe od NVIDII doświadczenie w dziedzinie konstruowania chipsetów

obsługiwał pamięci w trybie Dual DDR. Zwiększało to wydajność całego systemu.

Zaletą tego roz wiązania było to, że im lepszy chipset, tym większa wydajność. Natomiast wada fakt, że kiepskie chipsety znacznie spowalniały nawet najszybsze procesory. Co więcej, AMD zrezygnowało z produkcji chipsetów do swoich procesorów, gdyż na rynku pojawiły się układy VIA, NVIDIA, SiS czy ALi.

Aby rozwiązać problem, firma AMD postanowiła zintegrować kontroler pamięci z procesorem. Teoretycznie powinno to zapewnić najwyższą wydajność i najmniejsze opóźnienia. Tak się stało. Ostatni CPU ze stajni AMD – Athlon 64 pojawił się na rynku ze zintegrowanym kontrolerem pamięci. Dzięki temu posunięciu największa przewaga chipsetów NVIDII nad VIA – wydajność odeszła w zapomnienie. Obecnie priorytetami przy wyborze chipsetu są zupełnie inne cechy.

#### Różnice konstrukcyjne

W sprawie konstrukcji układów dla procesorów AMD Athlon 64 firmy VIA oraz NVIDIA mają zupełnie inne podejście. VIA od zawsze tworzyła chipsety składające się z dwóch osobnych układów. Mostek północny • zawsze był odpowiedzialny za komunikację z procesorem, szyną PCI-Express lub ACP oraz

# 🍘 Wydajność HyperTransport

E kspert sprawdził, ile stracimy na wydajności systemu, kupując płytę opartą na układzie nForce 4 z HT 800 MHz. W tym celu Ekspert wybrał układ nForce 4 SLI i obniżył taktowanie HT do 800 oraz 600 MHz. Wyniki testów wyraźnie pokazują, że szyna HyperTransport 1 GHz ● została zaimplementowana nieco na wyrost. Zauważmy, że przy częstotliwości 600 MHz ● rezultaty były bardzo podobne do tych przy 800 MHz oraz 1 GHz.

| Hyper Transport   | 1 GHz        | 800 MHz      | 600 MHz      |
|-------------------|--------------|--------------|--------------|
| PCMark04          | 3852 PCMarks | 3859 PCMarks | 3854 PCMarks |
| SiSoft Sandra CPU | 9155 MIPS    | 9073 MIPS    | 9063 MIPS    |

z pamięcią. Natomiast mostek południowy • odpowiadał za obsługę dysków oraz innych peryferiów, jak choćby karta dźwiękowa. Mostek północny zawsze był indywidualnie tworzo-

ny do obsługi poszczególnych procesorów. Natomiast układ południowy – uniwersalny. Dla przykła-

du południowy układ VIA VT8237 jest stosowany zarówno w przypadku procesorów Athlon XP/64, jak i Pentium 4. Swego czasu pojawiły się nawet płyty z mostkiem północnym AMD 761 i południowym VIA VT686B, co świadczyło o kompatybilności układów dwóch różnych firm.

Zanosiło się na to, że NVIDIA będzie podążać podobną drogą. NVIDIA nForce i nForce 2 składały się z dwóch osobnych układów. Dopiero wraz z nForce 3 dla procesorów AMD Athlon 64 NVIDIA postanowiła zamknąć obydwa układy w jednej obudowie. Również najnowszy nForce 4 składa się z jed-

> nego chipsetu. Dzięki takiej

> > **3**4

Płyta Gigabyte GA--<u>K8NXP-SLI ma do-</u> datkowy moduł ●, który pomaga stabilizować napięcie podawane na procesor. Dzięki niemu podkręcanie będzie bezpieczniejsze

# 🕜 Porównanie wydajności

| nForce 3 Ultra                                        | nForce 4 SLI                                                                                                    | K8T800 Pro                                                                                                    | K8T890                                                                                                    |  |  |  |
|-------------------------------------------------------|----------------------------------------------------------------------------------------------------|----------------------------------------------------------------------------------------------------|----------------------------------------------------------------------------------------------------|--|--|--|
| Wydajność procesora                                   | a (obliczenia arytmet                                                                                                    | yczne)                                                                                                    |                                                                                                    |  |  |  |
| 9155 MIPS<br>3133/4042 MFLOPS                         | 9247 MIPS<br>3154/4007 MFLOPS                                                                                                    | 9100 MIPS<br>3109/4023 MFLOPS                                                                                                    | 9126 MIPS<br>3119/4035 MFLOPS                                                                                                    |  |  |  |
| SiSoft Sandra 2005 – Wydajność procesora (multimedia) |                                                                                                    |                                                                                                    |                                                                                                    |  |  |  |
| 18 921 it/s<br>20 351 it/s                            | 19 065 it/s<br>20 507 it/s                                                                                                    | 18 771 it/s<br>20 190 it/s                                                                                                    | 18 837 it/s<br>20 266 it/s                                                                                                    |  |  |  |
| Wydajność pamięci                                     |                                                                                                    |                                                                                                    |                                                                                                    |  |  |  |
| 4751 MB/s<br>4749 MB/s                                | 4807 MB/s<br>4811 MB/s                                                                                                    | 4780 MB/s<br>4784 MB/s                                                                                                    | 4809 MB/s<br>4812 MB/s                                                                                                    |  |  |  |
| PCMark04                                              |                                                                                                    |                                                                                                    |                                                                                                    |  |  |  |
| 3752 PCMarks                                          | 3975 PCMarks                                                                                                    | 3852 PCMarks                                                                                                    | 3915 PCMarks                                                                                                    |  |  |  |
|                                                       | nForce 3 Ultra<br>Wydajność procesora<br>9155 MIPS<br>3133/4042 MFLOPS<br>Wydajność procesora<br>18 921 it/s<br>20 351 it/s<br>Wydajność pamięci<br>4751 MB/s<br>4749 MB/s<br>3752 PCMarks | nForce 3 Ultra         nForce 4 SLI           Wydajność procesora         (obliczenia arytmet)           9155 MIPS         9247 MIPS           3133/4042 MFLOPS         3154/4007 MFLOPS           Wydajność procesora         (multimedia)           18 921 it/s         19 065 it/s           20 351 it/s         20 507 it/s           Wydajność pamięci         4807 MB/s           4751 MB/s         4807 MB/s           4752 PCMarks         3975 PCMarks | nForce 3 Ultra         nForce 4 SLI         K8T800 Pro           Wydajność procesora         (obliczenia arytmetyczne)           9155 MIPS         9247 MIPS         9100 MIPS           3133/4042 MFLOPS         3154/4007 MFLOPS         3109/4023 MFLOPS           Wydajność procesora         (multimedia)         3109/4023 MFLOPS           18 921 it/s         19 065 it/s         18 771 it/s           20 351 it/s         20 507 it/s         20 190 it/s           Wydajność pamięci         4807 MB/s         4780 MB/s           4751 MB/s         4807 MB/s         4784 MB/s           4752 PCMarks         3975 PCMarks         3852 PCMarks |  |  |  |

ekspert MAJ 2005 29

# 🕟 Wydajność PCI-E i AGP

| Test     | K8T800 Pro (AGP) | K8T890 (PCI-E) |
|----------|------------------|----------------|
| Doom 3   | 92,3 fps         | 92,8 fps       |
| 3DMark05 | 3378 3DMarks     | 3389 3DMarks   |
| UT 2004  | 148,6 fps        | 151,8 fps      |

formie konstruktorzy uniknęli opóźnień występujących, gdy chipset jest podzielony na dwa układy. Kolejną zaletą jest obniżenie kosztów produkcji.

Oprócz NVIDII i VIA na rynku zaczynają pojawiać się pierwsze układy firm SiS oraz ULi (wcześniej znana jako ALi). Mowa o SiS 756 oraz ULi M1695, które również obsługują karty korzystające z PCI-Express. Ciekawostką jest zwłaszcza mostek północny firmy ULi. W połączeniu z mostkiem południowym M1567 będzie wspierał zarówno karty graficzne na PCI-Express x16, jak i ACP x8. Niestety, podczas pisania tego artykułu płyty na chipsetach ULi M1695 i M1567 oraz SiS 756 nie były jeszcze dostępne na polskim rynku.

## Technologia NCQ

Chipset NVIDIA nForce 4 to pierwszy układ dla procesorów AMD Athlon 64 obsługujący technologię NCQ (Native Command Queuing). Odpowiada ona za optymalizację pracy dysku twardego, co przekłada się na około 10-procentowy wzrost wydajności operacji na plikach.

Niestety, do przyspieszenia pracy HDD nie wystarczy tylko nowy chipset. Również dysk twardy musi obsługiwać NCQ. Dzięki niej informacje przekazywane do dysku są kolejkowane. Oznacza to, że dysk wykonuje rozkazy w odpowiedniej kolejności. Warto nadmienić, że technologia NCQ jest już od dawna stosowana w wydajnych urządzeniach SCSI.

## PCI-Express czy AGP

Przed zakupem nowej płyty głównej należy wziąć pod uwagę, czy chcemy mieć płytę ze slotem PCI-Express, czy też ze starszym ACP.

Z pewnością przy kupnie nowego komputera warto jest zainwestować w PCI-Express. To właśnie pod to złącze będą produkowane nowe karty graficzne.

Jednak co robić, gdy już mamy zupełnie nas zadowalającą kartę graficzną na AGP, a chcemy zainwestować w nową płytę z procesorem? Ekspert radzi, aby wybrać płytę z portem AGP i nie zawracać sobie głowy wymianą karty. Dzięki temu unikniemy dodatkowych kosztów. Oprócz tego NVIDIA i ATI wciąż oferują najnowsze karty także w wersjach ze złączem AGP.

Kolejną ważną rzeczą jest wydajność. Czy nasz pecet po przesiadce na PCI-E znacznie przyspieszy? Testy przeprowadzone przez Eksperta • pokazują, że systemy wyposażone w takie same karty graficzne (w wersjach PCI-E oraz AGP) oraz płyty na różnych układach charakteryzują się zbliżoną wydajnością.

Niezależnie jednak od naszego wyboru, każda płyta główna pod 64-bitowe CPU firmy AMD wymaga konfiguracji. W dalszej części artykułu Ekspert pokaże, jak przygotować do pracy płytę pod Athlona 64 i zoptymalizować jej działanie.

# Montujemy chłodzenie

owy procesor oznacza oczywiście zupełnie nowe płyty, jak i nowe podstawki. Drugą już podstawką Athlona 64 jest Socket 939 (przedtem stosowano Socket 754). Na pierwszy rzut oka przypomina ona Socket 478 dobrze znany z Pentium 4. Są jednak między nimi duże różnice w montażu. W tej wskazówce Ekspert pokaże, w jaki sposób bezpiecznie zamontować chłodzenie standardowo dołączane do Athlonów 64.

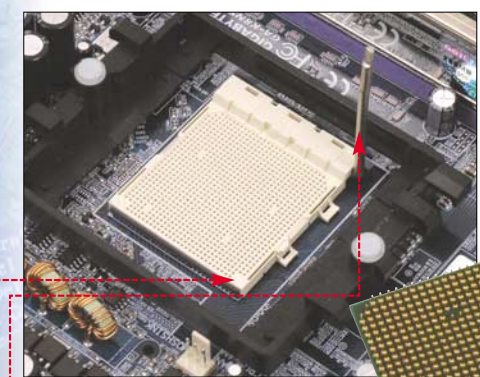

Pierwszym krokiem, jaki musimy wykonać, jest otworzenie dźwigni • i umieszczenie procesora w podstawce płyty głównej. Zwróćmy uwagę na specjalne wycięcia w podstawce • oraz takie same u spodu CPU •. Pokazują one, jak dopasować procesor. Po włożeniu CPU do gniazda zamykamy dźwignię.

# 🕑 Pasta termoprzewodząca

N ie możemy zapomnieć o nałożeniu pasty termoprzewodzącej na procesor. Pamiętajmy jednak, że część sprzedawanych wiatraków ma fabrycznie nałożoną specjalną warstwę termoprzewodzącą •, która spełnia rolę pasty (na przykład pudełkowe wiatraki AMD).

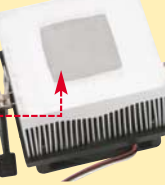

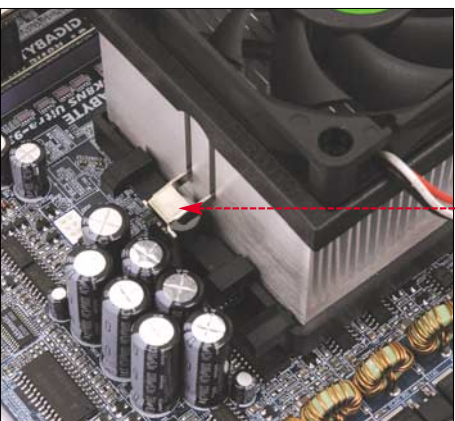

2 Następnie wkładamy radiator do ramki znajdującej się wokół procesora. Jako pierwszy zakładamy klips bez zatrzasku ●.

> Zakładamy klips z zatrzaskiem •. Ostatnim krokiem w montażu chłodzenia jest przekręcenie dźwigni • na drugą stronę. Dzięki temu urządzenie będzie stabilnie zamontowane na procesorze.

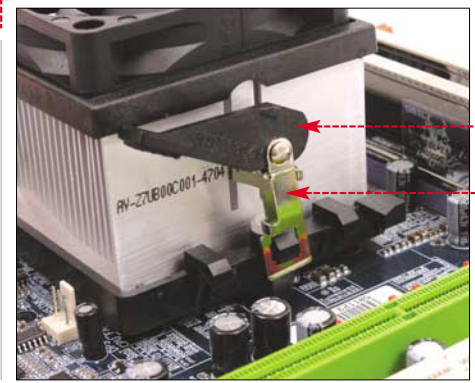

Demontujemy ramkę

iektóre z urzą dzeń chłodzących dla procesorów Athlon 64 (na przykład Cooler Master Hyper 48 🔶) wymagają demontażu ramki znajdującej się wokół procesora. Zazwyczaj informacje o tym znajdziemy w instrukcji wiatraka. Niestety, demontaż nie jest prosty, a jeden fałszywy ruch może doprowadzić do zarysowania laminatu. Bardzo często kończy się to uszkodzeniem płyty i utratą gwarancji.

Aby zdemontować ramkę, należy odwrócić płytę gniazdem CPU do dołu. Przygotujmy niewielki śrubokręt płaski, który będzie konieczny do demontażu. Znajdźmy dwa kołki przechodzące przez płytę główną •.

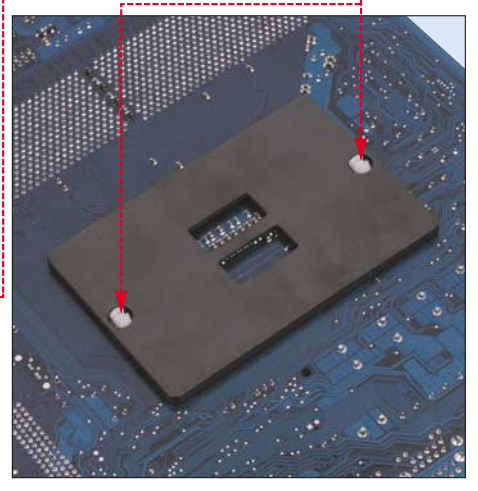

30 MAJ 2005 ekspert

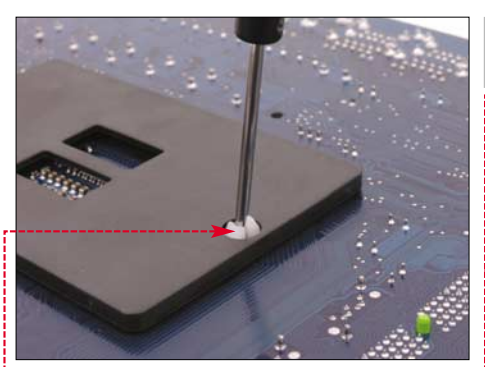

Małym, płaskim śrubokretem wciskamy 2 kołek znajdujący się na samym środku otworu 🖕. Powolnym, ale silnym ruchem wypychamy go na drugą stronę płyty. Tę samą czynność wykonujemy w przypadku drugiego kołka.

🔁 Ponownie odwracamy płytę główną. Oba kołki powinny wystawać ponad poziom ramki •. Bez użycia dodatkowych narzędzi wyciągamy je do końca. Następnie, uważając na elementy wokół procesora, całkowicie demontujemy samą ramkę 🌻

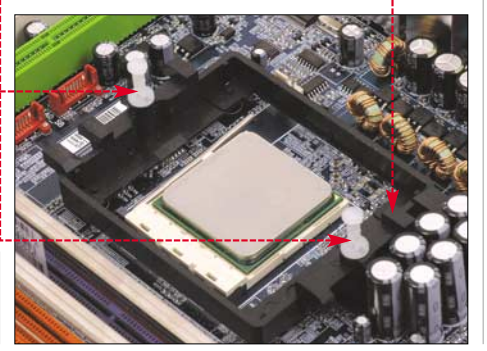

# (i) Dobre rozwiązanie

Niektórzy producenci nieco lepiej przemyśleli sposób montazu ramki. Płyta MSI K8N Neo2 testowana przez Eksperta nie ma zbednych zatrzasków utrudniających montaż. Ramka została przykręcona do płyty za pomocą zwykłych śrubek 🌻. Powoduje to, że konstrukcja jest dużo solidniejsza, a montaż i demontaż o wiele prostszy.

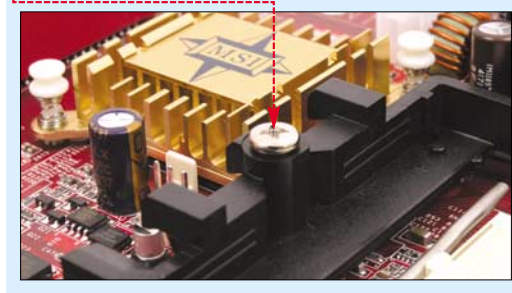

# Dostrojenie pamięci

rzy pierwszym uruchomieniu platformy 64-bitowej wszystkie opcje w BIOS-ie płyty głównej ustawione są na domyślne. Jeśli mamy wydajne pamięci RAM, ich potencjał jest zapewne niewykorzystany. Pierwszą rzeczą, jaką należy zrobić, jest dostrojenie trybu pracy pamięci RAM.

(CPUID:0FF0 Patch ID:0041> Menory Testing : 524288K OK CPU clock frequency : **200 Mhz** 

IDE Channel 0 Master : None IDE Channel 0 Slave : PLEX

IDE Channel 1 Master IDE Channel 1 Slave

Detecting IDE drives ...

ory Not Optimized - Check Manual

None

Płyty firmy Gigabyte informują, że pamięci nie pracują w optymalnym trybie •. Sprawdźmy w instrukcji, czy obsadziliśmy je w trybie DualDDR

: None

Gdy na ekranie monitora zostanie wyświetlona plansza •, wchodzimy do BIOS-u, wciskając klawisz delete. Uruchomiony zostaje program Setup. W przypadku płyt Gigabyte odblokowujemy ukryte funkcje, naciskając jednocześnie kombinację klawiszy [tt] i [1].

Przechodzimy do menu : AMD Athlon(tm) 64 Processor Advanced Chipset Features i zmieniamy ustawienie 🌻 na Manual. Tym samym odblokowujemy ręczne ustawienie timingów pamięci RAM. : PLEXTOR DVD-ROM PX-116A3 1.00

# **Ekspert** radzi

eżeli napotkamy problemy, zajrzyjmy do następnej porady Napięcie rośnie.

| DDR Timing Setting 1 | by      | [ Maı      | nua l |         |
|----------------------|---------|------------|-------|---------|
| CAS# latency         |         | ICL        | = 2   | .01     |
| Row cycle time       | (tRC)   | [11        | Bus   | Clocks] |
| Row refresh cyc time | e(tRFC) | [14        | Bus   | Clocks] |
| RAS# to CAS# delay   | (tRCD)  | [4]        | Bus   | Clocks] |
| Row to Row delay     | (tRRD)  | [2]        | Bus   | Clocks] |
| Min RAS# active time | (tRAS)  | [ 7        | Bus   | Clocks] |
| Row precharge Time   | (tRP)   | [4]        | Bus   | Clocks] |
| Write recovery time  | (tWR)   | [3         | Bus   | Clocks] |
| Write to Read delay  | (tWTR)  | [2]        | Bus   | Clocks] |
| Read to Write delay  | (tRWT)  | <b>[</b> 3 | Bus   | Clocks] |
| Refresh period       | (tREF)  | [2x3       | 3120  | Cucles] |
| Enable 2T Timming    |         | [ Aud      |       |         |

3 Aby nasze pamięci pracowały szybciej, musimy zmieniać wartości 🜢 na niższe. Czynność tę wykonujemy stopniowo, za każdym razem sprawdzając stabilność systemu. W tym celu wychodzimy z BIOS-u i uruchamiamy Windows. W systemie uruchamiamy program mocno obciążający pecet, jak 3DMark 05 czy benchmark Prime95 1.

4 Gdy znajdziemy już ustawienia gwaran-tujące wysoką wydajność, wychodzimy z BIOS-u, naciskając 🖭, i zapisujemy zmiany.

Napięcie rośnie

o ustawieniu zbyt agresywnych timingów nasz komputer może się nie uruchomić. Aby go włączyć, resetujemy ustawienia BIOS-u za pomocą zworki CLEAR CMOS 🗕 dostępnej na każdej płycie (jej umiejscowienie odczytamy z instrukcji urządzenia). Niestety, spowoduje to skasowanie wszystkich ustawień BIOS-u. Jest też możliwość zresetowania tylko ustawień pamięci oraz procesora. W tym celu uruchamiamy komputer, przytrzymując jednocześnie klawisz insert. Niestety, ta funkcja nie działa na niektórych

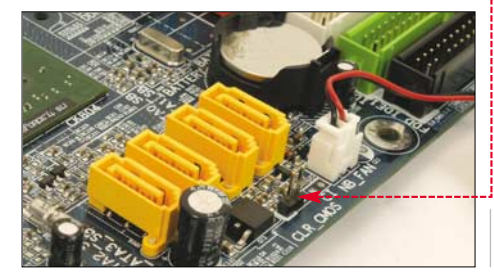

płytach głównych. Po uruchomieniu peceta ponownie wchodzimy do BIOS-u.

Teraz mamy dwie możliwości. Pierwsza z nich jest zmiana uprzednio ustawionych timingów na mniej agresywne. Możemy także spróbować podnieść napięcie modułów DDR. To powinno poprawić stabilność komputera. Ekspert pokaże, jak wykonać tę czynność.

Odszukujemy w BIOS-ie funkcję zmiany napięcia modułów DDR. Niestety, każdy z producen-

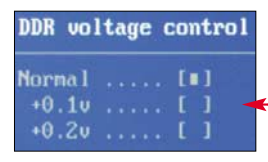

tów umieszcza ją w innym dziale BIOS-u. Najczęściej odpowiada ona za podkręcanie procesora. W przypadku płyt Gigabyte jest to MB Intelligent Tweaker. Gdy nie możemy odnaleźć tej funkcji, ponownie zajrzyjmv do instrukcii.

Odnajdujemy opcję DDR voltage control i zaznaczamy kursorem opcję Normal. Następnie naciskamy enter.

# 😨 Ekspert radzi

IA w swoich chipsetach stosuje tak zwane dzielniki taktowania PCI. Przykładowo przy 166 MHz PCI taktowane jest 1/5 zegara magistrali, co daje 33 MHz. Gdy przekraczamy 200 MHz, chipset przełącza dzielnik na 1/6 i znów taktowanie PCI wynosi 33 MHz. Problem pojawia się wtedy, gdy ustawiamy magistralę na 165, 199 MHz. Wtedy zegar PCI wynosi blisko 40 MHz. Podobna sytuacja występuje również, gdy FSB znacząco przekracza 200 MHz. Może to doprowadzić do uszkodzenia napędów lub niektórych kart rozszerzeń!

NVIDIA już w chipsecie nForce 2 rozwiązała ten problem dużo lepiej. Szyna PCI jest stale taktowana zegarem 33 MHz. Dla wszystkich chipsetów z rodziny nForce nie ma znaczenia, jakie taktowanie magistrali ustawiliśmy w BIOS-ie. Oprócz tego NVI-DIA umożliwia płynną regulację zegara AGP 🎈 od standardowych 66 do 100 MHz. Niestety, niekiedy zwiększanie taktowania AGP może doprowadzić do niestabilnej pracy karty graficznej. AGP OverClock in MHz [ 99]

W nowo otwartym oknie mamy możli-之 wość zmiany napięcia 🎈. W zależności od producenta możliwości podniesienia napięcia są różne. Płyta testowana przez Eksperta umożliwiała zmianę napięcia o 0,2 V. Ekspert zaleca nie podnosić napięcia o więcej niż 0,4 V, gdyż może to być niebezpieczne dla naszego komputera! 🔊

ekspert MAJ 2005 3

**4** Po ustawieniu odpowiedniej wartości zapisujemy konfigurację, naciskając enter, i wychodzimy z BIOS-u w sposób przedstawiony w poprzedniej wskazówce.

Dzięki tym poradom wydajność naszego komputera z pewnością ulegnie poprawie. Ekspert przypomina, że timingi pamięci należy zmieniać stopniowo. Umożliwi

# Podkręcamy procesor

odkrecanie nowych układów AMD nie jest takie proste, jak w przypadku Athlonów XP. Procesory AMD Athlon 64 mają częściowo zablokowany mnożnik – możemy go jedynie zmniejszyć. Jest to związane z technologią Cool'n'Quiet, która automatycznie spowalnia procesor (więc zmiana mnożnika na niższy jest konieczna).

Natomiast magistralę systemową (FSB) możemy znacząco zwiększać. Pamiętajmy, że dzięki temu wydajniej działa nie tylko CPU, ale także i RAM. Ekspert pokaże, w jaki sposób sprawnie podkręcić procesor, modyfikujac mnożnik i FSB.

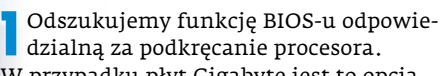

CPU Clock Ratio

W przypadku płyt Gigabyte jest to opcja MB Intelligent Tweaker (gdy nie możemy jej znaleźć, zajrzyjmy do instrukcji obsługi). Wybieramy ją i naciskamy enter.

> Funkcja CPU Clock Ratio 💪 odpowiada za zmianę mnożnika 🔶 . Po naciśnięciu klawisza enter pokazuje się

# Technologia SLI

pisując płyty oraz chipsety dla procesora AMD Athlon 64, nie można pominąć technologii SLI. NVIDIA nForce 4 SLI jest pierwszym i na razie jedynym układem obsługującym równocześnie dwie karty graficzne - co pozwala majętnym graczom znacznie zwiększyć wydajność.

Warto jeszcze raz podkreślić, że tańsze wersje nForce 4 (Standard i Ultra) nie pozwolą uruchomić w naszym komputerze SLI. Co prawda, na rynku pojawiły się specjalne karty graficzne SLI (na przykład Gigabyte GV-3D1) z wbudowanymi dwoma GPU, które potrzebują tylko jednego slotu PCI-E 16x. Jednak nawet te karty działają tylko na nForce 4 SLI.

# 🐨 Warto zajrzeć...

#### Adresy WWW:

- 1 www.mersenne.org/freesoft.htm
- 2 www.nzone.com/object/nzone\_sli\_certifiedapps.html
- http://forum.tweak.pl/index.php?showtopic=108869 www.clockmehigh.com/xtreme/rapra/A64-art/ Tajni-
- ki%20A64.html www.clockmehigh.com/xtreme/rapra/Superpi %20kon-
- tra%20timingi/Superpi%20kontra% 20timingi.html
- http://forum.tweak.pl/index.php?showtopic=108869&st=0&p=1249410&#entry1249410

nam to osiągnięcie lepszych rezultatów i zachowanie stabilności peceta. W tabeli 🔴 Ekspert przedstawia rezultaty osiągnięte na płycie z chipsetem NVIDIA nForce 3 Ultra. Przepustowość pamięci 单 wyraźnie się poprawiła, co przełożyło się na lepszą wydajność w aplikacjach 3D ----

[Auto]

[200]

[ 66]

[Enabled

[Normal]

[Normal]

[Normal]

[Normal]

CPU Clock Ratio

CPU Over Clock in MHz

AGP OverClock in MHz

**Clock Spread Spectrum** 

CPU Voltage Control

AGP voltage control

DDR voltage control

nieść ustawienie FSB.

ność peceta.

HT-Link voltage control

plansza, na której możemy wybrać odpo-

wiadający nam mnożnik. Wybór zatwier-

dzamy, ponownie naciskając 📠 . Obniża-

my nieco mnożnik, aby móc bardziej pod-

**3** Kolejnym krokiem jest zmiana taktowa-nia magistrali. Odpowiada za nią nieco

myląca nazwa opcji - CPU Over Clock in MHz.

Standardowa wartość wynosi 200 MHz, jed-

nak możemy ją zwiększyć nawet do 455 MHz!

Ekspert zaleca stopniowo podnosić tę war-

tość, za każdym razem sprawdzając stabil-

4 Może się jednak okazać, że już po nie-wielkim zwiększeniu taktowania pro-

cesor pracuje niestabilne. Dlatego z pomo-

í) Karty obsługujące SLI raz z ostatnią rodziną kart GeForce NVIDIA wprowadziła technologię SLI. Obecnie w ofer-

cie NVIDII znajduje się sześć układów oferujących

Również na rynku profesjonalnych kart graficznych

Jeżeli nie jesteśmy pewni, czy nasza karta obsługuje

SLI, wystarczy, że sprawdzimy obecność dodatkowe-

jest obecne SLI. Obsługuje ją seria Quadro FX.

możliwość pracy parami.

3. NVIDIA GeForce 6800

1. NVIDIA GeForce 6800 Ultra

2. NVIDIA GeForce 6800 GT

4. NVIDIA GeForce 6800 LE

5. NVIDIA GeForce 6600 GT

1. NVIDIA Quadro FX 4400

2. NVIDIA Quadro FX 3400

3. NVIDIA Quadro FX 1400

# 🝘 Wydajność pamięci

| Test                          | Pamięci<br>domyślne        | Pamięci<br>zoptymalizowane |
|-------------------------------|----------------------------|----------------------------|
| SiSoft Sandra Memory          | 4751 MB/s                  | 4821 MB/s                  |
| Doom 3 (Fast)                 | 87,3 fps                   | 95,1 fps                   |
| * Tostowano na: AMD Athlon 64 | 3200+ Cigabyta pEarca 3 2x | 256 MR DDD CoForce 6600 CT |

# 😨 Ekspert radzi

m wyższa szyna FSB, tym cały system pracuje wym wyższa szyna FSB, tym cary system praceje m, dajniej. Może się jednak okazać, że gdy FSB jest taktowane zbyt wysoko, to pecet pracuje niestabilne - z powodu zbyt wysokiego zegara CPU. Wtedy warto jest obniżyć mnożnik 🗢 i dalej próbować zwiększać FSB. Tak osiągniemy najlepsze rezultaty na Athlonach 64.

cą przychodzi nam opcja zmiany napięcia CPU 🌢 . Z poniższej linijki 单 odczytamy także, jakim napięciem standardowo zasilany jest nasz procesor.

5 Za pomocą klawiszy [Pageup] i [Pagedown] zmieniamy wybraną wartość. Płyta użyta przez Eksperta pozwala na zmianę napiecia CPV od 0,8 V do 1,7 V. Choć niektóre modele urządzeń oferują większe możliwości, to Ekspert nie zaleca ustawiania wyższego napięcia niż 1,7 V.

# 😨 Ekspert radzi

amiętajmy, że zwiększając prędkość magistrali systemowej, podnosimy także taktowanie pamięci. Jest więc możliwe, że właśnie pamięci będą uniemożliwiały nam dalsze podkręcanie procesora. Ekspert radzi, aby przy podnoszeniu zegara CPU zwiększać także napięcie podawane na moduły DDR. Czynność ta została wyjaśniona we wskazówce Napięcie rośnie na stronie 31.

# Napięcie HT-Link

iektóre z płyt oferują podnoszenie napięcia HT-Link (szyna HyperTransport). Jego zwiększenie poprawia sta-

bilność systemu przy wysokich częstotliwościach pracy FSB.

# Normal

Regulacja tej opcji również znajduje się w MB Intelligent Tweaker. Przechodzimy do niej, naciskając enter.

W wyświetlonych funkcjach szukamy Z opcji HI-Link voltage control i naciskamy klawisz enter.

3 Mamy możliwość zwiększenia napięcia HT-Link maksymalnie o 0,3 V •. Niektóre z płyt oferują większą skalę, jednak Ekspert nie zaleca przekraczania tej granicy. 🛛 PL 🔳

# (?)Trudne terminy

>> Cool'n'Quiet - technologia AMD stosowana w procesorach Athlon 64. Uaktywnia się, gdy układ nie jest obciążony, obniżając jego taktowanie.

» timingi pamięci – czas dostępu do pamięci. Im wartość jest mniejsza, tym pamięci pracują wydajniej.

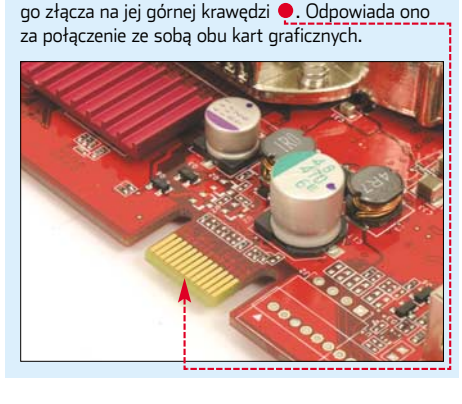

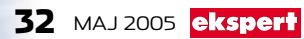

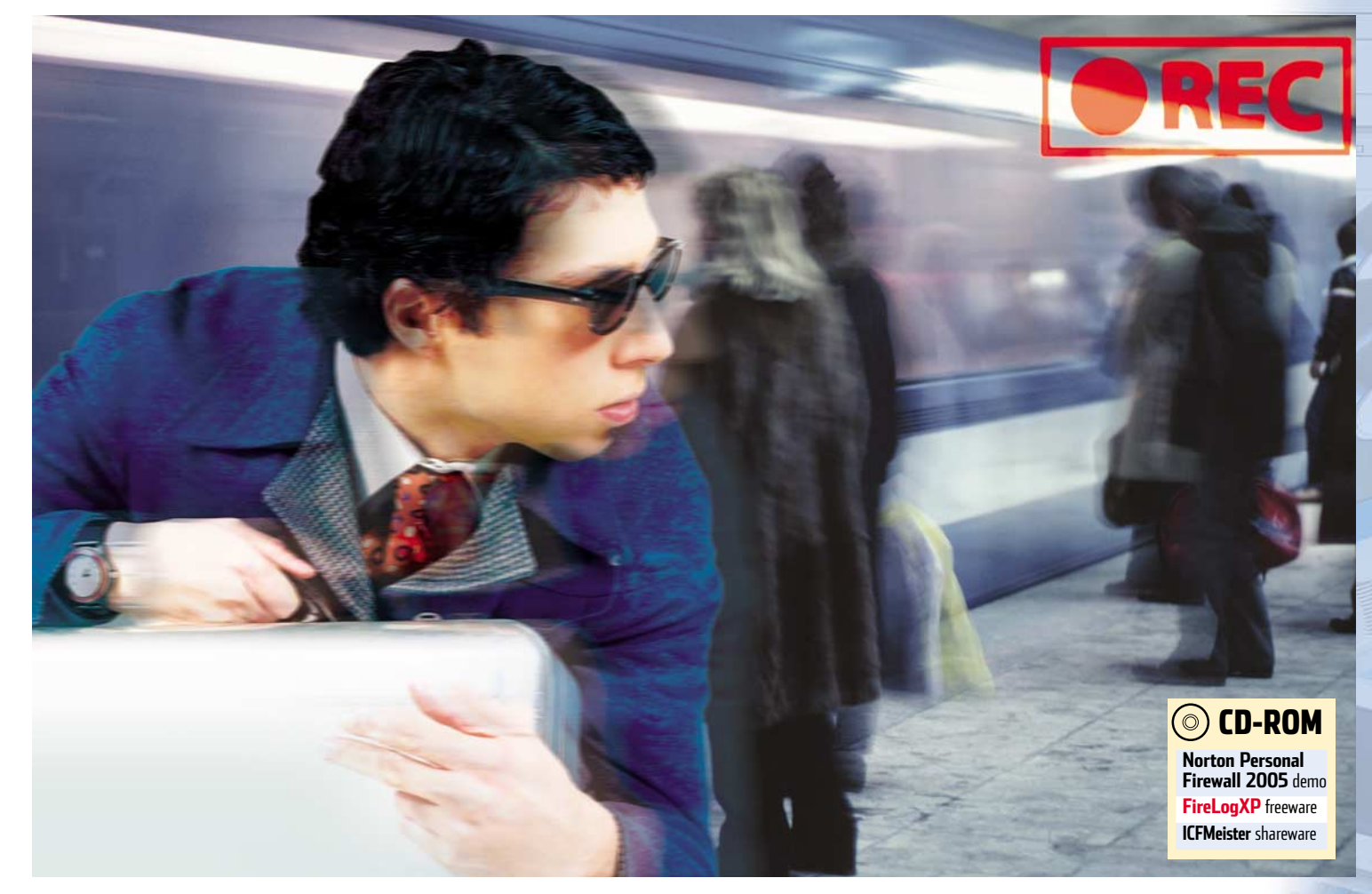

# Zarejestruj intruza

# O tym, jak ważne jest zabezpieczenie komputera, Ekspert pisał już wiele razy. Tym razem dowiemy się, jak działa firewall i jak odczytywać jego informacje

kspert wiele razy pisał, między innymi w numerach 1/2002 i 1/2004, o prawidłowym zabezpieczeniu komputera. Najlepszą ochroną dla peceta w sieci jest firewall. Chroni on komputer przed włamaniami i tym samym utratą danych. Jednak sama instalacja nie zapewnia dobrego bezpieczeństwa. Musimy kontrolować działanie zapory przeciwogniowej. Najlepiej na podstawie logów diagnostycznych.

Grom Złośli Obraź Oszus

Dostę Próby Włam Bezpie Inne

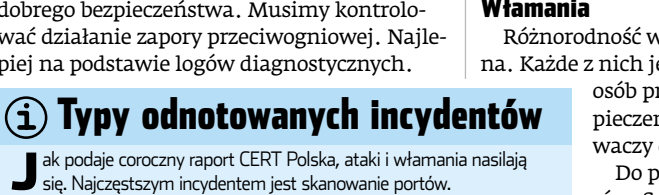

|                                                                                                    | <b>D</b> %               | <b>10</b> %                      | <b>20</b> %        | <b>30</b> % | <b>40</b> % | <b>50</b> % | <b>60</b> % |             |
|----------------------------------------------------------------------------------------------------|--------------------------|----------------------------------|--------------------|-------------|-------------|-------------|-------------|-------------|
| adzenie informacji<br>we oprogramowanie<br>liwe i nielegalne treśc<br>twa komputerowe<br>pność zasobów<br>włamań<br>ania<br>eczeństwo informacji | 2<br>2<br>1 0,3<br>1 0,3 | 1<br>8,4<br>6,3%<br>2,5%<br>2,4% | 13,5%<br>1,5%<br>% |             |             |             | 54,7%       | CERT Polska |
|                                                                                                    | <b>0</b> %               | <b>10</b> %                      | <b>20</b> %        | <b>30</b> % | <b>40</b> % | <b>50</b> % | <b>60</b> % | Źródło:     |

Sa to pliki pozwalające stwierdzić datę i sposób ataku. Ekspert zaprezentuje sposoby analizy logów. Pokaże też, jak rozróżniać ataki i jak spróbować się przed nimi zabezpieczyć. W tym celu posłużymy się Windows Firewall i Norton Personal Firewall 2005.

#### Włamania

Różnorodność włamań jest nieograniczona. Każde z nich jest inne i zależy jedynie od

osób próbujących złamać zabezpieczenia naszego peceta. Włamywaczy dzielimy na trzy grupy.

Do pierwszej zaliczamy hakerów. Są to osoby, które próbują znaleźć luki w systemie obronnym. Jeśli im się to uda, znajdziemy informacje o błędzie systemu obrony w logach firewalla lub w skrzynce e-mail. Na przykład: Witaj Adminie. Lepiej sprawdź ustawienia. Podpowiedź znajdziesz w...

Drugą grupę tworzą programy atakujące. Działają one bez kontroli człowieka. Zaliczamy do nich robaki (MyDoom, Sasser), trojany (Ccobra, Destruktor, G@du-Ghost) i wirusy (Voodoo, Shruggle, Saliy). Rozprzestrzeniają się błyskawicznie, często za pomocą e-maili.

Do trzeciej grupy zaliczymy włamywaczy. Ich celem jest kradzież naszych danych. Posługują się oni sniferami (Aphexs Packet), spooferami (Winject, Idented bagates) lub instalują konie trojańskie i backdory.

# **Opinia specjalisty** dr Andrzei Kontkiewicz Inżynier Systemowy Symantec Poland

Logi firewalla zawierają wiele cennych informacji dotyczących bezpieczeństwa sieci lub komputera podłączonego do internetu. Przede wszystkim pozwalają upewnić się, że sam firewall działa poprawnie i jest właściwie skonfigurowany. Informacje zawarte w logach pozwalają również wykrywać próby włamań i innych ataków oraz określać ich źródło. Umożliwiają też sprawdzanie, czy w komputerze nie zostały zainstalowane przypadkowo aplikacje, które same, bez wiedzy użytkownika, usiłują połączyć się z internetem (tak działają trojany).

ekspert MAJ 2005 33

# Najczęstsze ataki

o najbardziej popularnych ataków należą SYN Attack, Smuft Attack, Ping of Death (pingflood), Land oraz Helkern. Ekspert przedstawi je i omówi skanowanie portów. Daje ono włamywaczo-

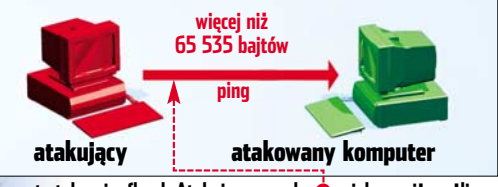

Schemat ataku pingflood. Atakujący wysyła 🔶 większy niż możliwy pakiet danych za pomocą programu ping

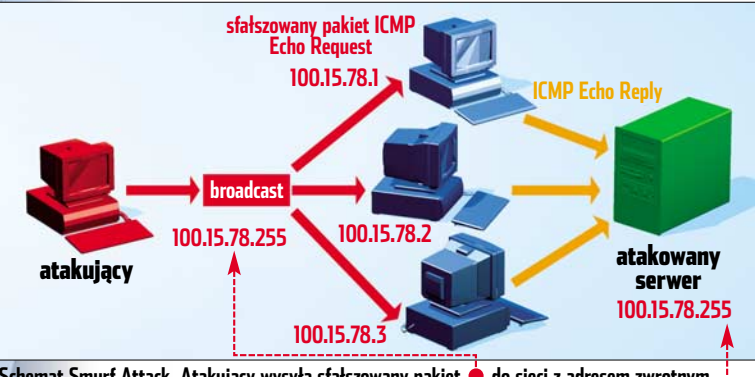

Schemat Smurf Attack. Atakujący wysyła sfałszowany pakiet 🔶 do sieci z adresem zwrotnym ustawionym na adres rozgłoszeniowy (broadcast) 🌩 serwera

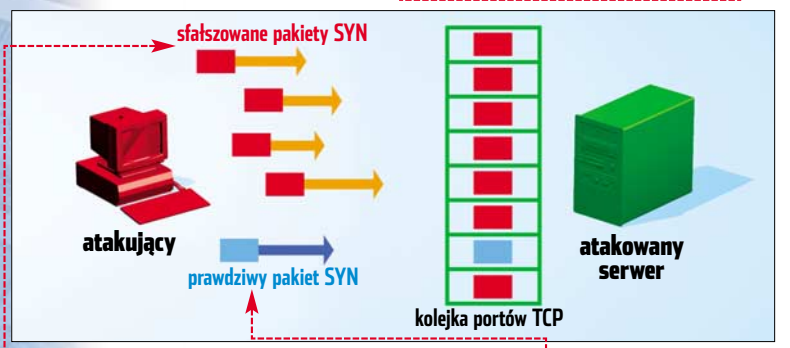

Schemat Synk Attack. Agresor najpierw wysyła pakiet rozpoznawczy 🖕 (prawdziwy pakiet SYN). Potem wysyła sfałszowane pakiety 🍨, które adres zwrotny mają ustawiony na nieistniejący adres IP

wi dokładną informację o otwartych w naszym systemie portach.

## SYN Attack

Atakujący wysyła do naszego komputera wiele specjalnie przygotowanych zapytań, które wykorzystują zasadę działania protokołu TCP. W czasie ataku agresor inicjuje połączenie sieciowe, zmieniając w nagłówku swój adres IP na nieistniejący. Nasz komputer potwierdza połączenie, wysyłając sygnał akceptowania, tak zwany pakiet SYN/ACK. Dlatego, że adres IP odbiorcy nie jest poprawny, pakiet ten wysyłany jest wiele razy. Pozostawiając tym samym otwarte porty oczekujące na połączenie. Włamywacz zaczyna wysyłać coraz więcej

vysylac colaz więcej zapytań. Następnie atakowany komputer blokuje się, a otwartych portów ciągle przybywa. W końcu atakujący znajduje odpowiedni z nich, przez który może spróbować się włamać. Jeśli mu się nie uda, to przynajmniej spowoduje zablokowanie naszego peceta lub serwera.

### **Smurf Attack**

Atak ten polega na wysłaniu do sieci wielu pakietów protokołu ICMP (Echo Request). Ich adres zwrotny jest zmieniony na adres rozgłoszeniowy (broadcast). Powoduje to, że wszystkie komputery w sieci rozpoczynają odpowiadać na przygotowane żądanie. Atak zwiększa niepotrzebny ruch w sieci i może doprowadzić do zablokowania serwera.

### pingflood

Atak polega na wysyłaniu przez agresora dużych pakietów ICMP (większych niż ich maksymalny rozmiar 65 535 bajtów), za pomocą programu ping. W efekcie ataku może wystąpić restart komputera lub duże obciążenie procesora.

### Land

Agresor wysyła sfałszowany pakiet, który adres IP odbiorcy ma taki sam jak adres IP nadawcy. Następnie atakowany serwer (lub nasz komputer) po odebraniu pakietu kontaktuje się z adresem zwrotnym, czyli z samym sobą. Powoduje to zapętlenie się operacji. Może to tak jak w przypadku **pingflood** doprowadzić do restartu komputera lub jego dużego obciążenia.

### Helkern

Włamywacz przygotowuje i wysyła do atakowanego komputera specjalny pakiet UDP. Za jego pomocą może wykonać złośliwy kod i całkowicie przejąć kontrolę nad komputerem.

### Skanowanie portów

Atakujacy nie wie, jak mamy skonfigurowany firewall. Aby spróbować się włamać, musi znać dostępne porty TCP i/lub UDP naszego komputera. Zatem najpierw wszystkie je skanuje. Jeśli mamy źle skonfigurowaną zaporę przeciwogniową, to agresor od razu znajdzie dogodne do włamania porty. Oprócz tego może się na przykład dowiedzieć, że używamy sieci p2p do wymiany danych. Do skanowania znajdziemy w sieci wiele programów (na przykład nmap czy Nessus). Większość z nich jest przeznaczona dla systemu Linux. Właściwe zabezpieczenie umożliwia nam ustawienie firewalla, tak żeby nie odpowiadał na zapytania wysyłane z internetu.

# Czym jest firewall

adaniem zapory przeciwogniowej jest ochrona komputera przed atakami wirusów, robaków, trojanów i włamywaczy. Za jej pomocą definiujemy, które porty • mają być otwarte, oraz określamy usługi • mogące korzystać z połączenia z internetem. Dzięki dodatkom często możemy dołączyć do firewalla moduł rute-

# **i** Funkcje firewalla

### Funkcja Opis

| - filtrująca | Filtruje zapytania i pakiety przesyłane przez interfejs sieciowy.<br>Dzięki temu możemy zablokować wybrane usługi na przykład<br>FTP luk SSH |
|--------------|----------------------------------------------------------------------------------------------------|
| programowa   | Programowe udostępnianie wybranych portów zewnętrznych i wewnętrznych komputera.                                                             |

ra. Pozwoli to na udostępnienie połączenia innym komputerom. Nasz pecet pracuje wtedy tak jak serwer.

Jeśli nie używamy żadnej zapory, a dysponujemy systemem Windows XP, to nasz komputer prawdopodobnie jest już zarażony przez blaster. Dlatego należy jak najszybciej włączyć firewall i uruchomić program antywirusowy (na przykład dostępny na płycie Eksperta Panda Antivi-

rus 7.0 Platinum). Na początek jako firewall wystarczy nawet systemowa zapora prze-

# $(\mathbf{i})$ Działanie firewalla

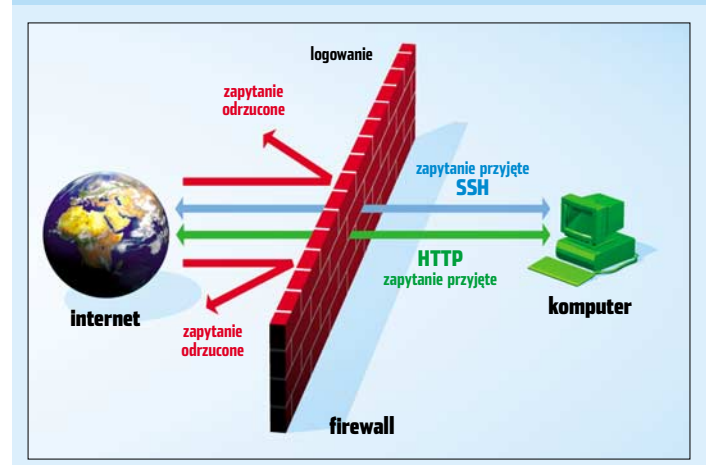

ciwogniowa ICF z dodatku Service Pack 2 dla Windows XP.

## 34 MAJ 2005 ekspert

# Windows Firewall

# Logowanie w Windows Firewall

o włączeniu zapory przeciwogniowej z dodatku Service Pack 2 dla Windows XP, należy włączyć logowanie komunikatów diagnostycznych. Ekspert w kilku krokach pokaże, jak to zrobić.

Z menu *H* **Start** otwieramy Panel sterowania. Następnie uruchamiamy aplet 👹 Zapora systemu Windows

Pokazuje się okno 👹 Zapora systemu Windows , w którvm

# Analiza logów

tej poradzie Ekspert przedstawi standardowy sposób zapisu logów firewalla, Pokaże też, jak odczytywać i analizować informacje zapisywane przez zapory przeciwogniowe. W tym celu posłużymy się logami zapory przeciwogniowej z dodatku Service Pack 2 dla Windows XP.

Aby rozpocząć analizę, musimy najpierw znaleźć plik logów. Rozpoczynamy zatem od uruchomienia Eksploratora Windows. Następnie na dysku 🗔 otwieramy katalog WINDOWS

Szukamy pliku <sup>pfirewall.log</sup> (lub innego, jeśli w poradzie Logowanie w Windows Firewall wybraliśmy jego inną nazwę). Następprzechodzimy na zakładke Zaawansowane. Następnie w obszarze Rejestrowanie zabezpieczeń klikamy na Ustawienia.....

3 W kolejnym oknie ♦ zazna czamy ● i ●. Następnie ustalamy rozmiar pliku logów. Zależy nam na tym, aby zmieścić jak najwięcej informacji, dlatego ustawiamy maksymalną wartość ●. Klikamy na ●.-

4 Pojawia się okno zapisu pliku. W pole Nazwa pliku: wpisujemy dowolną nazwę (Ekspert proponuje zostawić domyślną nazwę

|   | Ustawienia dziennika                                                                                                    | < |
|---|----------------------------------------------------------------------------------------------------|---|
|   | Opcie vrjetina uzvetnimka<br>Opcie rejestrovania<br>P Rejestruj udane połączenia<br>Opcie pliku dziennika<br>Nazwa:<br>C:WINDOWS\pfirewall.log<br>Limit rozmieu (KB) 32767 ▲ |   |
| - |                                                                                                    |   |

pfirewall.log) i klikamy lewym przyciskiem myszy na Zapisz. Wracamy do poprzedniego okna.

5 Na koniec potwierdza-my ustawienia, klikając na 🞈. Potem zamykamy aplet Zapory systemowej. Logowanie zostaje uruchomione automatycznie bez potrzeby restartu.

| 🏓 firewall.log - Notatnik                                                                                                    |                                                        | × |  |
|----------------------------------------------------------------------------------------------------|--------------------------------------------------------|---|--|
| Plik Edycja Format Widok Pomoc                                                                                                    |                                                        |   |  |
| #Version: 1.5<br>#Software: Microsoft Windows Firewall<br>#Time Format: Local<br>#Fields: date time action protocol src-ip dst-i                                                                                                    | p src-port dst-port size tcpflags tcpsyn tcpack tcpwir | ^ |  |
| 2005-02-27 13:11:15 CLOSE TCP 192.168.1.2 212.7<br>2005-02-27 13:11:17 OPEN TCP 192.168.1.2 213.60<br>2005-02-27 13:11:20 OPEN TCP 192.168.1.2 201.25<br>2005-02-27 13:11:22 CLOSE TCP 192.168.1.2 85.13<br>2005-02-27 13:11:23 OPEN TCP 192.168.1.2 80.58<br>2005-02-27 13:11:23 OPEN TCP 192.168.1.2 80.58<br>2005-02-27 13:11:25 CLOSE TCP 192.168.1.2 80.58<br>2005-02-27 13:11:26 OPEN TCP 192.168.1.2 80.58<br>2005-02-27 13:11:28 CLOSE TCP 192.168.1.2 80.58<br>2005-02-27 13:11:28 CLOSE TCP 192.168.1.2 80.58<br>2005-02-27 13:11:28 CLOSE TCP 192.168.1.2 80.58<br>2005-02-27 13:11:28 CLOSE TCP 192.168.1.2 80.58 | $ \begin{array}{cccccccccccccccccccccccccccccccccccc$  | 2 |  |
| <                                                                                                    | · · · · · · · · · · · · · · · · · · ·                  | 1 |  |
| nie, klikając na niego podwójnie, otwiera-                                                                                                    | przykład Port Scan lub Application Hijack-             |   |  |
| Morenne somora a palice unique.                                                                                                    |                                                        |   |  |
| połączenia – Proste jest także ouczytanie –                                                                                                    |                                                        |   |  |

**3** Widzimy, że logi z systemowej zapory przeciwogniowej nie są zbyt dokładne. Nie mamy w nich określenia kierunku ruchu sieciowego czy odpowiedniej akcji (na połączenia 🔴. Proste jest także odczytanie numeru IP hosta 单 , do którego się podłączamy lub który próbuje się połączyć z nami 🗣 🕂 W kolumnach dodatkowo wyszczególniono porty zewnętrzne (atakującego) 单 i wewnętrzne (porty naszego komputera)

# Dodatkowe oprogramowanie

owy firewall dostarczony wraz z Service Pack 2 dla Windows XP skutecznie blokuje ataki. Jednak nie ma zbyt wielu funkcji. Przede wszystkim brak w nim wewnętrznego programu do analizy komunikatów diagnostycznych. Aby to zmienić, możemy wspomóc się dodatkowymi aplikacjami. Ekspert pokaże, jak uprościć analizę logów firewalla, używając programów ICFMeister i FireLogXP.

# ICFMeister – Mistrz ICF

Rozpoczynamy od instalacji programu (znajdziemy go na płycie Eksperta). W oknie 📅 Setup - ICFMeister przechodzimy dalej, aż do strony Install Service Component

Tam zaznaczamy 🗕 i wpisujemy swój sy mowy login -

i hasło 🗕 -----Następnie klikamy na Next i kończymy instalacie. Wybrana opcja

|   | y |                                                                                                    |  |  |  |  |  |  |
|---|---|----------------------------------------------------------------------------------------------------|--|--|--|--|--|--|
| 1 |   | Install Service Component                                                                                                    |  |  |  |  |  |  |
| 1 |   | The service and application MUST BOTH RUN UNDER THE SAME ACCOUNT.<br>Please enter the correct password for the account below. |  |  |  |  |  |  |
|   |   | Account Name: malkowsp (Installation account)                                                                                 |  |  |  |  |  |  |
| l |   | Password: ****                                                                                                    |  |  |  |  |  |  |
|   |   | Note: We strongly recommend that you use the same account as the one used to<br>launch this installer!                        |  |  |  |  |  |  |
|   |   |                                                                                                    |  |  |  |  |  |  |

| 🛈 Wyjaśnienia Log Wizard |                         |  |  |  |  |
|--------------------------|-------------------------|--|--|--|--|
| Feed Name                | dowolna nazwa firewalla |  |  |  |  |

File Location ścieżka dostępu do pliku zawierającego logi firewalla Network Access hasło i login do dysku sieciowego, na którym umieszczony jest plik z logami

ustawi program jako usługę. Będzie on aktywny jeszcze przed zalogowaniem się do systemu.

Uruchamiamy ICFMeister. W oknie Windows Firewall (ICF) Log Wizard pozostawiamy domyślne właściwości 🖕 systemowej zapory (patrz ramka 😐). Następnie klikamy na Dalej >. Na kolejnej stronie ponownie klikamy na <sup>Dalej ></sup> i na <sup>Zakończ</sup>,

CLOSE OPEN

CLOSE

CLOSE CLOSE CLOSE DROP

DROP

DROP

TCP TCP

TCP

TCP UDP TCP

тср

TCP TCP

21:37:50 21:37:50

21:37:26

21:37:20 21:35:53

21:34:52

21:34:52

21:34:52 21:34:52

2005-02-27 2005-02-27

2005-02-27

2005-02-27 2005-02-27

2005-02-27

2005-02-27

2005-02-2 2005-02-2

| Choose<br>Name:                        | a aname for this feed:                                                                                                    |
|----------------------------------------|----------------------------------------------------------------------------------------------------|
|                                        |                                                                                                    |
| File Loc                               | ation                                                                                                    |
|                                        |                                                                                                    |
| usually                                | he rull part to the LCH log file in the box below. The file is typically called "prirewall.log" and<br>resides in the Windows directory.                                                                                                    |
| Enter ti<br>usually<br>Eile:           | ne rul part to the ICH log me in the box below. The rile is typically called "prirewall.log and<br>resides in the Windows directory.  C:\WINDOWS\pfirewall.log  Browse                                                                                                    |
| Enter ti<br>usually<br>File:           | ne ruip part to the LC- log me in the box below. The file is typically called "prrewail.log and<br>reades in the Mindows directory.<br>C:\WINDOWS\pfirewail.log<br>Browse                                                                                                    |
| Enter ti<br>usually<br>Eile:<br>Networ | he ruip part to the LC- log rive in the box below. The rive is typically called "prrevial.log and resides in the Windows directory.  C:\WINDOWS\pfirewall.log  Rowse  k.Access                                                                                               |
| Enter to<br>usually<br>Eile:<br>Networ | he ruip part to the LC- log rise in the box below. The rise is typically called "prrevail.log and<br>resides in the Windows directory.<br>C:{WINDOWS[pfirewall.log Browse<br>k Access<br>ile is located on a secure network drive, enter an appropriate user/password below: |

**3** Otwiera się główne okno **Die ICFMeister** aplikacji. Znajdziemy w nim wyszczególnione informacje o połączeniach. Odczytamy z nich między innymi datę, godzinę, protokół, adres IP nadawcy i odbiorcy oraz port ● W miejscu 🎈 widzimy połączenia na port o numerze 80. Są to połączenia przeglądarki. Następnie kolejne wpisy 🎈 opisują nawiązanie połączenia z naszym komputerem. -

80

80 80 53

2154

2154

2154 2154

623

73 564

Src-Port

2184

2168

2170 1335 80

80 80

Dst-IP

213.186.88.113 213.186.88.113

83.140.65.3 194.69.207.146 192.168.1.1 192.168.1.2

192, 168, 1, 2

192.168.1.2

192.168.1

192.168.1.2 192.168.1.2

192.168.1.2 192.168.1.2 192.168.1.2 192.168.1.2 194.69.207.146

194.69.207.146

194.69.207.146

ekspert MAJ 2005 35

Ack

Ack

Ack Ack

TCP Syn

170952974

170952970

170952918 170952915

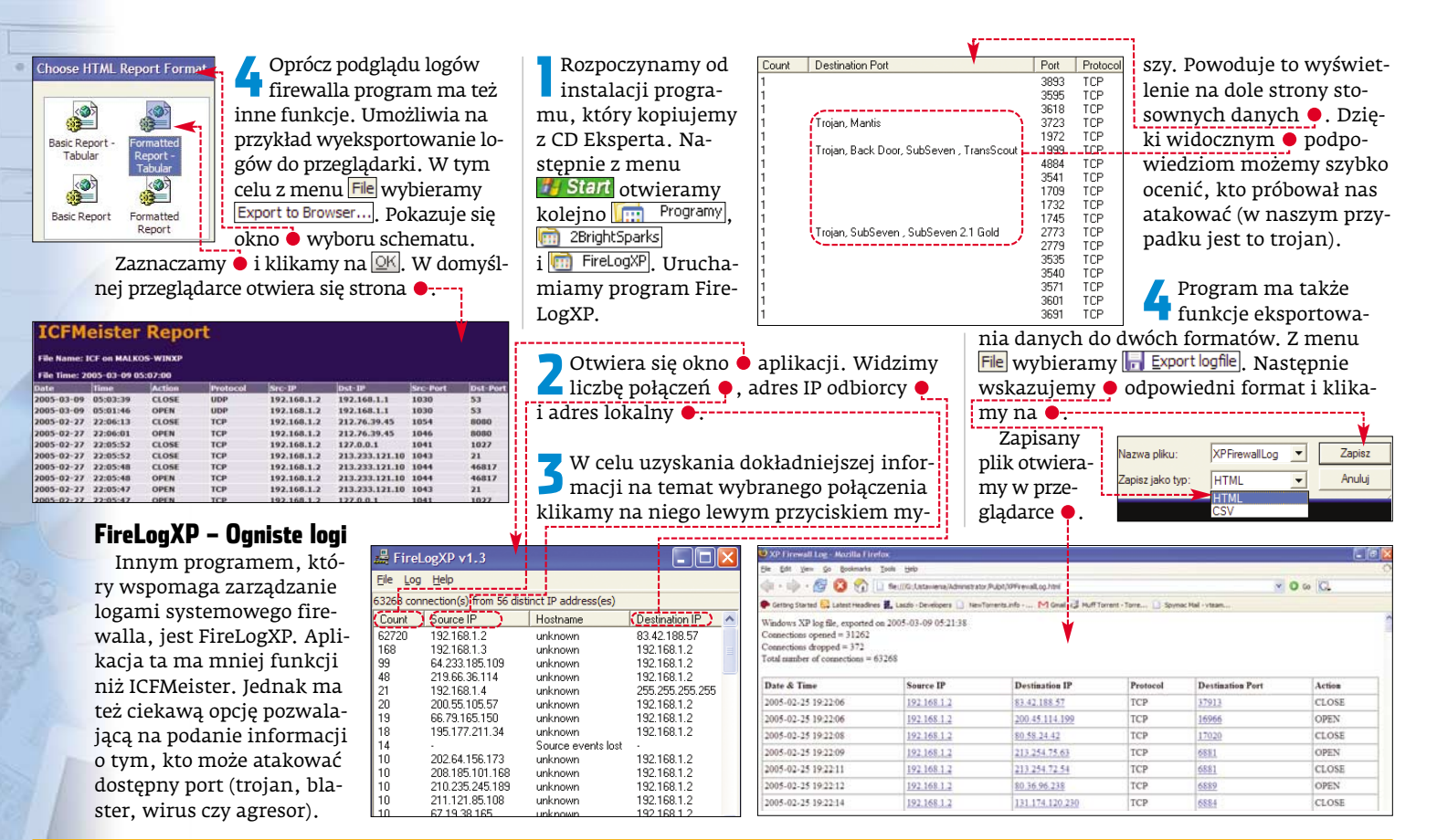

# **Norton Personal Firewall**

# Logowanie w Nortonie

Klikamy na ikonę 🛞 firewalla w zasobniku systemowym i z menu wybieramy Open Norton Personal Firewall. Otwiera się okno 🜐 Norton Personal Firewall aplikacji.

Norton Personal Firewal Status & Settings Statistics Subscription Status

🕽 Z menu 🖕 wybieramy 🗣--🖌 Następnie klikamy na View Logs. Powoduje to uruchomienie okna 🏧 Log Viewer . Jest to wewnętrzna aplikacja do zarządzania logami zapory.

**3** Następnie klikamy lewym przyciskiem myszy na

🚺 Norton Personal Firewall 🔒 Jeśli polecenia 🖕 sa widoczne, to znaczy, że mamy wyłączoną jedną z opcji logowania. Wtedy z menu wybieramy -----

Refresh all Categorie

Clear all Categories

Disable All Logging

Enable All Logging

kając na 🗧, zgadzamy się na uruchomienie logowania. Tak przygotowana aplikacja będzie zapisywała informacje napływające od naszego firewalla. Dzięki temu, korzystając z wbudowanego programu, będziemy mogli je łatwo przeanalizować.

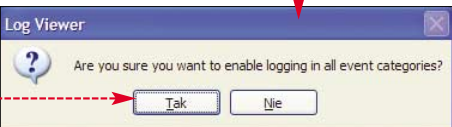

Zostaje wyświetlone ostrzeżenie •. Kli-

# Analiza logów

ak dowiedzieliśmy się w poradzie Logowanie w Nortonie, Norton Personal Firewall ma program odczytujący jego logi diagnostyczne. Jednak nie jest on tak rozhudowany jak FireLogXP czy ICEMeister Mimo to znacznie ułatwia odczytywanie ważnych informacji. Ekspert wyjaśni, jak z jego pomocą odczytywać komunikaty zapory przeciwogniowej.

Uruchamiamy Norton Personal Firewall. Następnie, korzystając z porady Logowanie w Nortonie, otwieramy 🚾 Log Viewer

Po lewej stronie 🖊 okna znajduje się lista 🕘. Jest to dobre rozwiązanie, ponieważ logi od razu są podzielone na kategorie Aby otworzyć wybraną sekcję, klikamy na nią lewym przyciskiem myszy.

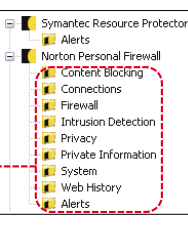

3 Dla przykładu wybieramy 尾 Firewall. Po prawej stronie okna otwiera się lista 🎈. Widać na niej pola, które opisane są w standardowym zapisie logów. Mamy wyszczególnione IP lokalne 🍎 , IP odbiorcy 🗕 i używane do komunikacji porty 🞈. Dostępną mamy także informację 🎈 o ilości przesłanych danych (bajtów). Jeśli w miejscu \_\_\_\_\_

| budowany jak metogar ezy renivelsien. In mie w Nortome, otwictany |                          |                    |                |                      |            |           |            |                |             |    |
|-------------------------------------------------------------------|--------------------------|--------------------|----------------|----------------------|------------|-----------|------------|----------------|-------------|----|
| Date                                                              | Local IP Address         | Local Service Port | Remote IP Ad   | dress                | Remote Ser | vice Port | Bytes Sent | Bytes Received | Connection  | 1  |
| 2005-03-09 08:58:16                                               | PMALOW5KIXP(192.168.0.2) | 1516               | au.download.v  | vindowsupdate.com(   | http(80)   |           | 520        | 1661582        | 0:00:45.941 |    |
| 2005-03-09 08:58:16                                               | localhost                | 1515               | localhost      |                      | 1025       |           | 520        | 1644062        | 0:00:45.941 |    |
| 2005-03-09 08:57:08                                               | PMALOW5KIXP(192.168.0.2) | 1498               | v5stats.windo  | wsupdate.microsoft   | http(80)   |           | 2558       | 651            | 0:00:00.811 |    |
| 2005-03-09 08:57:08                                               | localhost                | 1497               | localhost      |                      | 1025       |           | /2558      | 651            | 0:00:00.592 |    |
| 2005-03-09 08:57:08                                               | localhost                | 1025               | Tocalhost      |                      | 1497       |           | 651        | 2731           | 0:00:00.811 | 1. |
| 2005-03-09 08:56:58                                               | localhost                | 1486               | localhost      |                      | 1025       |           | 127        | 140            | 0:00:11.983 |    |
| 2005-03-09 08:56:58                                               | PMALOW5KIXP(192.168.0.2) | 1487               | www.windows    | itpro.com(63.88.172  | http(80)   |           | 127        | 140            | 0:00:12.139 |    |
| 2005-03-09 08:56:58                                               | localhost                | 1025               | localhost      |                      | 1486       |           | 140        | 299            | 0:00:12.139 |    |
| 2005-03-09 08:56:48                                               | PMALOWSKIXP(192.168.0.2) | 1490               | radio.weblogs. | .com(67.19.61.154) 🏒 | http(80)   |           | 122        | 20229          | 0:00:00.951 |    |
| 2005-03-09 08:56:48                                               | localhost                | 1489               | localhost      |                      | 1025       |           | 122        | 20229          | 0:00:00.795 |    |
| 2005-03-09 08:56:48                                               | localhost                | 1025               | localhost      |                      | 1489       |           | 20229      | 291            | 0:00:00.983 |    |
| 2005-03-09 08:56:44                                               | localhost                | 1025               | localhost      |                      | 1479       |           | 0          |                | 0:00:01.357 |    |
| 2005-03-09 08:56:44                                               | localhost                | 1479               | localhost      |                      | 1025       |           | 0          | 0              | 0:00:00.000 |    |
|                                                                   |                          |                    |                |                      |            |           |            |                |             |    |
|                                                                   |                          |                    |                |                      |            |           |            |                |             | _  |

36 MAJ 2005 ekspert
| i) Jak sprawdzić swoje IP                                                                            |
|----------------------------------------------------------------------------------------------------|
| -                                                                                                    |
| Z menu 😕 Start wybieramy 🖅 Uruchom). Następnie<br>w oknie Uruchamianie wpisujemy cmd i klikamy na 座. |
| Bedac w konsoli wiersza poleceń, wpisujemy                                                           |
| ::\Windows>ipconfig . Naciskamy na [enter]. Pojawia się ko                                           |
| nunikat wraz z naszym adresem IP 🗨                                                                   |
| arta Ethernet Połączenie lokalne:                                                                    |
| Sufiks DNS konkretnego połączenia : inet                                                             |

# Komunikaty

podsieci. . domuślna. .

eśli nie chcemy konfigurować od razu wszystkich połączeń, dobrym rozwiązaniem wydaje się ustawienie firewalla w tryb uczenia. Kiedy program zażąda dostępu do internetu, zostaniemy poproszeni o zablokowanie lub udostępnienie mu zasobów. Potem ustawienia te możemy w prosty sposób zmieniać. Ekspert pokaże, jak zrobić to w kilku krokach. adresu lokalnego nie ma naszego adresu IP •, to znaczy, że ktoś próbuje uzyskać połączenie do naszego komputera. Czasami w logach możemy znaleźć niezrozumiałą liczbę i plątaninę połączeń. Informacje te wskazują na wymianę danych w sieciach p2p. Należy być przy tym ostrożnym i pamiętać, że udostępniamy porty swojego komputera innym użytkownikom sieci.

Otwieramy Norton Personal Firewall. Z menu • wybieramy •. Następnie na stronie głównej klikamy na Configure.

2 Otwiera się Worton Personal Firewall ustawień. Przechodzimy na zakładkę Programs i klikamy na Ada... Pokazuje się okno Select a program. Szukamy w nim programu, dla którego chcemy zmienić ustawienia. Zaznaczamy go i klikamy na Dtwórz.

# (i) Kategorie logów

| Content Blocking           | blokowane skrypty JavaScript i activex                 |
|----------------------------|--------------------------------------------------------|
| Connections                | wszystkie połączenia z i do komputera                  |
| Firewall                   | akcje firewalla, ostrzeżenia i zasady                  |
| Intrusion Detection        | detekcja intruzów i autoblokowanie dostępu do sieci    |
| Privacy                    | cookies oraz loginy i hasła przeglądarek               |
| <b>Private Information</b> | prywatne dane wysyłane lub blokowane przez użytkownika |
| System                     | ważne systemowe wyjątki                                |
| Web History                | spis odwiedzanych stron                                |
| Alerts                     | ostrzeżenia naruszenia heznieczeństwa                  |

3 W oknie Norton Personal Firewall wybieramy Permit (opis ●) i klikamy na OK. Po tym zabiegu połączenie zostało udostępnione wybranemu wcześniej programowi.

# (i) Kontrola dostępu aplikacji

| skutki        |
|---------------|
| udostępnienie |
| zablokowanie  |
| tryb nauki    |
|               |

# Inne sposoby obrony przed atakami

**3** Otwiera się okno **ę**. Prze-

chodzimy na za-

kładkę 🗧 i wybiera-

my opcję 🎈 . Niektó-

re programy mogą

źle współpracować

z DEP. Aby wyłączyć je spod kontroli sys-

abezpieczanie systemu nie kończy się na instalowaniu firewalli. Możemy także odpowiednio zmodyfikować rejestr systemu • i wykorzystać nową funkcję, którą oferuje Service Pack 2 do Windows XP (i Serrvice Pack 1 dla Windows 2003). Jest nią DEP – system zabezpieczenia przed atakami internetowy-

mi. Zabezpieczenie to polega na oznaczaniu przez system operacyjny wybranych bitów (potencjalnie niebezpiecznych) w pamięci RAM jako niewykonywalnych (NX – ang. No Execute). Po tej operacji procesor nie może wykonać kodu z tych obszarów pamięci. Ekspert pokaże, jak włączyć tę funkcję.

Po zainstalowaniu Service Packa sprawdźmy, czy funkcja DEP jest włączona w naszym systemie. Otwieramy Panel sterowania i Jsystem.

2 Następnie w oknie Właściwości systemu przechodzimy na zakładkę Zaawansowane]. Potem w obszarze Wydajność klikamy na Ustawienia...].

# 🧿 Modyfikacje rejestru

C zęściowo nasz pecet możemy zabezpieczyć poprzez modyfikacje rejestru. Ekspert w numerze 1/2005 podał kilka wskazówek, które pozwalają zwiększyć odporność na ataki typu DDoS. Stosując styczniowe porady, określamy sposoby ochrony przed atakami typy SYN Attack, ICMP Attack i SNMP Attack. Jednak mimo ustawienia bezpieczniejszych parametrów Ekspert nie gwarantuje pełni bezpieczeństwa. Mogą one jedynie służyć jako dodatek do stosowanych zabezpieczeń.

| )pcje wy               | dajności                                                 | <b>≺</b> -                                                     |   |
|------------------------|----------------------------------------------------------|----------------------------------------------------------------|---|
| E                      | fekty wizualne                                           | Zaawansowane                                                   |   |
|                        | Zapobieganie wyk                                         | onywaniu danych 🔫                                              |   |
| 2010                   | Zapobieganie wykony<br>Execution Prevention)             | waniu danych (DEP, Data<br>ułatwia ochronę przed               |   |
| •                      | zagrożeniami bezpiecz                                    | ymi przez wirusy oraz innymi<br>ieństwa. <u>Jak to działa?</u> |   |
| <u>∭</u> łąc:<br>syste | z funkcję DEP tylko dla isl<br>mu Windows                | totnych programów i usług                                      |   |
| Włąc:                  | z fu <u>n</u> kcję DEP dla wszysti<br>wybranych poniżej: | kich programów i usług oprócz                                  |   |
|                        |                                                          |                                                                |   |
|                        | (                                                        | Dodaj                                                          | - |

temu, klikamy na •. Otwiera się okno dialogowe Otwieranie. Szukamy wybranego programu. Zaznaczamy go i klikamy na Otwórz. W celu zatwierdzenia zmian klikamy na OK. Na koniec widzimy o konieczności zrestartowania systemu. Ponownie uruchamiamy komputer.

## **Internetowe testery**

Na koniec ustawień warto jeszcze zajrzeć do internetu. Za pomocą specjalnych serwisów możemy sprawdzić ustawienia swojego firewalla.

Otwieramy przeglądarkę i wpisujemy adres •. Pokazuje się strona firmowana przez firmę Sygate, producenta znanego Sygate Personal Firewall. Z lewego menu wybieramy **Stealth Scan**. Następnie na stronie głównej klikamy na **Scan Now**.

# i Testery ustawień firewalla \prec

www.hackerwatch.org/probe http://security.symantec.com www.windowsecurity.com/trojanscan http://scan.sygatetech.com

McAfee Security Symantec Security WindowSecurity Sygate Scanner

## (i) Ograniczenia procesorów

**N** iestety funkcja DEP działa tylko dla określonych typów ataku za pomocą złośliwego kodu. Pełne bezpieczeństwo zapewnią nam jedynie procesory 64-bitowe (AMD Athlon64, Intel Itanium), które obsługują technologię NX. Procesory 32bitowe funkcji tej nie mają, a więc mamy wtedy do czynienia z emulacją programową.

Your system ports are now being scanned and the results will be returned shortly.. Results from stealth scan at TCP/IP address: 195.177.210.13

Ideally your status should be "Blocked". This indicates that your ports are not only closed, but they are completely hidden (stealthed) to attackers.

2 Rozpoczyna się skanowanie zabezpieczeń naszej zapory. Po jego zakończeniu dostajemy listę o najczęściej wykorzystywanych portów. Prawidłowo zamknięty port po zapytaniu (ICMP) odpowiada, że podany

| Service | Ports | Status  | Additional Information                                                                                                    |
|---------|-------|---------|----------------------------------------------------------------------------------------------------|
| DNS     | 53    | BLOCKED | This port has not responded to any of our probes. It appears to be completely stealthed.                                                                                                    |
| WEB     | 80    | CLOSED  | This port has responded to our probes. This means that<br>you are not running any application on this port, but it is<br>still possible for someone to crash your computer<br>through known TCP/IP stack vulnerabilities. |

host nie istnieje (nie, że jest zamknięty •). Jeśli nie wszystkie porty są odpowiednio zabezpieczone, na końcu znajdziemy ostrzeżenie •. Ekspert zaleca stosowanie także innych podobnych serwisów internetowych wymienionych w ramce •. **PM** 

# 🎯 Warto zajrzeć...

- Adresy WWW:
- www.haker.com.pl
   www.software.xt.pl
- http://lemat.priv.pl
- www.hideaway.net

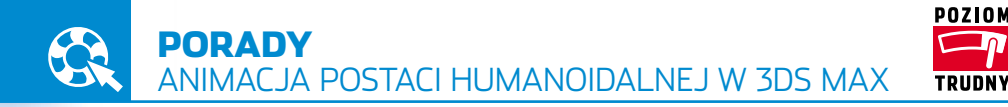

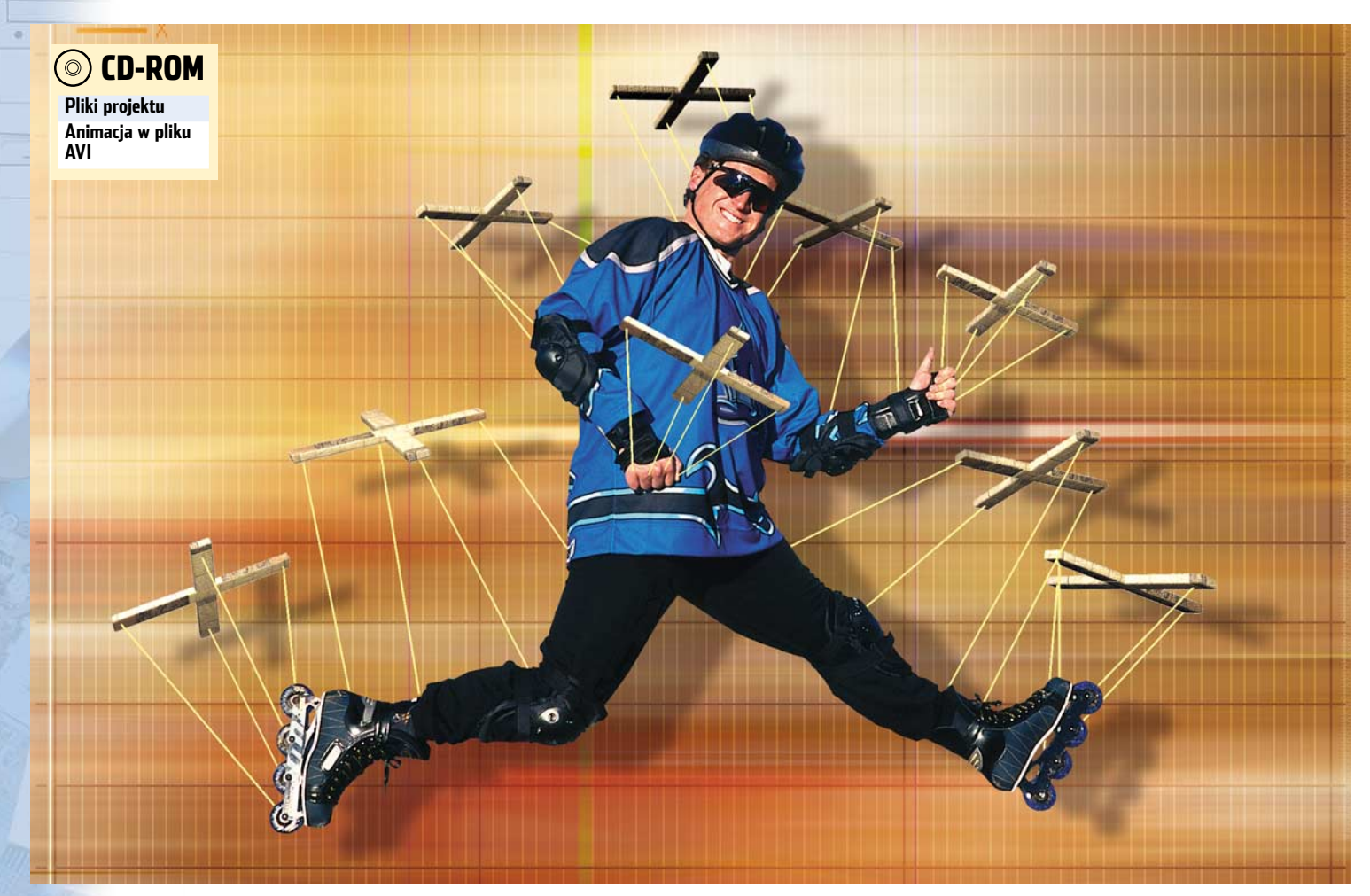

# Gimnastyka na ekranie

Opanowaliśmy już sztukę animacji. Jednak to dopiero początek, prawdziwym wyzwaniem jest uzyskanie naturalnego ruchu postaci, niezbędnego przy filmach animowanych

poprzednim numerze Ekspert zapoznał miłośników grafiki 3D z podstawowymi narzędziami tworzenia animacji postaci. Przygotowaliśmy system kości, nadając im hierarchię w oparciu o kinematykę odwrotną. Ten sposób pracy ma kilka zalet, między innymi ciągła kontrola nad

# i) Składniki Character Studio

W skład modułu Character Studio tak naprawdę wchodzą trzy plug-iny:

**Biped** – służy do tworzenia szkieletu powłoki animowanych postaci. Korzystamy z niego również przy ustalaniu przebiegu i formy tworzonej animacji. Możemy korzystać z gotowych schematów ruchu bądź swobodnie w systemie klatek kluczowych ustalać przebieg animacji.

Physique – określa, w jaki sposób szkielet oddziałuje na animowany za jego pomocą obiekt (jak poszczególne elementy szkieletu wpływają na siatkę obiektu). Pełni on taką samą funkcję jak omawiane w Ekspercie 4/2005 znaczniki zakresu oddziaływania poszczególnych tworzonych przez użytkownika kości. Znajdziemy go w liście modyfikatorów panelu **Modify** Crowd – plug-in pozwalający na ustalanie przebiegu animacji dla grupy obiektów. szkieletem kości oraz nad przebiegiem animacji. Jednak ta metoda animacji jest bardzo czasochłonna. Najpierw precyzyjnie tworzymy szkielet. Później musimy zastanowić się nad rozmieszczeniem więzadeł w sposób, który zapewni realizm ruchu. Na końcu określamy zakres oddziaływania poszczególnych kości i tworzymy animacje. Niestety, w większości projektów takie postępowanie jest przykrą koniecznością.

Całkiem inaczej możemy postępować, gdy obiektem animowanym jest postać humanoidalna •. W takim wypadku 3ds max oferuje nam znaczącą pomoc w postaci modułu **Character Studio**. W 3ds max 6 zaimplementowano wersję czwartą tej procedury •.

**Character Studio** stanowi prawdziwe centrum narzędzi symulacji ruchu postaci humanoidalnych. Animacja chodu, biegu czy skoku z zastosowaniem tej procedury staje się naprawdę łatwa. Oczywiście jak zawsze uzyskany efekt jest tym lepszy, im większa jest nasza wiedza na temat działania **Character Studio**. Dlatego Ekspert przedstawi

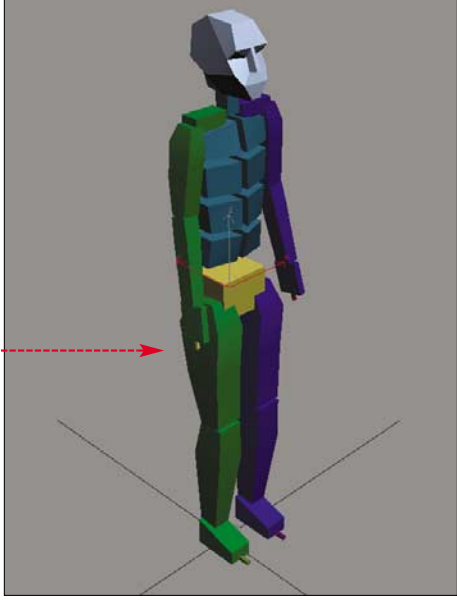

Za pomocą modułu Character Studio przygotujemy od podstaw szkielet postaci humanoidalnej i wprawimy go w ruch

dokładnie działanie tej procedury wewnętrznej. W pracy wykorzystamy większość narzędzi **Character Studio**.

#### Biped – tworzenie szkieletu

Filozofia pracy z tą procedurą przypomina tworzenie animacji z wykorzystaniem kinematyki odwrotnej (patrz Ekspert 4/2005). Z tym jednak, że w **Character Studio** nie musimy mozolnie tworzyć szkieletu postaci. Mamy do dyspozycji gotowe układy kości. Co więcej proces animacji możemy wykonać na samym szkielecie, a potem dopiero

powiązać go z obiektem. Naszym zadaniem będzie wykonanie symulacji ruchu złożonego, zawierającego chód, bieg i skoki. Obiektem animacji będzie właśnie standardowy szkielet kości postaci humanoidalnej.

Otwieramy plik Scharacter.max. Scena zawiera ustawione w tor przeszkód obiekty typu **Box** •. Pierwszym etapem pracy będzie umieszczenie w scenie wspomnianego szkieletu postaci humanoidalnej.

Z górnego paska narzędziowego wybieramy ikonę **Select by Name** . Uzyskaliśmy dostęp do okna **Select Objects**. Zaznaczamy w nim wszystkie obiekty typu **Box** • i klikamy na przycisk Select.

Zaznaczyliśmy wszystkie elementy toru przeszkód. Ukryjemy je teraz, aby zwiększyć przejrzystość obszaru roboczego. W aktywnym widoku sceny wciskamy prawy przycisk myszy i z menu wybieramy polecenie Hide Selection. Ukryliśmy w ten sposób wybrane wcześniej obiekty.

Przechodzimy do widoku Front sceny. Następnym naszym Object Type
 AutoGrid
 Bones
 Ring Array
 Sunlight
 Daylight
 Biped

lect Objects

x03

x04

x05

×06 ×07 ×08

krokiem będzie umieszczenie w scenie szkieletu. W panelu **Create** przechodzimy do zakładki **System**. Klikamy na umieszczony na rolecie o przycisk Bied •.•• W oknie widoku sceny wciskamy lewy przycisk myszy i nie zwalniając go, przesuwamy kursor w górę. Proces tworzenia szkieletu •-•

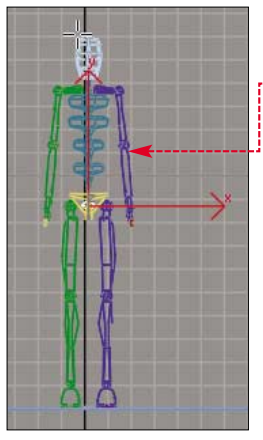

kończymy, zwalniając lewy przycisk myszy.

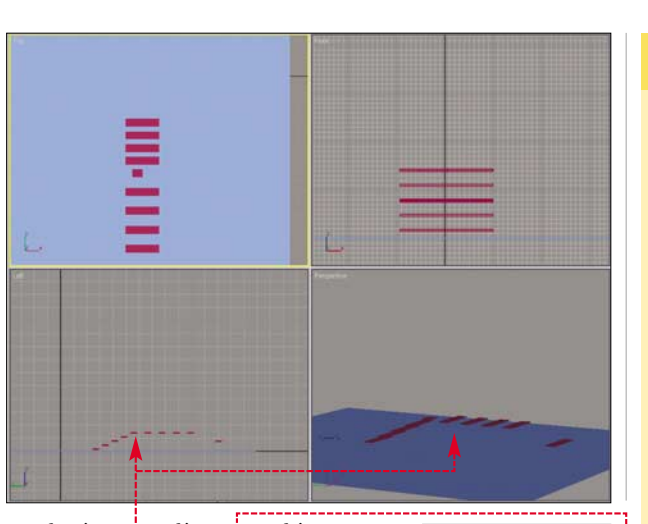

AutoGric

Name and Color

Create Bipe

About Biped

U/I
 Most Recent .fig File

Arms 🔽

Neck Links: 1 ¢ Spine Links: 4 ¢

Leg Links: 🛐 韋

Tail Links: 0 ♀ Ponytail1 Links: 0 ♀

Ponytail1 Links: 10 = Ponytail2 Links: 0 = Finger Links: 1 = Toes: 1 = Props: 1 = 2 = 3 = Ankle Attach: 0.2 =

Height: 160,048

Triangle Pelvis 🔽

Forearm Twist

Forearm Links: 2

Creation Method

Drag Height
 Drag Position

Structure Source

-Root Name

Body Type

Skeleton

Ê,

Bip01

Ring Array

Daylight

Bones

Sunlight

Bined

BipO

Z listy • wybieramy opcję Female. Dzięki temu tworzony przez nas szkielet nabiera kobiecych kształtów.

Naszym kolejnym **5** krokiem będzie zmiana nazwy obiektu. W tym celu w pole wpisujemy szkielet. Tę samą nazwę wpisuje-my w pole •. Dzięki tym zabiegom pierwszy człon nazwy poszczególnych fragmentów powłoki będzie nosił nazwę szkielet. Ustalenie nazwy ma duże znaczenie w przypadku, gdy scena zawiera więcej niż jeden szkielet. Należy pamiętać, że w skład każdej powłoki wchodzi kilkadziesiąt elementów. Zmieniając nazwę, ułatwiamy sobie proces selekcji poszczególnych fragmentów.

7 Musimy zadbać o to, aby ruch szkieletu

podczas pokonywania przeszkód był jak najbardziej realistyczny. Ważnym czynnikiem wpływającym na ten proces jest wysokość szkieletu. Ustalamy ją na 160 centymetrów. W tym celu wpisujemy te

wartość w pole Height 160.0cm C. Taka wysokość pozwoli naszemu obiektowi na płynne poruszanie się po przeszkodach.

Teraz uwidocznimy wszystkie obiekty w scenie. W aktywnym widoku sceny wciskamy prawy przycisk myszy. Z menu kontekstowego wybieramy opcję Unhide All. W scenie pojawiają się ukryte wcześniej obiekty

#### Biped – marsz

Na razie w poradniku utworzyliśmy w scenie powłokę szkieletu postaci. Teraz naszym zadaniem będzie

## 🕑 Tworzenie szkieletu

W tym artykule nasze działania skupiają się głównie wokół plug-inu **Biped**, dlatego warto szczegółowo zapoznać się z funkcjami i parametrami kreacji szkieletu w tej procedurze. Wszystkie narzędzia tworzenia powłoki szkieletu zawarte są w rolecie Create Biped.

2. Lista wyboru ♥ ułatwia dopasowanie szkieletu do animowanego obiektu. Wybór uzależniony jest od płci i postury animowanego obiektu. Mamy następujące opcje do wyboru: Skeleton Skeleton - standardowy

układ szkieletu ••••• o szerokich opcjach modyfikacji. Bardzo często wykorzystywany w animacji postaci dysproporcji anatomicznej. Takie obiekty spotykamy w kreskówkach czy grach komputerowych. Male Male – tworzy

powłokę szkieletu o meskich kształtach •. Powinien być stosowany, gdy animujemy obiekty humanoidalne o wyraźnych cechach męskich. Female Female – tworzy powłokę szkieletu o kobiecych kształtach. Classic Classic – tworzy szkielet o klasycznej formie •. Taki obiekt doświad-

czeni użytkownicy 3ds max znają już z **Character Studio 1**.

3. Bardzo istotnym elementem rolety [reate Biped] jest zespół opcji parametrycznych określających wygląd szkieletu. Określają one liczbę poszczególnych segmentów odpowiednich części anatomicznych oraz podstawowych parametrów szkieletu, jak na przykład wysokość ... Arme Skich.

stworzenie pierwszego etapu naszej animacji. Będzie nim marsz naszego obiektu w kierunku przeszkody. Procedura **Biped** zaopatrzona jest w kompleks funkcji ułatwiających wykonanie takiego zadania.

Z górnego paska narzędziowego wybieramy ikonę **Select by Name** . Uzyskamy dostęp do okna Select Objects. Utworzenie

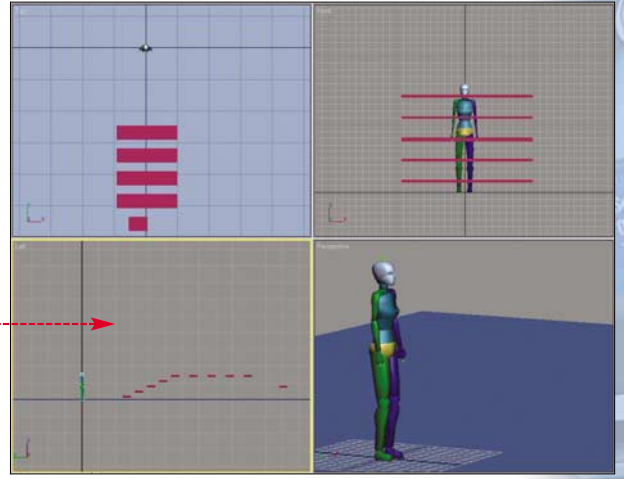

# 😵 Łączenie szkieletu z obiektem

U tworzony w procedurze **Biped** szkielet jest obiektem w pełni edytowalnym. Oznacza to, że możemy dowolnie modyfikować jego wygląd. Ekspert pokaże, w jaki sposób. Edycja szkieletu możliwa jest tylko wtedy, gdy w panelu **Motion** w rolecie **Biped** wciśniemy ikonę **Figure Mode** Przechodzimy w ten sposób do trybu edycji szkieletu. W tym trybie możemy poszczególne fragmenty szkieletu przesuwać , obracać czy też skalować. Musimy przy tym pamiętać o zasadach hierarchii kości. Chcąc na przykład obrócić łańcuch kości ręki, wykonujemy obrót kości ramienia. Ta kość jest nadrzędna w stosunku do kości

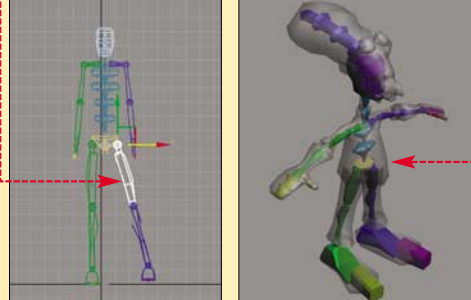

przedramienia i dłoni. Edycja szkieletu jest istotnym zagadnieniem, gdyż musi on być precyzyjnie dopasowany do obiektu, z którym będziemy go łączyli.

Szkielet utworzony w **Character Studio** można połączyć z obiektem zewnętrznym (ciałem szkieletu) na dwa sposoby. Pierwszy polega na zastosowaniu modyfikatora **Skin**. Sposób ten opisany został w poprzedniej części artykułu (w numerze 4/2005), dlatego Ekspert nie będzie się nim szczegółowo zajmował. Drugim sposobem jest wykorzystanie plug-inu **Phy**sique, stanowiącego integralną część **Character Studio.** 

Otwieramy dołączony do dysku CD plik
 Scs4\_qs\_DrX02.max
 (scena ta pochodzi z systemu pomocy

szkieletu znacznie powiększyło liczbę obiektów, które możemy wyselekcjonować z obszaru sceny. W oknie zaznaczamy obiekt szkielet i klikamy na Select. Wyselekcjonowaliśmy w ten sposób główną część szkieletu, czyli środek ciężkości •. Należy pamiętać, że chcąc dokonać globalnych operacji na szkielecie (przesunięcia, skalowania, ustalania przebiegu animacji), musimy wyselekcjonować środek ciężkości, a nie wszystkie elementy wchodzące w skład szkieletu.

**2** Przechodzimy do panelu **Motion** Znajdziemy w nim cały zespół narzędzi animacji szkieletu. Naszym zadaniem jest stworzenie animacji przejścia szkieletu

w kierunku toru przeszkód. Przechodzimy na roletę Bped i wybieramy ikonę **Footstep Mode** (), aby przejść w tryb symulacji ruchu.

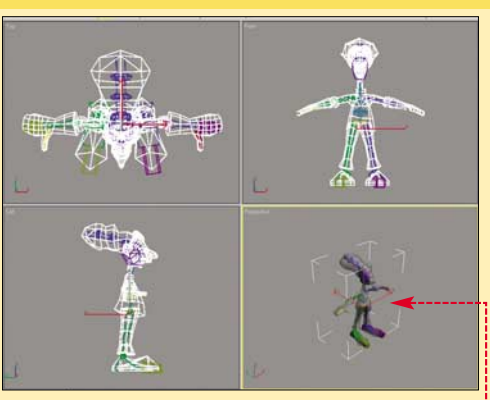

**3ds max**). Projekt zawiera postać humanoidalną (szalonego doktora) z dopasowanym szkieletem **•**.

2. Wyselekcjonujmy obiekt **DoctorX** z obszaru sceny ●---Przechodzimy do panelu **Modify** *[*]. Z listy modyfikatorów wybieramy Physique.

3. W panelu **Modify** z rolety **Physique** wybieramy ikonę **Attach to Node** . Najeżdżamy kursorem myszy na szkielet zawarty w obiekcie i wciskamy lewy klawisz myszy. Uzyskamy dostęp do okna **Physique Initialization**. W oknie tym wciskamy **Initialize**.

4. Proces łączenia szkieletu z obiektem został zakończony. Możemy teraz przesuwać poszczególne elementy szkieletu, wymuszając ruch odpowiadających im części obiektu. Łączenie obiektu ze szkieletem może odbywać się zarówno przed, jak i po ustaleniu przebiegu animacji w procedurze Biped. Bogatym źródłem informacji na temat modułu Character Studio i procedur wchodzących w jego skład jest system pomocy 3ds max.

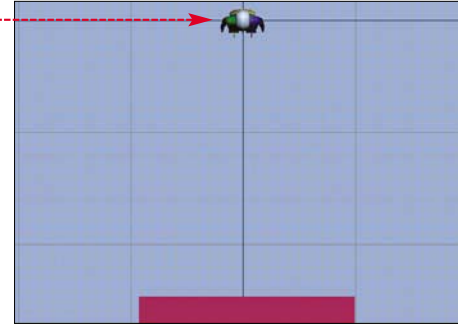

Footstep (at current frame) . W ten sposób przeszliśmy do trybu ręcznego tworzenia poszczególnych kroków animacji. Kursor myszy zmieni postać na .

4 W widoku rom najeżdżamy kursorem myszy na lewą (z punktu widzenia obserwatora) stopę szkieletu •. Wciskamy lewy przycisk myszy. W scenie pojawia się znacznik pozycji stopy obiektu •. Najeżdżamy

kursorem myszy na prawą stopę szkieletu, a potem wciskamy lewy przycisk myszy. Ustaliliśmy pozycję stóp ● w pierwszej klatce zerowej animacji. 5 W sposób opisany w punkcie 4 ustalamy położenie kolejnych czterech znaczników pozycji stóp naszego szkieletu. W trakcie pracy powinniśmy wzorować się na schemacie •.----Utworzyliśmy ręcznie układ kroków naszego szkieletu •.----

6 Musimy teraz stworzyć klatki kluczowe zgodnie z przebiegiem czasowym kroków. W pola ● wpisujemy parametry określające, ile klatek ma trwać animacja pokazująca dojście szkieletu do obiektu Box ●. Aby je dobrać tak, aby ruch sprawiał naturalne wrażenie, z rolety Footstep Operations

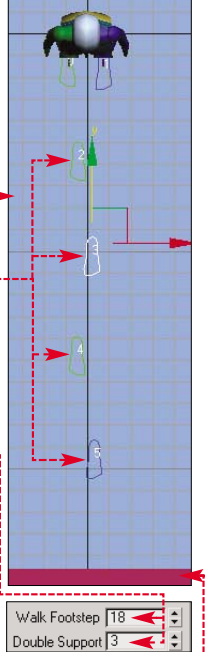

panelu **Motion** wybieramy ikonę **Create Keys for Inactive Footsteps** . Po krótkiej chwili nasz szkielet przejdzie w tryb selekcji, a jego stopy znajdą się w pozycji określonej przez pierwsze utworzone przez nas znaczniki • . Nie jest to jedyna zmiana w naszej scenie. Listwa klatek uległa wydłużeniu do 160. Procedura **Biped** automatycznie wydłuża zakres czasowy animacji, tak aby wszystkie określone przez nas kroki zawierały się w ramach czasowych projektu.

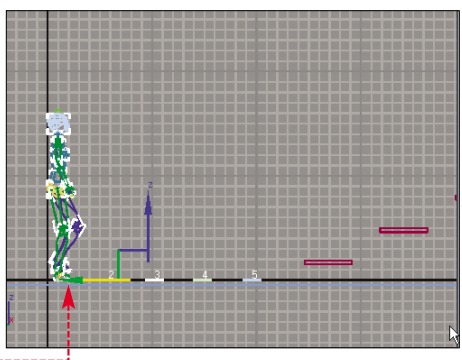

7 Możemy przekonać się, jaki efekt odniosły nasze dotychczasowe działania, wciskając przycisk **Play D** w pasku odtwarzania **I III III W I** w taktywnym oknie widokowym powinniśmy obserwować spacer szkieletu **•**.

## Wchodzimy na schody

Pierwszy etap wędrówki szkieletu mamy za sobą. Teraz stworzymy animację wspina-

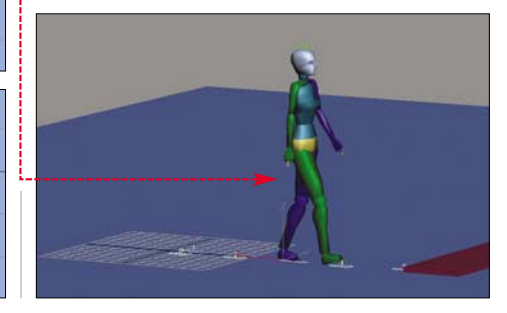

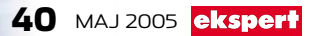

nia się po schodach naszego szkieletu. W poprzednim punkcie kroki obiektu tworzyliśmy ręcznie. Teraz pozwolimy procedurze **Biped** na rozłożenie kolejnych kroków animacji.

Upewniamy się, czy ikona Footstep Mode jest wciśnięta, czyli czy pracujemy w trybie animacji ruchu. W panelu Motion w rolecie Footstep Operations wciskamy przycisk Create Multiple Footsteps . Uzyskaliśmy dostęp do okna •. Za pomocą zgromadzonych w nim opcji regulujemy, jak mają wyglądać kroki postaci. Ustalamy liczbę kolejnych kroków, wpisując 5 w pole 1.

Zaznaczamy funkcję Auto Timing 🔽 🖕 i Start after last footstep 💿 🍨. Dzięki temu procedura automatycznie zwiększy zakres kla-

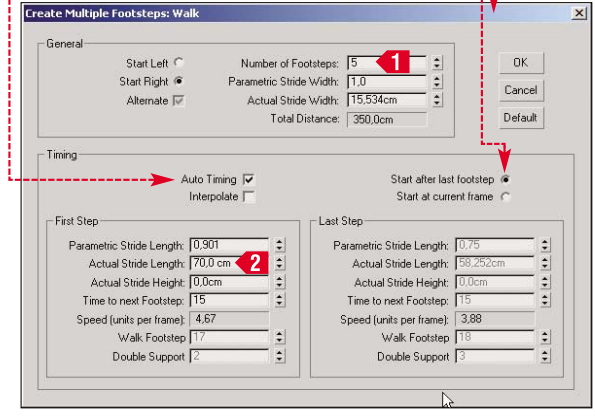

tek animacji, a kolejne kroki będą rozmieszczone po ostatnim przez nas utworzonym. Ustalamy długość kroków wykonywanych przez postać na 70 centymetrów **2**.

**3** Po dokonaniu wszystkich opisanych powyżej zmian wciskamy OK. W scenie pojawiają się kolejne znaczniki kroków z numerami od sześć do dziesięć •. Jednak zostały one rozmieszczone wzdłuż podłoża, po którym porusza się nasz szkielet. Nam natomiast chodzi o to, aby

obiekt wspiął się po obecnych w scenie schodach. Procedura **Biped** tworzy znaczniki na poziomie poprzednio utworzonych kroków. Nie można automatycznie utworzyć kroków wzdłuż skośnej płaszczyzny **•**.

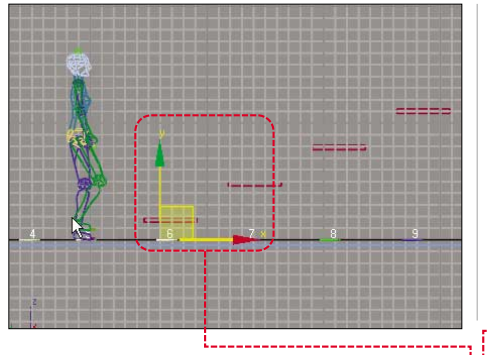

Znaczniki kroków są obiektami w pełni edytowalnymi, możemy je przesuwać lub obracać we wszystkich płaszczyznach. Przechodzimy do widoku a naszej sceny. Z górnego paska narzędziowego wybieramy ikonę **Select and Move** . Najeżdżamy

kursorem myszy na krok oznaczony numerem sześć. Wciskamy lewy przycisk myszy. Znacznik kroku zostanie wyselekcjonowany i pojawi się na nim układ współrzędnych •, określający osie przesunięcia. Przesuwamy krok w górę tak, aby znalazł się na krawędzi pierwszego schodka •.

**5** Postępując zgodnie z opisem z punktu 4 przesuwamy wszystkie pozostałe kroki tak, aby znalazły się na poszczególnych stopniach schodów •. Po-

00

zostaje nam jeszcze przygotowanie kolejnych klatek kluczowych dla nowo utworzonych kroków. W tym celu w panelu **Mo**tion 🐨 z rolety Footstep Operations wybieramy ikonę **Create Keys for Inactive Footsteps** 

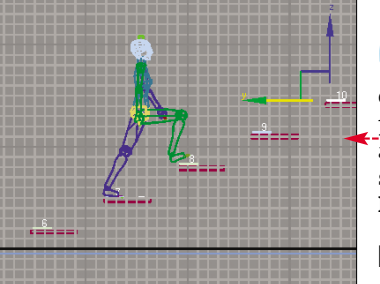

■ Ponownie możemy sprawdzić, jak będzie przebiegać nasza animacja ●, wciskając przycisk Play ■.

### Pora pobiegać W procedurze Biped możemy

tworzyć układy ruchu złożonego, czyli przeplatać marsz z biegiem oraz skokami.Ekspert pokaże, jak sprawić, by animowany obiekt pokonał biegiem górny odcinek toru przeszkód.

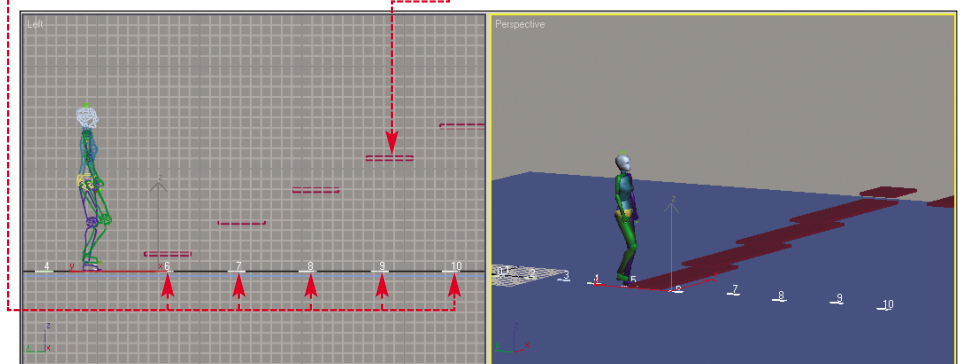

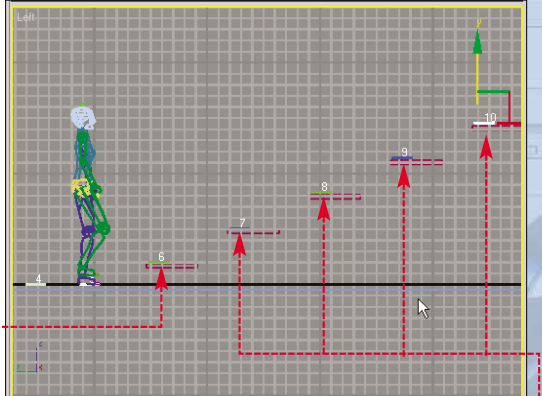

Upewniamy się, czy ikona **Footstep Mode ()** jest wciśnięta, czyli czy pracujemy w trybie animacji ruchu. Tylko wtedy możemy dodawać kolejne elementy ruchu obiektu. W panelu **Motion ()** na rolecie Footstep Creation wciskamy przycisk **Run ()**, a następnie **Create Multiple Footsteps ()**. Uzyskaliśmy dostęp okna

**Create Multiple Footsteps: Run**. Ustalamy liczbę kolejnych kroków biegu, wpisując wartość 4 w pole

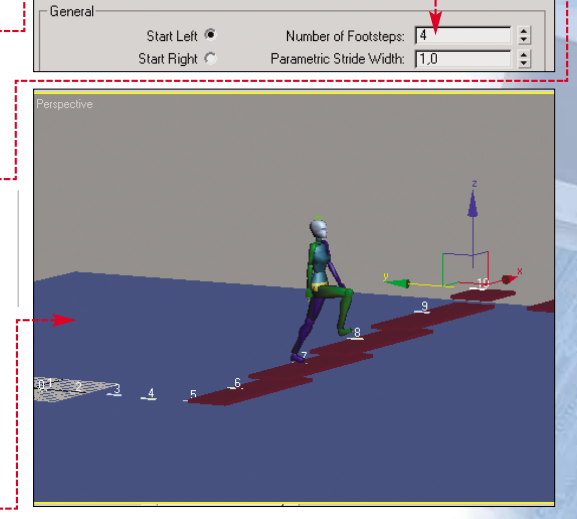

Zaznaczamy Auto Timing ♥ i Start after last footstep ●. W polu Actual Stride Length: [115.0cm ♥] wpisujemy 115 centymetrów, określając długość tworzonych kroków. Klikamy na OK. W scenie pojawiają się kolejne znaczniki kroków ●---

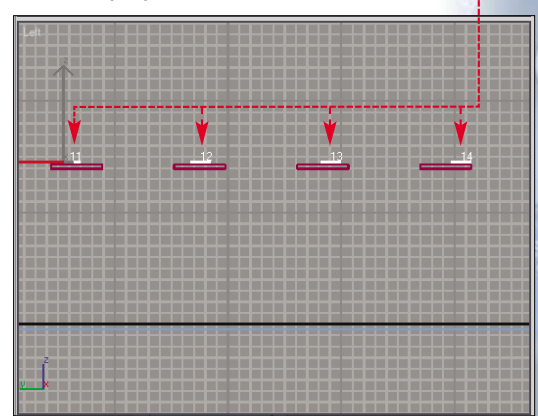

oznaczone numerami od jedenastego do czternastego. Znaczniki ułożone są wzdłuż kolejnych elementów toru przeszkód.

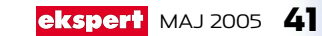

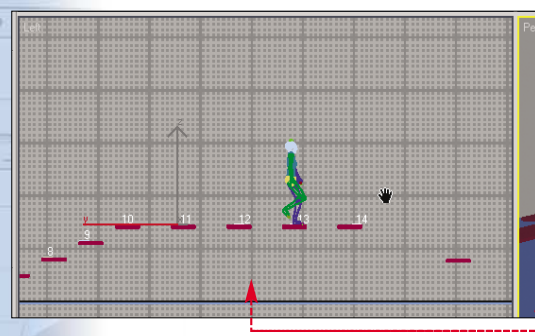

Czyli ułożone są zgodnie z kierunkiem ruchu szkieletu.

Musimy jeszcze utworzyć kolejne klatki kluczowe dla nowo utworzonych kroków. Z rolety Footstep Operations panelu **Motion** wybieramy **Create Keys for Inactive Footsteps** . Wciskamy przycisk **Play**, aby sprawdzić przebieg stworzonej animacji

## **Poskaczemy sobie**

Ostatnim rodzajem ruchu, jaki wprzęgniemy w naszą animację, są skoki. W ten sposób szkielet pokona ostatni odcinek przygotowanego przez Eksperta toru przeszkód.

Jak zawsze, chcąc utworzyć nowe kroki animacji, upewniamy się, czy ikona Footstep Mode 🔛 jest wciśnięta. W panelu Motion 🔞 w rolecie Footstep Creation Footstep Creation wciskamy przycisk Jump 🐔, a następnie Create Multiple Footsteps 😥. Uzyskamy dostęp do okna •.

 Ustalamy liczbę kolejnych kroków skoku, wpisując 4 w pole •. Tak jak poprzednio zaznaczamy pole •1 i opcję •2.
 Następnie ustalamy wartość parametru ana 187 centymetrów. Dzięki temu animowana postać będzie wykonywać bardzo długie skoki. Klikamy na przycisk •K.

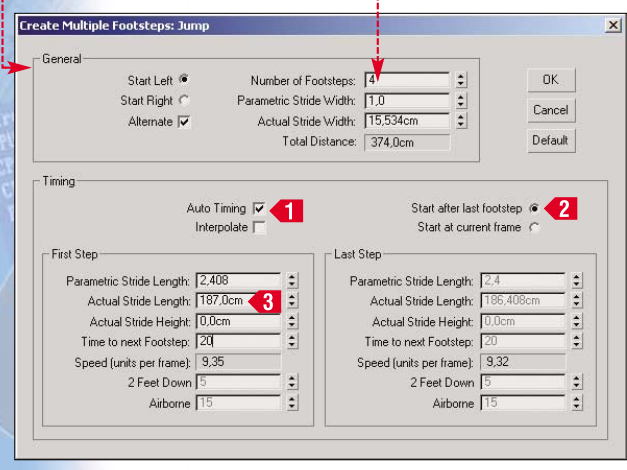

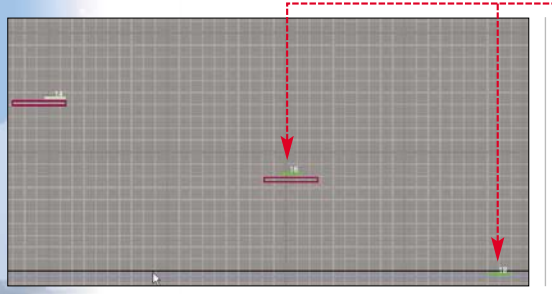

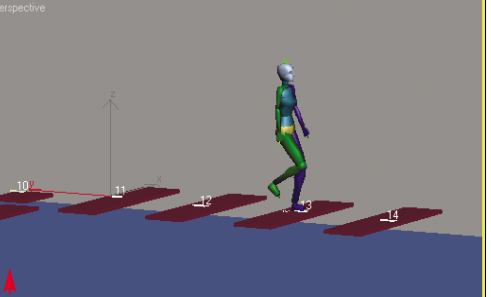

W scenie pojawiają się kolejne znaczniki kroków •. Znaczniki są ułożone w płaszczyźnie, w której przebiegały poprzednio utworzone kroki. Musimy przesunąć je, aby przebiegały ukośnie. Proces ten

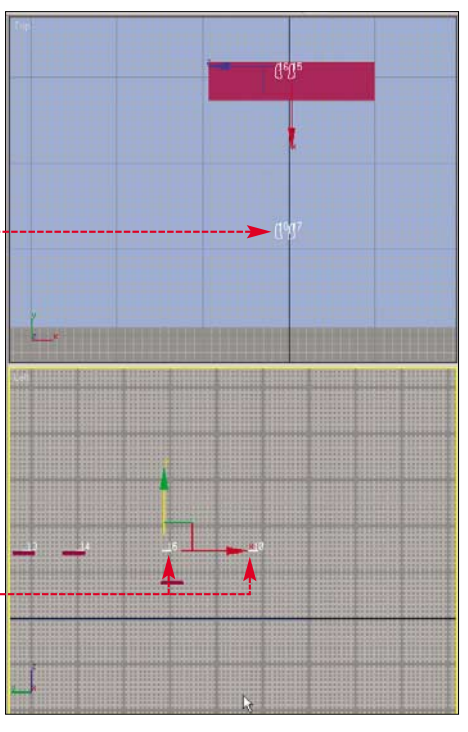

został omówiony w punkcie dotyczącym tworzenia animacji wspinaczki na schody (patrz strona 37). Zmieniamy układ znaczników, aby wyglądał tak •.

Z rolety Footstep Operations panelu Motion Wybieramy ikonę Create Keys for Inactive Footsteps W. Utworzymy w ten sposób klatki kluczowe dla ostatniego odcinka toru przeszkód. Wciskamy Play D, aby sprawdzić przebieg stworzonej animacji.

## **Filmujemy ruch**

Stworzenie animacji mamy za sobą. Warto teraz popracować nad in-

teresującą formą jej pokazania. Wykorzystamy w tym celu właściwości kamer.

W panelu **Create** przechodzimy do zakładki **Cameras** i rolety . Wybieramy z niej przycisk . W oknie widoku klikamy kursorem myszy. W scenie pojawia

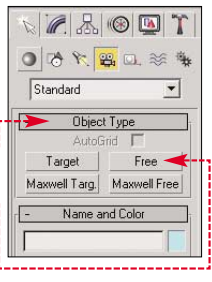

się kamera ♥ typu **Free**, która pozwala filmować obiekt swobodnie (tak zwane filmowanie z ręki).

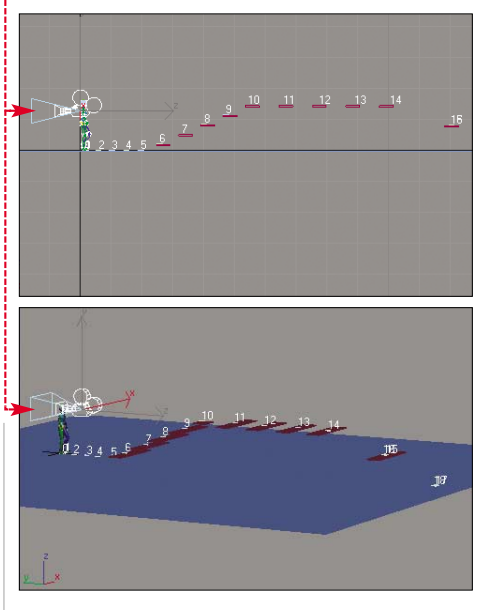

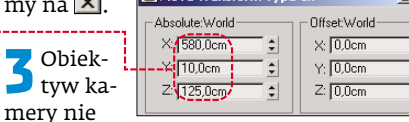

\$

¢

jest skierowany na poruszający się szkielet. Musimy kamerę obrócić w stronę porusza-

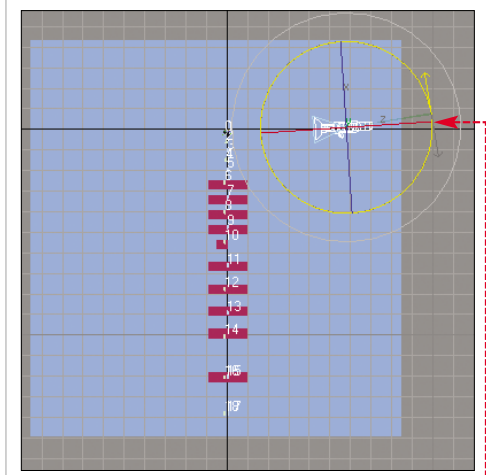

jącego się obiektu. Z górnego paska narzędziowego wybieramy ikonę **Select and Ro**-

**tate** 🚺. W widoku 🚾 obracamy kamerę w stronę szkieletu 🗣------

4 Następnym krokiem jest stworzenie animacji ruchu kamery. Upewniamy się, czy kamera jest wyselekcjonowanym obiektem sceny. Przesuwamy suwak klatek do ostatniej klatki animacji
3 268 / 268 > . Wciskamy

42 MAJ 2005 ekspert

przycisk **Auto Key** Auto Key. Z górnego paska narzędziowego wybieramy ikonę **Select and Move** (\*). Następnie w oknie widoku przesuwamy kamerę do miejsca (\*), w którym kończy się tor przeszkód naszego szkieletu. Ponownie wciskamy przycisk Auto Key, aby zakończyć proces animacji.

5 Przechodzimy do okna widoku i wciskamy klawisz C. Zmienimy w ten sposób <u>kierunek obserwacji obiektywu ka-</u> mery •. Możemy teraz się przekonać, jak wygląda nasza animacja, wciskając **Play**. Efekt nie jest zadowalający. W środkowym odcinku animacji wędrujący szkielet wychodzi poza kadr kamery •. Musimy powiązać obiektyw kamery z obiektem.

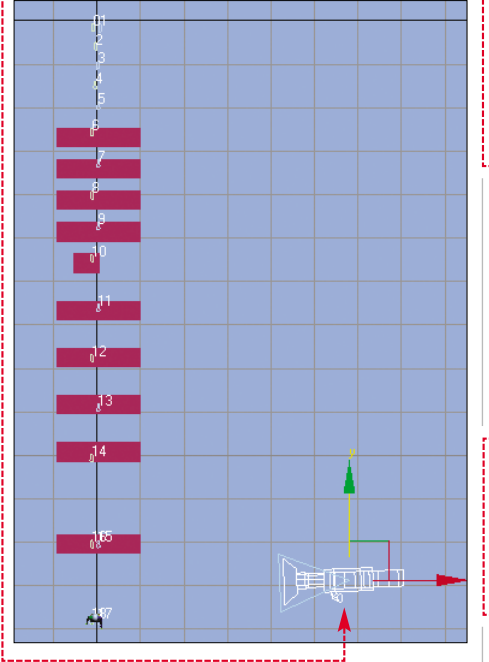

Sprawdzamy, czy kamera jest wyselekcjonowanym obiektem sceny. Przechodzimy do panelu **Modify**. W rolecie Parameters rozwijamy listę **Type** i wybieramy z niej •. Zmienilismy typ kamery.

Obecnie obiektyw kamery będzie mógł być skierowany na jeden obiekt sceny w trakcie trwania animacji.

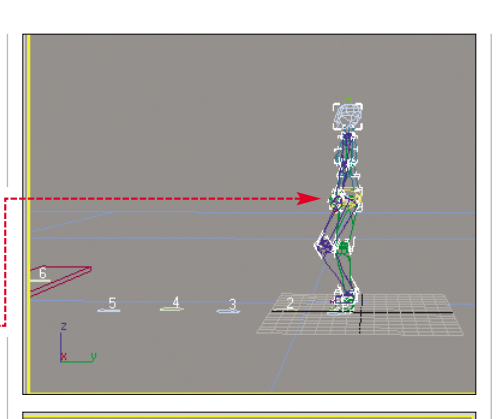

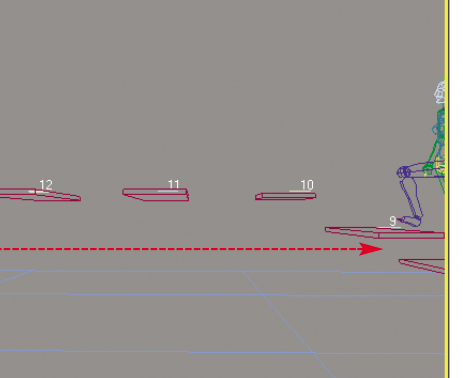

 Pick Target Musimy teraz wskazać cel obserwacji, a będzie nim poruszający się szkielet. Przechodzimy do panelu **Motion** 🛞. Klikamy na przycisk •. Z górnego paska narzędziowego wybieramv ikone **Select bv** Name 💽. Uzyskamy dostęp do okna 🔴. Wybieramy z niego obiekt 🌢 i klikamy na przycisk Pick. Dzięki tym zabiegom obiektyw kamery powiazany został ze środkiem ciężkości szkieletu.

Look At Target:

Camera01.Target

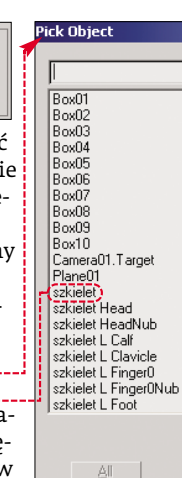

🔲 Display Subtree

🔲 Select Subtree

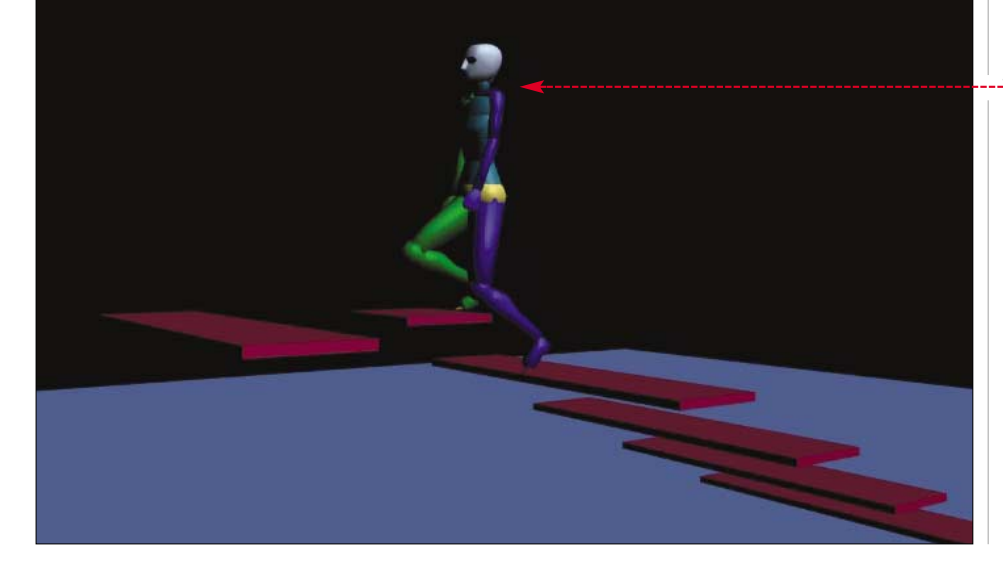

## 🕲 Co warto wiedzieć o Biped

trakcie pracy nad symulacją ruchu obiektów humanoidalnych najczęściej edytujemy sam szkielet lub tworzymy przebieg animacji. W procedurze **Biped** te dwa tryby pracy są rozłączne. Nie możemy w trybie edycji szkieletu tworzyć animacji. Narzędzia rozgraniczające tryby pracy znajdują się w panelu **Motion** 🛞. Uaktywniane są w momencie, gdy w scenie wyselekcjonowany jest środek ciężkości szkieletu (patrz strona 37). W tymże panelu w rolecie Biped, wybierając ikonę **Figure Mode 📩**, przechodzimy w tryb edycji szkieletu. Możemy w takim przypadku wykorzystać narzędzia manipulacji na szkielecie (przesuwanie, obrót, skalowanie). Wybierając ikonę Footstep Mode 😫, przechodzimy w tryb tworzenia symulacji ruchu. Warto zaznaczyć, iż w zależności od wybranego trybu pracy uaktywniają się kolejne narzędzia modyfikacji bądź to szkieletu, bądź symulacji ruchu. Wybierając tryb Footstep Mode,

Wybierając tryb Footstep Mode, uzyskamy dostęp do rolety narzędzi tworzenia odpowiednich kroków ruchu . Wśród nich zawarte są funkcje określające rodzaj jak również przebieg czasowy ru-

| - Footstep Creat | ion |     |
|------------------|-----|-----|
| 5 🛬 🛠 👗          | ÷   | ê   |
| Walk Footstep 18 | -   | ÷   |
| Double Support 3 |     | 1 ‡ |
|                  |     | -   |

chu •. Warto samodzielnie zapoznać się z działaniem poszczególnych ikon i pól w tej rolecie. Ekspert przedstawi teraz działanie najważniejszych spośród nich.

Create Footstep (at current frame) 💽 – ta opcja pozwala tworzyć kolejne kroki ruchu, począwszy od danej klatki animacji. Kolejne kroki tworzymy ręcznie, pamiętając o tym, że jako pierwsza poruszana jest lewa noga obiektu humanoidalnego. Create Multiple Footsteps 📝 – opcja pozwala na tworzenie chodu, biegu lub skoku w sposób automatyczny. Nasze działanie ogranicza się do ustalenia liczby oraz parametrów wykonanych kroków. Natomiast ich rozmieszczenie wzdłuż ścieżki ruchu jest automatyczne. Rodzaj tworzonego ruchu określają ikony Walk (chód) 🔊. Run (bieg) 🗐. Jump (skok) 🚱. Wybór którejś z tych opcji warunkuje przebieg czasowy poszczególnych kroków.

 Gdy wybierzemy tryb chodu przebieg czasowy (wyrażony w klatkach animacji) wpisujemy w pola ●: Walk Footstep określa liczbę klatek pomiędzy jednym a drugim postawieniem stopy na podłożu. Double Support ustala liczbę klatek, w których obie stopy obiektu dotykają podłoża jednocześnie.

2. W trybie biegu Z parametr Run Footstep określa liczbę klatek pomiędzy jednym a drugim postawieniem stopy obiektu na podłożu. Airborne określa liczbę klatek, w których cały szkielet nie będzie miał kontaktu z podłożem podczas biegu (bądź skoku).

 W trybie skoku parametr 2 Feet Down określa liczbę klatek, w których obydwie stopy szkieletu będą dotykały podłoża przed oddaniem skoku.

Wciskając Play ▶, możemy przekonać się, jak teraz wygląda nasza animacja. Efekt jest w pełni zadowalający. Szkielet przez cały czas trwania animacji widoczny jest w kadrze ♥.

Jedyne, co nam pozostaje, to wykonać rendering animacji w oknie widoku z kamery i zapisać go w postaci pliku AVI. Ekspert ma nadzię, że przedstawione w tym artykule informacje zachęcą Czytelników do stosowania w projektach zaawansowanych technik animacji postaci. W końcu trening czyni mistrza.

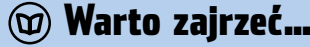

- Adresy WWW:
- www.max3d.pl
- www.3dvalley.comwww.3dkingdom.org

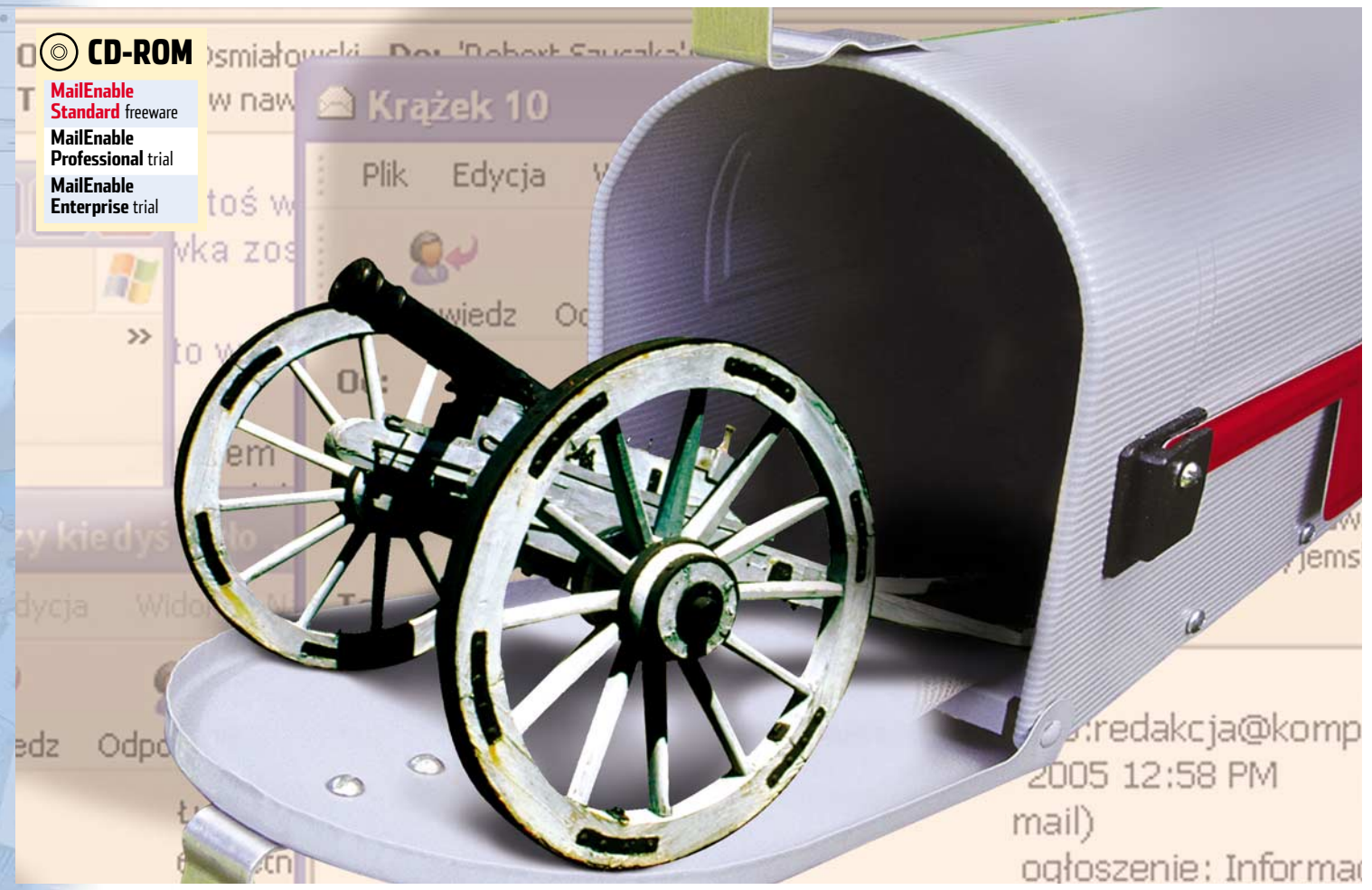

# Poczta pod ochroną

Nikt nie zadba o naszą korespondencję lepiej niż my sami. Ekspert pokaże, jak uruchomić i zabezpieczyć przed spamem i intruzami własny serwer poczty e-mail

erwer pocztowy uruchomiony na domowym komputerze to duża wygoda. Możemy przesyłać i otrzymywać e-maile dowolnej wielkości, w dowolnej liczbie. Co ważniejsze, domowy serwer jest za darmo, ale mimo to nie zasypie nas reklamami i nie będzie dołączał do naszych e-maili reklamowych dopisków – w przeciwieństwie do bezpłatnych kont. Adres pocztowy we własnej domenie dodaje naszej korespondencji powagi – to ważne, gdy prowadzimy działalność gospodarczą.

## **Programy serwerowe**

Stworzenie własnego serwera e-mail wcale nie jest trudne i kosztowne. Każdy może stać się administratorem. Ekspert pokaże, jak zainstalować i uruchomić serwer pocztowy na komputerze z systemem Windows XP oparty na darmowym oprogramowaniu MailEnable. Poznamy także tajniki pracy administratora – skonfigurujemy serwer oraz konta, a także zabezpieczymy użytkowników przed spamem i wirusami.

## (i) Serwer pocztowy

Server pocztowy składa się z czterech elementów (podsysternów). Ekspert objaśni ich funkcje. Schemat • pokazuje drogę poczty elektronicznej między nadawcą a odbiorcą.

 Mail Transfer Agent (MTA) – ta część serwera jest odpowiedzialna za komunikację z innymi serwerami pocztowymi. Umożliwia też użytkownikom wysyłanie listów za pomocą protokołu SMTP.

 Mail Delivery Agent (MDA) – ta część serwera dostarcza odebrane listy do skrzynek użytkowników.

 Skrzynki pocztowe – w nich przechowywana jest poczta użytkowników. Po odebraniu e-maili przez internautów, zawartość skrzynek jest kasowana.

4. Serwer odbioru poczty – umożliwia użytkownikom odebranie poczty przechowywanej w skrzynkach i kasowanie znajdujących się tam listów, a także zarządzanie zawartością skrzynki. Stosowane do tego celu protokoły to POP3 i IMAP.

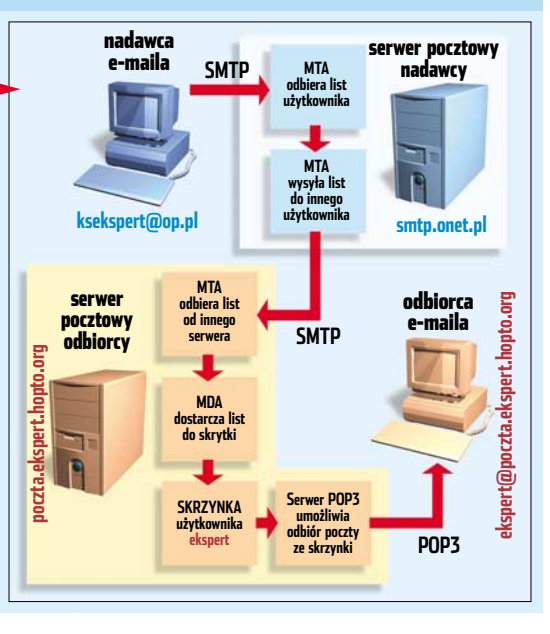

44 MAJ 2005 ekspert

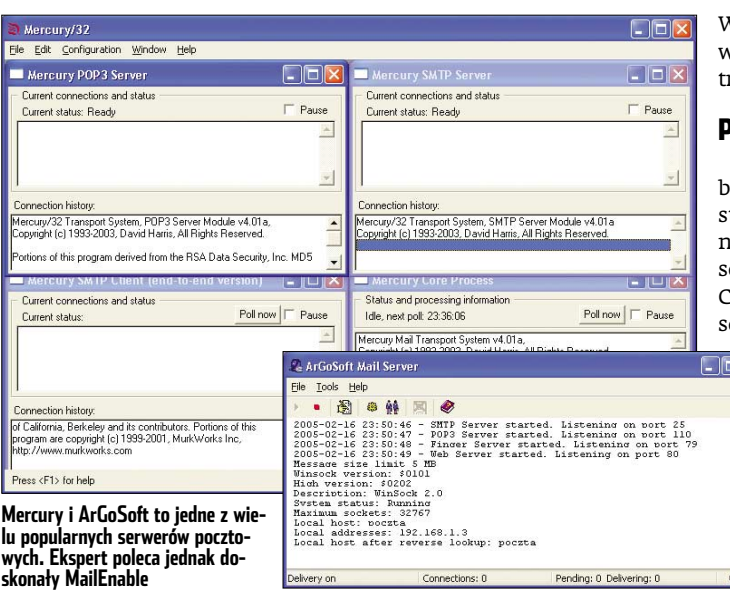

Nasz serwer możemy wykorzystać zarówno do potrzeb domowników, jak i udostępnić w sieci lokalnej – na przykład osiedlowej czy w małej firmie.

### **Programy serwerowe**

Serwisy internetowe i firmy hostingowe używają do obsługi kont pocztowych użytkowników specjalnych serwerów oraz zaawansowanego oprogramowania (na przykład Windows Server 2003). Jest to niezbędne, aby utrzymać tysiące kont. Jednak domowym użytkownikom wystarczy zwykły komputer i prosty program.

Ekspert wybrał darmowe oprogramowanie MailEnable. Aplikacja ma szereg zalet. Pierwszą są niewielkie wymagania sprzętowe. Jeśli serwer ma nie więcej niż 2000 użytkowników, wystarczy komputer z procesorem Intel P3 500 MHz i 256 MB RAM, a także 100 MB wolnej przestrzeni na dysku oraz system Windows NT 4.0, 2000, XP. Dzięki temu możemy niskim kosztem uruchomić serwer na starszym, nieużywanym już komputerze.

MailEnable używa do wysyłania poczty i komunikacji z innymi serwerami protokołu SMTP (patrz ramka •). Odbierać pocztę możemy za pomocą POP3. Oferuje także ochronę antyspamową. Wymagający użytkownicy mogą zakupić płatne wersje MailEnable (Professional lub Enterprise). Oferują one możliwość zintegrowania serwera z oprogramowaniem antywirusowym, wprowadzają więcej mechanizmów antyspamowych (jak filtry statystyczne), oferują interfejs do odbioru i wysyłania poczty przez webmail.

## i Protokoły pocztowe

**D** o wysyłania i odbioru poczty stosowane są powszechnie trzy protokoły.

**SMTP** – za pomocą tego protokołu serwer komunikuje się z innymi serwerami oraz umożliwia użytkownikom wysyłanie poczty.

**POP3** – najpopularniejszy protokół odbioru poczty. POP3 umożliwia jedynie przeglądanie zawartości skrzynki, odbiór listów i ich kasowanie.

**IMAP** – dość rzadko stosowany protokół odbioru poczty. Oprócz funkcji oferowanych przez POP3 umożliwia między innymi tworzenie na serwerze katalogów. Dzięki temu możemy przechowywać pocztę na serwerze w zorganizowanej strukturze dostępnej z dowolnego miejsca. Wersje te można testować za darmo przez trzy miesiące.

## Prostota obsługi

Obsługa MailEnable jest bardzo prosta. Interfejs graficzny oparto na Microsoft Management Console (MMC) stosowanej do zarzą-

dzania usługami Windows. Oczywiście Ekspert krok po kroku przedstawi wszystkie etapy konfigura-

cji. Dodatkową zaletą Mail-

Enable jest dostępna na stronie internetowej • baza wiedzy zawierająca porady dotyczące konfiguracji i zarządzania serwerem.

## Instalacja MailEnable

Podczas instalacji MailEnable musimy wprowadzić kilka podstawowych danych, dotyczących konfiguracji serwera.

W oknie Get Postoffice Details w polu Post Office Name: 
podajemy nazwę, która identyfikuje naszą sieć lub domenę (MailEnable umożliwia uruchomienie jednego serwera dla wielu domen) – na przykład Ekspert. W polu Password: 
podajemy hasło do konta administratora. Klikamy na Next i przechodzimy do następnego okna.

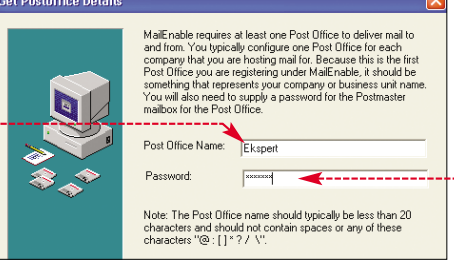

Z Teraz musimy podać dane naszej domeny pocztowej. W polu Domain Name • podajemy nazwę naszej domeny pocztowej, na przykład poczta.ekspert.hopto.org W polu DNS Host(s): wprowadzamy adres IP serwera DNS •, z którego ma korzystać serwer poczty (jak uzyskać adres serwera DNS, dowiemy się z ramki u góry strony). Pole SMTP Pott pozostawiamy bez zmian •....

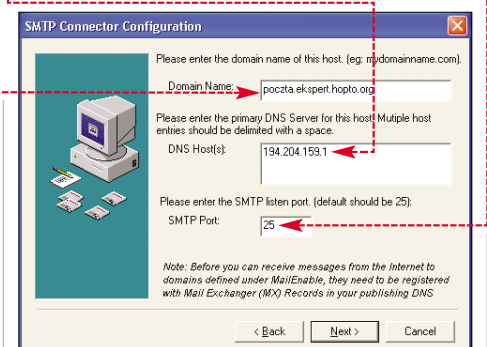

## 😵 Adres serwera DNS

by uzyskać adres serwera DNS, który możemy wykorzystać przy konfiguracji MailEnable, klikamy na **Start** i **Uruchom...** W nowym oknie w pole <u>Otwórz</u>: wpisujemy md i klikamy na <u>OK</u>. W wyświetlonym oknie wpisujemy **ipconfig All**, i wciskamy **Ener**. Wyświetlona zostaje informacja o serwerach DNS •-

| Autokonfigura | ıC jā | <b>i</b> 1 | ₩£a | įcz | 201 | ıa |   |   |   |   |     | Tak            |
|---------------|-------|------------|-----|-----|-----|----|---|---|---|---|-----|----------------|
| Adres IP      |       |            |     |     |     |    |   |   |   |   |     | 192.168.0.100  |
| Maska podsiec | i.    |            |     |     |     |    |   |   |   |   | : : | 255.255.255.0  |
| Brama domvśln | a.    |            |     |     |     |    |   |   |   |   | ÷ 3 | 192.168.0.1    |
| Serwer DHCP . | _     | 2          | 1   | 2   | 1   | 1  |   |   |   |   | 11  | 192.168.0.3    |
| Serwery DNS . |       | 2          | 2   | 2   | 2   | 1  | - | - | - | - | 1   | 192.168.0.5    |
|               |       |            |     |     |     |    |   |   |   |   |     | 195.177.210.66 |

# 😨 Ekspert radzi

nformacje na temat rejestracji domen internetowych możemy znaleźć w Ekspercie 1/2004. Poddomenę dla serwera możemy zarejestrować za darmo na przykład na stronie 2. Serwis umożliwia korzystanie z domeny, nawet jeśli nasz adres IP się okresowo zmienia (co ma miejsce, jeżeli łączymy się z internetem na przykład przez Neostradę). Do wyboru mamy wiele domen, na przykład nasz\_identyfikator.hopto.org

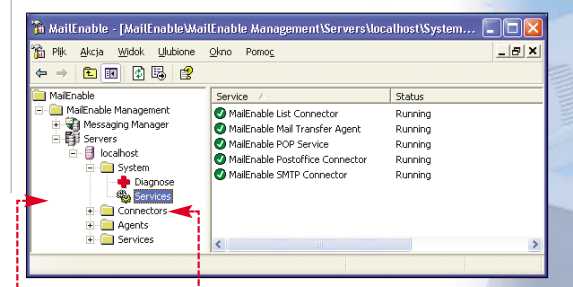

De zakończeniu procesu instalacji otwieramy menu **Wszystkie programy** ), następnie katalog Mail Enable i opcję **MailEnable Administrator**. Naszym oczom ukaże się okno serwera pocztowego ●.

## Konfiguracja serwera

Właściwości, SUTD

Gdy serwer został już zainstalowany, musimy przystosować go do odbierania i wysyłania e-maili.

Konfigurację zaczynamy od ustawień serwera SMTP. Rozwijamy gałąź Connectors Ó. Klikamy prawym przyciskiem myszy na SMTP, a następnie wybieramy Właściwości.

2 Otwiera się nowe okno . Przechodzimy na zakładkę SMTP. Sprawdzamy ustawienia . Chcąc ograniczyć wielkość przesyłanych listów, wprowadzamy odpowiednią wartość (w bajtach) w pole . , a następnie zaznaczamy 2.

| Reverse DNS Blacklisting         Smart Host         Logging           SMTP         Relay         Security         Advanced SMTP         Delivery |
|----------------------------------------------------------------------------------------------------|
| Local Domain Name:<br>DNS Address(es):<br>Bad Mail Sender Add:<br>Maximum Message Size<br>1527000 bytes (0 for unlimited)                        |
| 2 Enforce this message size<br>SMTP Port: 25                                                                                                    |
| Also listen on alternate port                                                                                                    |
| Alternate Port: 0                                                                                                    |
| Access Control                                                                                                    |
| IP Addresses to bind SMTP to: V Always bind all IPs                                                                                              |
| ✓ 127.0.0.1<br>✓ 192.168.1.3                                                                                                    |

## 🕲 Serwer nie dla spamerów

ermin relayowanie oznacza przesyłanie listów przez zewnętrznego nadawcę do zewnętrznego odbiorcy. Serwery niezabezpieczone przez spamerami to tak zwane open relay. Dobrze skonfigurowany serwer powinien umożliwiać zewnętrznym nadawcom tylko przesyłanie listów do naszych użytkowników (osób, którym założyliśmy konto), a naszym użytkownikom – wysyłanie listów do zewnętrznych odbiorców. Jednak protokół SMTP pozwala korzystać wszystkim internautom z naszego serwera. Zapobiegamy temu, odpowiednio konfigurując serwer. Serwer musi rozpoznawać określoną grupę użytkowników, uprawnionych do wysyłania e-maili do dowolnego odbiorcy. Jak ma ich identyfikować? Jest kilka sposobów. Możemy go skonfigurować tak, by wszyscy użytkownicy sieci lokalnej (czyli łączący się z lokalnych adresów IP) mieli prawo wysyłać pocztę. Jeśli chcemy, by z serwera mogli korzystać także użytkownicy korzystający z zewnętrznych łącz (na przykład ci, którzy wyjechali na wakacje i łączą się z serwerem przez modem), muszą się uwierzytelnić. Do tego celu stosowane są dwie metody (w poradniku korzystamy z pierwszej z nich):

• SMTP AUTH – które polega na podaniu loginu i hasła przy wysyłaniu listu,

• POP before SMTP – użytkownik, aby się uwierzytelnić, musi najpierw odebrać pocztę – wtedy jego adres IP jest przez pewien czas traktowany jako lokalny.

**3** Nasz serwer ma umożliwiać zarówno przesyłanie poczty lokalnym użytkownikom, jak i komunikację z innymi serwerami. Aby to było możliwe, upewniamy się, że wybrana jest opcja 🔵. Powoduje ona, że serwer jest dostępny przez wszystkie interfejsy sieciowe - zarówno te łączące z internetem, jak i siecią lokalną.

IP Addresses to bind SMTP to: Always bind all IPs

Teraz musimy zabezpieczyć nasz serwer Przed wykorzystaniem przez spamerów, czyli umożliwić relayowanie (dokładne informacje w ramce Serwer nie dla spamerów) tylko naszym użytkownikom. Przechodzimy

|   |                                                                                                    |             | na zakład-            |
|---|----------------------------------------------------------------------------------------------------|-------------|-----------------------|
|   | SMTP Relay Security Advanced SMTI                                                                                                    | P Deli      | kę 🔵. Za-             |
|   | SMTP Relay options determines how users need to author                                                                                                    | enticate in | znaczamy              |
|   | any emails addressed to a local user. Users only need to                                                                                                    | match one   | pole 🎈                |
|   | the settings below in order to be able to relay email throug<br>server.                                                                                                    | gh the mail | i klikamy             |
|   | Allow Mail Relay                                                                                                    |             | na 🎈. Po-             |
|   | Allow selections to an threating to a series.                                                                                                    |             | tem wy-               |
|   | Allow relay for authenticated senders                                                                                                    |             | bieramy 🔴             |
|   | and send a valid username/password combined and send a valid username/password combined and send a valid usern | ntication   | i wprowa-             |
|   | Authentication Method                                                                                                    |             | dzamy za-             |
|   |                                                                                                    |             | kres adre-            |
|   | Allow relay for privileged IP ranges                                                                                                    |             | sów naszej            |
|   | Privileged IPs 🔫                                                                                                    |             | sieci lokal-          |
|   |                                                                                                    |             | nej 🗣. Na             |
|   | przykład jeśli nasza sieć le                                                                                                    | okalna 1    | ma adresy             |
|   | od 192.168.1.1 do 192.168.1                                                                                                    | .254, w     | prowadza-             |
|   | 🗖 Access Control 🛛 🔀                                                                                                    | my 1        | 92.168.1.* <b>.</b>   |
|   | By default, all computers will be:                                                                                                    | Klika       | .my <u>na</u>         |
| I | <ul> <li>Granted relay rights</li> </ul>                                                                                                    | przyc       | isk <mark>OK</mark> , |
|   | <ul> <li>Denied relay rights</li> </ul>                                                                                                    | a nas       | tępnie na             |
| I | Except those listed below:                                                                                                    | przyc       | isk Close .           |

na przycisk Close. Add ..... 🗧 Jeśli z nasze-Remove 2 go serwera Use the \* character as a wildcard pocztowego ko-Close rzystać będą użytkownicy spoza sieci lokal-OK

Cancel

nej, upewnijmy

się, że wybrana

jest opcja

Allow relay for authenticated senders. Umożliwi to uwierzytelnianie użytkowników na login i hasło (takie same, jak stosowane przy odbiorze poczty z serwera). Serwer jest gotowy do pracy - pozostałe ustawienia domyślne w pełni wystarczają do wysyłania i odbierania poczty.

## Tworzenie kont użvtkowników

Podczas instalacji programu automatycznie zostało utworzone obowiązkowe konto postmaster. Każdy serwer pocztowy musi mieć takie konto. Należy ono do administratora serwera i umożliwia kontakt z nim w razie potrzeby. Teraz tworzymy konto użytkownika.

Wracamy do głównego ekranu Microsoft Management Console. Rozwijamy gałąź Messaging Manager, 👫 Post Offices, a nastepnie klikamy na 🎸 Ekspert]. W prawej części okna klikamy na ---Create Mailbox

W nowym oknie przecho-Z dzimy na zakładkę •. W polu • wprowadzamy nazwę użytkownika, na przykład ekspert (adresem tego użytkownika będzie ekspert@poczta.ekspert.hopto.org). W polu 🗣 wprowadzamy hasło użytkownika. Możemy wprowadzić ograniczenie wielkości skrzynki, czyli łączną objętość wszystkich e-maili przechowywanych przez serwer dla danego użytkownika. W tym celu zaznaczamy 🗣 i wpisujemy rozmiar skrzynki w pole ---

🔁 W sposób opisany w punk-🔁 tach 🛚 i 2 tworzymy konta wszystkich użytkowników.

# **Opinia** specialisty

Administrator rbl.kropka.net Zajmuje się zwalczaniem polskich spamerów i zachowuje anonimowość

### Co zrobić, aby nasz serwer nie trafił na czarną listę?

Najważniejsza jest prawidłowa konfiguracja serwera przede wszystkim zablokowanie open relay. Zadbajmy, aby osoby nieupoważnione nie mogły wykorzystać naszego peceta do rozsyłania spamu.

Na serwerze należy uruchomić i regularnie sprawdzać konta abuse oraz postmaster, aby internauci mogli zgłaszać nam nieprawidłowe korzystanie z serwera przez użytkowników. W razie zgłoszenia nadużyć należy szybko reagować.

Niestety, nie można całkowicie zabezpieczyć serwera pocztowego przed trafieniem na czarne listy. Nasz komputer może na taką listę trafić, nawet gdy nie został wykorzystany przez spamerów (na przykład jeden z użytkowników naszej sieci ma wirusa rozsyłającego spam).

## 😵 Automatyczne odpowiedzi

ailEnable umożliwia automatyczne odpowiadanie na każdy otrzymany przez użytkownika list, co przydaje sie na przykład w chwili, gdy użytkownik wyjedzie na wakacje. Jednak użytkownicy nie mogą ustawiać sobie tych

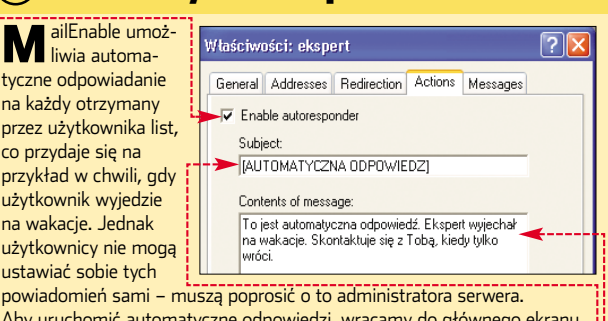

Aby uruchomić automatyczne odpowiedzi, wracamy do głównego ekranu Microsoft Management Console. Rozwijamy kolejno 😭 Messaging Manager 📲 Post Offices 📊 🌮 Ekspert 🔣 Klikamy na 🧰 Mailboxes i w prawej części okna wybieramy nazwę użytkownika, dla którego chcemy włączyć automa tyczne odpowiedzi, na przykład 🞯 ekspert 🔤 i prawym przyciskiem myszy wybieramy Właściwości. Przechodzimy do zakładki Actions, zaznaczamy , w polu Subject: wprowadzamy temat automatycznie wysyłanej odpowiedzi, a w polu Contents of message: • - jej treść. Klikamy na OK.

> Oprócz konta postmaster serwer powinien obowiązkowo mieć konto abuse - stosowane do wysyłania informacji o nadużyciach popełnionych przez użytkowników.

## **Ochrona przed spamem**

W interesie własnym oraz wszystkich posiadaczy kont na naszym serwerze powinniśmy blokować przychodzący spam. Bezpłatna wer-

|   | Właściwości: Mailbox 🔹 💽 🔀                                                                                       |
|---|----------------------------------------------------------------------------------------------------|
| 1 | General Addresses Redirection Autoresponder Messages                                                             |
|   | Mailbox Name:<br>Kspert                                                                                          |
|   | Username for mail clients:<br>ekspert@Ekspert<br>Password:                                                       |
| ┥ | Select random password                                                                                           |
|   | Mailbox Type: USER  Mailbox has a size limit Mailbox quota: Prevent user from authenticating Mailbox is Disabled |
| 1 | Mailbox Size: 0 bytes                                                                                            |
|   | Delete Messages                                                                                                  |
|   | OK Anuluj Zastosuj Pomoc                                                                                         |

sja MailEnable udostepnia tylko jeden, ale za to sprawdzony system ochrony przed spamem - czarne listy.

Wracamy do okna konfiguracji SMTP. W tym celu w oknie 🚡 MailEnable rozwijamy gałąź 🗄 🚞 Connectors , klikamy prawym przyciskiem myszy na 庄 💕 SMTP i wybieramy Właściwości

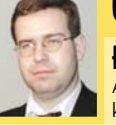

## **Opinia specjalisty**

## Łukasz Kozicki

Autor strony nospam-pl.net, współautor książki Spam. Profilaktyka i obrona

Filtrowanie spamu jest dziś niestety koniecznością. Ocenia sie, że za oceanem spam stanowi od 80 do 90 procent całej poczty, a w roku 2005 ma przekroczyć 95 procent. W Polsce (według statystyk serwisu Onet.pl) spam to około 66 procent całej przesyłanej poczty.

Należy jednak zdawać sobie sprawę, że wszystkie mechanizmy antyspamowe to półśrodki. Obawiać się należy, że jeśli w niedalekiej przyszłości nie zostaną wprowadzone do globalnego systemu pocztowego poważne zmiany, to czeka nas podział internetu na małe enklawy, które nie będą przyjmowały żadnych przesyłek spoza zaufanej strefy. Jaskrawym przykładem tej tendencji było odcięcie w grudniu 2004 roku komunikacji elektronicznej z Europy przez firmę Verizon, jednego z największych operatorów internetu w USA.

46 MAJ 2005 ekspert

127.0.0.1

IP Address

192 168 1

Enter IP address to add

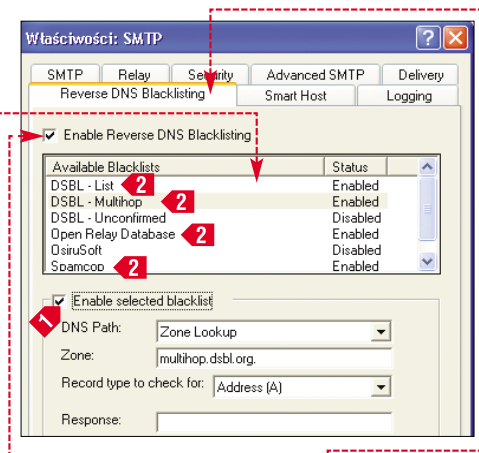

2 Przechodzimy do zakładki •. Zaznaczamy pole •. Następnie z listy • wybieramy tę czarną listę, z której chcemy skorzystać przy filtrowaniu spamu. Zaznaczamy 1

Powtarzamy wybór dla pozostałych czarnych list, z których chcemy skorzystać. Ekspert poleca korzystanie z list Open Relay Database, Spamcop, DSBL – List oraz DSBL – Multihop **2**. Lepiej nie korzystać z list DSBL – Unconfirmed, OsiruSoft i Spamhaus, ponieważ mogą odrzucać zbyt dużo e-maili, niebędących spamem.

### Zaawansowana ochrona

Płatne wersje MailEnable są wyposażone w dodatkowe mechanizmy antyspamowe (na przykład standardowo włączony filtr bayesowski). Są także w stanie współpracować z wybranymi programami antywirusowymi w naszym pececie (między innymi F-Prot, AVG 6.0, Norton Antivirus Corporate, Panda Antivirus). Dzięki temu cała

## 🕙 Ochrona przed spamem

stnieje wiele sposobów rozpoznawania, czy odebrany przez nasz serwer list jest spamem. Ekspert krótko omówi najpopularniejsze z nich.

- Czarne listy (zwane również DNSBL lub RBL) specjalne serwery DNS, które przechowują adresy IP, z których wysyłany jest spam i udostępniają te dane innym komputerom.
- Filtry zawartości (zwane również filtrami heurystycznymi) – mechanizmy, które oceniają, czy list jest spamem, na podstawie charakterystycznych słów i elementów.
- Filtry statystyczne (bayesowskie) są podobne do filtrów zawartości, lecz sam użytkownik uczy je, które listy są według niego spamem.
- Systemy pytanie-odpowiedź (challenge--response) – każdy nowy nadawca, zanim odbierzemy jego list, jest proszony o potwierdzenie swojej tożsamości przez na przykład wysłanie odpowiedzi na specjalny adres lub kliknięcie na link.
- Sieci antyspamowe (na przykład Razor, Pyzor, DCC) – użytkownicy tych sieci zgłaszają do ogólnoświatowej bazy danych każdy otrzymany spam, inni użytkownicy zaś podczas otrzymywania listu sprawdzają, czy wiadomość o tej treści znajduje się w bazie.
- Szare listy (ang. greylisting) odrzucają tymczasowo każdą wiadomość od nieznanego serwera. Prawdziwe serwery pocztowe prześlą wiadomość ponownie, automaty stosowane przez spamerów – nie.
- Uwierzytelnienie serwerów (na przykład system Sender Policy Framework – SPF) – określają, które serwery mają prawo wysyłać pocztę z danym adresem nadawcy.

przychodząca poczta będzie filtrowana, co zwiększy bezpieczeństwo użytkowników. Ekspert pokaże, jak

| każe, jak         | - MailEnable Management       |  |  |  |  |  |
|-------------------|-------------------------------|--|--|--|--|--|
| ,                 | 🖻 🥞 Messaging Manager         |  |  |  |  |  |
| włączyć           | 🕀 📑 Post Offices              |  |  |  |  |  |
| ochronę an-       | Bad Mail                      |  |  |  |  |  |
| tywirusowa        |                               |  |  |  |  |  |
| cy will abowq     | Filters                       |  |  |  |  |  |
| na przykła-       | Servers                       |  |  |  |  |  |
| daio              | 戸 📑 localhost                 |  |  |  |  |  |
| uzie              | 👖 🗄 🚞 System                  |  |  |  |  |  |
| MailEnable        | E Connectors                  |  |  |  |  |  |
| w woreji En       | 😟 🧰 Agents                    |  |  |  |  |  |
| w weisji Ell-     | 😟 🚞 Services                  |  |  |  |  |  |
| terprise.         | 😑 💼 Filters 🔫                 |  |  |  |  |  |
|                   | 🖻 🏹 MailEnable Message Filter |  |  |  |  |  |
| W oknio 📸         | MailEnable klikamy koloine    |  |  |  |  |  |
| W OKINE           | Monthe Kirkaniy Kolejno       |  |  |  |  |  |
| 📕 na 🗧 , poten    | n 单, a następnie 🎈. Na        |  |  |  |  |  |
| koniec wybiera    | koniec wybieramy polecenie    |  |  |  |  |  |
| 🖾 MailEnable Mess | MailEpable Message Eilter     |  |  |  |  |  |
|                   |                               |  |  |  |  |  |

Z Klikamy prawym przyciskiem myszy na MailEnable Antivirus Filter i z menu wybieramy Właściwości.

Z listy wybieramy program antywirusowy zainstalowany w naszym komputerze i zaznaczamy opcję . Następnie klikamy na , by sprawdzić ustawienia. W razie kłopotów (na przykład inne niż standardowe miejsce zainstalowania programu antywirusowego) klikamy na i wskazujemy właściwą ścieżkę dostępu do programu.

| Właściwości: Enabled                                                                                                    |                                                                 | ? 🔀      |
|----------------------------------------------------------------------------------------------------|-----------------------------------------------------------------|----------|
| General                                                                                                    |                                                                 |          |
| Anti-virus application presets:                                                                                                    |                                                                 |          |
| Available Filters                                                                                                    | Status                                                          | ~        |
| F-Prot                                                                                                    | Disabled                                                        |          |
| Grisoft AVG 6.0                                                                                                    | Disabled                                                        | _        |
| McAfee VirusScan                                                                                                    | Disabled                                                        |          |
| Norton AntiVirus Corporate Edition                                                                                                    | Enabled 🤜                                                       | <b>{</b> |
| Norman Virus Control                                                                                                    | Disabled                                                        |          |
| Panda Antivirus Command Line                                                                                                    | Disabled                                                        | ×        |
| Norton AntiVirus Corporate Edition provides soc<br>cross-platform virus protection for workstations<br>servers across the enterprise. Visit www.syman<br>options | alable,<br>and network<br>tec.com for mor<br>o <u>m the web</u> | e        |
| ✓ Activity Log<br>Path: H:\Program Files\Mail Enable\LOGGII                                                                                                    | NG\ Brow                                                        | se       |
| OK Anu                                                                                                    | ıluj Za                                                         | stosuj   |

### Konfiguracja Outlook Expressa

Konfiguracja programu pocztowego do korzystania z naszego domowego serwera nie różni się od przygotowania go do pracy z zewnętrznym, komercyjnym serwerem. Ekspert pokaże odpowiednie ustawienia na przykładzie Outlook Expressa.

Uruchamiamy program pocztowy. Następnie z menu Marzędzia wybieramy polecenie Konta...]. Klikamy na przycisk Dodaj i wybieramy Poczta...].

2 W polu Nazwa wyświetlana: wpisujemy nazwę naszego konta, na przykład Ekspert. Klikamy na przycisk Dalej>. Następnie w polu Adres e-mail: wprowadzamy adres naszego

konta, na przykład •.

## Trudne terminy

>> domena (nazwa domenowa) – nazwa stosowana do identyfikacji komputerów w internecie. Składa się z kilku członów oddzielonych kropkami, na przykład ekspert.hopto.org.

» poddomena – bardziej szczegółowa część nazwy domenowej. Na przykład poczta.ekspert.hopto.org jest poddomeną ekspert.hopto.org, a ta z kolei poddomeną hopto.org.

**POP3** – najpopularniejszy protokół odbioru poczty. Język, którym porozumiewają się ze sobą program pocztowy (na przykład Outlook Express) z serwerem pocztowym w chwili, kiedy użytkownik chce odebrać listy z serwera.

**>> SMTP** – protokół wysyłania poczty. Język, którym porozumiewają się ze sobą program pocztowy z serwerem pocztowym w chwili, kiedy użytkownik chce wysłać list, a także serwery pocztowe ze sobą, kiedy przekazują sobie e-maile.

| Serwer poczty przychodzącej           |                                 |  |  |  |  |  |  |  |
|---------------------------------------|---------------------------------|--|--|--|--|--|--|--|
| <u>N</u> azwa konta:                  | ekspert@Ekspert                 |  |  |  |  |  |  |  |
| <u>H</u> asło:                        | •••••                           |  |  |  |  |  |  |  |
|                                       | ✓ Zapamiętaj hasło              |  |  |  |  |  |  |  |
| 📃 Logowanie przy użyciu <u>b</u> ezpi | iecznego uwierzytelniania hasła |  |  |  |  |  |  |  |
| Serwer poczty wychodzącej             |                                 |  |  |  |  |  |  |  |
| Ser <u>w</u> er wymaga uwierzytelnie  | Serwer wymaga uwierzytelnienia  |  |  |  |  |  |  |  |
|                                       |                                 |  |  |  |  |  |  |  |

**3** W pola Serwer poczty przychodzącej i Serwer poczty wychodzącej wpisujemy adres IP naszego serwera w sieci lokalnej, na przykład 192.168.1.3. Jeśli łączymy się z zewnątrz, możemy wpisać adres poczta.ekspert.hopto.org.

4 W polu Nazwa konta: wpisujemy nazwę konta skonfigurowanego w MailEnable, a po znaku @ - identyfikator naszej domeny pocztowej (nazwę podawaną w pierwszym kroku instalacji programu), na przykład ekspert@Ekspet!, w polu Hasło: zaś - wybrane podczas konfiguracji hasło.

5 Gdy łączymy się z serwerem spoza sieci lokalnej, musimy włączyć uwierzytelnianie SMTP-AUTH. W tym celu wracamy do okna z listą kont (z menu <u>Marzędzia</u> wybieramy polecenie <u>Konta</u>), zaznaczamy skonfigurowane konto pocztowe i klikamy na <u>Właściwości</u>. Przechodzimy na zakładkę <u>Serwery</u> i zaznaczamy opcję ●. Klikamy na <u>OK</u>.

## 🐨 Warto zajrzeć...

### Książka

 Spam. Profilaktyka i obrona – Bartosz Danowski, Łukasz Kozicki. Wydawnictwo Helion, 2004, cena 24,90 zł

## Adresy WWW:

- 1 www.mailenable.com
- 2 www.dyndns.org
- http://email.about.com/od/windowsmailservers
   www.tldp.org/HOWTO/Mail-Administrator-
- -HOWTO.html
- http://nospam-pl.net

#### Inne darmowe serwery pocztowe:

- www.pmail.com
- www.xmailserver.org
   www.elbiah.de/hamster/pg
- www.eiblan.de/namster/j
   www.qmail.org
- www.postfix.org
- www.exim.org
- www.sendmail.org

|                                       | VIDEO_TS.VOB  | [ 9884                   | KB]  |
|---------------------------------------|---------------|--------------------------|------|
| O CD-ROM                              | VIDEO TS.BUP  | [ 52                     | KB]  |
| DVD Decrypter<br>3.5.2.0 freeware     | VTS 01 0. IFO | [ 14                     | KB]  |
| DVD Rebuilder<br>0.77 (beta) freeware | VTS 01 1.VOB  | 566                      | KB]  |
| AviSynth 2.55<br>freeware             | VTS_01_0.BUP  | 14                       | KB]  |
| freeware                              | VTS 02 IFO    | 14                       | KB]  |
| AnyDVD 4.5.8.1 trial                  | VTS_02 1.VOB  | ( 2480                   | KB ] |
|                                       | VTS 02_0.BUP  | 1 214                    | KB]  |
|                                       | VTS_03_0.IF0  | A 14                     | KB]  |
|                                       | VTS 03 1. VOB | 7 878                    | KB ] |
|                                       | 03 B BUP      | [ 14                     | KB ] |
|                                       | J4_0.IF0      | [ 116                    | RB]  |
| (/                                    | 04 1. VOB     | [1 04 <mark>7 322</mark> | KB ] |
| 1                                     | 3_04_2.W0B    | [1 047 246               | KB ] |
|                                       | VTS_04_3.VOB  | [1 047 262               | KB]  |

# ldealna kopia DVD

# Zrobienie kopii filmu na DVD to, mogłoby się wydawać, żadna sztuka. Niestety, domowe kopie zacinają się lub mają bardzo słabą jakość obrazu. Ekspert pokaże, jak profesjonalnie skopiować film

agrywarki DVD, które umożliwiają zapis na płytach dwuwarstwowych, stają się standardem w domowych komputerach. Jednak na razie ceny dwuwarstwowych nagrywalnych płyt DVD+R DL, wynoszące 25–30 złotych, skutecznie odstraszają od ich kupowania.

Dlatego większość osób chcących zduplikować płytę DVD z filmem sięga po płyty jednowarstwowe (kosztujące 1-3 złote) i jeden z niedrogich programów do tworzenia kopii. Zaletą tych programów jest przede wszystkim bardzo prosta obsługa i szybkość działania. Przygotowanie i nagranie filmu za ich pomocą trwa zazwyczaj od 20 do 40 minut.

Programy tego typu (na przykład DVD Shrink, CloneDVD2, DVDRip2) to tak zwane transkodery. Ich działanie polega na zmniejszeniu przepływności (bitrate) obrazu do niższego profilu. Innymi słowy – zmniejszają ilość danych opisujących każdą klatkę filmu o ściśle określony procent. Nie zawsze jednak daje to dobre efekty, gdyż w dynamicznych scenach powoduje widoczną utratę jakości. W skrajnych przypadkach otrzymamy kopię, na której obraz wygląda, jakby był odtwarzany ze zwykłej kasety VHS, a nie z nowoczesnego nośnika

# (i) Kopiowanie DVD z użyciem enkodera

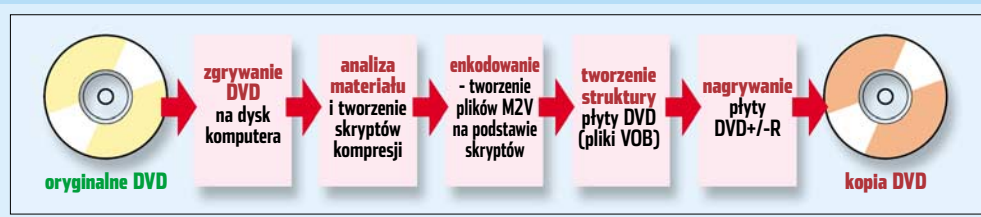

Aby wykonać dobrą kopię DVD, musimy wykonać kompletną, wieloetapową obróbkę materiału z płyty. Jeżeli to zaniedbamy, skopiowany film będzie mieć jakość VHS zamiast DVD

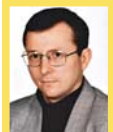

## **Opinia specjalisty**

Paweł Jóźwiak Radca prawny

Możemy wykonać kopię filmu na płycie DVD pod warunkiem, że robimy to na użytek własny. Tak spreparowanej kopii możemy używać sami lub udostępniać ją osobom pozostającym z nami w związkach pokrewieństwa lub towarzyskim.

cyfrowego. Gdy na DVD-R skopiujemy film 3-godzinny ze wszystkimi dodatkami, jego jakość spadnie o ponad połowę, co skutecznie popsuje nam radość z oglądania.

Dodatkowo transkodery czasami wprowadzają błędy do strumienia obrazu. Powoduje to zacinanie się filmu podczas odtwarzania.

Dla osób, którym zależy na najwyższej jakości kopii, Ekspert przygotował specjalny poradnik. Dowiemy się, jak wykonać kopię filmu za pomocą enkodera MPEC-2. Taka metoda kopiowania sprawia, że materiał wideo poddawany jest kompletnej obróbce – rozkodowywany do nieskompresowanej

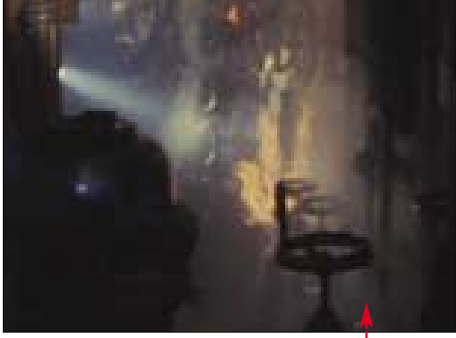

Kopia filmu wykonana za pomocą transkodera 🔶 ma gorszy kontrast, nasycenie kolorów oraz widoczne są efekty kompresji. Kopia zrobiona według porad Eksperta 🌩 ma wyraźnie lepszą jakość

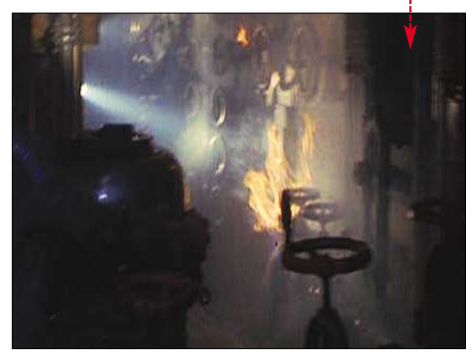

postaci i następnie klatka po klatce ponownie kodowany. Dzięki temu obraz pozbawiony jest uszkodzonych klatek i błędów transkodowania. A osiągana jakość – znacznie wyższa niż przy transkoderach.

# ! Uwaga!

**N** iestety – na stworzenie profesjonalnej kopii DVD potrzeba czasu i cierpliwości. Na testowym komputerze Eksperta z procesorem AMD Duron 1,8 GHz i 768 MB RAM proces kompresji obrazu trwał ponad **dwadzieścia** godzin!

Przy kolejnych fragmentach tekstu znajdziemy informacje, ile czasu potrzeba na wykonanie poszczególnych zadań.

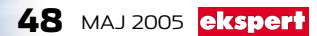

# Kopia DVD z użyciem enkodera

tworzenie kopii filmu z wykorzystaniem enkodera MPEG-2 nie jest tak proste, jak użycie transkoderów. W opisywanym przez Eksperta przypadku potrzebujemy kilku różnych aplikacji i specjalnych dodatków do nich. Nie martwmy się jednak, porady Eksperta pomogą nam opanować robienie profesjonalnych kopii filmów.

## Zgrywamy film na dysk

📀 DVD Decrypter

Najpierw musimy zgrać zawartość krążka DVD na twardy dysk. Ekspert proponuje użyć do tego celu darmowej aplikacji o nazwie DVD Decrypter. Program ten nie modyfikuje plików IFO (zawierają one informacje o położeniu plików z filmem i menu oraz o kolejności ich odtwarzania). DVD Decrypter okazuje się więc przydatny wówczas, gdy chcemy profesjonalnie skopiować całą zastu minut, zależnie od prędkości napędu DVD i wydajności twardego dysku. Po zakończeniu procesu zgrywania klikamy na przycisk

Konfiguracja DVD

Rebuildera

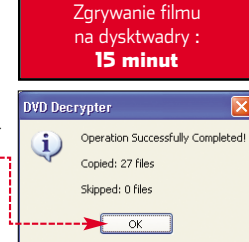

Potrzebny czas

DVD Rebuilder jest programem, który koordynuje pracę kilku innych aplikacji. Dlatego odpowiednie skonfigurowanie jest podstawowym elementem prowadzącym do pomyślnego stworzenia kopii filmu DVD. Zanim jednak go zainstalujemy, należy wgrać na dysk program Avisynth. Jest to tak zwany frameserver, który przekazuje

informacje o obrazie między poszczególnymi uruchomionymi aplikacjami.

Podczas instalacji DVD Rebuildera musimy pamiętać, aby pozostawić zaznaczenia przy wszystkich elementach widocznych w oknie ●. Jest to zestaw dodatkowych narzędzi, enkoderów i wtyczek, dzięki którym enkodowanie filmów jest znacznie wygodniejsze. Instalowane są także specjalne biblioteki, wgrywane bezpośrednio do

katalogu Avisynth. Dzięki nim Rebuilder może komunikować się z Avisynth i z wybranym przez nas enkoderem MPEG-2.

Uruchamiamy program DVD Rebuilder. W jego oknie klikamy na menu Options, a potem na opcję Setup.

W nowym oknie klikamy na symbol •,-a następnie wskazujemy plik •. Domyślnie wybrany jest inny plik, jednak bardzo często powoduje on problemy z działa-

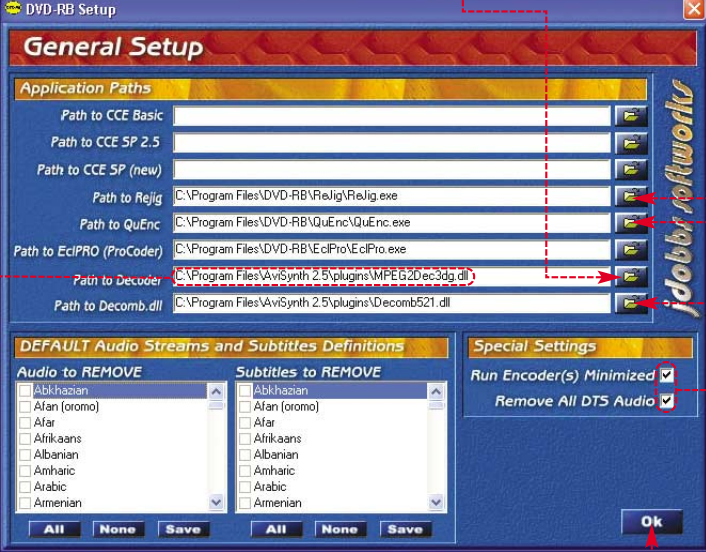

# 😢 Zgrywanie bez dodatków

A by zapewnić na docelowej płycie DVD jak najwięcej miejsca na film, możemy skopiować jedynie strumienie obrazu i dźwięku filmu, bez systemu menu, dodatków i zbędnych dla nas wersji językowych. Do tego celu użyjemy programu DVD Shrink w trybie Re-author bez włączonego transkodowania obrazu.

|             | Wanta Obraza.                                                                                                    |                                                                                                    | ,                                       | 👆 💿 📘                                                                                                    |
|-------------|----------------------------------------------------------------------------------------------------|----------------------------------------------------------------------------------------------------|-----------------------------------------|----------------------------------------------------------------------------------------------------|
|             | 1. W DVD Shrii                                                                                                    | nk klikamy na                                                                                                    | 🖲 i wskazujemy                          |                                                                                                    |
|             | napęd, w któryr                                                                                                    | n jest źródłow                                                                                                    | a płyta z filmem.                       | opentoise                                                                                                    |
|             |                                                                                                    | u zawartości r                                                                                                    | łyty klikamy na                         | 目                                                                                                    |
|             | przyciek                                                                                                    |                                                                                                    |                                         | Re-author                                                                                                    |
|             |                                                                                                    |                                                                                                    | · · · · · · · · · · · · · · · · · · ·   |                                                                                                    |
|             |                                                                                                    |                                                                                                    | No.                                     | 5,660 Mb                                                                                                    |
|             | C Re-authored DVD                                                                                                    | 1 4 × 14                                                                                                    | Compression Settings 🖸 DVD Brow         | 60 (C)                                                                                                    |
|             | DVD Structure                                                                                                    | Duration Star                                                                                                    | Name Dury                               | tion Size A                                                                                                    |
| _           | ( DVD                                                                                                    | 01:36:30 5:660.44                                                                                                    | 2 VTS 2 00:01                           | .12 20 MB                                                                                                    |
| ſ           | <u>a</u> ] 1081                                                                                                    | 01136130 0,000 P                                                                                                    | Main Movie                              | in                                                                                                    |
| ł           |                                                                                                    |                                                                                                    | Title 1 01:36                           | .30 5,660 MB                                                                                                    |
| l           | <ol> <li>Na zakładce</li> <li>Następnie klikar</li> </ol>                                                                                                    | odnajdujem<br>ny na zakładk                                                                                                    | y 🖕 i przeciągamy plik<br>e \varTheta : | do pola 🎈.                                                                                                    |
|             | Re-authored DVD                                                                                                    |                                                                                                    | B Concession Section 1 and burn         |                                                                                                    |
|             | Kopia Filmu                                                                                                    | + + × Ħ                                                                                                    | Video                                   | vser                                                                                                    |
|             | DVD Structure                                                                                                    | Duration Size                                                                                                    | No Compression                          | 4,477.10                                                                                                    |
|             | C DVD                                                                                                    | 01:36.30 5,660 MB                                                                                                    | Audio                                   |                                                                                                    |
|             | <b>.</b>                                                                                                    |                                                                                                    |                                         | ,                                                                                                    |
|             | 4. Klikamy na p                                                                                                    | olik 🖲, a naste                                                                                                    | pnie z listy wybieram                   | iy opcję 🔶.                                                                                                    |
|             | 5. Zgrywamy f                                                                                                    | ilm na dysk. K                                                                                                    | likamy na 🎈, po-                        | S I                                                                                                    |
|             | tem na <u>Yes</u> . W                                                                                                    | ybieramy opcje                                                                                                    | e 🥊, aby program                        | Backup!                                                                                                    |
|             | skopiował film i                                                                                                    | na dysk. W pol                                                                                                    | u 🎈 wskazujemy,                         |                                                                                                    |
|             | do jakiego folde<br>Klikamy na OK.                                                                                                    | ru na dysku m                                                                                                    | ia zostać zripowany r                   | nateriał.                                                                                                    |
|             | Target Device DVD                                                                                                    | Region Quality Sett                                                                                                    | ings Options Burn Settings              | 1                                                                                                    |
|             | Select b                                                                                                    | ackup target:                                                                                                    | (Nero disabled in                       | preferences)                                                                                                    |
|             | Hard                                                                                                    | Disk Folder                                                                                                    |                                         | ~                                                                                                    |
|             |                                                                                                    |                                                                                                    |                                         |                                                                                                    |
|             |                                                                                                    |                                                                                                    |                                         |                                                                                                    |
|             | Select ta                                                                                                    | arget folder for DV                                                                                                    | D output files:                         | <u>-</u>                                                                                                    |
|             | Select ta                                                                                                    | <b>arget folder for DV</b><br>Filmu                                                                                                    | D output files:                         | <u></u>                                                                                                    |
|             | Select ta<br>E:\Kopia<br>Space rec                                                                                                    | arget folder for D¥<br>Filmu<br>juired: 5,660 MB                                                                                                    | D output files:                         | ₽rowse                                                                                                    |
|             | Select ta<br>E:\Kopia<br>Space rec<br>Space ava                                                                                                    | arget folder for D¥<br>Filmu<br>juired: 5,660 MB<br>ailable in folder: 6,0                                                                                                    | D output files:                         | <b>⊳</b> ≁<br>Browse…                                                                                                    |
|             | Select ta<br>E:\Kopia<br>Space rec<br>Space ava                                                                                                    | Filmu<br>Filmu<br>juired: 5,660 MB<br>ailable in folder: 6,01                                                                                                    | D output files:                         | <b>₽</b> -                                                                                                    |
|             | Select ta<br>E:\Kopia<br>Space rec<br>Space ava<br>Zaznacz komponer                                                                                                    | Filmu<br>Filmu<br>Iuired: 5,660 MB<br>ailable in folder: 6,00                                                                                                    | D output files:                         | Browse                                                                                                    |
| F           | Select ta<br>E:(Kopia<br>Space ava<br>Zaznacz komponenty<br>Klóre komponenty                                                                                                    | Filmu<br>Filmu<br>juired: 5,660 MB<br>ailable in folder: 6,00<br>nają być zainstalowane                                                                                                    | D output files:                         | Browse                                                                                                    |
|             | Select ta<br>E:(Kopia<br>Space rec<br>Space av:<br>Zaznacz komponenty to<br>Zaznacz komponenty to                                                                                                    | arget folder for DV<br>Filmu<br>juired: 5,660 MB<br>ailable in folder: 6,0<br>Ny<br>maig być zainstalowane                                                                                                    | D output files:                         | Browse                                                                                                    |
|             | Select ta<br>E:(Kopia<br>Space rec<br>Space av:<br>Zaznacz komponerty r<br>Zaznacz komponerty r<br>Zaznacz komponerty r                                                                                                    | arget folder for DV<br>Filmu<br>ulired: 5,660 MB<br>allable in folder: 6,0<br><b>Ny</b><br>nają być zainstalowane<br>ny, które chcesz zainst                                                                                                    | D output files:                         | Browse<br>DVD.RB                                                                                                    |
|             | Select ta<br>E:(Kopia<br>Space rec<br>Space av/<br>Zaznacz komponerty<br>Które komponerty t<br>Zaznacz komponerty<br>Zaznacz komponerty<br>Laznacz komponerty<br>Laznacz komponerty<br>Zaznacz komponerty<br>Laznacz komponerty<br>zainstalować. Klikn<br>Fuli installation (Re                                                                                                    | arget folder for DV<br>Filmu<br>ulired: 5,660 MB<br>allable in folder: 6,0<br><b>11y</b><br>mają być zainstalowane<br>ty, które chcesz zainst<br>i przycisk Dalej, aby ko<br>comended)                                                                                                    | D output files:                         | Browse<br>DVD.RB                                                                                                    |
|             | Select ta<br>E: Kopia<br>Space ava<br>Zaznacz komponenty i<br>Zaznacz komponenty i<br>zaznacz komponenty i<br>zaznacz komponenty i<br>zaznacz komponenty komponenty i<br>zaznacz komponenty komponenty i<br>zaznacz komponenty komponenty i<br>zaznacz komponenty komponenty komponenty i<br>zaznacz komponenty komponenty komponenty komponenty komponenty komponenty komponenty komponen                                                                                        | arget folder for DV<br>Filmu<br>uired: 5,660 MB<br>allable in folder: 6,00<br><b>ity</b><br>mają być zainstalowane<br>ty, które chesz zainstal<br>przycisk Dalej, aby ko<br>comended)<br>iguration.                                                                                                    | D output files:                         | Browse<br>DVD.RB                                                                                                    |
|             | Select ta<br>E:(Kopia<br>Space ava<br>Zaznacz komponer<br>Które komponerdy i<br>Zaznacz komponer<br>Zażnacz komponer<br>Zażnacz komponer<br>Zaźnacz komponer<br>Zaźnacz kompon                                                                                                    | arget folder for DV<br>Filmu<br>uired: 5,660 MB<br>allable in folder: 6,01<br><b>ity</b><br>mają być zainstalowane<br>ity, które chcesz zainst<br>typyciak Dalęi, aby ko<br>comended)<br>iguration.<br>ed Rebuilder ini (QuEn.<br>E/ProCoder - Definition                                                                                                    | D output files:                         | DVD-RB                                                                                                    |
|             | Select ta<br>E:(Kopia<br>Space av<br>Space av<br>Zaznacz komponenty n<br>Zaznacz komponenty n<br>Zaz                                                                                                    | arget folder for DV<br>Filmu<br>uired: 5,660 MB<br>allable in folder: 6,00<br>My<br>mają być zainstalowane<br>aly, które chcesz zainst<br>aly, które chcesz zainst<br>aly, które chcesz zainst<br>aly, które chcesz zainst<br>przycisk Dalej, aby ko<br>comended)<br>iguration.<br>ed Rebuilder in (QuEn<br>E./ProCoder - Definition                                                                                                    | D output files:                         | DVD-RB                                                                                                    |
|             | Select ta<br>E:(Kopia<br>Space av<br>Space av<br>Zaznacz komponenty n<br>Zaznacz komponenty n<br>Zaz                                                                                                    | arget folder for DV<br>Filmu<br>uired: 5,660 MB<br>allable in folder: 6,00<br>Ny<br>nają być zainstalowane<br>ty, które chcesz zainstalowane<br>ty, które chcesz zainstalowane<br>chcesz zainstalowane<br>ty, które chcesz zainstalowane<br>ty, które c | D output files:                         | DVD.RB                                                                                                    |
| n           | Select ta<br>E:(Kopia<br>Space ave<br>Space ave<br>Zaznacz komponeny u<br>Zaznacz komponeny u<br>Zaznacz                                                                                                    | arget folder for DV<br>Filmu<br>uired: 5,660 MB<br>allable in folder: 6,0<br>ity<br>mają być zainstalowane<br>ty, które chcesz zainst<br>iguration.<br>ed Rebuilder.ini (QuEn<br>E/ProCoder - Definition<br>Ców. W Dpoz<br>v Job Zaliza ci                                                                                                    | D output files:                         | C →<br>Browse<br>D/D.RB<br>hcesz<br>0.1 MB<br>0.5 MB<br>0.5 MB<br>0.5 MB                                                                                                    |
| n           | Select ta<br>E:(Kopia<br>Space ave<br>Space ave<br>Zaznacz komponenty i<br>Zaznacz komponenty i<br>Z                                                                                                    | arget folder for DV<br>Filmu<br>uired: 5,660 MB<br>allable in folder: 6,0°<br>ity<br>mają być zainstalowane<br>ty, które chcesz zainst<br>ipyzocisk Dalej, aby ko<br>comended]<br>iguration.<br>ed Rebuilder ini (QuEn<br>E/ProCoder - Definitor<br>Ców. W poz<br>y lokalizacjo                                                                                                    | D output files:                         | DVD.RB                                                                                                    |
| nwp         | Select ta<br>E:(Kopia<br>Space av<br>Space av<br>Zaznacz komponer<br>Które komponerly I<br>Zaznacz komponer<br>Zaznacz komponer<br>Lików, tak ja                                                                                                    | arget folder for DV<br>Filmu<br>urired: 5,660 MB<br>allable in folder: 6,0°<br>maja być zainstalowane<br>ty, które chcesz zainst<br>i przycisk Dalej, aby ko<br>comended)<br>iguration.<br>ed Rebuilder ini (QuE n.<br>E/ProCoder - Definition<br>ców. W poz<br>y lokalizacj<br>k pokazano                                                                                                    | D output files:                         | Browse<br>Browse<br>DVD.RB<br>hcesz<br>0.1 MB<br>0.1 MB<br>0.5 MB                                                                                                    |
| nwp         | Select ta<br>E:(Kopia<br>Space av.<br>Zaznacz komponer<br>Kłóre komponerky i<br>Zaznacz komponerky<br>Zaznacz komponerky<br>Zaznacz komponer<br>Zaznacz komponerky<br>Zaznacz komponer<br>Zaznacz komponer<br>Zaz | arget folder for DV<br>Filmu<br>uired: 5,660 MB<br>allable in folder: 6,00<br>naja być zainstalowane<br>ty, które chcesz zainstalowane<br>ty, które chcesz zainstalowane<br>t                                                                           | D output files:                         | Erowse<br>DVD.RB<br>hcesz<br>0.1 MB<br>0.5 MB                                                                                                    |
| nwp         | Select ta<br>E:(Kopia<br>Space av<br>Space av<br>Zaznacz komponer<br>Kióre komponer/y i<br>Zaznacz komponer/y i<br>Zaznacz komponer<br>Zaznacz komponer<br>Zaznacz kompon | arget folder for DV<br>Filmu<br>uired: 5,660 MB<br>allable in folder: 6,00<br>ny<br>maja być zainstalowane<br>ty, które chcesz zainstalowane<br>di Rebuilder, ini (QuE fi<br>z/ProCoder - Definitor<br>ców. W poz<br>y lokalizacj<br>k pokazane<br>K                                                                                                    | D output files:                         | Browse<br>Browse<br>DVD.RB<br>hcesz<br>0.1 MB<br>0.1 MB<br>0.5 MB                                                                                                    |
| nwp         | Select ta<br>E:(Kopia<br>Space av.<br>Space av.<br>Zaznacz komponer<br>Kióre komponerly i<br>Zaznacz komponer<br>Kióre komponerly i<br>Zaznacz komponer<br>i instalatato (Re<br>Paracz komponerly i<br>Selector (CC)<br>Precorfigu<br>Precorfigu<br>Precorfigu<br>Precorfigu<br>Precorfigu                                                                                                    | arget folder for DV<br>Filmu<br>uired: 5,660 MB<br>allable in folder: 6,00<br>ny<br>mają być zainstalowane<br>ty, które obcesz zainstalowane<br>ty, które obcesz zainstalowane<br>ty, które obcesz zainstalowane<br>i przycisk Dalei, aby ko<br>comended)<br>iguration.<br>ed Rebuilder. ini (QuEn<br>E/ProCoder - Definition<br>ców. W poz<br>y lokalizacj<br>k pokazane<br>K                                                                                                    | D output files:                         | DVD.RB                                                                                                    |
| nwp         | Select ta<br>E:(Kopia<br>Space rec<br>Space avv<br>Zaznacz komponenty n<br>Zaznacz komponenty n<br>Zaznacz komponenty n<br>Zaznacz komponenty n<br>Zaznacz komponenty n<br>Zaznacz komponenty n<br>Zaznacz komponenty n<br>Zaznacz komponenty n<br>Zaznacz komponenty n<br>Zaznacz komponenty n<br>Zaznacz komponenty n<br>Zaznacz komponenty n<br>Zaznacz komponenty n<br>zarnatalować. Kilkn<br>Ful installation (Re<br>Preconfigu<br>Preconfigu<br>Precon                                                | arget folder for DV<br>Filmu<br>uired: 5,660 MB<br>allable in folder: 6,00<br><b>ity</b><br>mają być zainstalowane<br>ty, które chcesz załnał<br>ty, które chcesz załnał<br>rzyscisk Dalej, aby ko<br>comended)<br>iguration.<br>ed Rebuilder. ini (QuE n.<br>E/Procoder - Definitor<br>ców. W poz<br>y lokalizacj<br>k pokazane<br>Ców.                                                                                                    | D output files:                         | Browse<br>DVD.RB<br>hcesz<br>0.1 MB<br>0.1 MB<br>0.5 MB                                                                                                    |
| nwp         | Select ta<br>E:(Kopia<br>Space rec<br>Space avv<br>Zaznacz komponer<br>Które komponerdy n<br>Zaznacz komponer<br>Zaznacz komponerdy n<br>Zaznacz komponerdy n<br>Zaznacz kom                                                                                                    | arget folder for DV<br>Filmu<br>uired: 5,660 MB<br>allable in folder: 6,00<br>My<br>mają być zainstalowane<br>aty, które chcesz zainst<br>iguration.<br>ed Rebuilder in (QuEn<br>E/ProCoder - Definition<br>FZ-ProCoder - Definition<br>ców. W poz<br>y lokalizacj<br>k pokazano                                                                                                    | D output files:                         | DVD-RB                                                                                                    |
| nwp         | Select ta<br>E:(Kopia<br>Space av<br>Space av<br>Zaznacz komponer<br>Które komponerdy ta<br>Zaznacz komponer<br>Zaznacz komponer<br>Zazn                                                                                                    | arget folder for DV<br>Filmu<br>uired: 5,660 MB<br>allable in folder: 6,00<br>My<br>mają być zainstalowane<br>aty, które chcesz zainst<br>iguration.<br>ed Rebuilder, ini (DuEn<br>E/ProCoder - Definition<br>comended)<br>iguration.<br>ed Rebuilder, ini (DuEn<br>E/ProCoder - Definition<br>ców. W poz<br>y lokalizacj<br>k pokazano                                                                                                    | D output files:                         | DVDRB                                                                                                    |
| nwp         | Select ta<br>E:(Kopia<br>Space ava<br>Space ava<br>Zaznacz komponenty u<br>Zaznacz komponenty u<br>z                                                                                                    | arget folder for DV<br>Filmu<br>uired: 5,660 MB<br>allable in folder: 6,00<br>ty<br>mają być zainstalowane<br>ty, które chcesz zainstalowane<br>ty, które chcesz zainstalowan                                                                           | D output files:                         | DVD.RB                                                                                                    |
| nwp         | Select ta<br>E:(Kopia<br>Space av<br>Space av<br>Zaznacz komponenty u<br>Zaznacz komponenty u<br>zaznacz komponenty u<br>zaznacz komponenty u<br>zaznacz kompon                                                                   | arget folder for DV<br>Filmu<br>uired: 5,660 MB<br>allable in folder: 6,00<br>ty<br>mają być zainstalowane<br>ty, które chcesz zainstalowane<br>ty, które chcesz zainstalowan                                                                           | D output files:                         | DVD.RB                                                                                                    |
| nwp         | Select ta<br>E:(Kopia<br>Space ave<br>Space ave<br>Zaznacz komponeny u<br>Zaznacz komponeny u<br>zaznacz komponeny u<br>zaznacz komponeny u<br>zaznacz                                                    | arget folder for DV<br>Filmu<br>uired: 5,660 MB<br>allable in folder: 6,0<br>ity<br>mają być zainstalowane<br>aty, które chcesz zainsta<br>pycziski Dalej, a<br>pycziski Dalej, a<br>comended]<br>iguration.<br>ed Rebuilder.ini (QuEn<br>E/ProCoder - Definition<br>comended)<br>iguration.<br>ed Rebuilder.ini (QuEn<br>E/ProCoder - Definition<br>comended)<br>iguration.<br>ed Rebuilder.ini (QuEn<br>E/ProCoder - Definition<br>comended)<br>iguration.<br>ed Rebuilder.ini (QuEn<br>E/ProCoder - Definition<br>comended)                                                                                                    | D output files:                         | DUD.RB                                                                                                    |
| n<br>w<br>p | Select ta<br>E:(Kopia<br>Space ave<br>Space ave<br>Zaznacz komponenty u<br>Zaznacz komponenty u<br>zaznacz komponenty u<br>zaznacz komponenty u<br>zaznacz komponenty u<br>zaznacz komponenty u<br>zaznacz komponenty u<br>zaznacz komponenty u<br>zaznacz komponenty u<br>zaznacz komponenty u<br>zaznacz komponenty u<br>zaznacz komponenty u<br>zaznacz komponenty u<br>zaznacz komp                                                                   | arget folder for DV<br>Filmu<br>uired: 5,660 MB<br>allable in folder: 6,00<br>maig być zainstalowane<br>ty, które chcesz zainst<br>iprzycisk Dalej, abyko<br>recomended)<br>iguration.<br>ed Rebuilder ini (QuEn.<br>E/ProCoder - Definitor<br>ców. W poz<br>y lokalizacj<br>k pokazane                                                                                                    | D output files:                         | DIDARB<br>Browse<br>DIDARB<br>hcesz<br>0.1 MB<br>0.1 MB<br>0.5 MB<br>0.1 MB<br>0.5 MB<br>0.1 MB<br>0.5 MB<br>0.1 MB<br>0.5 MB<br>0.1 MB<br>0.1  |
| nwp         | Select ta<br>E:(Kopia<br>Space ava<br>Zaznacz komponenty i<br>Zaznacz komponenty i<br>zaznacz komponenty i<br>zaznacz komponenty i<br>z                                                                   | arget folder for DV<br>Filmu<br>uired: 5,660 MB<br>allable in folder: 6,0<br>Ty<br>mają być zainstalowane<br>ty, które chcesz zainst<br>i przycisk Dalej, abyk ko<br>comended)<br>iguration.<br>ed Rebuilder ini (QuEn<br>E/ProCoder - Definitor<br>te/ProCoder - Definitor<br>ców. W poz<br>y lokalizacj<br>k pokazane                                                                                                    | D output files:                         | DVDRB                                                                                                    |
| nwp         | Select ta<br>E:Kopia<br>Space av<br>Zaznacz komponerty<br>Które komponerty<br>Zaznacz komponerty<br>Zaznacz komponerty<br>Zaznacz komponerty<br>Zaznacz komponerty<br>Zaznacz komponerty<br>Zaznacz komponerty<br>Zaznacz komponerty<br>Zaznacz komponerty<br>Preconfigu<br>Preconfigu<br>Precon                                    | arget folder for DV<br>Filmu<br>uired: 5,660 MB<br>allable in folder: 6,00<br>My<br>mają być zainstalowane<br>ny, które chcesz załnat<br>inguration.<br>ed Rebuilder. ini (QuEn<br>Ed Rebuilder. ini (QuEn<br>Ed Rebuilder. ini (QuEn<br>Ed Rebuilder. ini (QuEn<br>Ców. W poz<br>y lokalizacji<br>k pokazane<br>Ców. W poz                                                                                                    | D output files:                         | Prowse<br>Browse<br>DVD.RB<br>hcesz<br>0.1 MB<br>0.1 MB<br>0.1 MB<br>0.1 MB<br>0.5 MB<br>0.5 MB                                                                                                    |
| nwp         | Select ta<br>E:(Kopia<br>Space rec<br>Space av<br>Zaznacz komponer<br>Które komponerdy n<br>Zaznacz komponerdy n<br>Zaznacz                                                                                                    | arget folder for DV<br>Filmu<br>uired: 5,660 MB<br>allable in folder: 6,00<br>My<br>mają być zainstalowane<br>aty, które chcesz zainst<br>iguration.<br>ed Rebuilder in (QuEn<br>E/ProCoder - Definition<br>ców. W poz<br>y lokalizacj<br>k pokazzano                                                                                                    | D output files:                         | DVDRB<br>Prowse<br>DVDRB<br>hoesz<br>0.1 MB<br>0.1 MB<br>0.5 MB<br>0.1 MB<br>0.5 MB<br>0.1 MB<br>0.5 MB<br>0.1 MB<br>0.1 MB |
| nwp         | Select ta<br>E:(Kopia<br>Space av.<br>Space av.<br>Zaznacz komponer<br>Które komponerdy ta<br>Zaznacz komponer<br>Zaznacz komponer<br>Zaznacz komponer<br>Zaznacz komponer<br>Zaznacz komponer<br>Zaznacz komponerdy ta<br>Zaznacz komponerdy ta<br>Zaznacz kom                                                                                                    | arget folder for DV<br>Filmu<br>uired: 5,660 MB<br>allable in folder: 6,00<br>My<br>mają być zainstalowane<br>aty, które chcesz zainst<br>iguration.<br>ed Rebulder, in (DuEn<br>E./ProCoder - Definition<br>comended)<br>iguration.<br>ed Rebulder, in (DuEn<br>E./ProCoder - Definition<br>comended)<br>iguration.<br>ed Rebulder, in (DuEn<br>E./ProCoder - Definition<br>comended)                                                                                                    | D output files:                         | DVDRB<br>Prowse<br>DVDRB<br>hcesz<br>0.1 MB<br>0.1 MB<br>0.5 MB<br>0.1 MB<br>0.5 MB<br>0.1 MB<br>0.5 MB<br>0.1 MB<br>0.1 MB |

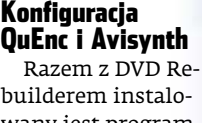

builderem instalowany jest program QuEnc. Jest to darmowy enkoder

|                                                     | VTS_04_4.VOB<br>VTS_04_5.VOB |      | 047 222<br>047 356 | KB1  |  |
|-----------------------------------------------------|------------------------------|------|--------------------|------|--|
| ~                                                   | VTS_04_2.V0B                 |      | 147 246            | KB]  |  |
| The space is deriver the                            | VTS_04_1.VOB                 | [1 0 | 047 322            | KB ] |  |
| Free Space: 19 027 824 KB                           | VTS_04_0.IFO                 |      |                    |      |  |
| Capacity: 40.957.684.KB                             | VTS_03_0.BUP                 |      | 14                 | KB ] |  |
| 🖃 C:\OKRET\VIDEO_TS\                                | VTS 03 1.V0B                 |      | 7 878              | KB1  |  |
| Destination                                         | VIS 03 0 TRO                 |      | 14                 | KB1  |  |
|                                                     | VTS_02_1.VOB                 |      | 480                | KB]  |  |
| Copyright Protection System Type: None              | VTS_02_0.IFO                 |      | 14                 | KB ] |  |
| Region: 1; 2; 3; 4; 5; 6; 7; 8 - RCE Protection: No | VTS_01_0.BUP                 |      |                    |      |  |
| Label:                                              | VTS_01_1.VOB                 |      |                    |      |  |
| L E                                                 | VTS OI O.IFO                 |      | 14                 | KB]  |  |
| 2 [0:0:0] SAMSUNG DVD-ROM SD-616E (E:)              | VIDRO TS BUD                 |      | 5 004              | RB1  |  |
|                                                     | VIDEO IS.IFO                 |      | 0 004              | KB]  |  |

wartość krążka DVD. W wypadku, gdy chcemy na kopii umieścić wyłącznie sam film, musimy skorzystać z innego narzędzia. Tę metodę ripowania filmu Ekspert opisuje w ramce Zgrywanie bez dodatków.

W programie DVD Decrypter z listy napędów • wybieramy ten, do którego wcześniej włożyliśmy płytę z filmem. Klikamy na • i wskazujemy, gdzie program ma zapisać pliki DVD.

Wybieramy opcję zgrywania na dysk filmu. Klikamy na Edit i na Select All. Następnie klikamy na przycisk •:-----

**3** Program kopiuje wszystkie pliki na dysk. Proces trwa od kilku do kilkuna-

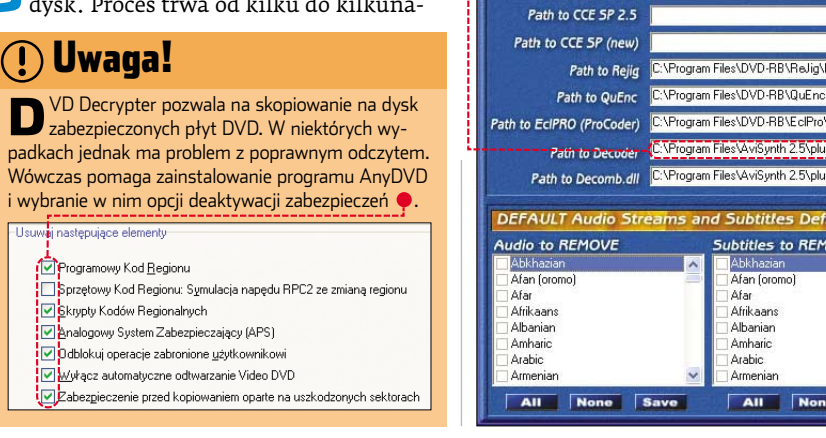

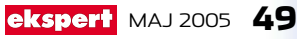

## 😢 Kiedy wystarczy transkoder

Wwielu wypadkach użycie transkodera do sporządzenia kopii filmu jest dobrym wyjściem. Szczególnie w wypadku, gdy program kopiujący wskaże nam możliwość zachowania minimum 80% jakości obrazu. Wówczas pogorszenie jakości będzie praktycznie niezauważalne.

|                                  |                       |           |           |          | w Beb          | Ble Edt Ye    |
|----------------------------------|-----------------------|-----------|-----------|----------|----------------|---------------|
|                                  | 13                    |           | B         | 民        | 6              | 0             |
|                                  | Re-author             | Full Disc | s Backupł | Analysis | Open Files     | Open Disc     |
| 4,464 MB                         |                       |           |           |          |                | MB            |
| Contract of Contract of Contract |                       |           |           |          |                |               |
|                                  | Compression Settings  |           |           |          | lackup         | 3 Full Disc B |
| ^                                | 0deo                  | Size      | Duration  |          |                | DVD Structure |
|                                  |                       |           |           |          |                | Θ             |
| 4,016 Hb                         | Automatic 🐱           | 10 M0     | 00:13.09  |          | i              | 🗄 🛄 Menud     |
|                                  | an as an              | 4,412 MD  | 01:50.33  |          | Arrie          | 🖬 🍋 Main M    |
| -                                | 03.4 1%               | 29 MB     | 00:20.30  |          |                | 🛞 🛄 Extras    |
|                                  | ludio                 | 3 MB      |           | ial (    | erenced Materi | I 🛄 Unrefe    |
|                                  |                       |           |           |          |                |               |
| 358 M8                           | V L AC35.1-ch English |           |           |          |                |               |

MPEG-2. Oferuje bardzo wysoką jakość wynikowego obrazu. Wadą tego enkodera jest dość powolne działanie. Ekspert pokaże, jak wybrać jego opcje w DVD Rebuilderze. Ustawimy także opcje dotyczące programu Avisynth.

DVD Rebuilder v0.77 (Beta)

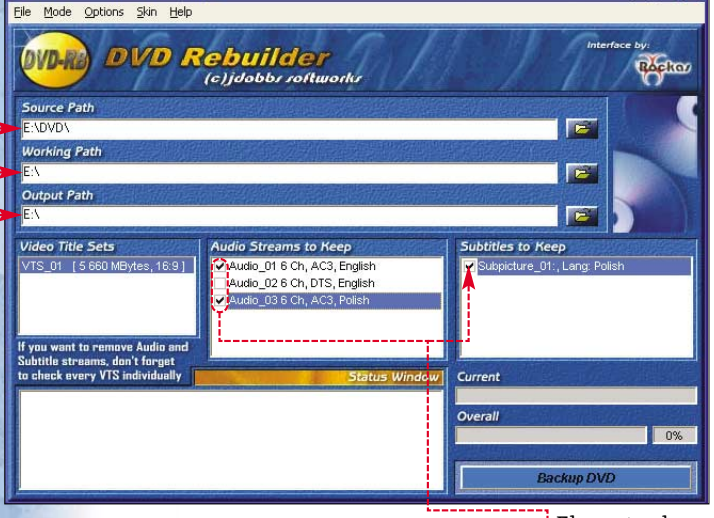

Uruchamiamy DVD Rebuilder. W jego oknie wskazujemy folder, do którego zgraliśmy film • (patrz porada Zgrywamy film na dysk). Wskazujemy także katalog roboczy •, w którym program utworzy folder D2VAVS, zawierający skrypty kompresji. W polu • określamy, gdzie na dysku program wygeneruje gotowe do nagrania na płytę pliki z filmem.

**2** W polach • usuwamy zaznaczenie z wersji językowych dźwięku i napisów, które chcemy usunąć z naszej kopii.

Wybieramy enkoder. W głównym menu DVD Rebuildera klikamy na przycisk Model, a potem na ✔ QuEnc Model.

## 😢 Nagrywamy w Nero

D o wypalenia płyty DVD z filmem Ekspert proponuje Nero Burning ROM, zwykle dodawany do nowych nagrywarek. Pamiętajmy, aby na czas nagrywania wyłączyć zbędne programy. Po wybraniu nagrywania płyty DVD-Video w oknie określania prędkości wybieramy •. Wskazana prędkość jest optymalna dla płyt z filmami. Wybór wyższych prędkość imoże powodować, że podczas projekcji film będzie się zacinał. 4 Ustalamy opcje kodowania. Klikamy na Options i na

Trellis Quantization (Slower, Better Quality) Custom Matrix (QLB on v.53) Single-Pass Encode (Faster, Lower Quality) High Quality Mode (Slower) Use Scene Detection

QuEnc Options]. Następnie ustawiamy konfigurację w sposób pokazany przez Eksperta ●. Wybranie tych ustawień pozwoli na uruchomienie kodowania dwuprzebiegowego (2-pass), które podnosi jakość otrzymywanego obrazu.

5 Ustalamy opcje dotyczące programu Avisynth. Klikamy na Options, a potem na AV5 Options. Usuwamy zaznaczenie z opcji i dodajemy do O. Przyspiesza to proces kodowania obrazu. Klikamy na O-----

**D**odajemy zaznaczenie do opcji [MPEG25ource("source",idct=7)]. Usprawnia to proces wymiany danych między DVD Rebuilderem, Avisynth i enkoderem.

7 Klikamy na Mode i usuwamy zaznaczenie z opcji One Click Mode. W ten sposób włączamy ręczne sterowanie enkodowaniem.

## Enkodowanie obrazu

Po dokonaniu wszystkich niezbędnych ustawień uruchamiamy kolejno trzy procesy – analizowanie materiału wideo, ponowne kodowanie obrazu do formatu MPEC-2 i tworzenie struktury DVD (gotowych do nagrania plików). Jest to najprostsza część niniejszego poradnika, jednak trwa najdłużej.

Ekspert zaleca wyłączenie wszystkich zbędnych programów, aby procesor komputera zajmował się wyłącznie kodowaniem MPEG-2. Dobrym rozwiązaniem jest pozostawienie głównego procesu na noc – rano będą na nas czekały gotowe pliki.

|   | W oknie DVD Re          | buildera klikamy na    |
|---|-------------------------|------------------------|
|   | przycisk <b>Prepare</b> | . Program wyświetla pa |
| 6 | ek postępu ope-         | Current                |
| 2 | ıcji analizy 🗕          | VTS_01                 |

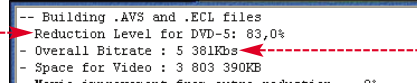

- Movie improvement from extra reduction = ,0% - HIGH/LOW/AVERAGE Cell Bitrates: 5 803/819/5 381 Kbs

2 Po zakończeniu tego procesu program wyświetla podsumowanie •. Znajdziemy w nim informację o koniecznej redukcji przepływności • oraz jej przewidywanym średnim poziomie •.

**3** Uruchamiamy proces enkodowania. W oknie programu klikamy na **Encode**.

4 Otwiera się okno programu QuEnc. Nie

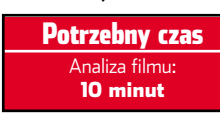

# Trudne terminy

>> enkoder – algorytm lub program odpowiadający za kodowanie plików multimedialnych, na przykład muzyki lub filmów do określonego formatu (na przykład MPEG-2, DivX, MP3). Podczas odtwarzania takich plików wykorzystywany jest dekoder danego formatu.

» MPEG-2 – standard kompresji obrazów wideo wykorzystywany w telewizji cyfrowej i na płytach DVD. Pozwala na zapisanie około 2 godzin filmu w bardzo wysokiej jakości na jednowarstwowej płycie DVD (i około czterech godzin na płycie dwuwarstwowej).

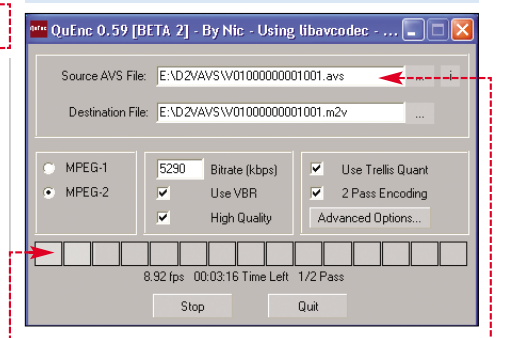

zmieniamy żadnych widocznych opcji. DVD Rebuilder sam steruje enkoderem, dlatego nasza rola sprowadza się do oczekiwania na zakończenie procesu.

**5** QuEnc kolejno przetwarza skrypty •----utworzone w etapie **Prepare**. Zazwyczaj jest ich 25-35, zależnie od liczby rozdziałów filmu i menu płyty DVD. Program dwukrotnie wykonuje

kompresję każdego fragmentu •. Z tego powodu całkowity czas komPotrzebny czas Kodowanie MPEG-2: 20 godzin 15 minut

presji obrazu na testowym komputerze Eksperta wyniósł tak długo – ponad dwadzieścia godzin.

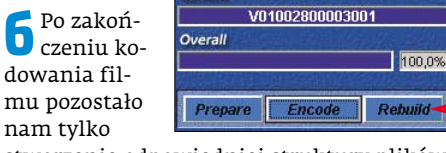

stworzenie odpowiedniej struktury plików gotowej do nagrania na płytę DVD+/-R. Na szczęście proces ten przebiega szybko.

W oknie DVD Rebuildera klikamy na przycisk •....

Potrzebny czas Tworzenie struktury DVD: 20 minut

Po zakończeniu

tworzenia plików zgodnych ze strukturą DVD klikamy na przycisk OK.

Następnie, stosując się do porady zawartej w ramce Nagrywamy w Nero, dokonujemy zapisu plików kopii filmu DVD na płycie DVD+/-R. **RK** 

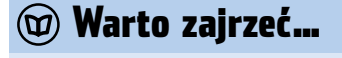

Adresy WWW:

- www.doom9.org
- www.divx.pl
- www.cdrinfo.pl
- www.videohelp.com

50 MAJ 2005 ekspert

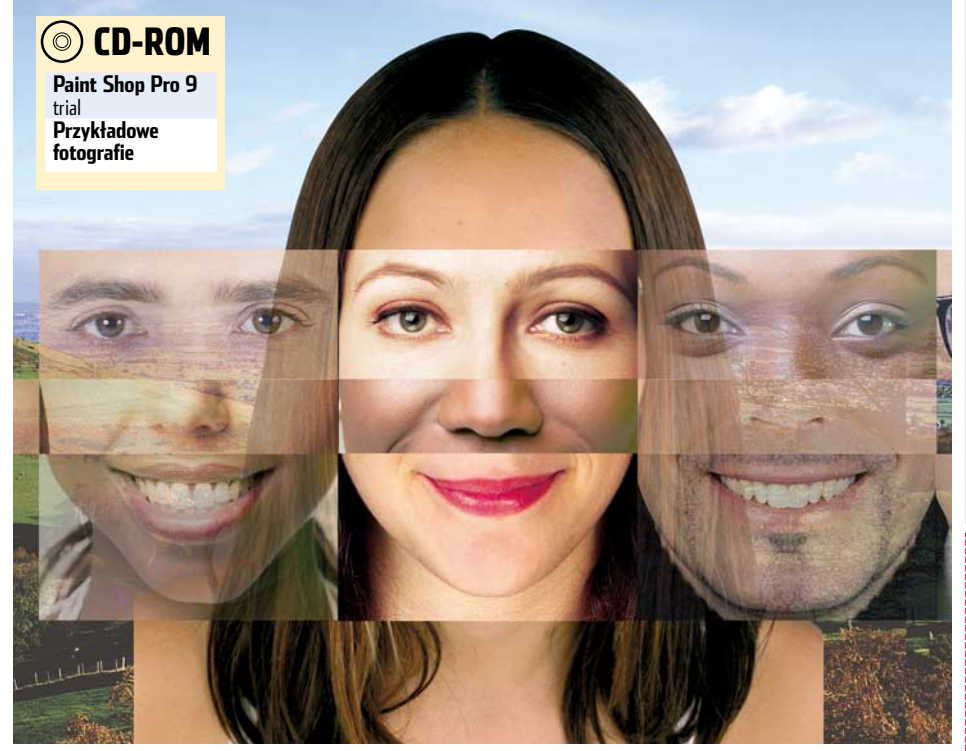

POZIOM

ŚREDNI

# Uśmiech, proszę

# Gdy na fotografii jest kilka osób, niemal na pewno ktoś wygląda źle. Z Ekspertem wyretuszujemy zdjęcie

odzinna rocznica, ślub czy spotkanie znajomych – przy takich okazjach zazwyczaj wykonujemy wiele zdjęć, w tym także grupowych. Takie fotografie dostarczają potem miłych wspomnień, ale nie zawsze są tak efektowne, jak mogłyby być. Na przykład, gdy w momencie otwarcia migawki ktoś

Zdjęcie wyjściowe

ziewnął lub przymknął oczy, cała fotografia traci urok. Jest na to jednak sposób.

Nasze zdjęcie możemy łatwo poprawić – pod warunkiem, że mamy kilka wersji tego samego ujęcia (na przykład wykonaliśmy zdjęcia seryjne, czy po prostu kilka kolejnych fotek). Wystarczy wczytać serię fotografii do programu graficznego i stworzyć jedno dosko-

## 💮 Ekspert radzi

D o naszego fotomontażu najlepiej jest użyć zdjęć z tej samej sesji, o takim samym oświetleniu, kolorze i wielkości postaci uwiecznionych na nich. Podczas wykonywania zdjęć użyjmy trybu seryjnego aparatu.

nałe ujęcie, na którym wszyscy mają idealne miny. Ekspert pokaże, jak tego dokonać. Na przyszłość pamiętajmy, aby robiąc zdjęcia grupowe cyfrówką, wykonać ich kilka naraz.

Wybieramy zdjęcia, które zamierzamy wykorzystać w fotomontażu. Wczytujemy je do Paint Shop Pro 9. Ekspert posłuży się przykładowymi fotografiami, na których można przećwiczyć wszystkie elementy retuszu.

2 Wybieramy zdjęcie, na którym najwięcej postaci wygląda dobrze • - jest to baza dla naszych modyfikacji. Musimy na nim podmienić głowy jedynie dwóch osób, Oli 1 i Kasi 2 . Na jednym z pozostałych zdjęć Ola ma lepszą minę 3 , a na drugim Kasia się ładnie uśmiecha 4 .

## Wymiana twarzy

Na głównym zdjęciu Ola ma śliczny uśmiech, ale patrzy w bok. Aby uśmie-

chała się w kierunku aparatu, wystarczy podmiana oczu. Najpierw jednak skopiujmy jej twarz • z drugiego zdjęcia. W tym celu z palety narzędziowej (po lewej stronie okna programu) wybieramy narzędzie **Freehand Se**lection Tool <table-cell>. Na

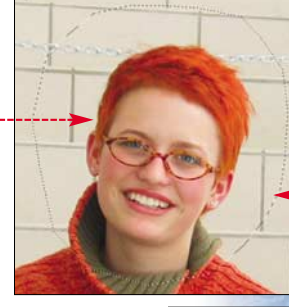

górnym pasku wybieramy typ selekcji •. Następnie, klikając lewym klawiszem myszy, zaznaczamy selekcją gło-

wę wraz z obszarem dookoła •. Linię zaznaczenia prowadzimy dotąd, aż dojdziemy do jej początku – podwójne kliknięcie zamyka obwód selekcji. Teraz wystarczy skopio-

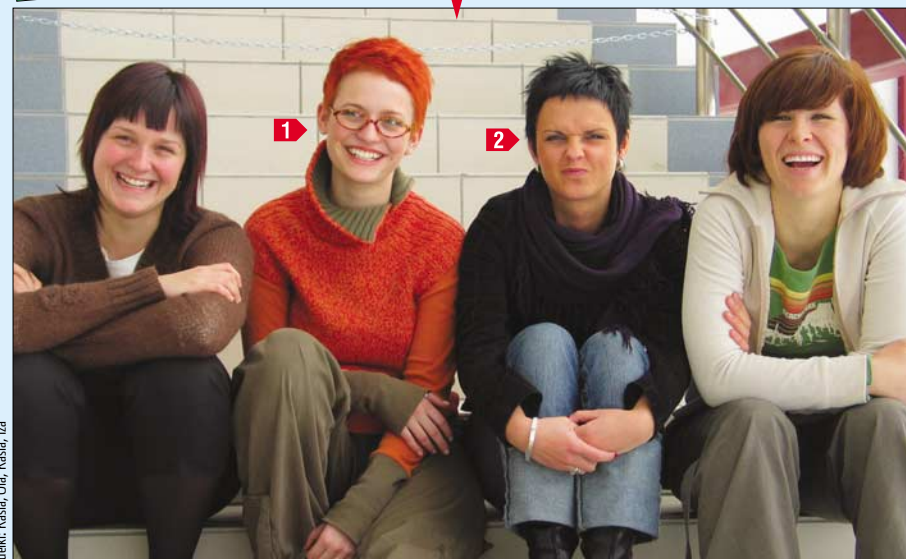

Lepsza twarz Oli

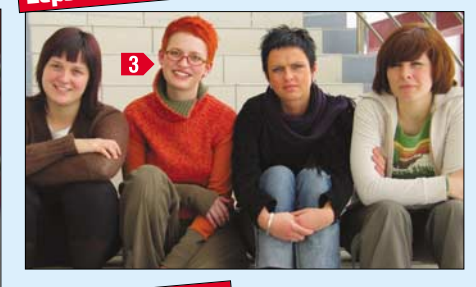

Lepsza twarz Kasi

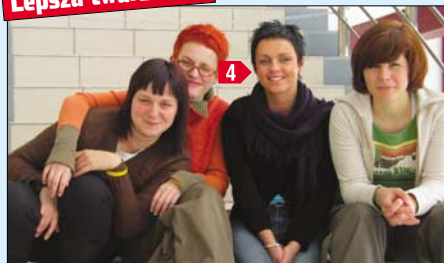

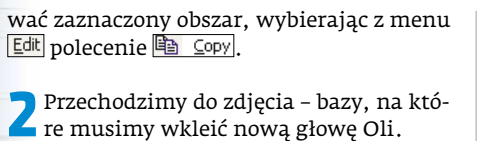

Z menu Edit wybieramy Paste i 🚮 Paste As New Layer Nowa głowa Oli jest zarazem nową warstwą na obrazku 🔵.

💱 Unsharp Mask

**Q Q** 100%

**\$**~

ΟK

kliknięcie na przycisk 🗹.

Radius

0.70

+

Strenath

🔽 Lur

100 🗘~

Cancel

linii i przekrzywić ją tak, aby ciemne fugi

na krawędziach schodów stały się równo-

5 Teraz zmniejszymy głowę, aby pasowała do zdjęcia pod spodem - w przeciwnym

razie fotografia będzie wyglądała nienatu-

ralnie. Rozmiar dopasowujemy, bazując na

wysokości stopni schodów. Aby zmniejszyć

zawartość warstwy Ola, wybieramy z palety

narzędzie **Raster Deform Tool** . Na obraz-

ku pojawia się prostokątna obwiednia •----

Trzymając wciśnięty prawy klawisz myszy,

chwytamy za jeden z narożnych punktów 🗣

i ciągniemy do wewnątrz, zmniejszając ob-

wiednię. Głowa ulega zmniejszeniu, a po

rozmiarze stopni 🎈 widzimy, czy już wy-

starczająco zmodyfikowaliśmy warstwę.

**6** Kolejny krok to dopasowanie krawędzi okularów z obydwu warstw za pomocą

narzędzia Move Tool. Jeśli nadal do siebie

Teraz musimy usunąć elementy skopio-

nie pasują, postępujemy ponownie tak,

jak w punktach 4 lub 5.

Wystarczy chwycić za jeden z końców

ległe •. Zmianę akceptujemy poprzez

Presets: Last Used

## 😨 Ekspert radzi

₽ \_ **X** 

🖣 🙀 🛃 🗑 🛐 🙀 👋

**3** 100

ক 💿

Raster 1

Background

Layers

arstwom możerny dla ułatwienia nadać inne nazwy. Wystarczy podwójnie kliknąć na starą nazwę. Pojawia się okno, w którym wpisujemy nową nazwę, na przykład 🔍. Klikamy na 🔍

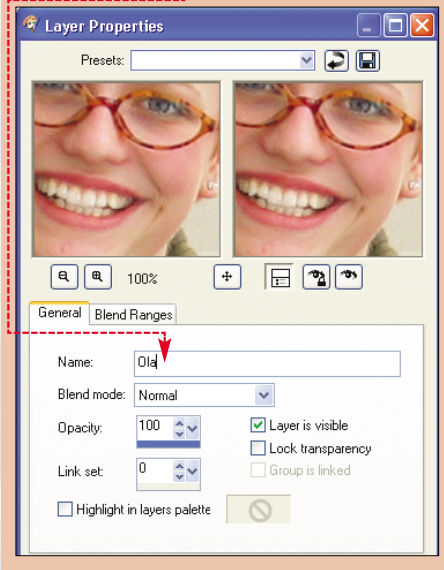

3 Teraz czeka nas trudne zadanie – wpasujemy nową głowę w starą. Aby tego dokonać, musimy widzieć szczegóły twarzy na obu warstwach. Warstwę Ola 🎈 na panelu z warstwami robimy częściowo

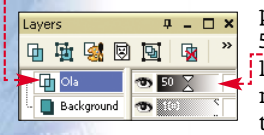

przezroczystą, nadając jej 50 procent krycia •. Z palety narzędziowej wybieramy **Move Tool** 🕂 i chwytamy nową głowę 🔍 , na-

suwając ją na starą tak, aby się pokrywały. Okazuje się, że nowa głowa jest trochę większa i lekko przekrzywiona, gdyż ustawienie aparatu podczas robienia zdjęć było trochę inne. Musimy to naprawić.

4 Najpierw obróćmy warstwę tak, aby krawędzie schodów były równoległe (początkowo nie są ●). Uruchamiamy na-rzędzie **Straighten Tool** (1), wybierając je z palety narzędziowej. Pojawia się linia 🗣 🖓 za pomocą której wyprostujemy warstwę.

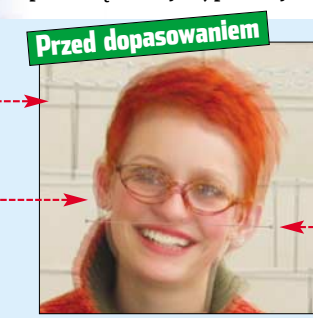

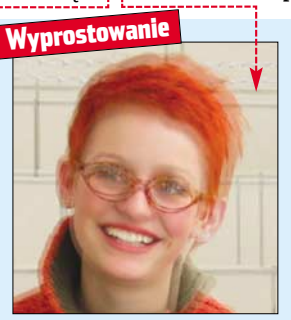

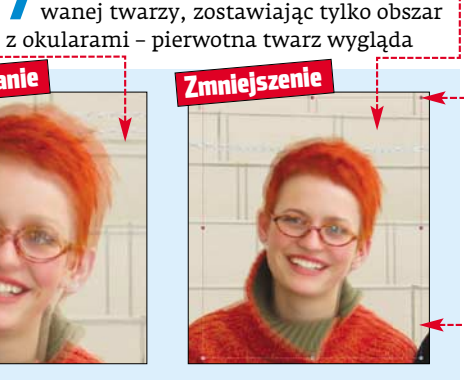

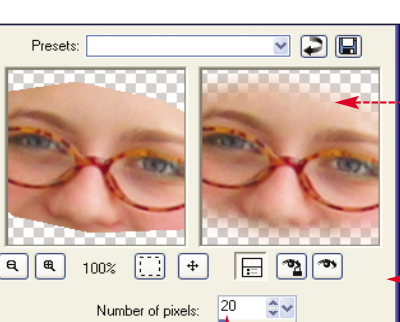

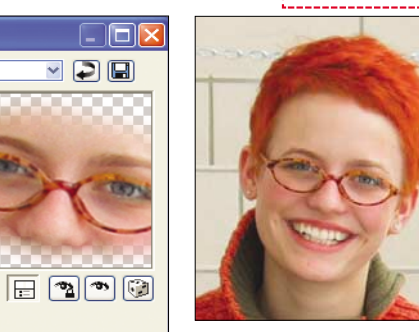

Clippina

Help

**\$**~

ładnie, chcemy tylko, aby Ola patrzyła w obiektyw, a nie w bok. W tym celu tworzymy dookoła okularów zaznaczenie (jak w punkcie ]). Aby miejsce łączenia dwóch warstw było rozmvte i mało widoczne dla oka, z menu Selections wybieramy Modify oraz Eeather..., Pojawia się okno 🌢. Wpisujemy w nim liczbę pikseli 🔶, które mają być brane pod uwagę przy wtapianiu brzegu zaznaczenia 🗕 .----Klikamy na OK. Z menu Selections wybieramy 🖌 Invert aby odwrócić selek-

cję. Teraz wystarczy za pomocą klawisza delete usunąć obszar dookoła zaznaczenia. Aby usunąć zaznaczenie, wybieramy Selections i 🖉 Select None. Krycie warstwy Ola ponownie ustanawiamy na 100 procent.

Na koniec musimy naprawić ostrość utracona w wyniku zmiany rozmiaru warstwy. Z górnego paska wybieramy Unsharp Mask 🗐. Pojawia się okno 🔶----Za pomocą zawartych w nim opcji 单 wyostrzymy zmienioną część twarzy Oli tak, aby pasowała do reszty. Klikamy na 🕅 i gotowe – Ola uśmiecha się już do nas •---

## Zmiana svlwetki

Przyszła kolej na Kasię. Przekleimy całą jej twarz z innego ujęcia, na którym uśmiecha się ładniej. Ponieważ na starym zdjęciu ma ona trochę

inną pozycję, trzeba bedzie wymienić nie tylko twarz, ale i część svlwetki.

Otwiera-my zdjęcie, na którym Kasia się uśmiecha 🔶, i zaznaczamy jej postać.

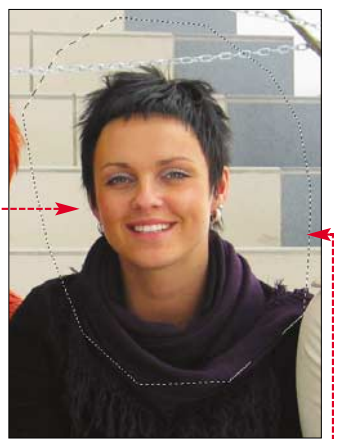

Selekcjonujemy dość duży obszar •---

Z Kopiujemy zaznaczenie i wklejamy je na zdjęcie bazowe, postępując w sposób opisany w punkcie 2 zmiany twarzy Oli. Zmieniamy nowej warstwie nazwę 🎈 i na-

|         |          |             |     |          | (    |
|---------|----------|-------------|-----|----------|------|
| Layers  |          | д           | - [ | ×        | 1    |
| 中中      | <b>S</b> |             |     | *        | Г    |
| r 🖬 Kas | ia       | <b>3</b> 50 | X   |          | ę! I |
| - 🚹 Ola |          | 10          | 0   | 2        | 1    |
| - 🔲 Bac | kground  | <b>D</b>    | s)  | <u>.</u> | 5    |

dajemy częściową przezroczystość 🎈.

**3** Za pomocą na-rzędzia **Move Tool 🕂** nasuwamy

52 MAJ 2005 ekspert

## Nałożone warstwy

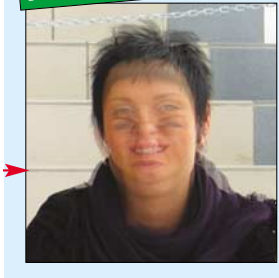

nową sylwetkę na starą tak, aby krawędzie schodów idealnie do siebie pasowały **•**.----

4 Teraz za pomocą **Freehand Selection Tool** ♀ musimy objąć selekcją obydwie głowy oraz kawałek szala naraz ●, czyli elementy nałożone i ulegające wymianie. Następnie odwracamy selekcję, wybierając z menu Selections opcję . Invert. Za pomocą klawisza Geee pozbywamy się niepotrzebnego obszaru dookoła zaznaczenia.

Dzięki odpowiedniej selekcji wszystkie detale są prawie idealnie dopasowane, a elementy dolnej warstwy, które ulegają wymianie, nie wyglądają spod górnej. Usuwamy zaznaczenie, wybierając Selections i Select None.

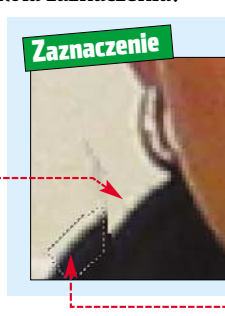

Selekcja

5 Przywracamy 100 procent krycia warstwie Kasia. Za pomocą narzędzia **Eraser Tool** 2 musimy delikatnie wytrzeć i wygładzić przy ubraniu krawędzie nałożonej warstwy •, aby łączenie było niewidoczne.

| Presets: | -        | Shape:  | Size |     | Hard | ness: | Step: |     | Densi | ty: | Thick | nessi | Rota | tion: | Τ  |
|----------|----------|---------|------|-----|------|-------|-------|-----|-------|-----|-------|-------|------|-------|----|
| Ø •      | •        |         | 40   | \$▼ | 50   | ‡▼    | 25    | ‡▼  | 100   | ‡▼  | 100   | ‡▼    | 0    | \$▼   |    |
| <br>     | <b>A</b> |         | 1    |     |      |       |       |     |       | -,  |       |       |      |       |    |
| Na góri  | nym p    | pasku 1 | noż  | em  | y w  | ybr   | ać i  | ksz | tałt  |     | n     | ıą r  | ied  | lorć  | 51 |

narzędzia •, rozmiar •, twardość • lub krycie •. Dobieramy niewielkie krycie oraz wygodny rozmiar, aby dokonywać subtelnych zmian. W zależności od potrzeby zmieniamy parametry gumki.

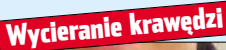

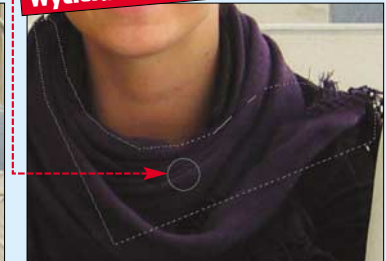

6 Aby dokonać reszty poprawek, musimy złączyć warstwę Kasia z tłem. W tym celu z menu wyers wybieramy Merge i Merge Down lub Merge All (Flatten), jeśli chcemy spłaszczyć cały obrazek. Teraz możemy pozbyć się niepotrzebnych elementów. Użyjemy do tego narzędzia Clone Brush M. Podobnie jak w przypadku Eraser Tool M możemy ustawić opcje narzędzia – kształt, rozmiar lub krycie. Następnie klikamy prawym klawiszem myszy

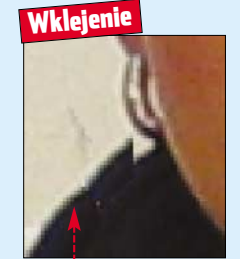

m klawiszem myszy

w miejscu, z którego chcemy skopiować obszar do zamalowania niepotrzebnego detalu. Potem wystarczy kliknąć już lewym klawiszem na detal i klikać dotąd, aż zniknie. W ten sposób możemy pozbyć się wszelkich niepotrzebnych śmieci.

> **7** Pozostało nam poprawić jeszcze jed-

ną niedoróbkę – ubytek przy szalu 🌢 . Musimy skopiować obszar, który dobrze zamaskuje nierówność. Zaznaczamy go 🌢 , ko-

piujemy i wklejamy jako nową warstwę ● Następnie za pomocą **Move Tool** ⊕, **Straighten Tool** ๗ oraz **Raster Deform** 

## 🕐 Ekspert radzi

A by podczas klonowania nie naruszyć ważnych elementów, zaznaczmy niepotrzebny detal wraz z obszarem, z którego będziemy klonować piksele do przykrycia tego detalu. Używamy do tego celu narzędzia do pre-

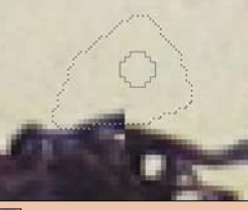

cyzyjnej selekcji, na przykład 💬. Czasem warto użyć również opcji 😳 Eeather..., jeśli nie chcemy, aby modyfikowany obszar ostro odcinał się od obszaru spoza selekcji.

## 😵 Oprawiamy w ramkę

C otowe zdjęcie możemy oprawić w jedną z wielu programowych ramek. Wystarczy z menu Image wybrać Picture Frame.... Pojawia się okno, w którym wybieramy ramkę ●, jej kolor ● oraz położenie ●. Tak oprawiony obrazek możemy na przykład wysłać znajomym przez e-mail lub umieścić na stronie internetowej.

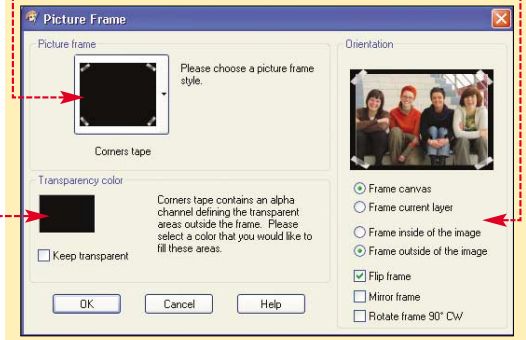

**Tool** III modelujemy ten kawałek tak, aby idealnie wpasował się w ubytek •. Teraz wszystkie modelki mogą być zadowolone z tego samego zdjęcia •. AŻ

## 🐨 Warto zajrzeć...

#### Ksiażki:

- Paint Shop Pro 8 w wolnej chwili, Jennifer Fulton, Helion, Gliwice 2004, cena 50 zł
- Paint Shop Pro 9. Zostań mistrzem, Anna Owczarz, Helion, Gliwice 2005, cena 50 zł

### Adresy WWW:

- http://netgrafika.com
- http://forum.swiatobrazu.pl/2d

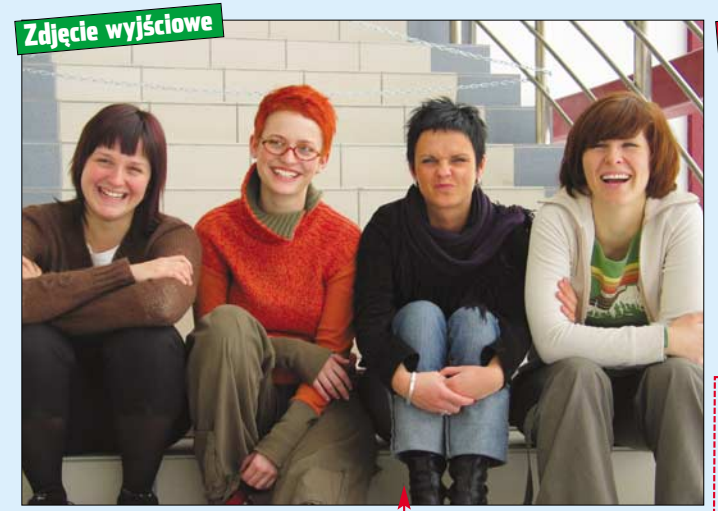

Po wprowadzeniu zmian do początkowego zdjęcia igodot otrzymaliśmy naprawdę zadowalające zdjęcie grupowe igodot------

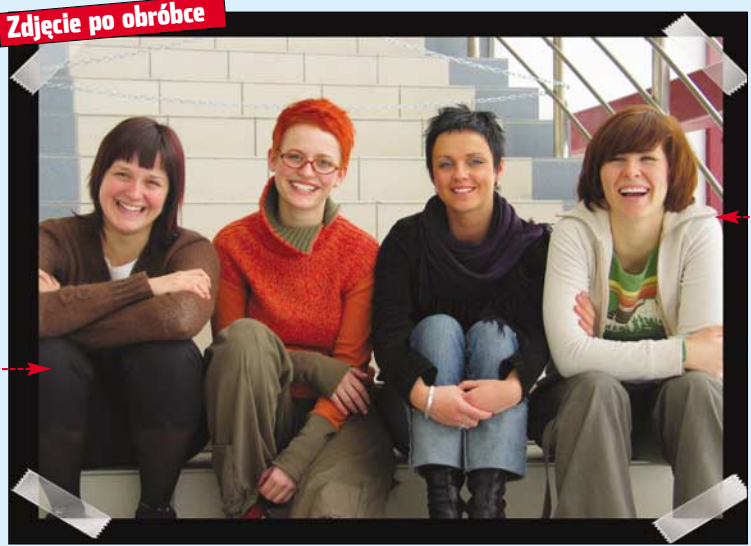

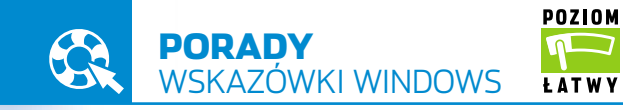

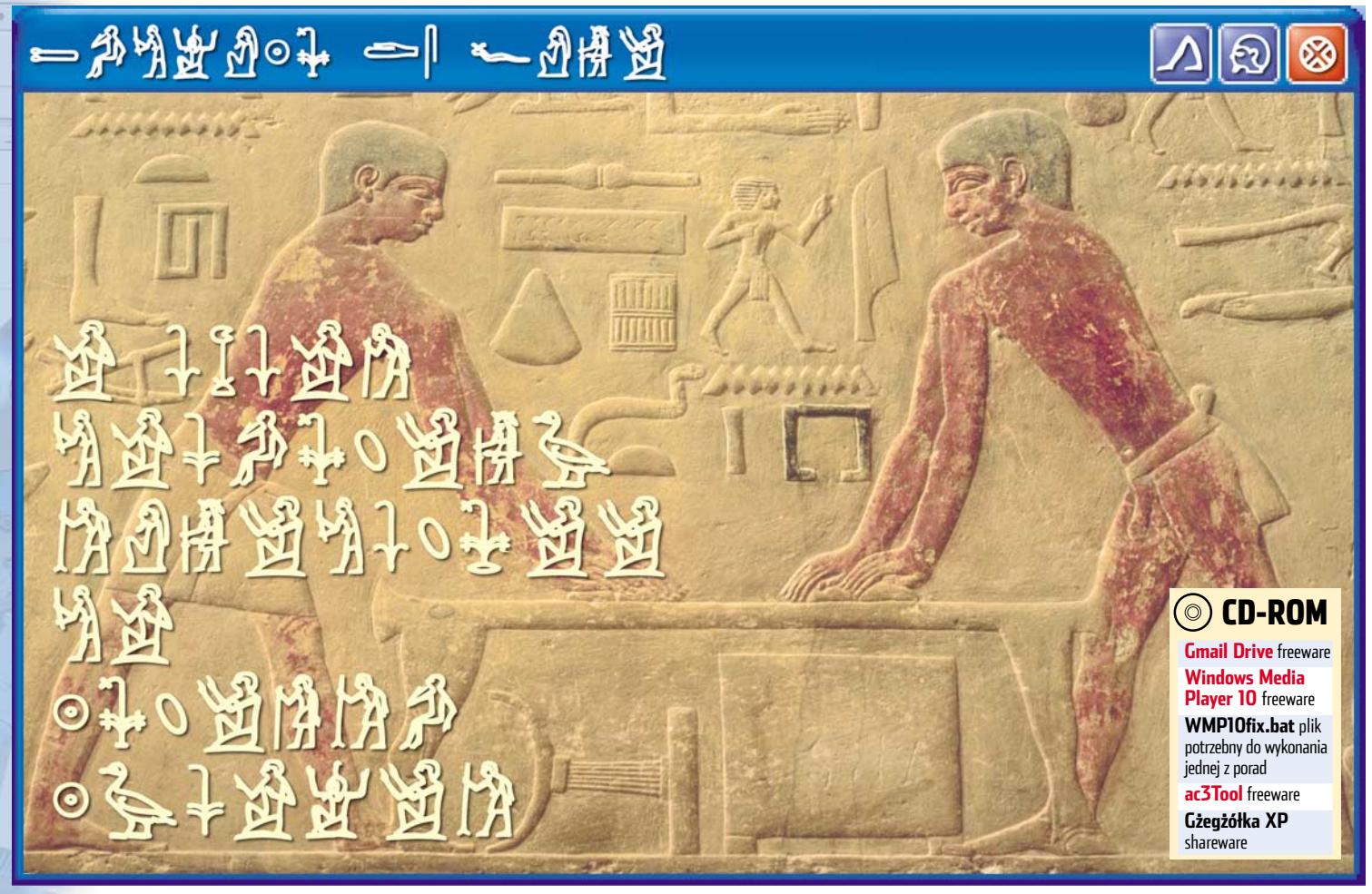

# Rozszyfrować system

Czasami wydaje się nam, że coś doskonale znamy. Tymczasem nawet dobrze poznane rzeczy mogą kryć sekrety. Z Ekspertem poznamy tajne triki do Windows i aplikacji

# Windows 2000/XP/2003 Inny kolor logowania

omyślny niebieski kolor konsoli logowania może nam się znudzić. W takiej sytuacji osoby dobrze obeznane z Windows zmieniają kolor logowania lub zastępują go tapetą. Ekspert pokaże, w jaki sposób tego dokonać. Wystarczy

zmodyfikować kilka wpisów w rejestrze.

Otwieramy konsolę Uruchamianie. W pole Otwórz: wpisujemy regedit. Klikamy na OK.

# (안) Kolor RGB

Barwa RGB jest zapisana za pomocą trzech liczb. Na przykład kolor czarny opisany jest liczbami 0 0 0, a biały 255 255 255. Aby dootwieramy kolejno **Start**, miamy programy **Paint**, Następnie z menu Kolory wybieramy polecenie Edytuj kolory <mark>Potem klikamy na przycisk</mark> Definiuj kolory niestandardowe >>, Teraz, kli-Odc.: 81 Czerw.: 63 <u>Z</u>iel.: 190 kając na 单 i 🔍, możerny wybrać odpowied-Nas.: 120 Kolor Pełny Jaskr.: 119 ni kolor. Liczby 🌻 wpisujemy do rejestru. Nieb.: 66

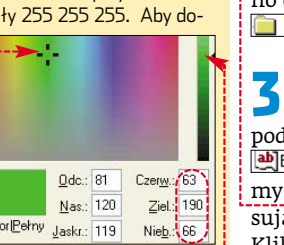

Pokazuje się okno 🖊 🍠 Edytor rejestru, w którym kolejno otwieramy klucze 🛄 HKEY\_USERS, 🛅 .DEFAULT, 🧰 Control Panel i 🧰 Colors

🔁 Po prawej stronie okna Edytora 🕨 rejestru klikamy Edytowanie ciągu podwójnie na Background. Wpisuje-Nazwa wartości my trzy liczby 🖕 opi-Background

sujące kolor RGB 🌢 . Dane wartości: 151 157 234 Klikamy na 📧 i za-

|                                              | Microsoft      |
|----------------------------------------------|----------------|
|                                              | Professional   |
| opyright © 1985-2001<br>Scrosoft Corporation | Microsoft      |
|                                              |                |
| Manua uriutkowaika.                          | pre-alliouuski |
| <u>N</u> azwa użytkownika:                   | pmalkowski     |

mykamy edytor. Na koniec restartujemy system, żeby zobaczyć efekty ---

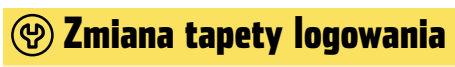

amiast koloru możemy ustawić tapetę. W tym celu Ζ w punkcie 2 nie wchodzimy do klucza 🚞 Colors, <mark>ale do 🛅 Desktop</mark>. Tam odnajdujemy wartość Wallpaper, Klikamy na nią dwukrotnie i w pole Dane wartości: wpisujemy ścieżkę do naszej ulubionej tapety. Na koniec zamykamy edytor i restartujemy system.

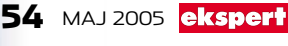

### Windows XP/2003

# Sprawdzone sterowniki

ystem nagle się zawiesza, a my nie możemy znaleźć przyczyny? Czesto jest to wina nieprawidłowych sterowników. Aby zapobiec takim problemom, Microsoft sprawdza pliki sterujące przysyłane przez producentów i wystawia im certyfikaty (WHQL) świadczące o ich poprawnym działaniu.

Podczas instalacji sterownika bez certyfikatu WHQL, Windows wyświetla ostrzeżenie 🎈 (opcję tę można wyłączyć 🌒). Wiele osób ignoruje ostrzeżenie – jeżeli potem system zacznie się zawieszać, nie mogą dojść przyczyny. Ekspert pokaże, jak za pomocą systemowego narzędzia Sigverif zlokalizować niepewne sterowniki.

Oprogramowanie instalowane dla tego urządzenia:

ATI TV Wonder WDM TV Tuner nie przeszło testów zgodności z systemem Windows XP umożliwiających uzyskanie logo Windows. (<u>Powiedz mi, dlaczego te testy są ważne.</u>)

# ලා Bez kontroli

twieramy 📴 Panel sterowania i 💹 System, Na-O stępnie przechodzimy na zakładkę Sprzęt i klikamy na przycisk Podpisywanie sterowników. Otwiera się okno Opcje podpisywania sterownika, w którym wybieramy •. Następnie w dwóch kolejnych oknach klikamy na OK.

💫 Ignoruj - zainstaluj oprogramowanie, nie pytając mnie o pozwolenie

Otwieramy konsole Uruchamianie. W pole Otwórz: wpisujemy sigverif i naciskamy klawisz mer. Rozpoczynamy sprawdzanie. W oknie 单 klikamy na 🎈.

# Windows XP Prędkość transmisji danych

zęsto zdarza się, że nasza karta sieciowa pracuje z nieprawidłowymi ustawieniami. Jest to szczególnie ważne, gdy korzystamy z LAN-u – zła konfiguracja powoduje, że nie wykorzystujemy w pełni możliwości sieci. Ekspert pokaże, jak i gdzie sprawdzić te ustawienia i zmienić prędkość przesyłania danych przez kartę sieciową.

W Panelu sterowania otwieramy aplet 🛸 Połączenia sieciowe

Otwiera się okno Spłączenia sieciowe w którym klikamy prawym przyciskiem myszy na 🚣 Połączenie lokalne]. Z menu kontekstowego wybieramy Właściwości. Następnie w oknie 📥 Właściwości: Połączenie lokalne klikamy na Konfiguruj.....

Otwiera się okno 😐 . Przechodzimy na zakładkę Zaawansowane. Następnie klikamy na • (w zależności od sterownika karty sieciowej dostępne opcje mogą się nieco różnić). Musimy ustawić szybkość pracy (wyrażoną cyframi) na maksymalną dla

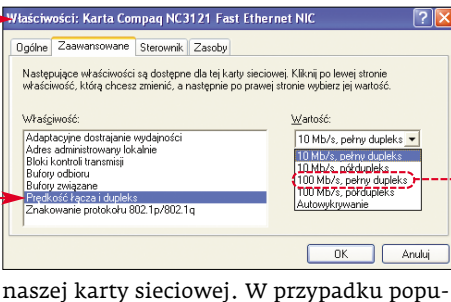

larnych kart jest to 100 Mb/s - wybieramy tryb dupleks 🔶. Oznacza to, że karta będzie mogła jednocześnie nadawać i odbierać dane. Jeżeli mamy sieć (nie tylko kartę) gigabitową, wybieramy ustawienie 1000 Mb/s, pełny dupleks. Klikamy na OK, aby zachować zmiany.

# 😲 Ekspert radzi

onfigurowanie sterowników niektó-Właś<u>c</u>iwość: rych kart sieciowych przebiega ina-czej. Klikamy kolejno na • i • aby osobno ustawić tryb pracy (dupleks) i prędkość transmisji.

## Trwa skanowanie plików. 9%

Rozpoczyna się skanowanie plików  $igodoldsymbol{ extbf{b}}$  . Po jego zakończeniu wyświetlona zostaje lista sterowników mogących powodować niezgodności w systemie •.

| Abableo burg t | 10 04 | pooploano officilio. |  |
|----------------|-------|----------------------|--|

| Nazwa       | W folderze                  | Zmodyfiko  | Typ pliku   | Wersja        |
|-------------|-----------------------------|------------|-------------|---------------|
| bt848.sys   | c:\windows\system32\drivers | 2002-07-16 | Plik system | 5.0.2195.1647 |
| bttuner.sys | c:\windows\system32\drivers | 2001-10-08 | Plik system | 5.0.2000.11   |
| btxbar.sys  | c:\windows\system32\drivers | 2001-10-08 | Plik system | 5.0.2195.1620 |

🔁 Każdy plik odnosi się do innego urządzenia, które ma zainstalowane niesprawdzone sterowniki - to one mogą być odpowiedzialne za nieprawidłową pracę peceta. Najpierw, w sposób opisany w ramce •,--sprawdzamy, co to za sprzęt. Następnie na stronie producenta poszukajmy nowszej wersji sterowników (najlepiej z certyfikatem WHQL) i zainstalujmy je.

## 🕐 Ekspert radzi

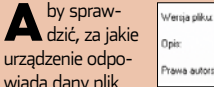

Prawa autorskie: Copyright (C) 1998-2004 ATI Technolo wiada dany plik

sterownika, klikamy na niego prawym przyciskiem my szy. Wybieramy Właściwości Woknie Właściwości: przechodzimy na zakładkę Wersja. W miejscu 🔶 widzimy, za jakie urządzenie odpowiada badany sterownik.

6.14.10.6517

ATI Badeon Wind

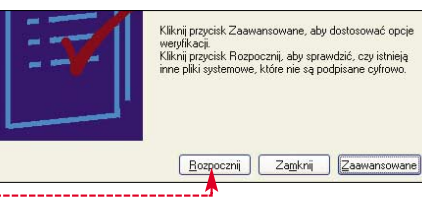

# Windows 2003 Media Player w 2003

żytkownicy systemu Windows Server 2003 mogli czuć się poszkodowani, kiedy Microsoft wydał nową wersję Media Player 10 🎈, ponieważ jest ona dostępna tylko dla Windows XP. Nie wszystko jednak stracone. Okazuje się, że za pomocą Notatnika i Edytora rejestru można zainstalować multimedialny kombajn, także na najnowszym systemie serwerowym.

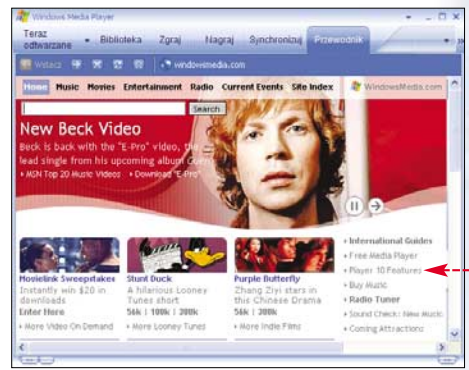

Kopiujemy Windows Media Player 10 z płyty Eksperta na pulpit. Następnie skopiowany plik Internet rozpakowujemy. Wchodzimy do katalogu zawierającego zdekompresowane pliki i wyszukujemy wszystkie, które mają rozszerzenie INF. Otwieramy je kolejno i we wszystkich przed linią kodu 🌻 stawiamy ClassGUID = {F5776D81-AE53-4935-8E84-B0B283D8BCEF}

znak komentarza ; , aby otrzymać 🔶 . Potem z CD Eksperta kopiujemy archiwum

;; ClassGUID = {F5776D81-AE53-4935-8E84-B0B283D8BCEF}

🐨 WMP10fix.exe. Rozpakowujemy je do tego samego folderu do którego rozpakowaliśmy plik In Wchodzimy do tego katalogu i klikamy dwukrotnie na plik 💽 WMP10fix

2 Przechodzimy do instalacji. Z pomocą 💷 zaznaczamy wszystkie pliki INF za wyjątkiem 📴 WMP10. Następnie klikamy na jeden z nich prawym przyciskiem myszy i z menu kontekstowego wybieramy Zainstaluj.

**3** Po zakończeniu instalacji uruchamiamy jeszcze Edytor rejestru. Otwieramy kolejno klucze rejestru 🛄 HKEY\_LOCAL\_MACHINE, 🧰 SOFTWARE, 🧰 Microsoft, 🚞 MediaPlayer, 📄 Setup i 🛅 Installed Versions .

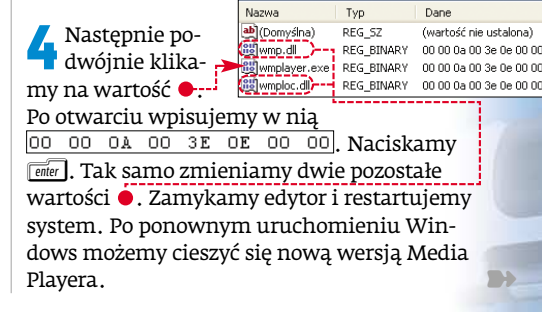

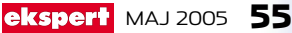

Windows XP Professional

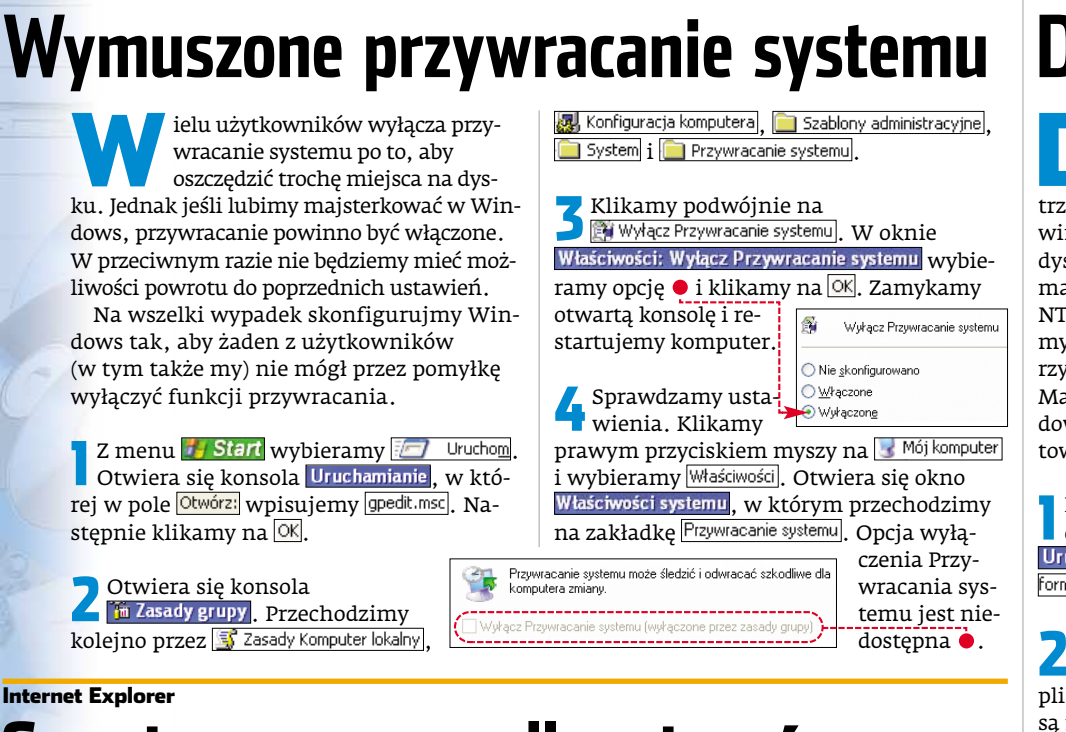

# Stawiamy zaporę dla wirusów

iemy, jak często wirusy z internetu atakują nasze pecety. Częstą metodą zarażenia systemu jest niefrasobliwe ściągnięcie i otwarcie nieznanych plików ze stron WWW. Wydaje się, że są to zdjęcia lub muzyka, a po chwili nie możemy już uruchomić żadnego programu - dokumenty zawierały wirusy. Nawet jeżeli my pamięta my o zagrożeniu, inni użytkownicy peceta mogą je zlekceważyć. Aby zapobiec problemom, zablokujmy pobiera-

ternet Explorera. Uruchamiamy Edytor rejestru. Otwiera się okno 🌌 Edytor rejestru.

nie plików z internetu za pomocą In-

W nim przechodzimy kolejno przez klucze 🛅 HKEY\_LOCAL\_MACHINE, 🧰 SOFTWARE, 🗎 Microsoft, 🧰 Windows, 🚞 CurrentVersion, 📄 Internet Settings, 🧰 Zones i 🧰 3.

Następnie otwieramy wartość 🕮 1803. Z Pokazuje się okno ●. Wybieramy ●-

| ięla-      | I wp.     | isujeilly       | . Następin | e Klika |
|------------|-----------|-----------------|------------|---------|
| Edytowan   | ie wartoś | ci DWORD        | ? 🔀        | Zam     |
| Nazwa war  | tości:    |                 |            | tor i   |
| 1803       | iosci.    |                 |            | my k    |
| Dane warto | véci:     | Sustem          |            | Od t    |
| 3 🔫        |           | O <u>S</u> zesr | iastkowy   | den     |
|            |           | Dziesi          | iętny      | nikó    |
|            |           |                 |            | pobi    |
|            |           |                 | Anulu      | ze st   |
|            |           | T               |            |         |

Nastennie klikamy na 🖝 ykamy edyrestartujekomputer. ej pory żaz użytkoww nie może erać plików ron WWW.

GMail Drive Login - ver 1.0.5

# Windows XP/2003 Dyskietka NTFS

omyślnie stworzona dyskietka startowa Windows XP nie obsługuje partycji NTFS •. Gdy zaistnieje potrzeba jej użycia (na przykład jakiś złośliwy wirus uszkodzi nasze pliki startowe), a nasz

dysk jest sformatowany jako NTFS. znaidzie-

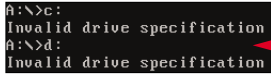

my się w kropce. Chyba że wcześniej stworzymy dyskietkę startową z obsługą NTFS. Mając taką dyskietkę, wystartujemy Windows bez przeszkód, nawet jeśli pliki startowe są usunięte.

Przygotowujemy jedną dyskietkę. Wkładamy ją do napędu. Otwieramy konsolę Uruchamianie i w pole Otwórz: wpisujemy format a:. Następnie naciskamy enter.

Za pomocą Eksploratora z katalogu Za pomocą Ekspioratora z katalogu głównego 🛩 System (C:) kopiujemy trzy pliki 💽 boot.ini, 🔲 NTDETECT.COM, 🗐 ntldr (jeśli są niewidoczne, musimy włączyć wyświetlanie ukrytych plików). Dyskietka jest gotowa, a my jesteśmy zabezpieczeni przed awarią. Kiedy uszkodzone zostaną pliki startowe, po prostu uruchomimy komputer ze stworzonej dyskietki.

# 🕲 Ekspert radzi

ak przygotowana dyskietka działa tylko w systemie Windows zainstalowanym w domyślnym katalogu 🛅 WINDOWS. Jeżeli mamy system zainstalowany w innym folderze, otwieramy nagrany na dyskietce plik 🔄 boot.ini . Następnie w liniach 🧲 i 🔍 wpisujemy nazwę folderu systemowego (na przykład WINXP). Zapisujemy i zamykamy plik. 📕 boot.ini - Notatnik

Plik Edycja Format

[boot loader] timeout=30 default=multi(0)disk(0)rdisk(0)partition(1)\wINXP [Operating systems] multi(0)disk(0)rdisk(0)partition(1)\wINXP="Microsoft

Preserve Filenames

Use Secure HTTP.

# GmailFS Dodatkowy dysk

oraz więcej osób ma adres e-mail w serwisie Google (Gmail). Dlatego Ekspert przedstawi program, dzięki któremu nasze konto e-mailowe zmieni się

w dodatkowy dysk sieciowy o pojemności 2 GB. Będziemy mogli go używać jak dysku USB. Przenosić dane

退 Stacja dyskietek 3,5 (A:) System (C:) 🥝 Stacja dysków DVD (E:) GMail Drive 🕤

# (i) Komunikaty o błędach

## Komunikat System Error Message: cmdhere.req is an executable file. For security reason Gmail does not allow you to send this type System Error Message: File is too big GMail does currently not support files larger than 10 Mb. An error occured: Nazwa pliku lub jej rozszerzenie są za długie.

Nie można wysyłać plików wykonywalnych (na przykład EXE). Przekroczyliśmy ograniczenie wielkości pojedynczego pliku do 10 MB. Przekroczyliśmy poprawną długość nazwy lub rozszerzenia pliku

Przyczyna błędu

w pracy lub szkole i ściągać je na domowy pecet.

Rozpoczynamy od zainstalowania programu GmailFS dostępnego na płycie. Potem otwieramy 😼 Mój komputer . W liście urządzeń pojawia się obiekt • - dysk sieciowy skrzynki pocztowej Gmail.

**2** Prawym przyciskiem myszy klikamy na nowy dysk i wybieramy Login As.... W oknie 单 wpisujemy nasz login 🖝 --i hasło 🌢 . Zaznaczamy 🗕 i klikamy na More.

# (i) Opcje GmailFS

Preserve Filenames – zachowuje nazwy plików. Use Secure HTTP – używa bezpiecznego przesyłania za pomocą protokołu SSL.

Use Proxy Authentication – włącza autoryzację serwera proxy. Opcję tę włączamy wtedy, gdy korzystamy z proxy.

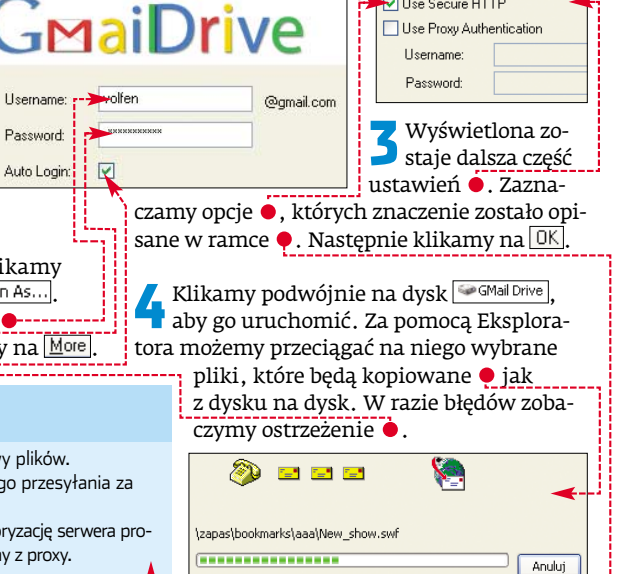

# Firefox 1.0 Zmiana wyglądu

tym, że Firefox jest przeglądarką, którą każdy może dostosować do swoich potrzeb, wiedzą wszyscy, którzy jej używają. Ze strony Mozilli (dostępna po

kliknieciu na Narzędzia i Motywy możemy pobrać i zainstalować wiele skórek •--Jednak Firefox p zwala nam na znacznie więcej Ekspert pokaże, jak za pomocą sa

| 50 | Noia 2.0 (eXtreme) 2.81                       |      |
|----|-----------------------------------------------|------|
| 8  | Firefox (default) 2.0<br>Gerich and Horlander |      |
|    | Platinum 1.0.1<br>Philip Withnal              |      |
| C  | Qute 3<br>Arvid Axelsson                      | EXTR |
| 1  | Arvid Axelsson                                | EXTI |

mego Notatnika możemy zmieniać wygląd popularnej przeglądarki. Ustawimy wiekszy pasek wyszukiwania i usuniemy dowolny element z menu.

Na początku musimy stworzyć plik, który będziemy edytować. Odpowiada on za zmiane wygladu Firefoksa. W tym celu musimy odnaleźć katalog Chrome, zawierający niektóre pliki przeglądarki. Folder 🚞 chrome nie jest jednak umieszczony w głównym katalogu przeglądarki. Aby odnaleźć katalog

## (앙) Zastosowanie zmian

ogle - Mozilla Firefox

Wyówietle

Historia

Znajdź:

e 🚞 D:

ac3Tool

szystkie zmiany zostaną wprowadzone po ponownym uruchomieniu przeglądarki.

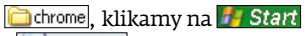

i 💹 Wyszukaj. W oknie wyszukiwarki plików wpisujemy chrome i klikamy na Wyszukaj Wśród odnalezionych folderów otwieramy ten, który znajduje się w katalogu naszego profilu (na przyklad w Windows 2000/XP jest on zawarty w katalogu 🛅 Documents and Settings, a w Windows 98/Me - 🗀 C:\WINDOWS). Otwie-

ramy wybrany katalog 🚞 chrome.

W folderze 💪 znajdują się przykładowe pliki ustawień, w tym 📴 userChrome-examlpe.css Klikamy na niego prawym przyciskiem myszy. Z menu wybieramy Zmień nazwę.

może

być

Zmieniamy ją na 📴 userChrome.css i naciskamy [enter]. Teraz możemy rozpocząć wprowadzanie zmian w wyglądzie.

## Szersze wyszukiwanie

Pasek wyszukiwania \varTheta to bardzo przydatne narzędzie. W wielu przeglądarkach jest on doinstalowywany za pomoca różnych narzędzi. Firefox oferuje go domyślnie. Jednak czasami wyrażenie, którego poszukujemy,

/\* Zwiekszamy długość paska wyszukiwania #search-container, #searchbar { -moz-box-flex: 400 !important; }

zbyt długie. Dlatego Ekspert pokaże, jak przedłużyć popularny Searchbar.

Otwieramy stworzony przez nas plik JuserChrome.css. Następnie na jego końcu do-

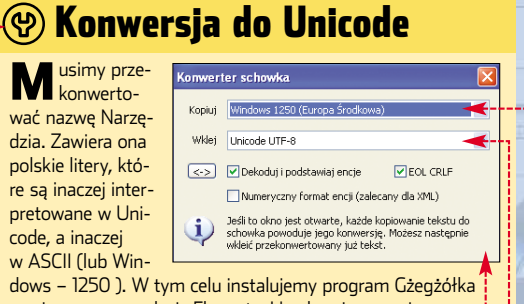

zamieszczony na płyc<u>ie Eksperta. Urucham</u>iamy go i z menu Narzędzia wybieramy Konwerter schowka.... Otwiera się okno w którym ustawiamy • i •. Następnie przechodzimy do pliku \_userChrome.css, kopiujemy wyrażenie Narzędzia i wklejamy wersję przekonwertowaną, która powinna wyglądać tak: NarzÄ™dzia.

## Usuwamy menu

Ekspert pokaże także, jak zmienić funkcjonalność Firefoksa. Możemy też usunąć wybrane elementy programu. Ekspert na poniższym przykładzie podpowie, jak ukryć menu Narzędzia.

Tak jak poprzednio, otwieramy stworzony wcześniej plik serChrome.css. Następnie do-}

kod na (aby usunąć inne menu, w miejscu 🔶 wpisujemy jego nazwę). Ponieważ Firefox wykorzystuje standard Unicode, musimy posłużyć się zewnętrznym programem konwertującym 🌢 . Zapisujemy plik, zamykamy go. Restartujemy przeglądarkę. Po ponownym uruchomieniu w menu Firefoksa nie jest dostępne menu Narzędzia i zgromadzone w nim funkcje 🗣

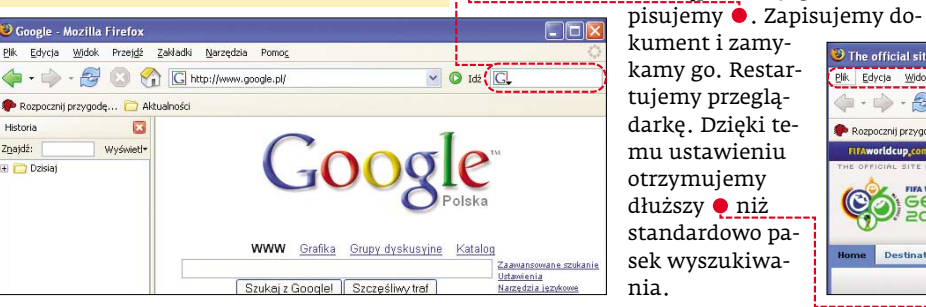

Uru-

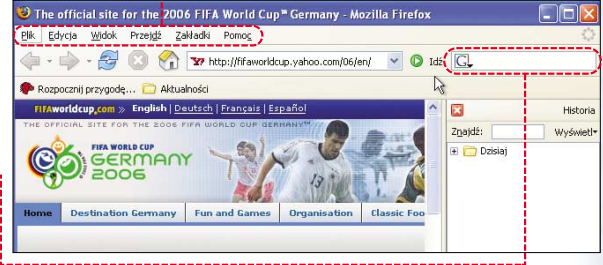

# Przestrzenne MP3 z płyt DVD

numerze 1/2005 Ekspert opisał format i oprogramowanie MP3 Surround. Jednak aby użyć kodeka Fraunhofera do dźwięku przestrzennego, musimy mieć wejściowy plik w formacie WAV 5.1. Zobaczmy, jak stworzyć go ze ścieżki

| AC3 Analysis                                                                                                    | AC3 extraction               | Credits      |
|----------------------------------------------------------------------------------------------------|------------------------------|--------------|
| Choose the ac3 file to be analysed a                                                                                                    | nd processed                 |              |
| 💷 c: [System]                                                                                                    | - 🔁 C:\                      | ^            |
| teng act )                                                                                                    | Pulpit<br>aaa<br>ala<br>ala2 | and Settings |
| Bitrate: 448 kbit (48 kHz)                                                                                                    | Launch analysis 🚽            | €            |
| Mode: Complete Main (CM)<br>Audio mode: 3/2 L.C.R.S.L.SR+LFI<br>Center mix level: -3.04B<br>Surround mix levet: -6.04B<br>Dialogue levet: -274B<br>Mixlevet: 102dB SPL<br>Roomtype: Large room, X curve mo<br>Stream: Copyright protected, Origina | :<br>nitor<br>al stream      |              |

dźwiękowej zapisanej w systemie AC3. Przyda nam się to do wycięcia z płyty DVD naszych ulubionych fragmentów audio z filmu.

> Azid AC3 Decoder 1.7.1 (build 698) 1997-2001 By Midas (midas@egon.gvaloglo.hu) [00:13:01.248] Frame: 24413 [ 19.6%]

chamiamy program ac3Tool. Pokazuje się okno 🖲 ac 3 Tool . Przechodzimy na zakładkę 🎈 i szukamy pliku. Następnie zaznaczamy 🞈 i klikamy na 🎈. Rozpoczyna się proces sprawdzania 🎈 pliku, a po jego zakończeniu otrzymujemy wyniki 🞈.

2 Jeśli nie widzimy błędów sygnalizowa-nych jako Error, przechodzimy na zakładkę AC3 > WAV. Zaznaczamy . Następnie ustawiamy liczbę kanałów dźwięku •--i podajemy nazwę pliku •. Klikamy na AC3 > Wav i rozpoczynamy konwersję 🔶 .

| [88:88:88.880]    | ++                                               |
|-------------------|--------------------------------------------------|
| [00:00:00.000]    | + SETTINGS                                       |
| [00:00:00.000]    | Input channel configuration:                     |
| 100:00:00.0001    | Left : None compression, +0dB gain               |
| 199:99:99.99.991  | : Center : None compression, +0dB gain           |
| [00:00:00.000]    | Right : None compression, +0dB gain              |
| [00:00:00.000]    | Sur Left : None compression, +0dB gain           |
| [00:00:00.000]    | Sur Right: None compression, +0dB gain           |
| 100:00:00.0001    | LFE : None conpression, +0dB gain                |
| [00:00:00.000]    | Output configuration: 3/2                        |
| [00:00:00.000]    | 1 Ch0 [Left ]: Normal compression, +0dB gain     |
| [00:00:00.000]    | 1 Ch1 [Right ]: Normal compression, +0dB gain    |
| 100:00:00.0001    | Ch2 [Sur Left ]: Normal compression, +0dB gain   |
| [00:00:00.000]    | I Ch3 [Sur Right]: Normal compression, +0dB gain |
| [00:00:00.000]    | : Ch4 [Center ]: Nornal conpression, +0dB gain   |
| [88:88:88.889]    | : Ch5 [LFE ]: Normal compression, +0dB gain      |
| 100:00:00.0001    | : Output Dual nono node: Stereo                  |
| [00:00:00.000]    | ! Output Stereo mode: Dolby surround compatible  |
| [00:00:00.000]    | : LFE levels: To LR +0dB, To LFE -INF            |
| 100:00:00.0001    | : Center mix level: +0dB                         |
| [00:00:00:00.000] | Surround mix level: +0dB                         |
| [00:00:00.000]    | Dialog normalization: Yes                        |
| [00:00:00.000]    | Rear channels filtering: No                      |
| [00:00:00.000]    | *                                                |
| [00:02:49.376]    | Frane: 5292 [ 4.3x]                              |

**3** Plik wynikowy <u>howy wav.wav</u> został zapi-sany w katalogu, w którym znajdował się oryginalny dokument. Teraz uruchmiamy program (1) MP3 Surround Encoder i kompresujemy plik WAV 5.1 do formatu MP3

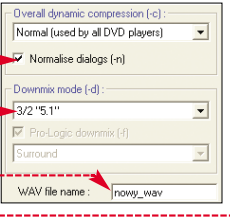

Surround. Z pliku, który miał ponad 2 GB, otrzymaliśmy plik o rozmiarze 100 MB. Różnica jest olbrzymia, a jakość utworu uległa tylko minimalnemu pogorszeniu. PM 🔳

## ekspert MAJ 2005 57

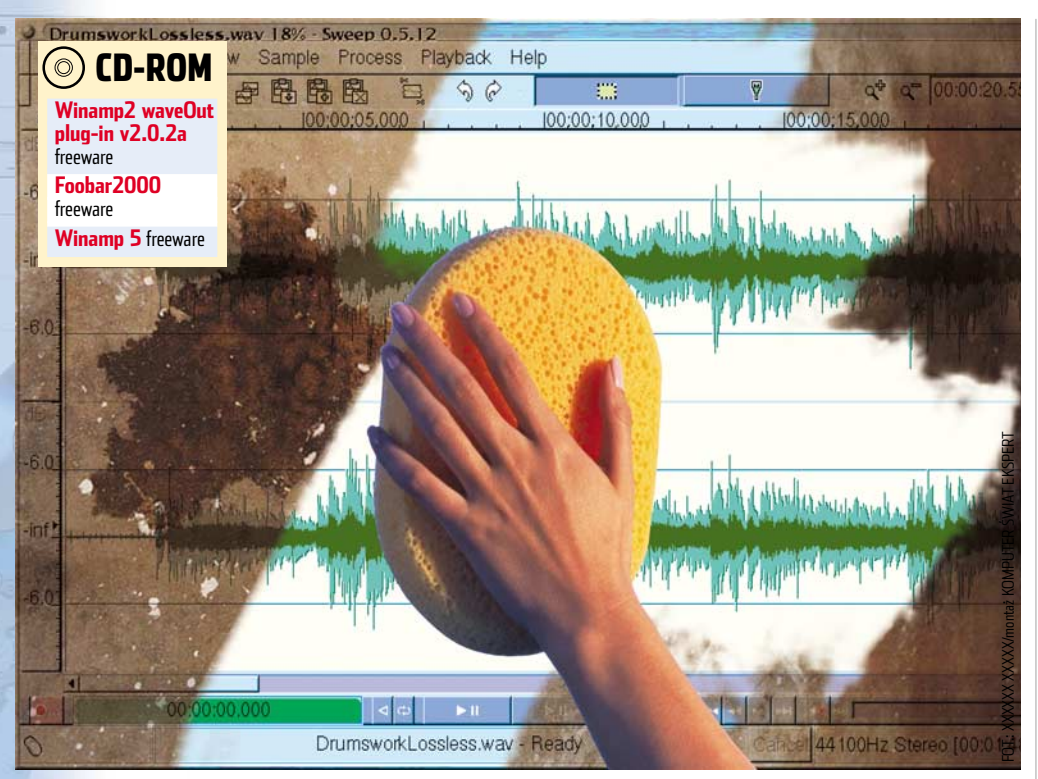

# Czyszczenie dźwięku

# Tanie karty muzyczne zwykle nie generują dobrego dźwięku. Ekspert w kilku krokach pokaże, jak to poprawić

soby kupujące nowy komputer rzadko zwracają uwagę na kartę dźwiękową. W końcu każda spełnia swoje zadanie – gra. Niewielu z nas usłyszy różnicę między poszczególnymi modelami. Jest jednak jeden problem – szumy. Dają się wyraźnie we znaki, gdy chcemy posłuchać muzyki na słuchawkach lub obejrzeć film. Problem dotyczy głównie kart tanich oraz zintegrowanych z płytą główną.

Na rozwiązanie tego problemu są dwa sposoby. Pierwszy z nich to zakup lepszej karty. Niestety, nie każdego na to stać. Dlatego Ekspert zaprezentuje kilka metod na ograniczenie niepożądanych szumów wydobywających się z karty dźwiękowej.

6

## **Opinia specjalisty**

### **Łukasz Pilarczyk** Creative Labs

PR & Product Specialist Eastern Europe

Zniekształcenia dźwięku można zredukować. Jednym ze sposobów na to jest wyłączenie nieużywanych wejść sygnału. Jeśli jednak zależy nam na jakości brzmienia, to warto zainwestować w lepszy układ dźwiękowy. Najlepszym rozwiązaniem są dodatkowe karty dźwiękowe na PCI lub podłączane przez USB. Są oddalone od innych układów na płycie, co zmniejsza zakłócenia. Takie karty mają także znacznie większą powierzchnię dla specjalizowanych układów, na przykład wysokiej jakości przetworników AD/DA. Krótko mówiąc, mają lepsze warunki, aby uzyskać znakomite brzmienie. Odstęp sygnału od szumu na wyjściu dobrej karty dźwiękowej jest od kilku, nawet do dwudziestu dB większy niż w układach zintegrowanych.

## Ustawiamy resampling

Szumy najbardziej przeszkadzają, gdy słuchamy muzyki z płyt CD, gdzie jakość dźwięku powinna być bardzo wysoka. Popularny Winamp pozwala wykonać ciekawy zabieg poprawiający jakość sygnału.

Dźwięk na płytach audio CD jest zapisany z częstotliwością 44 KHz. Natomiast karty dźwiękowe pracują w 48 KHz. Niestety, konwersja z 44 KHz na 48 KHz w wykonaniu popularnych kart obniża jakość dźwięku. Aby temu zaradzić, należy dograć odpowiedni plug-in do Winampa, który zrobi to za nie.

# i Który odtwarzacz wybrać

Z amiast instalować plug-iny do Winampa możemy po prostu zainstalować odtwarzacz, który ma już plug-in od resamplingu. Ekspert poleca aplikację foobar2000. Autor programu twierdzi, że odtwarzacz wcale nie ma lepszej jakości dźwięku od Winampa. Ekspert postanowił rozwiać wszelkie wątpliwości i przeprowadził test (wyniki w pliku PDF na płycie). Okazało się, że obydwie aplikacje tak samo odtwarzają pliki MP3. Różnica będzie widoczna tylko w przypadku płyt CD.

Z płyty Eksperta kopiujemy plug-in Winamp2 waveOut plugin v2.0.2a.zip]. Jest on kompatybilny także z najnowszym Winampem serii 5. Wyłączamy odtwarzacz. Rozpakowujemy archiwum i plik out\_wave\_ssrc.dll kopiujemy do teczki Plugins w katalogu Winampa. Aby tam przejść, otwieramy

# 🕲 Warto zajrzeć...

Adresy WWW:

POZIOM

ŁATWY

- www.foobar2000.org
- http://audio.rightmark.org
  http://forum.tweak.pl
- nttp://orum.tweak.p

dysk C, następnie katalog Program Files, Winamp oraz Plugins.

2 Po uruchomieniu Winampa klikamy na Options. Następnie klikamy na Output. Na wyświetlonej liście zaznaczamy waveOut output v2.0.2a SSRC i klikamy na Configure.

W nowo wyświetlonym oknie • z rozwijanej listy wybieramy 48 000 Hz (48 KHz). Opcję Dithering: ustawiamy na no noise shaping). Posiadacze kart 16-bitowych ustawiają parametr Target bits per sample na •, natomiast 24-bitowych (na przykład Audigy2) wybierają 24. Po wykonaniu powyższych czynności klikamy na OK.

| rresampling.           |       |    |               |                  | - |
|------------------------|-------|----|---------------|------------------|---|
| Target sample rate:    | 48000 | H2 | Dithering:    | no noise shaping | ~ |
| Target bits-per-sample | 16 🔫  |    | Distribution: | triangular       | ~ |

## Wyłączamy wejścia

Aby poprawić jakość dźwięku, należy wyłączyć wszystkie nieużywane wejścia karty muzycznej. Dzięki temu karta nie będzie narażona na dodatkowe, niepotrzebne sygnały. Zredukuje to ilość szumów • i uczyni słuchanie muzyki przyjemniejszym.

Przechodzimy do Panelu sterowania. Następnie dwukrotnie klikamy na Dźwięki i urządzenia audio. W wyświetlonym oknie wybieramy przycisk Zaawansowane.....

W nowo otwartym oknie pojawia się regulacja głośności •. Ekspert zaleca, aby wyciszyć wszystkie wejścia liniowe – zwłaszcza odtwarzacz CD • oraz mikrofon •. PL

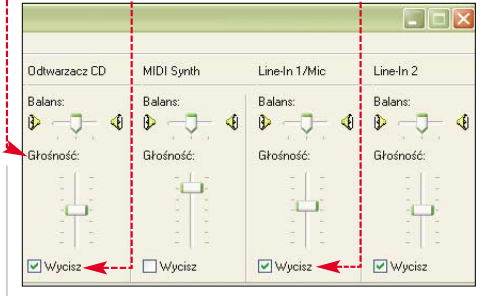

# 🕲 Efekty korekcji

E kspert sprawdził, jaką poprawę przynoszą przedstawione porady. Testy zostały przeprowadzone w programie RightMark Audio Analyzer.

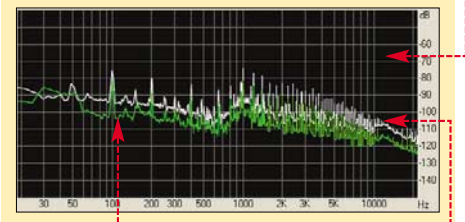

Zielona linia • na powyższym wykresie wyraźnie pokazuje, że ilość szumów po wyłączeniu wejść liniowych i napędu CD zmniejszyła się. Biała linia przedstawia poziom szumu przed zastosowaniem wskazówek Eksperta •-----

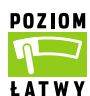

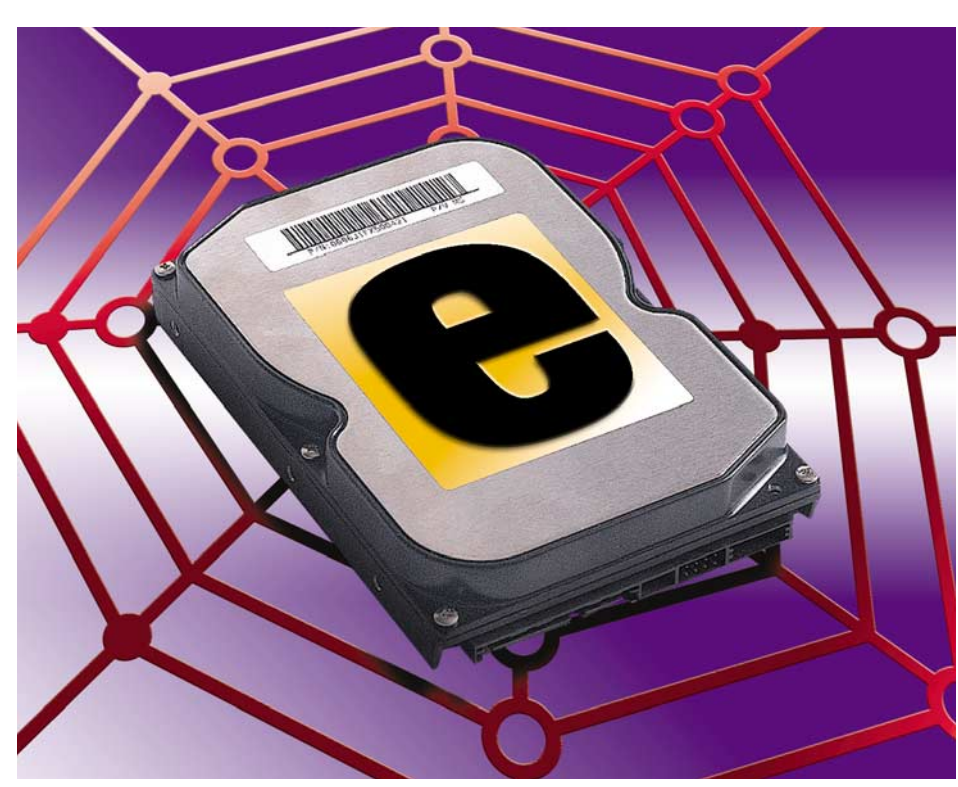

# Zawsze pod ręką

# Dane, których często potrzebujemy poza domem, możemy teraz przechowywać na dysku internetowym

**2** W kolejnym oknie konfigurujemy nasze konto i podajemy dane osobowe niezbęd-

Zakładam. Na podany wcześniej adres e-mail

zostanie do nas przesłany adres strony, na

którą musimy wejść, aby uaktywnić nasze

Oczywiście podstawową umiejętnością,

którą musi opanować użytkownik e-dysku,

jest przenoszenie danych na dysk interneto-

Wchodzimy na stronę **1** i logujemy się do

Następna

**d** strona udo-

stępnia nam

panel sterowa-

nia i zarządza-

kamy na 🎈.

W nowo 3 w nowe otwartym

nia naszym dyskiem 🕘. Aby

wy. Nie jest potrzebny do tego klient FTP.

naszego konta, podając login i hasło.

START

za darmo

ne do założenia e-dysku. Klikamy na

Wgrywamy dane na e-dysk

konto w serwisie.

edysk.pl

edvsk

profesionalnei

- bezpłatna, podstawowa wersja

Dobra do zapoznania się z podstawowymi funkcjami edysku, a następnie migracji do wersji

eżeli mamy dostęp do globalnej sieci, zamiast przenosić dane na płytach CD-RW czy pendrive'ach możemy skorzystać z dysków internetowych. Taki sieciowy dysk możemy wykorzystać na wiele sposobów. Dobrym pomysłem jest przechowywanie na nim plików, których używamy w pracy i w domu. Na dysku można też umieścić zdjęcia, którymi chcemy się podzielić ze znajomymi. Obejrzą je sobie przez internet.

## Wybieramy i zakładamy internetowy dysk

W sieci znajdziemy wiele serwisów, udostępniających dyski internetowe. Taki rodzaj usług jest zazwyczaj płatny, ale większość serwisów oferuje też darmowe dyski o ograniczonej pojemności lub funkcjonalności 🎈. Ekspert pokaże, jak z nich korzystać na przykładzie serwisu edysk.pl 0.

Wchodzimy na stronę 🛛 i klikamy na zakładam. Wybieramy darmową 单 lub płatną usługę i klikamy na ZAKŁADAM 🚺.

# (i) Popularne e-dvski

| <b>U</b> -                                                                     |                            |                     |                          |                                    |  |
|--------------------------------------------------------------------------------|----------------------------|---------------------|--------------------------|------------------------------------|--|
| Adres                                                                          | llość darmowego<br>miejsca | Język<br>interfejsu | Obsługa<br>protokołu FTP | Udostępnianie<br>danych do odczytu |  |
| www.edysk.pl                                                                   | 25 MB                      | polski              | brak                     | w wersji płatnej                   |  |
| http://i-dysk.com                                                              | 32 MB                      | polski              | w wersji płatnej         | w wersji płatnej                   |  |
| www.xdrive.com                                                                 | 5 GB*                      | angielski           | brak                     | tak                                |  |
| www.myanywhere.com                                                             | 100 MB*                    | angielski           | brak                     | tak                                |  |
| * Tylko na 15 dni, notem musimy vykupić dosten lub konto zostania zlikwidowane |                            |                     |                          |                                    |  |

1. Użyj przycisku przeglądaj aby wybrać plik do załadowania na edysl "D:\-= TEMP -=\3100.jpg" Wybierz... "D:\-= TEMP -=\styczen\EmpGame.h4c" Wybierz.. "C:\Documents and Settings\KrasiaK.XP79.003\Moj Wybierz... Wybierz.. ZAŁADUJ pliki na mój edysk

na 🖕, aby dodać dokument przygotowany do skopiowania. Kiedy skończymy wybierać pliki z komputera, klikamy na 🗕 – aby załadować dane na nasz internetowy dysk.

## Dostep globalny

Zaletą internetowego dysku jest to, że nasze pliki są dostępne z każdego miejsca na Ziemi przez całą dobę. Ekspert pokaże, jak ściągnąć z e-dysku dane na nasz komputer.

Tak samo, jak podczas wgrywania plików, logujemy się do serwisu, lecz tym razem wybieramy nazwę naszego  $( \mathbf{1} )$ konta, na przykład 🕅 🦊 🔶 ZAŁADUJ

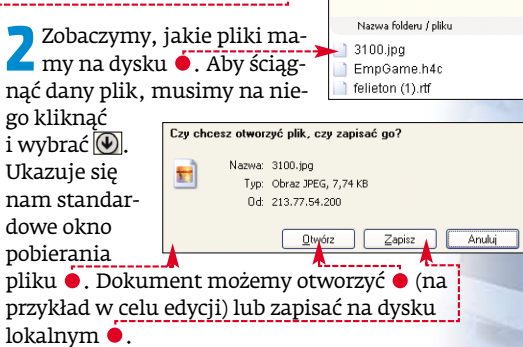

+MB

## Tylko dla wybranych

Przydatną funkcją jest udostępnienie zasobów dysku dla wybranych osób w trybie tylko do odczytu. W ten sposób możemy na przykład udostępnić zdjęcia – każdy będzie je mógł otworzyć, ale nikt nie zmodyfikuje czy skasuje. Ta usługa zazwyczaj jest dostępna tylko po wykupieniu pełnej wersji dysku.

Wykupujemy max.edysk (płatny dysk o większej pojemności i możliwościach). Logujemy sie do max.edysk ----

LOGOWANIE max.ed 2 Przechodzimy do folderu Udostępnianie i kopiujemy do nienick: krasiak go dane, które chcemy udostępnić. naslo:

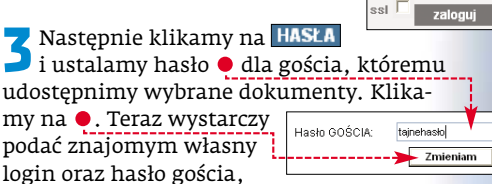

aby mogli zalogować się z dowolnego komputera do naszego dysku i przeglądać udostepniane dane. KK

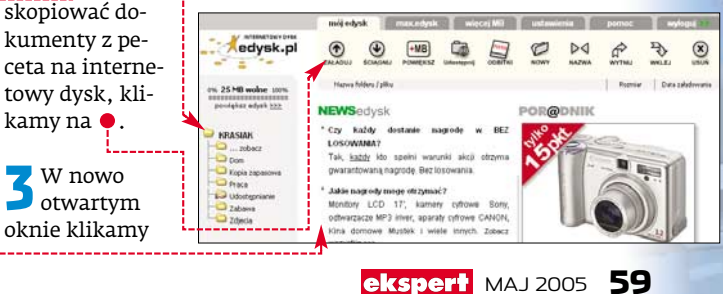

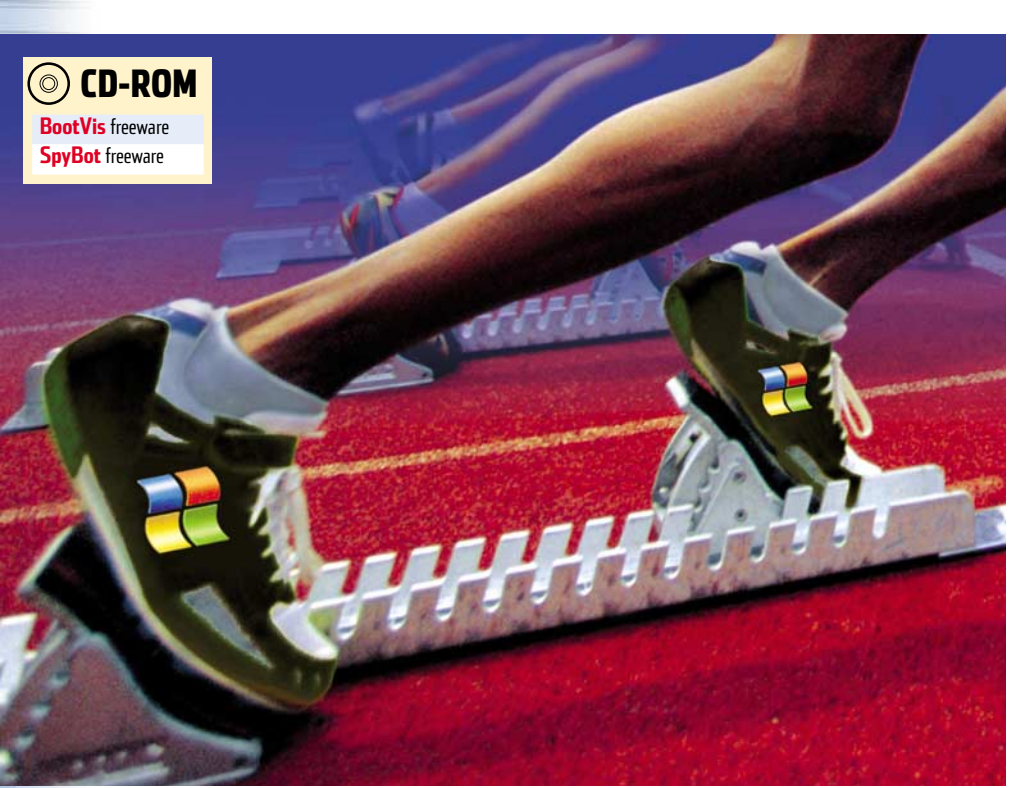

# **Dobry refleks**

Jeśli system jest w dobrej formie, startuje i zamyka się szybko. Ekspert pokaże, jak uzyskać najlepszy czas

iewiele rzeczy irytuje bardziej niż długotrwałe uruchamianie się i zamykanie komputera. Złośliwi twierdzą, że rozwiązaniem jest reinstalacja systemu. Jednak problem ten możemy zminimalizować 🔴 . Ekspert pokaże, jak to zrobić w Windows 2000 i XP.

| ( | 🌝 Efekty przyspieszenia |                        |              |  |  |  |
|---|-------------------------|------------------------|--------------|--|--|--|
|   |                         | Przed<br>optymalizacją | Po<br>optyma |  |  |  |
|   | Faza rozruchowa BIOS-u  | 17 sekund              | 15 sekund    |  |  |  |
| - | Faza rozruchowa Windows | 1 minuta 30 sekund     | 45 sekund    |  |  |  |
|   | Zamkniecie komputera    | 12 sekund              | 8 sekund     |  |  |  |

# 12 se

| /malizacją    | optymalizacji |
|---------------|---------------|
| kund          | 15 sekund     |
| uta 30 sekund | 45 sekund     |
| kund          | 8 sekund      |
|               |               |

Auto

CD-ROM

User Type HDD

Usprawniamy BIOS

łaściwa konfiguracja BIOS-u wpływa nie tylko na stabilność i szybkość pracy systemu, ale także na czas jego uruchamiania. Ekspert pokaże, jak zoptymalizować ustawienia BIOS-u.

Zaczynamy od poprawienia konfiguracji kontrolerów dysków twardych.

Podczas startu peceta wchodzimy do programu Setup (zazwyczaj wciskamy delete) lub 🔁). Przechodzimy do zakładki Main. Standardowo wszystkie urządzenia ustawio-

## 😨 Ekspert radzi

B lOS-y poszczególnych płyt mogą różnić się od tego po-kazanego przez Eksperta oprogramowania firmy AWARD. Jednak nazwy i znaczenie poszczególnych funkcji są podobne. Warto także zajrzeć do Eksperta 6/2004, gdzie przeczytamy, jak obsługiwać starszy BIOS AMI.

|                       | 100.22.201       |
|-----------------------|------------------|
| Sucton Date           | [04/07/2005]     |
| System Date           | 101/01/20031     |
| Legacy Diskette H     | L1.44M, 3.5 IN.J |
| Legacy Diskette B     | [None]           |
| Floppy 3 Mode Support | t [Disabled]     |
| Primaru Master        | [Auto]           |
| ▶ Primaru Slave       | [Auto]           |
| ▶ Secondary Master    | [Auto]           |
| A Cocondanu Claus     | [Outo]           |

▶ Secondary Master Secondary Slave

ne są jako 🚺 🖕 . Przy każdym uruchomieniu BIOS sprawdza, czy do kontrolerów IDE lub SATA podłączone są dyski twarde lub napędy optyczne.

Wyłączamy testowanie napędów Zprzy uruchamianiu systemu. Zaznaczamy kontroler, do którego jest podłączony napęd. Naciskamy enter. Wybieramy 🌢 dla dysków lub 🌢 , jeśli urządzenie to napęd CD/DVD.

#### Primary Master [Maxtor 6Y080P0] Primary Slave [None] Secondary Master EKISS DUD-ROM DR-1611 Secondary Slave [None]

🔁 Ustawiamy 1 dla kanałów kontrolera. do których nie są podłączone dyski ani napędy CD/DVD. Na koniec wszystkie urządzenia powinny być rozpoznane  $\bullet$ , a nieużywane kanały nieaktywne •--

## Bez testów sprzętu

Podczas uruchamiania komputera BIOS wykonuje testy sprzetu. Niektóre z nich tylko niepotrzebnie wydłużają czas startu.

Przechodzimy do menu Boot. Zgromadzone są w nim wszystkie funkcje testujące, uruchamiane podczas startu peceta. Wyłączamy kolejno sprawdzenie stacji dyskietek 🔍, kontrolę antywirusową 🗣 ---

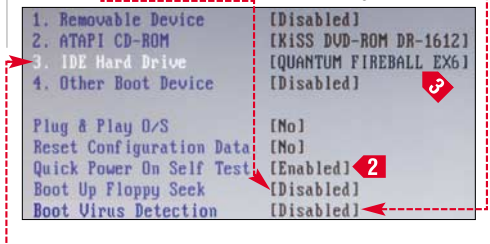

Wybieramy **2**, aby BIOS przeprowa-Z dzał tylko szybki test RAM-u.

**3** W tym samym menu ustawiamy kolej-ność bootowania • . Zostawiamy aktywny tylko dysk twardy, na którym znajduje się system operacyjny 🔞 .

## Zbędne urządzenia

Nowoczesna płyta główna zawiera wiele urządzeń, jak karty sieciowe, dźwiękowe i graficzne, kontrolery dysków czy FireWire. Niewykorzystywane układy lepiej wyłączyć. Gdy system nie będzie obsługiwał niepotrzebnego sprzętu, skróci się czas startu peceta.

Przechodzimy do zakładki Advanced, a następnie sekcji I/O Device Configuration

| Onboard FDC Swap A & B<br>Floppy Disk Access Control | [No Swap]<br>[R/W] |
|------------------------------------------------------|--------------------|
| Onboard Serial Port 1                                | [Disabled]         |
| Onboard Parallel Port                                | [Disabled]         |
| Onboard Game Port                                    | [Disabled]         |
| Onboard MIDI 1/0                                     | [Disabled]         |
| USB Controller                                       | [Enabled]          |
| Onboard PCI IDE                                      | [Both]             |
| Onboard LAN                                          | [Enabled]          |
| Onboard LAN Boot ROM                                 | [Disabled]         |
| Onboard ATA Boot ROM                                 | [Disabled]         |
| Onboard AC97 Audio Controller                        | [Disabled] 6       |

Wyłączamy wszystkie urządzenia, których 🖌 nie używamy. Możemy na przykład

odłączyć porty szeregowe i równoległe 单 - w praktyce zastapił je standard USB. Podobnie postępujemy z portem gier 4 i MIDI 5 czy też nieużywaną kartą dźwiękową 🚺 . Na koniec wychodzimy

z BIOS-u, zachowując wprowadzone zmiany.

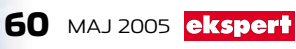

# **Usprawnianie Windows**

kspert pokaże, jak przyspieszyć start systemu. Wykorzystamy specjalistyczne narzędzia i zmodyfikujemy zaawansowane ustawienia Windows. Aby system praco-

 Key
 Yalat

 Ø
 HK\_LMERun
 CAVTray

 Ø
 HK\_LMERun
 CAVTray

 Ø
 HK\_LMERun
 CTWODET

 Ø
 HK\_LMERun
 CTRaySun

 Ø
 HK\_LMERun
 CTRaySun

 Ø
 HK\_LMERun
 CTSayVal

 Ø
 HK\_LMERun
 CTSayVal

 Ø
 HK\_LMERun
 Logitech tillig

 Ø
 HK\_LMERun
 NoceDeemon

 Ø
 HK\_LMERun
 NordadCenter

 Ø
 HK\_LMERun
 NordadCenter

 Ø
 HK\_LMERun
 Resolution

 Ø
 HK\_LMERun
 NordadCenter

 Ø
 HK\_LMERun
 Resolution

wał sprawnie, musimy pamiętać o najprostszych zasadach. Utrzymujmy dyski twarde w jak najwyższej sprawności. Przynajmniej raz w miesiącu uruchamiajmy Defragmentator • oraz Check Disk •, aby usunąć błędy zapisu powstające przy pracy programów. Aby skorzystać z tych narzędzi, klikamy prawym przyciskiem myszy na ikonię dysku, wybieramy Właściwości i zakładkę [Narzędzia].

| Spraw    | dzanie błędów                                    |
|----------|--------------------------------------------------|
| Á.       | Ta opcja sprawdzi wolumin w poszukiwaniu błędów. |
| V        |                                                  |
|          | Sprawdź                                          |
|          |                                                  |
| Defrag   | Imentacia                                        |
| 88       | Ta opcja dokona defragmentacji plików woluminu.  |
| <b>ب</b> |                                                  |
|          | Defragmentui                                     |

## SpyBot

Także programów antyspyware (na przykład darmowego SpyBota) można użyć do przyspieszenia startu systemu. SpyBot wyszukuje i usuwa różnego typu aplikacje, które instalują się w systemie bez naszej wiedzy – szpiegują nas, wyświetlają reklamy i niepotrzebnie obciążają pecet. Jednak SpyBot pozwala także łatwo kontrolować i wyłączać aplikacje, które uruchamiają się wraz ze startem systemu – także te, które zainstalowały się za naszym przyzwoleniem. Dzięki temu nie musimy sami przeszukiwać rejestru, katalogów startowych i plików systemowych.

Uruchamiamy SpyBot. Klikamy na Mode i zaznaczamy Advanced mode. Rozwijamy za-

# Szybki koniec

inęły czasy systemu Windows 9x, który zamykał się bardzo długo albo wcale. Windows 2000 i XP kończą pracę dość sprawnie, choć czasem im też trzeba pomóc. Problemy pojawiają się, gdy podczas zamykania systemu zawiesi się jeden z uruchomionych programów. Windows najpierw przez 20 sekund próbuje go zamknąć sam, a gdy to się nie uda, pyta

# Trudne terminy

» ACPI – ang. Advanced Configuration and Power Interface – standard zarządzania energią w komputerach PC. Zgodność peceta z ACPI powoduje, że system operacyjny jest w stanie zarządzać funkcjonowaniem podzespołów i na przykład wyłączać je, gdy są nieużywane.

» ntloader – plik ładowany na początku procedury uruchomieniowej Windows odpowiada za wczytanie jądra systemu.

Value Command line CaVT ray C:Sharpane Rile VCAVE Trust EZ Amor Venture Z Amor Venture Z Amor Ve

kładkę 💷 Iools i wybieramy 📨 System Statup. W głównym oknie pojawia się lista programów, uruchamianych razem z systemem 🔶.

2 Jeśli chcemy dowiedzieć się czegoś więcej na temat któregoś z programów, wystarczy kliknąć na niego myszą, a w polu • pojawią się dane – lokalizacja, zastosowanie oraz informacje, czy program jest niezbędny dla pracy systemu.

Wszystkie programy możemy chwilowo wyłączyć, usuwając zaznaczenie z pola • lub trwale usunąć z listy startowej, klikając na Delete. Wszystkie zmiany, jakich dokonamy, zaczną działać po restarcie komputera.

## BootVis

BootVis to narzędzie, które domowi użytkownicy mogą użyć do optymalizacji procedury uruchamiania systemu Windows XP. Ekspert pokaże, jak posłużyć się aplikacją.

Uruchamiamy BootVis. Z menu Trace wybieramy Next Boot + Driver Delays. W nowym oknie klikamy na opcję •, a potem na •....

2 System restartuje się automatycznie. Następnie program sam się włącza i wykonuje test procesu uruchamiania systemu. Wyniki prezentuje w formie wykresów ●. Poszczególne zielone paski ● pokazują, ile sekund ● zajmuje zainicjowanie poszczególnych elementów systemu ●.

nas, czy ma przerwać jego pracę. Dopóki nie odpowiemy, system nadal działa.

Ekspert pokaże, jak zmodyfikować rejestr, aby Windows sam zamykał zawieszone programy i szybko kończył pracę.

Uruchamiamy Edytor rejestru, klikając na **Uruchamiamy i maga k**um...]. W nowym oknie wpisujemy regedit i klikamy na OK.

W Edytorze rejestru otwieramy kolejno klucze HKEY\_LOCAL\_MACHINE, is SYSTEM, ControlSet001 i klikamy na i Control.

W prawej części okna Edytora rejestru odnajdujemy klucz WaitToKIIIServiceTimeout. Klikamy na niego dwukrotnie. Otwiera się okno •. Widoczna w nim wartość • określa, jak długo system ma próbować zamykać aplikację. Wyrażona jest w milisekundach – czyli standardowe 20000 to 20 sekund. Zmieniamy ją na 1000. Od tego momentu system tylko przez sekundę będzie próbował zamknąć apli-

# 🕲 Zastępcza hibernacja

Z amiast wyłączać i włączać komputer, możemy skorzystać z funkcji hibernacji (jeśli pecet jest zgodny z ACPI). Jest to wstrzymanie pracy komputera bez całkowitego wyłączania. Gdy uaktywnimy hibernację, zawartość pamięci RAM jest zapisywana na dysku, w pliku **Hiberfile.sys** Następnie Windows wyłącza urządzenia i przechodzi w stan czuwania. Dzięki temu pobór prądu w komputerze w stanie hibernacji jest minimalny. Po włączeniu komputera dość szybko • zostanie wczytany system operacyjny i wszystkie uruchomione aplikacje.

|                               | Hibernacja | Zwykła procedura |
|-------------------------------|------------|------------------|
| Prędkość zamykania systemu    | 15 sek.    | 60 sek.          |
| Prędkość uruchamiania systemu | 10 sek.    | 15 sek.          |

Hibernacji warto używać, gdy korzystamy z komputera kilka razy w ciągu dnia, ale w międzyczasie pecet nie jest wykorzystywany.

 Aby włączyć hibernację, w Panelu sterowania klikamy na Opcje zasilania. W nowym oknie przechodzimy na zakładkę Hibernacja i zaznaczamy pole włącz hibernację. Opcja może być nieaktywna w komputerach niezgodnych z ACPI.

2. Aby wprowadzić komputer w stan hibernacji, klikamy na Start O Zamknij system. W nowym oknie wybieramy Hibernacja. Gdy znów zechcemy korzystać z peceta, naciskamy przycisk Power na obudowie. Uruchomienie trwa tylko chwilę •

| 7 menu Trace www-                                                             | Trace Repetitions                                                        |                                           |                           |
|-------------------------------------------------------------------------------|--------------------------------------------------------------------------|-------------------------------------------|---------------------------|
| Detimize System]. Po                                                          | Number of repetitions:<br>Initial number starting at:                    | 1                                         | •                         |
| kolejnym automa-<br>tycznym restarcie<br>BootVis rozpocznie<br>optymalizację. | Restart automatically     Shutdown before trac     Eg Filename: TRACE_B0 | after tracing<br>ing<br>IOT +DRIVER<br>OK | )<br>RS_1_2.BIN<br>Cancel |
| Cdy program zako                                                              | níczy prace, m                                                           | <del></del><br>nożemy                     | ,                         |

| Gdy program zakończy pracę, możemy             |    |  |
|------------------------------------------------|----|--|
| 📑 sprawdzić osiągnięte efekty. Ponown          | ie |  |
| uruchamiamy Next Boot + Driver Delays i na wy- |    |  |
| kresie 单 patrzymy, ile teraz czasu zajmują     |    |  |
| operacje rozruchowe Windows.                   |    |  |
|                                                |    |  |

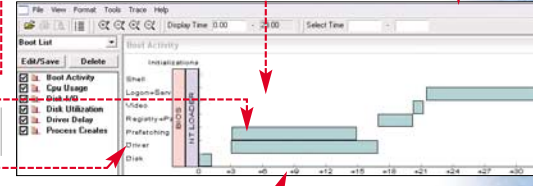

kację. Musimy skonfigurować Windows tak, aby bez pytania nas o zgodę kończył pracę mimo zawieszonych aplikacji.

4 Otwieramy kolejno klucze Dikkey\_CURRENT\_USER], 🛅 Control Panel i kli-

kamy na besktop. W prawej części okna Edytora rejestru odszukujemy klucz AutoEndTasks. Klikamy na nim dwukrotnie.

Edytowanie ciągu Nazwa wartości: AutoEndTasks Dane wartości:

5 Zmieniamy wartość • na 1. System będzie teraz automatycznie zamykał zawieszone programy i szybko się wyłączał. Zamykamy Edytor rejestru. **WZ** 

|   | Edytowanie ciągu 🛛 🖓 🔯   |
|---|--------------------------|
|   | Nazwa wartości:          |
|   | WaitToKillServiceTimeout |
|   | Dane wartości:           |
| 1 | 20000                    |
|   | OK Anuluj                |

Kompletne kody źródłowe nazwa pliku

– plik znajduje się na krążku Eksperta

nlik w całości znajduje sie na kražku, pokazany tu jest tylko jego fragment

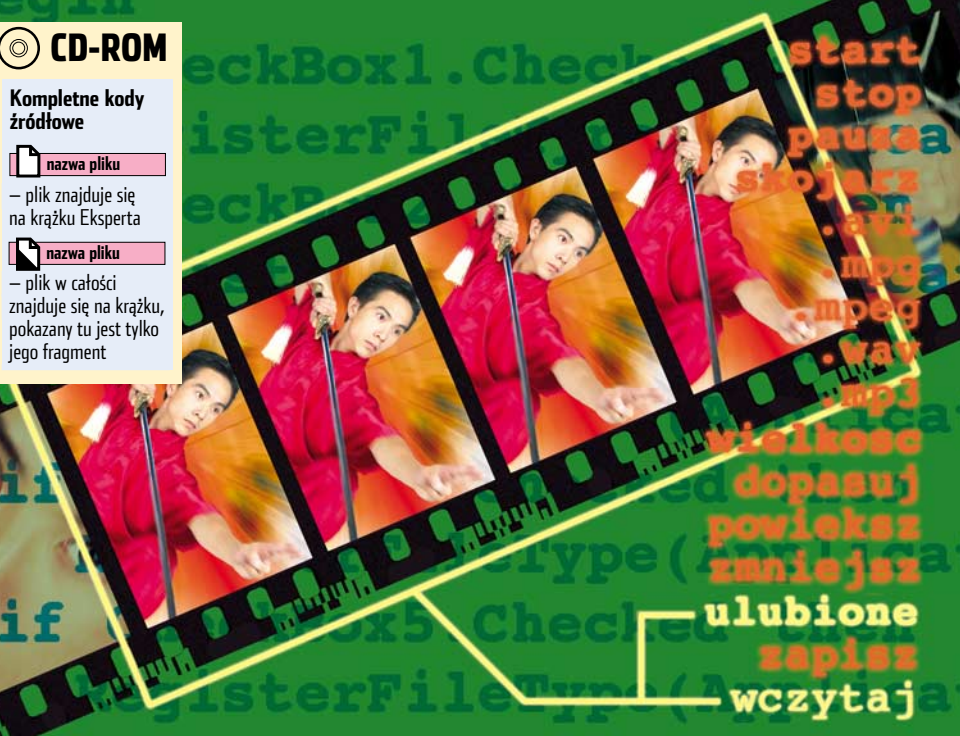

# Film na miare

# W poprzednim numerze stworzyliśmy prosty multimedialny odtwarzacz. Najwyższy czas ulepszyć naszą aplikację

o pierwszej części kursu tworzenia odtwarzacza multimedialnego w Delphi dysponujemy działającą aplikacją. Jednak jej możliwości sprowadzają się wyłącznie do odtwarzania i podstawowego sterowania plikiem audio lub wideo. Czas rozbudować nasze dzieło o dodatkowe, ciekawe i użyteczne funkcje – kojarzenie plików z aplikacją 🎈 , możliwość zapisywania ulubionych fragmentów filmu i muzyki 单 oraz odtwarzanie wideo w trybie pełnoekranowym.

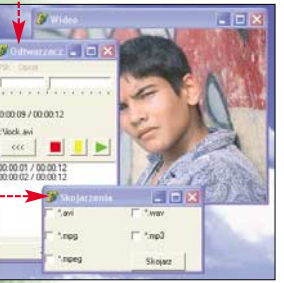

## Skojarzenie plików

Dzięki dodaniu opcji kojarzenia plików z naszym odtwarzaczem, nie będziemy musieli za każdym razem uruchamiać programu wystarczy dwukrotne klikniecie na plik

o określonym przez nas rozszerzeniu i odtwarzacz zostanie wystartowany automatycznie.

## Plik jako parametr

Na początku musimy nieco zmodyfikować kod naszej aplikacji. Wynika to z tego, że w poprzedniej części okno wideo było tworzone automatycznie przy starcie programu, a pokazywane było tylko wtedy, gdy przy

```
procedure TForm1.Otwrz1Click(Sender: TObject);
(if(Form2=nil) then Form2:=TForm2.Create(Form1);
 if OpenDialog1.Execute then
 begin
  FilterGraph1.ClearGraph;
```

```
FilterGraph1.RenderFile(OpenDialog1.FileName);
if (czyWideo(OpenDialog1.FileName)) then
Form2.Show
else
```

Form2.Hide:

```
Label2.Caption := OpenDialog1.FileName;
 FilterGraph1.Play;
end;
end;
                                       Unit1.pas
```

otwieraniu pliku wybrany był filtr Wideo. Jeśli chcemy, aby nasz odtwarzacz uruchamiany był po dwukrotnym kliknięciu na skojarzony z nim plik, musimy stworzyć kod obsługujący pobieranie nazwy pliku jako parametru. Kod ten umieścimy w procedurze wykonywanej przy uruchamianiu aplikacji (czyli przy tworzeniu formy **Form1**).

Na początku stworzymy zmienną globalną Form2 (będzie przechowywała uchwyt do okna z obrazem). Aby to zrobić, przechodzimy do sekcji **implementation** w kodzie Unit1.pas i pod linią uses Unit2; wpisujemy: var Form2 : TForm2;

Następnie w oknie Object Inspector wybie-2 ramy **Form1** i klikamy na zakładkę Events, Następnie klikamy na puste pole obok zdarzenia OnCreate. Delphi automatycznie wyge-

| <pre>procedure TForm1.FormCreate(Sender: TObject); begin</pre> |
|----------------------------------------------------------------|
| begin                                                          |
| if (ParamCount > 0) then 🔚                                     |
| begin                                                          |
| <pre>Form2 := TForm2.Create(Form1);</pre>                      |
| FilterGraph1.ClearGraph;                                       |
| Till - mount 1 Day 1 - mile (Day and the (1)) -                |
| FilterGraphi.RenderFile(Paramstr(1));                          |
| Label2.Caption := ParamStr(1);                                 |
| if(czvWideo(ParamStr(1))) then                                 |
| Form2.Show;                                                    |
| FilterGraph1.Play;                                             |
| and.                                                           |
| ena;                                                           |
| end; Unit1.pas                                                 |
|                                                                |

neruje metodę 🧕, która będzie wywoływana podczas tworzenia formy **Form1**. Wewnątrz tej metody sprawdzamy, czy do aplikacji za pomocą parametru przekazany został jakiś plik 🚺. Jeżeli tak się stało, musimy stworzyć formę Form2 (potem wyłączymy standardowe tworzenie formy, które następuje po wykonaniu procedury **OnCreate** dla **Form1**). Następnie przekazujemy plik do głównego obiektu odtwarzacza (FilterGraph1) 🔁 i jeśli jest to plik wideo (sprawdzamy to za pomocą funkcji czyWideo, którą zaraz napiszemy), wyświetlamy formę Form2. Na koniec włączamy odtwarzanie pliku 3.

Teraz wyłączymy automatyczne tworzenie formy Form2 (czyli okna Wideo). Aby to zrobić, z menu Project wybieramy pozycję 🗐 View Source, a następnie w kodzie, który zostaje wyświetlony, przed linią Application.CreateForm(TForm2, Form2); dopisujemy znak komentarza (czyli wpisujemy symbol //).

4 Żeby w naszej aplikacji było nadal moż-liwe otwieranie plików z menu, w metodzie TForm1.Otwrz1Click musimy ręcznie stworzyć okno Form2. Aby to zrobić, tuż pod słowem **begin** dopisujemy **•**.

Pozostało nam jeszcze napisać funkcję **CzyWideo •**, która po rozszerzeniu pliku bedzie rozpoznawała, czy mamy do czynienia z plikiem audio (w tym wypadku funkcja zwróci wartość 0), czy wideo (zwrócona zostanie wartość 1).

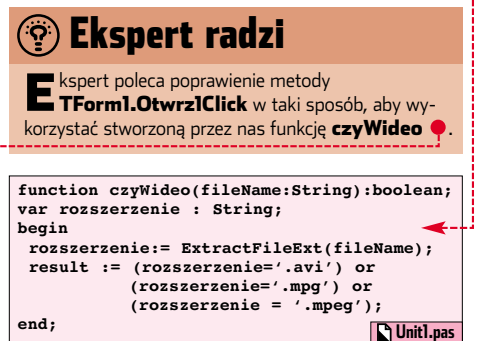

## Zapisujemy skojarzenia do rejestru

Nasz program potrafi już wczytać plik przekazany mu jako parametr. Stwórzmy teraz okno, za pomocą którego będziemy mogli zapisać wybrane skojarzenia w rejestrze.

Aby utworzyć nową formatkę, z menu File wybieramy New i pozycję 🔚 Form.

Do własności Caption nowego okna 2 (nadana mu zostanie nazwa **Form3**) przypisujemy wartość Skojarzenia.

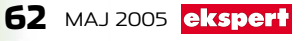

| CheckBox1                                                                                                    | *.avi                                                                                                    | Skojarz                                   | . Ab                                    |  |
|----------------------------------------------------------------------------------------------------|----------------------------------------------------------------------------------------------------|-------------------------------------------|-----------------------------------------|--|
| CheckBox2                                                                                                    | *.mpg                                                                                                    | zrobić                                    | , dw                                    |  |
| CheckBox5                                                                                                    | *.mpeg                                                                                                    | krotn                                     | ie na                                   |  |
| CheckBox5                                                                                                    | * mn <sup>Z</sup>                                                                                                    | go kli                                    | kam                                     |  |
| Button                                                                                                    | Skoiarz                                                                                                    | 1 W M                                     | i w metod                               |  |
| Buttom                                                                                                    | Silojuiz                                                                                                    | Rtora                                     | która zosta                             |  |
| No formatco ur                                                                                                    | nioszczamy pieć kompo                                                                                                    | Iogo z                                    | adar                                    |  |
| $\int \frac{1}{10000000000000000000000000000000000$                                                                                                    | heckbox (znajdziemy                                                                                                    | nrzez                                     | nasi                                    |  |
| ie na zakładce                                                                                                    |                                                                                                    | dego.                                     | zazr                                    |  |
| Standard pod iko-                                                                                                    | 🏅 Skojarzenia 📃 🗆 🔀                                                                                                    | szerze                                    | nia                                     |  |
| ną 💌) oraz je-                                                                                                    | *.avi <b>~&gt;</b> *.wav                                                                                                    |                                           |                                         |  |
| den element ty-                                                                                                    | 🗖 *.mpg 🔫 - 🕂 - ≽ 🗖 *.mp3 🦷                                                                                                    | t 🚺 🚺 O                                   | statr                                   |  |
| pu <b>Button</b>                                                                                                    | *.mpeg                                                                                                    | 🔰 🔁 ni                                    | 1 nas                                   |  |
| (ikona 🔟) ቀ. 🛛                                                                                                    | Skolaiz                                                                                                    | wybra                                     | anie                                    |  |
|                                                                                                    |                                                                                                    | skoja                                     | rzen                                    |  |
| Modyfikujemy                                                                                                    | własności <b>Caption</b> doda-                                                                                                    | na iko                                    | onę l                                   |  |
| nych kompone                                                                                                    | entow zgodnie z tabelą 👎.                                                                                                    | Jąceg                                     | o się                                   |  |
|                                                                                                    | Size formatki Form? usta                                                                                                    |                                           | mie,                                    |  |
|                                                                                                    | bize Ionnacki Formis usta-                                                                                                    | (proc                                     | dur                                     |  |
| okno skojarzeń pos                                                                                                    | winno wwgladać tak                                                                                                    | (proce<br>stała                           |                                         |  |
| JATO SKOJALZELI POV                                                                                                    | viinio vi ygiquae tak 🛡.                                                                                                    | artvk                                     | ułn)                                    |  |
| 🗲 Aby skorzystać                                                                                                    | ć z funkcji modvfikuja-                                                                                                    | nu O                                      | pcie                                    |  |
| Cych rejestr sv                                                                                                    | stemu, musimy zadekla-                                                                                                    | Skoia                                     | irzei                                   |  |
| ować użycie odpo                                                                                                    | wiedniego modułu. Żeby                                                                                                    |                                           |                                         |  |
| o zrobić, w pliku                                                                                                    | Unit3.pas, w sekcji uses                                                                                                    | proce                                     | dure                                    |  |
| dodajemy wpis <b>Re</b>                                                                                                    | egistry.                                                                                                    | For                                       | .m3.s                                   |  |
|                                                                                                    |                                                                                                    | end;                                      |                                         |  |
| 7 Następnie w se                                                                                                    | kcji <b>implementation</b>                                                                                                    |                                           | -                                       |  |
| w tym samym                                                                                                    | pliku źródłowym tworzy-                                                                                                    | 110                                       | Po z                                    |  |
| ny metodę 🗣. Prz                                                                                                    | yjmuje ona cztery argu-                                                                                                    | IU                                        | ram                                     |  |
| nenty. Pierwszy z                                                                                                    | nich, <b>App</b> , to nic innego                                                                                                    | pozyc                                     | ję Sl                                   |  |
| an 11azwa 11dszego<br>cieżka drugi – <b>Fi</b> l                                                                                                    | outwaizatza widz ze<br><b>leFytension</b> – rozszerzenie                                                                                     | któro                                     | i wn                                    |  |
| oliku, który bedzie                                                                                                    | emy skojarzać, natomiast                                                                                                    |                                           | , ••P                                   |  |
| lwa pozostałe to o                                                                                                    | pisy plików. które beda wi-                                                                                                    |                                           | Może                                    |  |
| loczne w systemie                                                                                                    | Windows. Działanie me-                                                                                                    |                                           | nasz                                    |  |
| ody RegisterFile                                                                                                    | <b>Type</b> jest następujące:                                                                                                    | F9). P                                    | onie                                    |  |
| tworzymy nowy                                                                                                    | y obiekt <b>Registry</b> oraz                                                                                                    | ście <b>u</b>                             | ses                                     |  |
| ustawiamy jego                                                                                                    | o klucz główny 1,                                                                                                    | nastę                                     | pują                                    |  |
| <ul> <li>jeśli typ pliku ni</li> </ul>                                                                                                    | e został wcześniej zareje-                                                                                                    | wiści                                     | e na                                    |  |
| strowany, tworz                                                                                                    | ymy odpowiedni wpis <b>2</b> ,                                                                                                    | maty                                      | cznie                                   |  |
| <ul> <li>zapisujemy do i</li> <li>zmioniarrovilo</li> </ul>                                                                                                    | rejestru opis pliku 📢,                                                                                                    | stani                                     | e sko                                   |  |
| <ul> <li>Zimemamy 1K01</li> <li>paszoi aplikacii</li> </ul>                                                                                                    | nę typu pliku na ikonę                                                                                                    | uruci                                     | ioini                                   |  |
| definitions                                                                                                    | ma zrobić system po                                                                                                    | Informa                                   | ition                                   |  |
| otwarciu nliku (                                                                                                    | ina 21001e system po<br>uruchomić odtwarzacz                                                                                                 |                                           | Form 'C                                 |  |
| z plikiem iako a                                                                                                    | rgumentem) <b>5</b>                                                                                                    | Ų                                         | r onn P                                 |  |
|                                                                                                    |                                                                                                    |                                           |                                         |  |
| procedure Register<br>File                                                                                                    | rFileType(App, FileExtension<br>Type, FileDescription: Stri                                                                                  | on,<br>ing);                              | (                                       |  |
| var regist: TRegi                                                                                                    | stry;                                                                                                    |                                           |                                         |  |
| regist := TRegis                                                                                                    | try.Create;                                                                                                    |                                           |                                         |  |
| regist.RootKey ::                                                                                                    | = hkey_classes_root;                                                                                                    |                                           | z                                       |  |
| regist.OpenKey(F                                                                                                    | ileExtension, True); 👝                                                                                                    |                                           | С                                       |  |
| regist.WriteStrip                                                                                                    | ng('',FileType); 🛛 🔽                                                                                                    |                                           | z                                       |  |
| -ogist.ciosekey;                                                                                                    |                                                                                                    |                                           |                                         |  |
| -                                                                                                    | ileType, True); 🧷                                                                                                    |                                           | 111                                     |  |
| regist.OpenKey(F:<br>regist.WriteStrip                                                                                                    | ng('', FileDescription). 🔍                                                                                                    |                                           | J                                       |  |
| <pre>regist.OpenKey(F:<br/>regist.WriteStrin<br/>regist.CloseKey;</pre>                                                                                                    | ng('', FileDescription); 🔽                                                                                                    |                                           |                                         |  |
| regist.OpenKey(F:<br>regist.WriteStrin<br>regist.CloseKey;<br>regist.OpenKey(F)                                                                                                    | ng('', FileDescription);                                                                                                    | [rue):                                    | tω                                      |  |
| regist.OpenKey(F<br>regist.WriteStrin<br>regist.CloseKey;<br>regist.OpenKey(F<br>regist.WriteStrin                                                                                                    | <pre>ng('', FileDescription); ileType + '\DefaultIcon', ? ng('', App + ',0');</pre>                                                          | [rue);                                    | tw<br>w                                 |  |
| <pre>regist.OpenKey(F;<br/>regist.WriteStrin<br/>regist.CloseKey;<br/>regist.OpenKey(F;<br/>regist.WriteStrin<br/>regist.CloseKey;</pre>                                                                           | <pre>ng('', FileDescription); ileType + '\DefaultIcon', ' ng('', App + ',0');</pre>                                                          | [rue);                                    | tw<br>we<br>fra                         |  |
| regist.OpenKey(F;<br>regist.WriteStrin<br>regist.CloseKey;<br>regist.OpenKey(F;<br>regist.WriteStrin<br>regist.CloseKey;<br>regist.OpenKey(Fi                                                                      | <pre>ng('', FileDescription); ileType + '\DefaultIcon', ? ng('', App + ',0'); leType+'\shell\open\command</pre>                              | <pre>frue); 4 , True);</pre>              | tw<br>wo<br>fra                         |  |
| <pre>regist.OpenKey(F;<br/>regist.WriteStrin<br/>regist.CloseKey;<br/>regist.OpenKey(F;<br/>regist.WriteStrin<br/>regist.CloseKey;<br/>regist.OpenKey(Fi<br/>regist.WriteStrin<br/>regist.CloseKey;</pre>          | <pre>ng('', FileDescription); ileType + '\DefaultIcon', ' ng('', App + ',0'); .leType+'\shell\open\command' ng('', '"' + App + '" "%1"</pre> | frue);<br>4<br>, True);<br>');            | tw<br>wo<br>fra<br>fu<br>kła            |  |
| <pre>regist.OpenKey(F;<br/>regist.WriteStrin<br/>regist.CloseKey;<br/>regist.OpenKey(F;<br/>regist.WriteStrin<br/>regist.CloseKey;<br/>regist.OpenKey(F;<br/>regist.WriteStrin<br/>regist.CloseKey;<br/>end;</pre> | <pre>ng('', FileDescription); ileType + '\DefaultIcon', ' ng('', App + ',0'); .leType+'\shell\open\command' ng('', '"' + App + '" "%1"</pre> | <pre>frue); 4 , True); ');</pre>          | tw<br>wo<br>fra<br>fu<br>kła<br>m       |  |
| <pre>regist.OpenKey(F:<br/>regist.WriteStrin<br/>regist.CloseKey;<br/>regist.OpenKey(F:<br/>regist.WriteStrin<br/>regist.CloseKey;<br/>regist.OpenKey(Fi<br/>regist.WriteStrin<br/>regist.CloseKey;<br/>end;</pre> | <pre>ng('', FileDescription); ileType + '\DefaultIcon', ' ng('', App + ',0'); leType+'\shell\open\command' ng('', '"' + App + '" "%1"</pre>  | Crue); 4<br>(, True);<br>();<br>Unit3.pas | tw<br>wo<br>fra<br>fu<br>kła<br>m<br>od |  |

(i) Właściwości obiektów

wartość właściwości

Caption

nazwa komponentu

#### Oprograprocedure TForm3.Button1Click(Sender: TObject); mujemy tebegin if CheckBox1. Checked then raz dodany RegisterFileType(Application.ExeName, '.avi', 'avi\_file', 'Plik AVI'); przez nas przed if CheckBox2.Checked then RegisterFileType(Application.ExeName, '.mpg', 'mpg file', 'Plik MPG'); chwilą przycisk if CheckBox3. Checked then ov to RegisterFileType(Application.ExeName, 'Plik MPEG' if CheckBox4. Checked then 711-'wav file', 'Plik WAV'); RegisterFileType(Application.ExeName, '.wav', nieif CheckBox5.Checked then RegisterFileType(Application.ExeName, '.mp3', 'mp3 file', 'Plik MP3'); Form3.Hide; zie. end; Unit3.pas anie cznie stworzona, wpisujemy kod 🖕. Na początku w sekcji **uses** 🥻 Odtwarzacz 💶 🗖 niem iest wywołanie napisanej pliku źródłowego Unitl.pas Plik Oncie funkcji **RegisterFileType** dla każdopisujemy biblioteke Directnaczonego przez użytkownika roz-**Show9**. Dzięki niej będziemy mogli manipulować czasem. y B : 🎼 ar Następnie do formatki 🔳 📙 🕨 nim zadaniem jest dodanie do me-**Form1** dodajemy niezbędszego odtwarzacza pozycji, której spowoduje wyświetlenie okna ze ne komponenty: • przycisk **Button** • - od raiami. Klikamy więc dwukrotnie komponentu MainMenul znajduzu do jego właściwości Capna formatce Form1. Następnie, tion wpisujemy napis >>>, Zaznacz jak w wypadku tworzenia menu przycisk Button • – zmiejdującej się w nim pozycji **Otwórz** niamy napis na **Zaznacz**, 🖉 Odtwarzacz 🔳 🗖 listę typu TListBox (reprea ta opisana zo-Opcje M Form1.MainMenu1 przedniej części zentuje ją ikona 🛃) 🗕 ----Plik Opcje dodajemy me-Skojarzenia 🜢 i pozycję 🛛 Dwukrotnie klikamy na nia 🗕 – 🕨 przycisk 单 i wpisujemy kod •, którego zada-TForm1.Skojarzenia1Click(Sender: TObject); niem jest wyświetlanie i ukrywanie 🖕 elementów panelu odpowiehow; 🛹 dzialnych za ulubione fragmenty. Unit1.pas procedure TForm1.Button1Click(Sender: TObject); zamknięciu edytora menu wybiebegin ny właśnie stworzoną przez nas if (Button1.Caption = '>>>') then kojarzenia. Do kodu zostanie aubegin Button1.Caption := '<<<'; nie dodana metoda 单, wewnątrz ListBox1.Visible := true Button2.Visible := true; isujemy polecenie 🔵---end else emy teraz spróbować skompilować begin Button1.Caption := '>>>'; ListBox1.Visible := false; projekt (używając kombinacji 💷 waż **Unit3** nie znajduje się na li-Button2.Visible := false; end; modułu **Unit1**, Delphi wyświetli end; Unit1.pas cy komunikat 🎈. Klikamy oczyprzycisk Yes - kod zostanie auto-Przechowywanie ulubionych w programie e poprawiony i nasz program zoompilowany. Możemy go teraz Aby móc przechowywać ulubione fragć i przetestować. menty, musimy zdefiniować sobie odpowiednią strukturę danych, w której będziemy mogli zapisać orm1' references form 'Form3' declared in unit 'Unit3' which is not in your USES list. Do you wish to add it? trzy interesujące nas właściwości: nazwę pliku, początek ulu-!) Uwaga! bionego fragmentu oraz etykietę czasową kspert przypomina, że niemożliwe jest uruchomienie pozra do wyświetlenia w komponencie ListBox. Wprowadzamy uruchomienie naszego odtwarzacza type TUlubione = class zatem nastepoziomu Delphi. Aby wystartować aplikapujący kod 🖝 plik : String; ję, po kompilacji uruchamiamy plik EXE czas : String; poz : int64; Ponieważ bękatalogu naszego projektu. dziemy chcieli przechowywać end; ubione fragmenty więcej niż jedvar ną ulubioną Dodajmy teraz do naszego od-Form1 : TForm1; listaUlub : TList; varzacza ciekawą funkcję – możlipozycję, deklaość zaznaczania i zapisywania rujemy zmien-Unit1.pas na **listaUlub** agmentów utworu. Dzięki tej nkcji będziemy mogli na przytypu **TList** •, oraz na samym początku ad oznaczyć ulubione fragmenty metody FormCreate inicjalizujemy ją pouzyki lub filmu i później łatwo je leceniem: listaUlub := TList.Create; twarzać.

ekspert MAJ 2005 63

end }

EL

E1:

TForm1.Button2Click i wpisujemy do niej kod 🗣. Jego działanie jest następujące: • wydobywany jest z klasy FilterGraph element odpowiedzialny za przeszukiwanie pliku 1. 🔵 pobierana jest aktualna pozycja 名 , • po stworzeniu nowego obiektu typu TUlubione 3 ustawiana jest wartość jego pól 4. procedure TForm1.Button2Click(Sender: TObject); . var inter: IMediaSeeking; poz : int64; ulubione : TUlubione; begin FilterGraph1.QueryInterface(IMediaSeeking,inter); inter.GetCurrentPosition(poz); (ዊ) ulubione := TUlubione.Create: ulubione.plik := Label2.Caption; ulubione.czas := Label1.Caption; 4 ain ulubione.poz := poz; listaUlub.Add(ulubione); 5 ListBox1.AddItem(ulubione.czas, ulubione); end: Unit1.pas • dodawana jest nowa ulubiona pozycja do naszej listy 5, 🖲 do elementu ListBox 🔞 dodawany jest czas. Skoro potrafimy już zapisywać ulubione fragmenty, to powinniśmy mieć jeszcze możliwość ich swobodnego przywoływania - najlepiej poprzez pojedyncze kliknięcie na hegin jeden z czasów wyświetlonych na liście. Uaktywniamy zatem ListBox1 i w oknie Object Inspector klikamy na zakładkę Events, try a następnie dwukrotnie na puste pole obok except zdarzenia OnClick. W wygenerowanej meend; todzie wpisujemy kod •--procedure TForm1.ListBox1Click(Sender: TObject); begin var i,j : integer; inter: IMediaSeeking; koniec : int64; ulub1 : TUlubione; begin FilterGraph1.QueryInterface(IMediaSeeking, inter); inter.GetDuration(koniec); for i:= 0 to ListBox1.Count - 1 do end; begin if(ListBox1.Selected[i]) then end; begin
for j := 0 to listaUlub.Count - 1 do begin ulub1 := TUlubione(listaUlub.Items[j]); if (ulub1.plik = Label2.Caption) and
 (ulub1.czas = ListBox1.Items[i]) then begin begin inter.SetPositions(TUlubione( listaUlub.Items[j]).poz,1,koniec,0); end: end; end; begin end; end; Unit1.pas

Następnie, dwukrotnie klikając na

przycisk Zaznacz, tworzymy metode

#### Zapisywanie ulubionych fragmentów

Możliwość zaznaczania ulubionych fragmentów byłaby całkowicie bezużyteczna, gdyby ulubione fragmenty nie były zapamiętywane po zamknięciu aplikacji. Aby więc mieć możliwość zapisywania i wczytywania zakładek z dysku, tworzymy metody WczytajUlubione 🔶 i ZapiszUlubione 🗣 --

Ich działanie polega na ustaleniu położenia pliku z danymi (będzie zapisywany pod nazwą ulubione.dat w folderze użytkownika). Jeśli pliku nie ma, zostaje stworzony. Teraz wystarczy już tylko odczytać lub zapisać zawartość pliku.

Stworzone funkcje musimy następnie wywołać. Najlepiej wywołanie funkcji wczytującej ulubione fragmenty z pliku

umieścić w metodzie FormCreate a funkcji zapisującej na dysk – w metodzie FormClose (na końcu tej metody wpisujemy polecenie **ZapiszUlubione;**).

Musimy stworzyć jeszcze jedną metodę (nazwiemy ją **WybierzUlubione**), która przy każdym otwarciu pliku (oraz uruchomieniu programu) przejrzy wszystkie ulubione fragmenty i wyświetli tylko te związane z danym plikiem. Kod tej metody powinien wyglądać tak •. Najpierw usuwamy wszystko z elementu ListBox, a następnie przeglądamy każdy fragment. Jeśli zgadzają się nazwy plików, wyświetlamy dany fragment. Metodę WybierzUlubione wywołujemy wewnątrz

## **GetEnvironmentVariable**

metodach WczytajUlubione i ZapiszUlubione wykorzystaliśmy funkcję GetEnvironmentVariable. Służy ona do pobrania wartości zmiennej środowiskowej – w naszym wypadku zmiennej USERPROFILE, w której przechowywana jest ścieżka do katalogu użytkownika. Dzięki wykorzystaniu tej funkcji każdy użytkownik komputera może tworzyć własna liste ulubionych fragmentów.

```
procedure WczytajUlubione;
var path:String; f : TextFile;
  ulubione : TUlubione; poz : String;
 path:=GetEnvironmentVariable('USERPROFILE')
                            + '\ulubione.dat';
 Assign(f,path);
   Reset(f);
   Rewrite(f);
 while (not eof(f)) do
    ulubione := TUlubione.Create;
    readln(f, ulubione.plik);
    readln(f, ulubione.czas);
    readln(f, poz);
ulubione.poz := StrToInt(poz);
    listaUlub.Add(ulubione);
 closeFile(f);
procedure ZapiszUlubione;
var path: String; f : TextFile;
ulubione : TUlubione; i : integer;
 path:=GetEnvironmentVariable('USERPROFILE')
                            + '\ulubione.dat';
 Assign(f,path);
 Rewrite(f);
for i := 0 to listaUlub.Count - 1 do
   ulubione := listaUlub.Items[i];
    writeln(f, ulubione.plik);
   writeln(f, ulubione.czas);
writeln(f, IntToStr(ulubione.poz));
 end;
 closeFile(f);
end;
procedure WybierzUlubione:
var plik : String; i : Integer;
     ulubione : TUlubione;
begin
 Form1.ListBox1.Clear;
 plik := Form1.Label2.Caption;
for i:= 0 to listaUlub.Count - 1 do
  begin
  ulubione := TUlubione(listaUlub.Items[i]);
  if UpperCase(ulubione.plik) =
                         UpperCase(plik) then
  begin
   Form1.ListBox1.AddItem(ulubione.czas,
                                     ulubione);
  end;
```

end;

end;

```
procedure TForm1.FormCreate(Sender: TObject);
begin
  listaUlub := TList.Create:
  WczytajUlubione;
  if (ParamCount > 0) then
  begin
   Form2 := TForm2.Create(Form1);
   FilterGraph1.ClearGraph;
   FilterGraph1.RenderFile(ParamStr(1));
   Label2.Caption := ParamStr(1);
   WybierzUlubione; 🔫
   if(showScreen(ParamStr(1))) then
      Form2.Show;
   FilterGraph1.Play;
  end;
end;
                                    Unit1.pas
```

metody **TForm1.FormCreate** oraz wewnątrz metody TForm1.0twrz1Click (tuż przed linią FilterGraph1.Play;).

### Zmiana wielkości wyświetlanego obrazu

Oglądanie filmów w małym okienku jest dość uciążliwe, dlatego musimy rozbudować nasz odtwarzacz o możliwość trybu pełnoekranowego.

Przełączamy się na Form2 i uaktywniamy komponent **DSVideoWindowEx21**, i na zakładce Events obsługujemy zdarzenie OnClick. Powstałą metodę uzupełniamy kodem •, a przy okazji deklarujemy zmienne globalne 🔍, w których będziemy przechowywać rozmiar naszego ekranu.

```
var maximized : boolean;
    x,y:integer; -
procedure TForm2.DSVideoWindowEx21Click
(Sender: TObject);
 if(maximized) then
 begin
 DSVideoWindowEx21.Width := Screen.Width;
  DSVideoWindowEx21.Height := Screen.Height;
  DSVideoWindowEx21.StartFullScreen;
 end
 else
 begin
  DSVideoWindowEx21.NormalPlavback;
  DSVideoWindowEx21.Width := x;
  DSVideoWindowEx21.Height := y;
 end:
 maximized := not maximized;
end;
procedure TForm2.FormCreate(Sender: TObject);
begin
 maximized := true;
 x := DSVideoWindowEx21.Width;
 y := DSVideoWindowEx21.Height;
end;
                                  Unit2.pas
```

W okienku Object Inspector wybieramy **Form2**, dwukrotnie klikamy obok zdarzenia **onCreate** i w nowo utworzonej metodzie wpisujemy kod 🌢 . Działanie stworzonej właśnie funkcji możemy przedstawić następująco:

- na samym początku zapamiętujemy rozmiary okna.
- następnie, przy każdym kliknięciu na obszar wyświetlanego filmu, przełączamy się między trybem pełnoekranowym a normalnym, używając bądź zapamiętanych zmiennych, bądź rozmiarów ekranu zwróconych przez KD obiekt Screen.

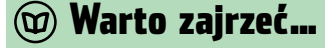

#### Adres WWW:

Unit1.pas

www.progdigy.com/modules.php?name= Forums&file=viewforum&f=1

# NOWY MAGAZYN Z RODZINY

A

# My testujemy, Ty kupujesz najlepsze

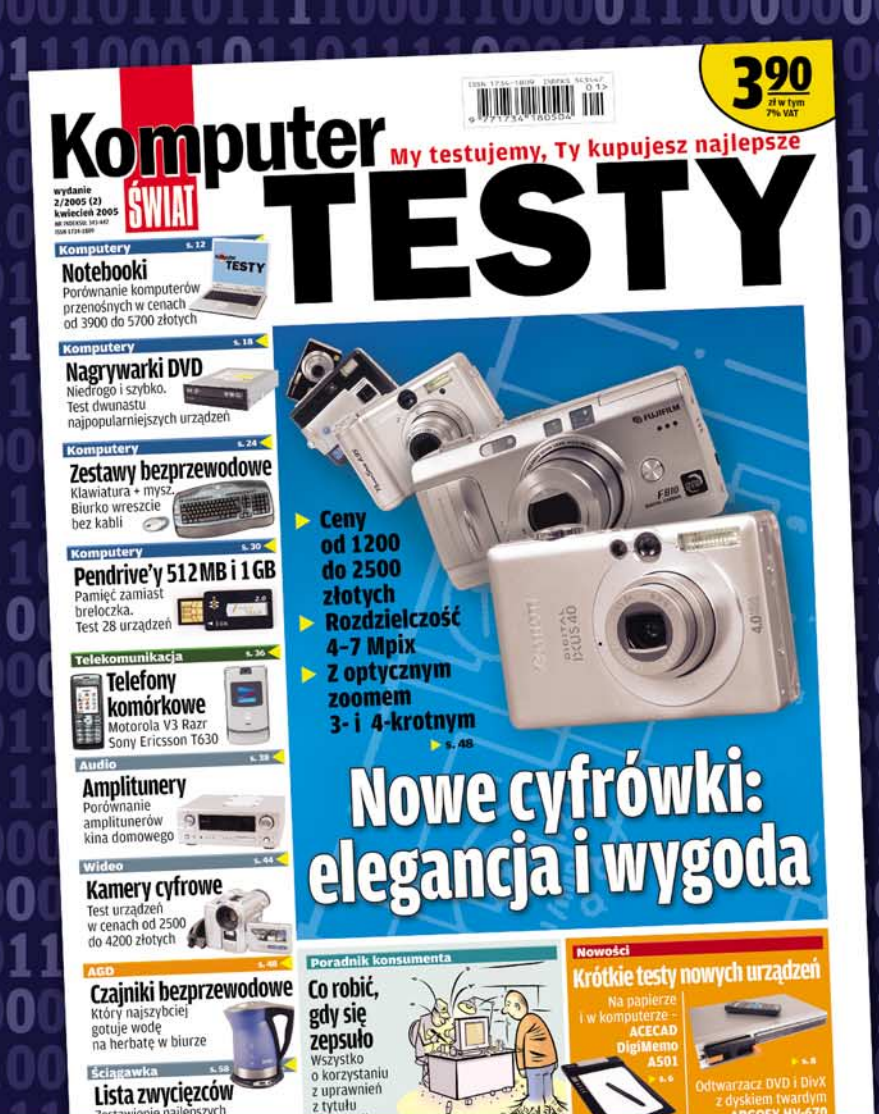

W tym numerze między innymi:

Profesjonalne testy sprzętu elektronicznego

Fachowe porady dla konsumentów

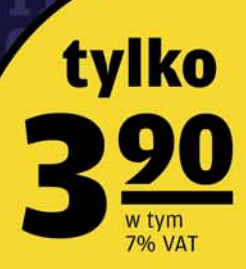

# W sprzedaży do 17 maja

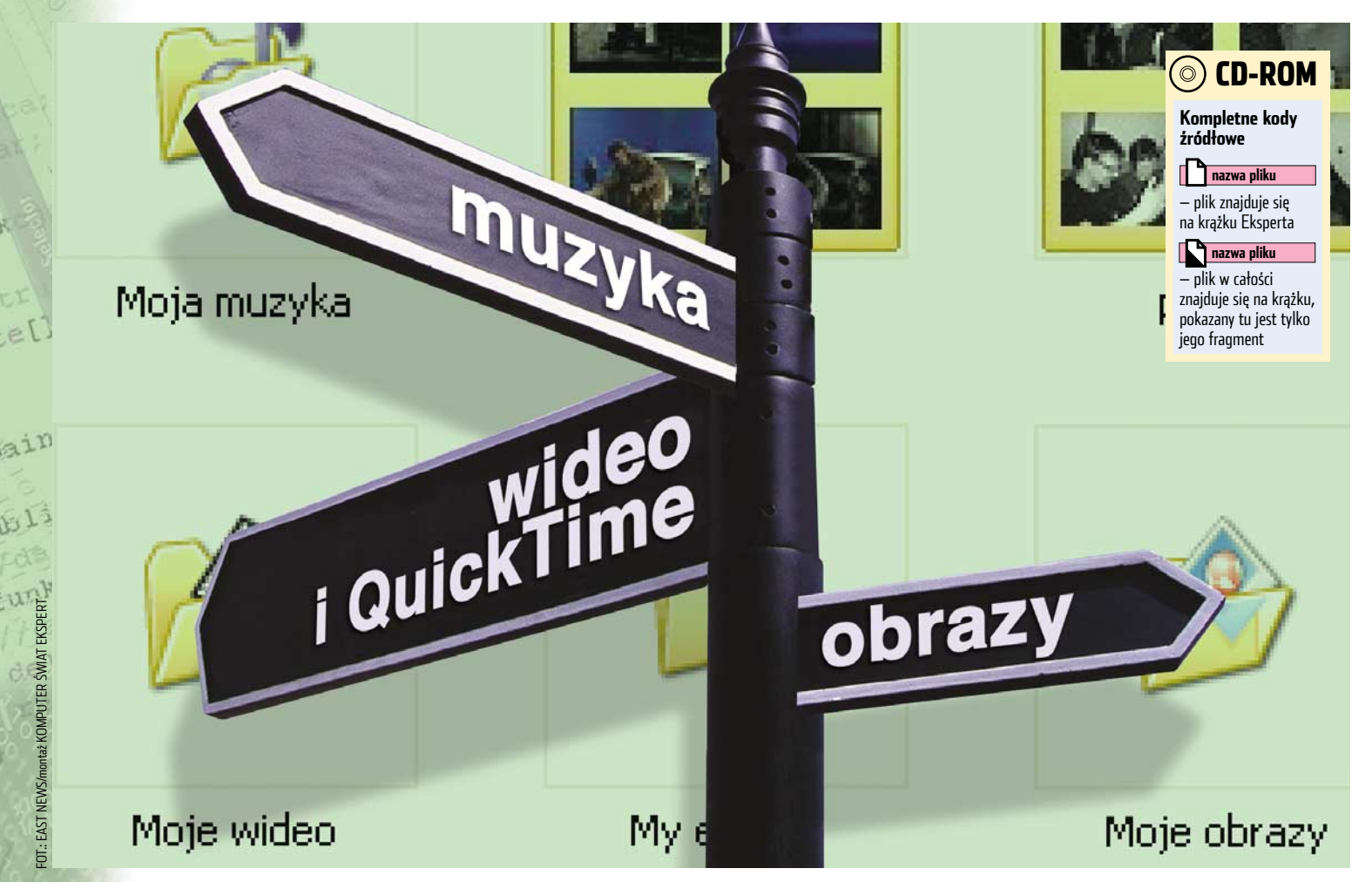

# Proszę to poukładać!

W uporządkowanym systemie pracuje się szybciej i przyjemniej. Utrzymywanie ładu nie musi być przy tym męczące – niech napisana w C++ aplikacja sprząta za nas

osyć często zdarza się, że podczas zapisywania plików (ściągniętych na przykład z internetu) nie zastanawiamy się nad ich miejscem zapisu i umieszczamy wszystkie w jednym katalogu – na przykład w folderze **Moje dokumenty**. Po kilku tygodniach takiego postępowania we wspomnianym katalogu można znaleźć pliki każdego typu: dokumenty Worda, grafiki czy pliki MP3. Ekspert proponuje ciekawe rozwiązanie – aplikację Segregator, która na bieżąco będzie porządkowała wybrany katalog. Skąd wziąć taką aplikację? Najlepiej napisać ją samemu.

Ekspert pokaże, w jaki sposób za pomocą darmowego środowiska Borland C++ Builder 6 Personal napisać program, który będzie automatycznie kopiował lub przenosił pliki z określonego katalogu (na przykład z folderu **Moje dokumenty**) do innych, ustalonych przez nas katalogów (na przykład pliki \*.*doc* do katalogu **Word**, a pliki \*.txt do katalogu **Tekst**). Przed przystąpieniem do tworzenia aplikacji Segregator warto określić wymagania, które powinna ona spełniać:

- możliwość określenia katalogu z plikami do uporządkowania,
- możliwość określenia segregatorów katalogów do składowania poszczególnych gatunków plików,
- określenie operacji, jakich należy dokonywać na plikach (kopiowanie lub przenoszenie),
- wyświetlanie informacji zarówno o udanych, jak i nieudanych operacjach porządkowania,
- zapamiętywanie stanu (ustawień) aplikacji,
- możliwość pracy w tle, czyli umieszczenia aplikacji w zasobniku systemowym.

## Tworzymy interfejs użytkownika

Uruchamiamy C++ Builder 6 Personal. Zostanie automatycznie stworzony nowy projekt – zapiszmy go od razu na przykład w C:\Ekspert\Segregator (plik źródłowy głównego formularza zapisujemy pod nazwą **Main.cpp**, a plik projektu pod nazwą **Segregator.bpr**).

 Object Inspector
 X

 Form1
 TForm1
 •

 Properties
 Events
 •

 BorderStyle
 bsSizeable
 •

 BorderWidth
 0
 •

 Caption
 Segregator
 •

Na początku zmieniamy tytuł paska formy •, wpisując go w oknie Object Inspector, w pole obok własności **Caption** •.

2 Okno naszej aplikacji będzie składało się z dwóch zakładek (z głównymi opcjami oraz z raportami). Na formę wstawiamy więc komponent **PageControl** (ikona w zakładce win32) i ustawiamy jego właściwość **Align** na **alClient** – dzięki temu komponent zostanie rozciągnięty na całe okno. Aby teraz utworzyć zakładki, klikamy na dodany komponent prawym przyciskiem myszy i z menu kontekstowego wybieramy New Page. W ten sposób tworzymy dwie zakładki. Na ko-

niec nadajemy im tytuły • (właściwość **Caption**).

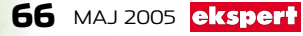

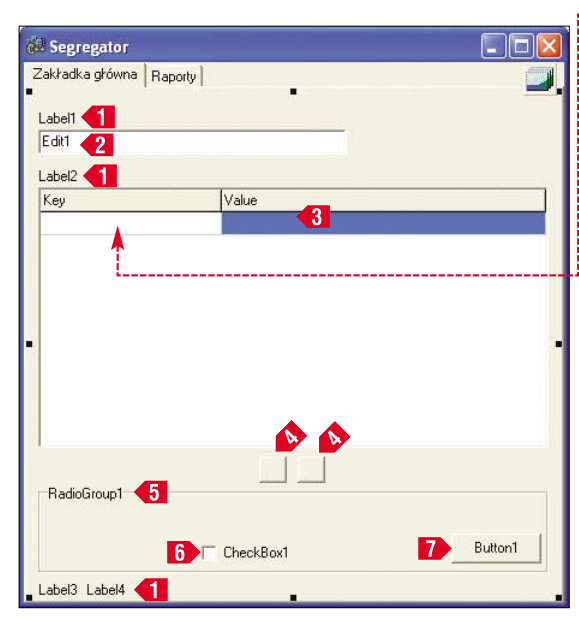

**3** Teraz na zakładce głównej umieścimy wszystkie, niezbędne do poprawnego działania i wygodnej obsługi aplikacji komponenty:

- cztery etykiety Label 1 (ikona A z zakładki Standard).
- pole tekstowe Edit 
   (ikona I z zakładki Standard),
- pole z listą ValueListEditor 
   ikona
   z zakładki Additional),
- dwa przyciski **SpeedButton 4** (ikona **1** z zakładki Additional),
- grupę **RadioGroup 5** (ikona 🛅 z zakładki <u>Standard</u>),
- przycisk opcji CheckBox 6 (ikona z zakładki Standard),
- przycisk Button 
   [Image: Standard]).

✓ Zanim przystąpimy do kodowania, ustawmy odpowiednio właściwości dodanych komponentów tak, by były one dla nas w pełni użyteczne. Do właściwości Caption etykiety Label1, ilustrującej funkcjonalność kontrolki Edit1, wpisujemy tekst ●.

| - |                                                    |
|---|----------------------------------------------------|
| 1 | -Scieżka do katalogu z nieuporządkowanymi plikami: |
|   | Edit1                                              |

**T**Kontrolka **ValueListEditor1** będzie

przechowywała nazwy rozszerzeń plików (pierwsza kolumna) wraz ze ścieżkami do katalogów (druga kolumna). O przeznaczeniu kontrolki musimy poinformować użytkownika, dlatego do właściwości Caption etykiety Label2 wpisujemy

| tekst 🎈. 🔪 | Pozozorzenia i ścieżki do katalo | aóur    |
|------------|----------------------------------|---------|
| Dodatko-   | Rozszerzenie                     | ścieżka |
| wo, aby    |                                  |         |
| zmienić    |                                  |         |

tytuł poszczególnych kolumn • komponentu **ValueListEditor1**, odnajdujemy jego właściwość **TitleCaptions** i klikamy na

t Editor

enie

| znajdującą się obok niej |                     |  | trine Lis           |
|--------------------------|---------------------|--|---------------------|
| ikonę [                  | 😬. Zostanie otwarte |  |                     |
| okno 🤇                   | , w którym wpisu-   |  | 2 lines             |
| jemy 🃢                   | , a następnie kli-  |  | Rozszer:<br>Ścieżka |
| kamy i                   | na przycisk 🖳       |  |                     |

Ponieważ pierwsza kolumna powinna przechowywać tylko różne (unikatowe) rozszerzenia plików, dlatego właściwość keyUnique (pojawi się po rozwinięciu Key-Options ♥) ustawiamy na warkeyAdd false

na wartość •. keydelete false keyUnique true

7 Poniżej kontrolki ValueList-Editor1 umieściliśmy przyciski typu SpeedButton (można na nich umieszczać obrazki), które posłużą nam do dodawania i usuwania nazw rozszerzeń i ścieżek. Dla lepszego ich rozróżnienia w kodzie nazwę (właściwość Name) lewego przycisku zmieniamy na Speed-BtnUsun, a prawego na Speed-BtnDodaj. Aby umieścić na nich ikony •, wykorzystuje-

my właściwość **Clyph** (klikamy na właściwość **Clyph** (klikamy na m. w oknie, które się otwiera, na przycisk Load..., wybieramy plik z grafiką i zatwierdzamy klawiszem <u>DK</u>).

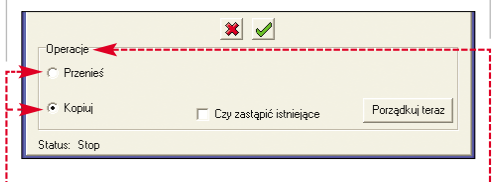

Następnie do pola **Caption** komponentu **RadioGroup1** wpisujemy napis •----Aby utworzyć dwie opcje •, klikamy na ikonę ••• przy właściwości

 
 Items i w oknie • wpisujemy •. Po zatwierdzeniu
 Stril

przyciskiem OK pojawią się wpisane przez nas opcje wyboru. Dodatkowo ustawienie

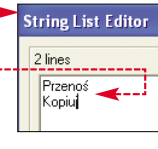

boru. Dodatkowo ustawienie właściwości **ItemIndex** na 1 sprawi, że domyślnym wyborem będzie opcja **Kopiuj**.

**10** Zajmijmy się teraz zakładką Raporty. Umieszczamy na niej etykiety **La**bel • (ich napisy zmieniamy na **Udane** i **Nieudane**) i dwa komponenty **Memo** •----(reprezentuje je ikona 🗐 z zakładki <u>Standard</u>).

| 😸 Segregator                                                                                  |          |  |
|-----------------------------------------------------------------------------------------------|----------|--|
| Zakładka główna Raporty<br>– Udane:                                                           |          |  |
|                                                                                               |          |  |
|                                                                                               |          |  |
|                                                                                               | <b>~</b> |  |
|                                                                                               |          |  |
|                                                                                               |          |  |
|                                                                                               |          |  |
| Nieudane:                                                                                     |          |  |
|                                                                                               |          |  |
|                                                                                               | ◄        |  |
| I<br>Potencjalne przyczyny nieudanych operacji:                                               |          |  |
| nie mozna czytac z okreslonej lokalizacji,                                                    |          |  |
| <ul> <li>- katalog docelowy nie istnieje.</li> <li>- plik jest aktualnie w uzyciu,</li> </ul> |          |  |

Nazwę (właściwość **Name**) pierwszego komponentu **Memo** zmieniamy na **MemoOp-Udane**, drugiego na **MemoOpNieudane**.

## Oprogramowanie komponentów

Zakończyliśmy proces budowania interfejsu i możemy przejść do kodowania.

Na początek zajmijmy się obsługą przycisków związanych z dodawaniem i usuwaniem wierszy w kontrolce **ValueListEditor1**. W tym celu klikamy dwukrotnie na przycisk **SpeedBtnDodaj** i wewnątrz wygenerowanej metody wpisujemy kod •...

| v | bidfastcall TForm1::SpeedBtnDodajClick(        |
|---|------------------------------------------------|
| , | TOBject *Sender)                               |
| ٤ | AnsiString rozszerzenie, sciezka;              |
|   |                                                |
|   | if (!InputQuery("Wprowadź dane", 🛛 🛛 🚹         |
|   | "Wpisz rozszerzenie", rozszerzenie))           |
|   | return;                                        |
|   | if (!InputQuery("Wprowadź dane",               |
|   | "Wpisz sciezkę", sciezka)) 🛛 🌄                 |
|   | return;                                        |
|   |                                                |
|   | try                                            |
|   | {                                              |
|   | ValueListEditor1->InsertRow(rozszerzenie,      |
|   | sciezka, true); 🤇                              |
|   | }                                              |
|   | catch (Exception &e)                           |
|   | {                                              |
|   | MessageDlg(e.Message, mtInformation,           |
|   | <pre>TMsgDlgButtons() &lt;&lt; mbOK, 0);</pre> |
|   | }                                              |
| } | C Main.cop                                     |
|   |                                                |

ar

2

2 Aby umożliwić użytkownikowi wpisanie rozszerzenia, wywołujemy funkcję biblioteczną **InputQuery 1**, która spowoduje wyświetlenie okna **•** służącego do wpisywania nazwy rozszerzenia. W podobny sposób dajemy użytkownikowi możliwość wpisania

ścieżki 🔁 .

Jeżeli dane zostały podane, wywoływana jest metoda

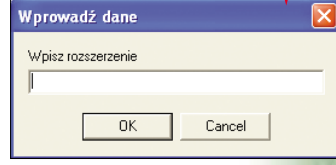

InsertRow ③ wprowadzająca wiersz do kontrolki ValueListEditor1. Metoda ta została ujęta w blok try ... catch dlatego, że w wypadku wprowadzenia rozszerzenia, które już występuje, zostanie wyświetlone okno z komunikatem błędu.

## (i) Właściwości komponentów

|         | -                                                                                                    |                                                |                        |  |
|---------|----------------------------------------------------------------------------------------------------|------------------------------------------------|------------------------|--|
|         | Kontrolka                                                                                                    | Właściwość Caption                             | Właściwość Name        |  |
|         | CheckBox1                                                                                                    | Czy zastąpić istniejące                        | X                      |  |
|         | Button1                                                                                                    | Porządkuj teraz                                | BtnPorzadkuj           |  |
|         | Label3                                                                                                    | Status:                                        | X                      |  |
|         | Label4                                                                                                    | Stop                                           | LblInformacja          |  |
|         |                                                                                                    |                                                |                        |  |
|         |                                                                                                    |                                                |                        |  |
| {       | TObject *Sender) {     if (ValueListEditor1->Keys[1] != "")     ValueListEditor1->DeleteRow(ValueListEditor1->Row); } |                                                |                        |  |
|         |                                                                                                    |                                                | 100                    |  |
|         | Klikamy<br>SpeedBt                                                                                                    | teraz dwukrotnie n<br><b>nUsun</b> i wpisujemy | a przycisk<br>y kod •, |  |
| w<br>11 | 1 a potem usuwamy zaznaczony                                                                                          |                                                |                        |  |
|         | wiersz 2.                                                                                                    |                                                |                        |  |

end }

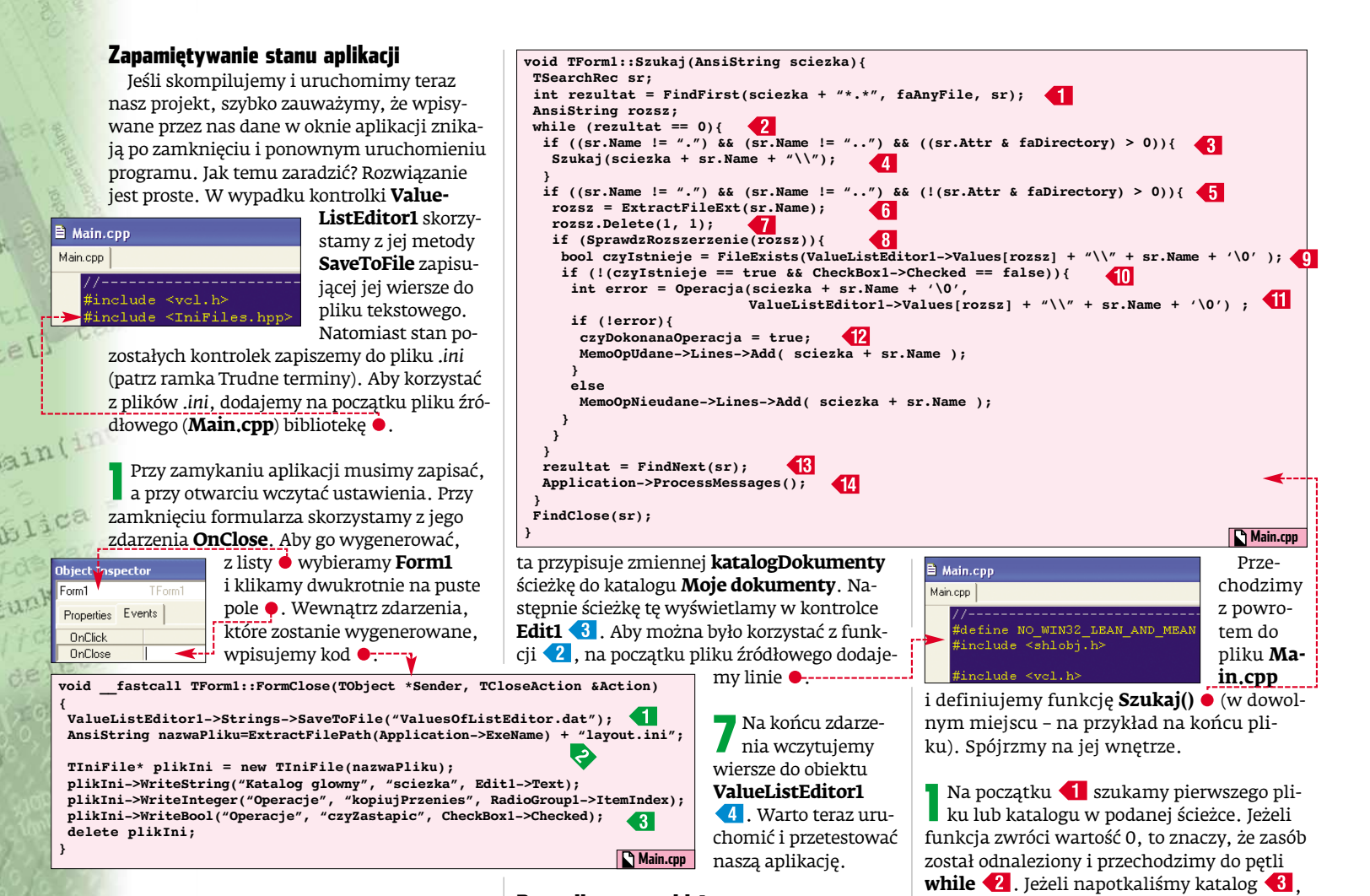

2 Na początku zdarzenia zapisujemy rozszerzenia i ścieżki kontrolki Value-ListEditor1 do pliku o nazwie ValuesOf-ListEditor.dat 1. Plik ten zostanie umieszczony w tym samym katalogu co nasza aplikacja (C:\Ekspert\Segregator).

W przypadku pliku .*ini* tworzymy pełną (bezwzględną) ścieżkę do miejsca, gdzie ma się on znaleźć **2** – gdybyśmy podali tylko względną lokalizację (tak jak w wypadku pliku **ValuesOfListEditor.dat**), to zostałby on zapisany w katalogu systemowym.

4 Dalsze linie kodu tworzą plik .ini i zapisują do niego odpowiednie dane. Przykład zapisanych danych w pliku .ini przedstawia rysunek •.

**5** Tak zapisane informacje należy odczytywać przy uruchamianiu aplikacji. Tworzymy więc zdarzenie **OnActivate** (również dla formularza **Form1**) i w jego wnętrzu wpisujemy kod •.

6 W linii 1 sprawdzamy, czy plik .ini istnieje – jeśli tak, to czytamy odpowiednie wartości, jeśli nie – wywołujemy funkcję API 2 (patrz ramka Trudne terminy). Funkcja

冠(Lister - [c:\Fkspert\layout.ini] File Edt Options Help [Katalog glowny] sciezka-C:\Documents and Settings\Administrator\Moje dokumenty [Operacje] kopiujPrzenies=1 czyZastapic=0

## Porządkowanie plików

Nadszedł czas na napisanie kluczowego kodu naszej aplikacji – operacji na plikach. Zaczniemy od zdefiniowania funkcji wyszukującej plik w katalogu określonym ścieżką w polu tekstowym **Edit1**. Najpierw musimy umieścić deklarację funkcji w pliku **Main.h**. Aby do niego przejść, klikamy prawym klawiszem myszy

| na • i wybiera-<br>my •. Następnie<br>piszemy deklara-<br>cję funkcji •. | Main.cpp Main.cpp Open Source/Header File Close Page                                                                                                    |
|--------------------------------------------------------------------------|----------------------------------------------------------------------------------------------------|
| È Main.cpp<br>Main.h                                                     |                                                                                                    |
| voidfa<br>voidfa<br>voidfa<br>private: /<br>public: /<br>void Szuk       | <pre>stcall SpeedBtnUsunClick(To<br/>stcall FormClose(Tobject *S<br/>stcall FormActivate(Tobject<br/>/ User declarations<br/>/ User declarations<br/>aj( AnsiString sciezka );</pre> |

**4** nie() **1** (zaraz ją napiszemy) sprawdzamy, czy dane rozszerzenie jest na liście naszej kontrolki **ValueListEditor1**. Jeśli tak, to sprawdzamy kolejno, czy w miejscu docelowym (tam gdzie chcemy przenieść lub skopiować plik) dany plik już istnieje – informację tę zapamiętujemy w zmiennej **czyIstnieje 9**.

Za pomocą funkcji SprawdzRozszerze-

ponownie (rekurencyjnie) wywołujemy

gamy rozszerzenie 🔞 i pozbywamy się

w nim kropki 🚺 .

funkcję **Szukaj()** 4 . Gdy znaleziony został

natomiast plik 🗲 , to z nazwy pliku wycią-

**3** Jeśli spełniony jest warunek **1** (Ekspert poleca jego przeanalizowanie), dokonujemy operacji na pliku **1** (wywołujemy funkcję **Operacja**() – zaraz ją napiszemy). W zależności, czy operacja się powie-

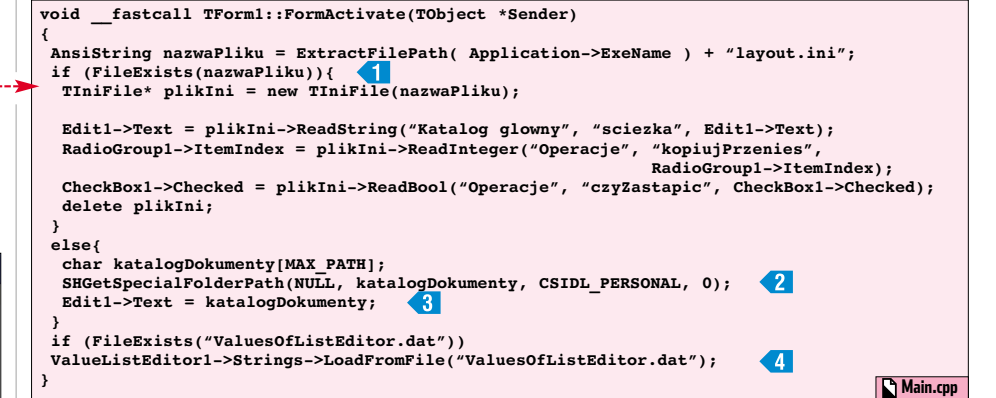

dzie, czy nie wyświetlamy nazwę pliku w kontrolkach typu **Memo**. W wypadku pomyślnej operacji ustawiamy zmienną globalną **czyDokonanaOperacja** na **true** 2. Zmienną tę definiujemy na początku pliku **Ma-**

in.cpp #include <TniFiles.hpp>

4 W kolejnych liniach kodu szukamy następnego pliku 1. Jeśli w katalogu do segregacji będzie się znajdowało dużo plików, przeszukiwanie będzie trwało długo. Aby aplikacja nie przestawała wtedy reagować na polecenia użytkownika, umieszczamy linię 1.

5 Napiszmy teraz funkcje **SprawdzRoz**szerzenie() oraz **Operacja**(). Ich deklarację, podobnie jak w przypadku metody **Szukaj**, umieszczamy w pliku **Main.h** •.

> // User declarations void Szukaj( AnsiString sciezka ),

bool TForm1::SprawdzRozszerzenie( AnsiString rozsz )

for (int i=1; i<ValueListEditor1->RowCount; i++)-

Operacja( AnsiString zrodlo, AnsiString . SprawdzRozszerzenie( AnsiString rozsz )

Main.h

int

**9** Teraz możemy uruchomić aplikację i ją przetestować. W celach testowych w katalogu określonym ścieżką z pola • umieszczamy przykładowy plik (na przykład **test.txt**).

Ścieżka do katalogu z nieuporządkowanymi plikami: |C:\Documents and Settings\Administrator\Moje dokumenty 🔫-----

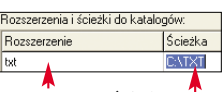

Następnie za pomocą przycisku 🖌 dodajemy rozszerzenie

**txt** • oraz ścieżkę • do wcześniej utworzonego katalogu na dysku, do którego plik powinien zostać skopiowany lub przeniesiony. Klikamy na przycisk Porządkuj teraz – warto spojrzeć na zakładkę Raporty, sprawdzając, czy operacja się powiodła.

### Cicha praca

cel):

Do naszej aplikacji warto dodać jeszcze jedną funkcję – możliwość umieszczania progra-

mu w zasobniku systemowym. Zobaczmy, jak to zrobić.

Na głównej zakładce okna naszego programu umieszczamy komponenty: **Traylcon** • (za-

kładka Samples), Timer • (zakładka System) i Image-List • (zakładka Win32)

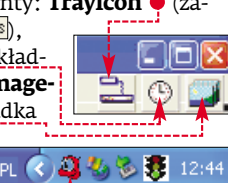

**7** Dwukrotnie

klikamy na obiekt (pełniący rolę kontenera obrazków) i w otwartym oknie, klikając na przycisk (Add..., ładujemy ikonę **face.ico** (znajdziemy ją na płycie Eksperta). Aby zawarta ikona w kontenerze była dostępna dla kontrolki **TrayIcon1** (odpowiedzialnej za umieszczenie ikony w zasobniku systemowym), ustawiamy jej właściwość **Icons** na **ImageList1**. Dodatkowo jej właściwość **Visible** ustawiamy na **true** – wtedy po uruchomieniu aplikacji ikona będzie widoczna w zasobniku systemowym ●.

**3** Komponent **Timer1** posłuży nam do sprawdzania z określoną częstotliwością, czy zachodzi potrzeba kopiowania lub przenoszenia plików. Aby nie obciążać systemu, częstotliwość tę ustawiamy na 5000 milisekund (taką wartość wpisujemy do właściwości **Interval** zegara). Po starcie aplikacji zegar powinien być wyłączony, dlatego ustawiamy jego właściwość **Enabled** na **false**.

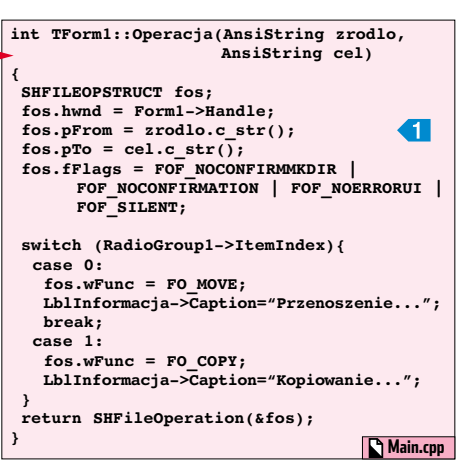

## **?** Trudne terminy

>> funkcje API – zestaw funkcji dostarczanych wraz z systemem operacyjnym, które można używać z poziomu różnych języków programowania.

» pliki .ini – plik o specjalnej konstrukcji, który umożliwia w łatwy sposób zapamiętywanie stanu aplikacji. Taki plik składa się z sekcji oraz kluczy i ich wartości. Pliki .ini w środowisku C++ Builder reprezentuje klasa TlniFile.

abli

Co pięć sekund będzie wywoływane zdarzenie •, które tworzymy, klikając dwukrotnie na ikonę (). Wewnątrz zdarzenia wpisujemy jedynie wywołanie metody **BtnPorzadkujClick**() – odpowiada to naciśnięciu na przycisk Porządkuj teraz.

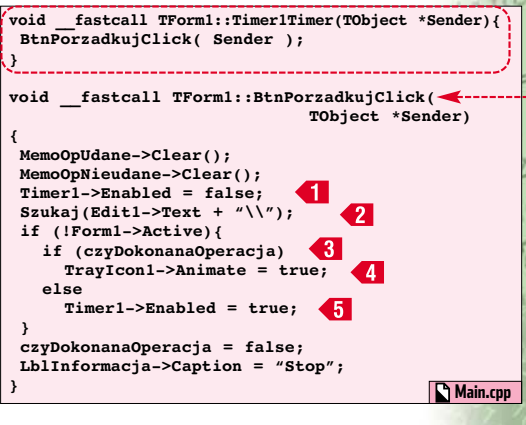

5 Aby aplikacja mogła pracować w tle, musimy nieco zmodyfikować metodę **Btn-PorzadkujClick** • . W linii 1 wyłączamy więc zegar, a następnie wywołujemy funkcję **Szukaj** 2 . Jeżeli formularz nie jest aktywny (aplikacja jest w zasobniku), a jakiś plik został skopiowany lub przeniesiony 3 , to włączamy animację ikony 4 (ikona będzie migać). W przeciwnym wypadku włączamy zegar 5 (dalej sprawdzamy).

void \_\_fastcall TForm1::TrayIcon1Minimize( TObject \*Sender){ Timer1->Enabled = true; } void \_\_fastcall TForm1::TrayIcon1Restore( TObject \*Sender){ Timer1->Enabled = false; TrayIcon1->Animate = false; TrayIcon1->IconIndex = 0; }

**6** Na koniec tworzenia naszego dzieła musimy zadbać o to, aby zegar był włączany w momencie minimalizacji formy • (zdarzenie **OnMinimize** komponentu **TrayIconi**) – aplikacja powędruje wtedy do zasobnika systemowego. Z kolei w momencie wyświetlenia okna na ekranie (zdarzenie **OnRestore** również komponentu **TrayIconi**) musimy wyłączyć animację i zegar •. **ST** 

 Warto zajrzeć...
 Książka:
 C++ Builder 6 dla każdego, Kent Reisdorph, Wydawnictwo Helion, Gliwice 2003, cena 89 zł

#### Adresy WWW:

- www.programmersheaven.com
- www.naukaprog.prv.pl

ekspert MAJ 2005 69

return true; return false; } Main.cpp Main.cpp W pliku źródłowym definiujemy pierwszą funkcję •. Pętla for • przechodzi po

if (ValueListEditor1->Keys[i] == rozsz)

➡ szą funkcję ●. Pętla for ● przechodzi po wszystkich wierszach kontrolki Value-ListEditor1 sprawdzając, czy istnieje w niej (w pierwszej kolumnie) podane rozszerzenie (wartość parametru rozsz). Jeżeli rozszerzenie istnieje, zwracana jest wartość true.

Funkcję **Operacja()** definiujemy w taki sposób •. Jej zadaniem jest wykonanie operacji kopiowania lub przenoszenia (w zależności od wybranej przez użytkownika opcji). Operacja na plikach jest wykonywana za pomocą funkcji API **SHFileOperation**, do której przekazujemy strukturę 1 z odpowiednio wypełnionymi polami:

 pFrom – nazwa pliku (z pełną ścieżką), który będziemy kopiować lub przenosić,

- **pTo** nazwa pliku docelowego (również z pełną ścieżką),
- fFlags ten parametr ustawiliśmy tak, żeby funkcja SHFileOperation nie wyświetlała żadnych informacji o swoich poczynaniach, ponieważ aplikacja będzie pracowała w tle. Na przykład parametr FOF\_SI-LENT ukrywa wyświetlanie okienka z "latającymi folderami" podczas wykonywania kopiowania czy przenoszenia.

8 Na koniec, aby można było przetestować nasze dzieło, klikamy dwukrotnie na przycisk Porządkuj teraz i dodajemy kod 👷.

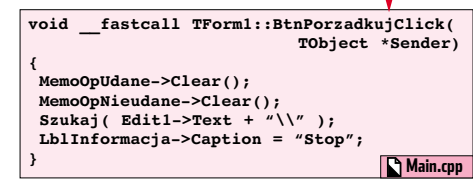

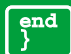

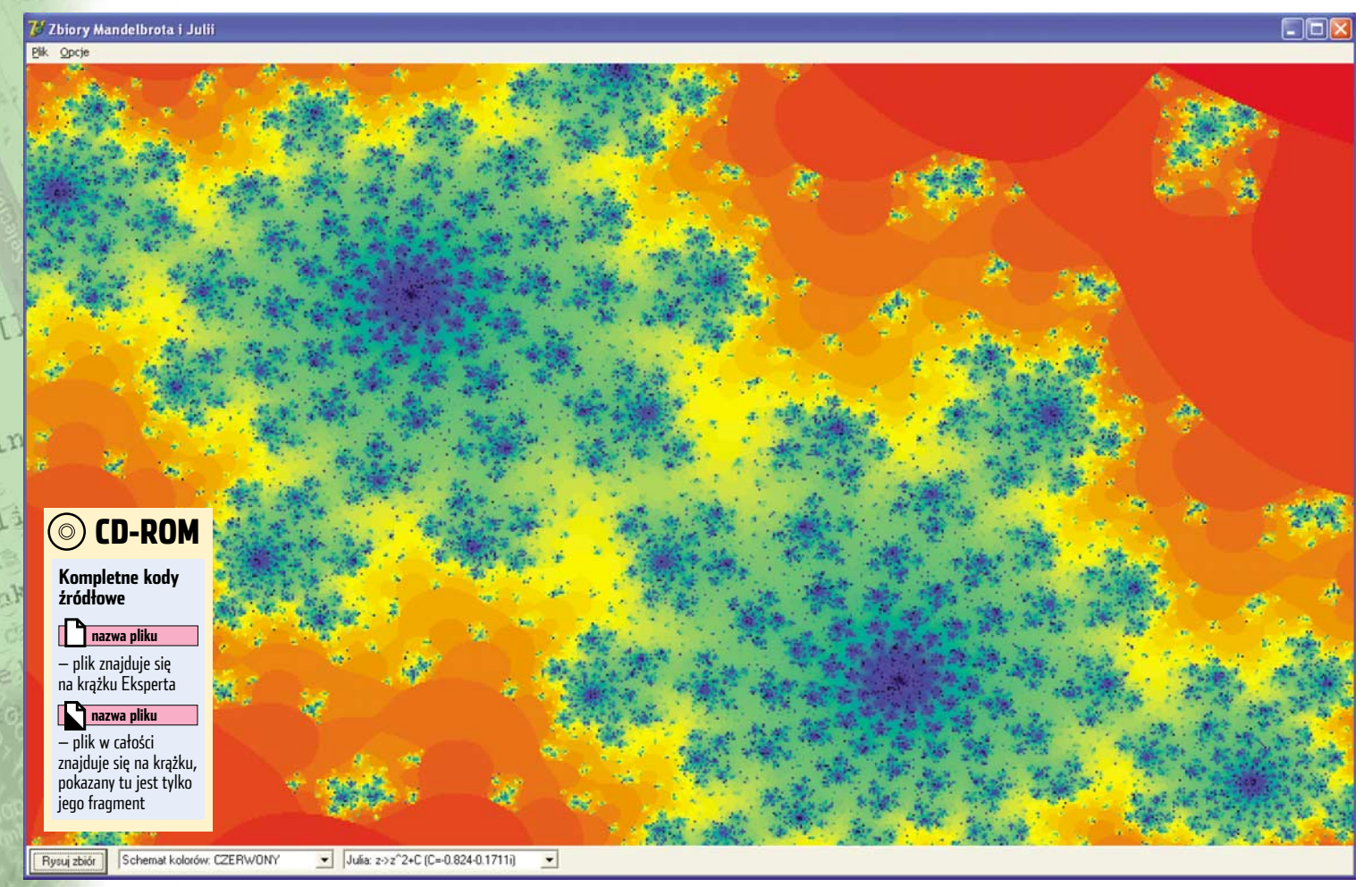

POZIOM

ŚREDN

# Zaprogramować fraktale

# Fraktale to nie zwykłe obrazki, ale figury geometryczne precyzyjnie opisane matematycznymi zależnościami. Nauczmy się w Delphi nad nimi panować

poprzednim numerze Ekspert przedstawił podstawowe informacje na temat fraktali i ich zastosowania w praktyce. Jeśli zainteresowaliśmy się tematyką fraktali i chcemy poćwiczyć nasze umiejętności programistyczne, napiszmy własne aplikacje pozwalające na tworzenie obrazów fraktalnych. Z pomocą Eksperta z zadaniem tym poradzi sobie nawet początkujący programista.

Na początku, korzystając ze środowiska programistycznego Delphi 7 Personal, napiszemy kilka aplikacji rysujących najpopularniejsze klasyczne fraktale (zbiór Cantora, krzywa Kocha, trójkąt i dywan Sierpińskiego). Później stworzymy bardziej zaawansowany program

# i Czym jest fraktal

F raktal to figura geometryczna o złożonej strukturze. Jej dwie główne cechy to brak możliwości określenia wzorem matematycznym, a jedynie pewną zależnością rekurencyjną (patrz ramka Rekurencja), oraz samopodobieństwo – każdy fragment fraktala bardzo często podobny jest do jego całości. pozwalający na rysowanie złożonych obrazów. Na koniec dowiemy się, w jaki sposób generować kolorowe zbiory Mandelbrota.

## Fraktale klasyczne

Zabawę z fraktalami w Delphi rozpocznijmy od programu wykreślającego zbiór Cantora (o tym, w jaki sposób on powstaje, przeczytamy w ramce Fraktale klasyczne).

Po uruchomieniu środowiska Delphi 7 Personal tworzymy nowy projekt (z menu File wybieramy New i File Application).

**2** Zmieniamy właściwość **Name** formularza na **Okno**, a właściwość **Caption** na **Zbiór Cantora**.

**3** Na formie umieszczamy komponent **Panel** (reprezentuje go ikona w zakładce <u>Standard</u>) oraz **Image** (ikona w zakładce <u>Additional</u>). Pierwszemu komponentowi nadajemy nazwę (właściwość **Name**) **Panel**, a drugiemu **Rysunek**. 4 Zmieniamy właściwość Align komponentu Panel na alBottom (dzięki temu zostanie on umiejscowiony na dole okna) oraz usuwamy zawartość właściwości Caption. Następnie zmieniamy właściwość Align komponentu Rysunek na alClient (spowoduje to rozciągnięcie komponentu na obszar całego okna).

**5** Teraz na panelu **Panel** umieszczamy przycisk **Button** (nadajemy mu nazwę **Przycisk**), etykietę **Label** (ustawiamy jej właściwość **Caption** na wartość **Liczba iteracji**) i komponent **Edit** (a) (jego właściwość **Name** zmieniamy na **Itera**-

# (i) Rekurencja

R ekurencja jest to odwoływanie się (na przykład funkcji) do siebie samej. Przykładowo, rekurencyjna definicja funkcji silnia jest następująca: 0!=1 n!=(n-1)!\*n Oto przykład: 3! = 2!\*3 = 1!\*2\*3 = 0!\*1\*2\*3 = 1\*1\*2\*3 = 6

70 MAJ 2005 ekspert

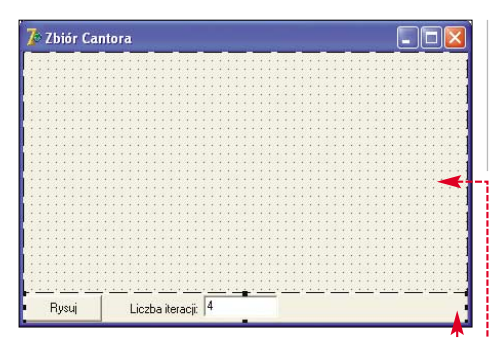

**cje**, a własność **Text** na **4**). Okno naszego programu powinno wyglądać tak •------

**6** Zajmijmy się teraz oprogramowaniem przycisku Rysującego fraktal. Klikamy więc dwukrotnie na ten przycisk i w automatycznie wygenerowanej procedurze zdarzenia **0nClick 1** wpisujemy kod **2**. Jego zadaniem jest wyczyszczenie zawartości obiektu **Rysunek** • oraz wywołanie procedury **Rysuj** (za chwilę zajmiemy się jej napisaniem).

| procedure TOkno.Rysuj(L,P,N : Integer);                                                    |
|--------------------------------------------------------------------------------------------|
| <pre>var D : Integer;</pre>                                                                |
| begin                                                                                      |
| Rysunek.Canvas.Rectangle(L,Rysunek.Height-10-N*5,<br>P,Rysunek.Height-6-N*5);              |
| if (N <strtoint(iteracje.text)) (l<p)="" and="" td="" then<=""></strtoint(iteracje.text))> |
| begin                                                                                      |
| D:=(P-L) div 3;                                                                            |
| Rysuj(L,L+D,N+1);                                                                          |
| Rysuj (P-D, P, N+1);                                                                       |
| end;                                                                                       |
| end;                                                                                       |
|                                                                                            |
| <pre>procedure TOkno.PrzyciskClick(Sender: TObject);</pre>                                 |
| begin                                                                                      |
| Rysunek.Canvas.Rectangle(0,0,Rysunek.Width,                                                |
| Rysunek.Height); 💙                                                                         |
| Rysuj(10, Rysunek.Width-10,1);                                                             |
| end; P 7hiorCantora\Unit1 nas                                                              |
| Zuorcuitointi-pas                                                                          |

7 Powyżej stworzonej przed chwilą procedury **TOkno, Przycisk Click** wpisujemy definicję procedury **Rysuj** 3. Przekazujemy do niej trzy argumenty. Zmienne **L** i **P** oznaczają lewy i prawy koniec linii, a zmienna **N** określa numer iteracji, która ma zostać wykonana. Procedura rysuje odpowiedni fragment linii 4., a następnie wywołuje rekurencyjnie samą siebie, zmieniając odpowiednio wartości końców linii 5. Funkcja będzie wywołana tyle razy, ile użytkownik określi w polu

7biór Cantora

| lteracje 🗕  |   |  |
|-------------|---|--|
| W ten       | ſ |  |
| sam sposób  |   |  |
| możemy      |   |  |
| stworzyć    | ľ |  |
| program ry- |   |  |

Rysuj Liczba iteracji, 5

sujący krzywą Kocha, dywan Sierpińskiego oraz trójkąt Sierpińskiego. W ramce Fraktale klasyczne poznamy sposób tworzenia poszczególnych obrazów, a na płycie dołączonej do Eksperta znajdziemy gotowe programy. Różnią się one między sobą jedynie funkcją **Rysuj** (oraz jej wywołaniem w procedurze **PrzyciskClick**). Ekspert zachęca do samodzielnej analizy tych programów.

## Układ iterowanych odwzorowań IFS

Fraktale można otrzymywać również w inny niż wykorzystywany przez nas w poprzednich programach sposób. Polega on na wielokrotnym stosowaniu pewnych przekształceń afinicznych (patrz ramka Przekształcenia afiniczne) dla wyjściowego obiektu. Spróbujmy więc napisać kolejny program, który będzie w stanie generować dowolne fraktale, których definicja (w postaci odpowiednich współczynników wzoru dokonującego przekształceń) będzie znajdowała się w pliku tekstowym (nadamy mu rozszerzenie .fra). Dzięki temu za pomocą naszego programu będziemy mogli rysować różnego rodzaju fraktale. Ponieważ do narysowania jednego fraktala może zostać użytych kilka różnych przekształceń, wybór ich dokonuje się w sposób losowy. W pliku tekstowym z danymi określimy, z jakim prawdopodobieństwem dane przekształcenie ma być stosowane. Na początek stwórzmy jednak interfejs naszej aplikacji.

Tworzymy nowy projekt (z menu New wybieramy Application).

Zmieniamy nazwę formularza na **Okno**, a jego właściwość **Caption** na •-------

Następnie na formie umieszczamy komponenty Panel 1 i Image
 , nadając im nazwy odpowiednio
 Panel i Rysunek. Następnie na obiekcie Panel umieszczamy przycisk Button 3 i listę wyboru ComboBox 4 (nadajemy im nazwy Przycisk i Lista oraz zmieniamy napis na przycisku).

4 Zmieniamy właściwość **Style** obiektu **Lista** na **csDropDownList** oraz właściwość **Enabled** obiektu **Przycisk** na **False** (aż do wyboru z listy dowolnej pozycji przycisk powinien być zablokowany).

**5** Umieszczamy na formularzu komponent **Timer 5** i zmieniamy jego właściwość **Name** na **Iteruj**, własność **Enabled** na **False**, a **Interval** na **10**.

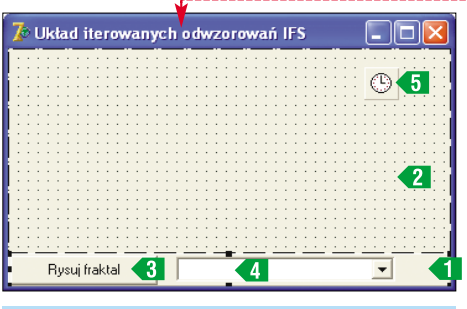

## (i) Przekształcenia afiniczne

Przekształcenie afiniczne zmienia pewien zbiór punktów na inny, ale w taki sposób, że proste zostają przekształcane na proste, proste równoległe przechodzą na proste równoległe, jednakże długości odcinków i kąty mogą się zmieniać. Możliwe więc są jedynie takie operacje, jak: skalowanie, ściskanie, rozciąganie, obracanie czy też przesuwanie obiektu. Ogólny wzór dla owych przekształceń może wyglądać następująco:

x'=Ax+By+C y'=Dx+Ey+F

x, y to współrzędne punktu przed przekształceniem, x', y' to współrzędne punktu po przekształceniu, natomiast A, B, C, D, E, F to odpowiednio dobrane współczynniki.

# (i) Fraktale klasyczne

Poznajmy najprostsze metody tworzenia fraktali klasycznych.

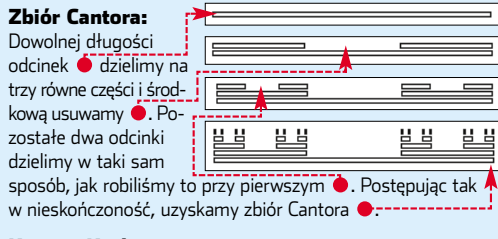

#### Krzywa Kocha:

Dowolnej długości odcinek dzielimy na trzy równe części, a następnie zastępujemy środkową część dwoma ramionami o jej długości • . W wyniku otrzymamy cztery równe odcinki. Każdy z nich dzielimy ponownie na trzy części i zamiast środkowego wstawiamy dwa ramiona • W ten sposób postępujemy z każdym następnym odcinkiem •----

### Dywan Sierpińskiego:

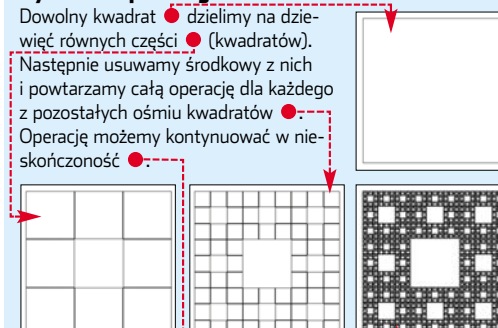

### Trójkąt Sierpińskiego:

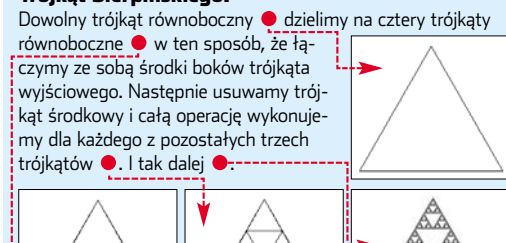

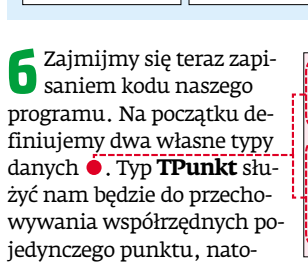

| <pre>type TPunkt = record<br/>X : Real;<br/>end;<br/>type TDane = record<br/>A, B, C,<br/>D, E, F,<br/>S,K : Real;<br/>KR,KG,KB : Integer;<br/>end;</pre> |                      |
|----------------------------------------------------------------------------------------------------|----------------------|
| X : Real;<br>Y : Real;<br>end;<br>Cype TDane = record<br>A, B, C,<br>D, E, F,<br>S,K : Real;<br>KR,KG,KB : Integer;<br>end;                               | type TPunkt = record |
| Y : Real;<br>end;<br>Type TDane = record<br>A, B, C,<br>D, E, F,<br>S,K : Real;<br>KR,KG,KB : Integer;<br>end;                                            | X : Real;            |
| <pre>end;<br/>type TDane = record<br/>A, B, C,<br/>D, E, F,<br/>S,K : Real;<br/>KR,KG,KB : Integer;<br/>end; ChECULaid are</pre>                          | Y : Real;            |
| type TDane = record<br>A, B, C,<br>D, E, F,<br>S,K : Real;<br>KR,KG,KB : Integer;<br>end;                                                                 | end;                 |
| A, B, C,<br>D, E, F,<br>S,K : Real;<br>KR,KG,KB : Integer;<br>end;                                                                                        | type TDane = record  |
| D, E, F,<br>S,K : Real;<br>KR,KG,KB : Integer;<br>end;                                                                                                    | А, В, С,             |
| S,K : Real;<br>KR,KG,KB : Integer;<br>end;                                                                                                    | D, E, F,             |
| KR,KG,KB : Integer;<br>end;                                                                                                    | S,K : Real;          |
| end; PIES\[[nit] nac                                                                                                    | KR,KG,KB : Integer;  |
|                                                                                                    | end; IFS\Unit1.pas   |

miast **TDane** posłuży do przechowywania rekordów danych pobranych z pliku tekstowego.

W sekcji Public deklarujemy zmienne •.---Zmienna Ilosc będzie określać licz-

|            | Ilosc : Integer;    |                         |
|------------|---------------------|-------------------------|
|            | Dane : Array[010    | <pre>0] of TDane;</pre> |
| <u>-</u> - |                     |                         |
|            | XMin, XMax, YMin,   | YMax : Real;            |
|            | MaxWidth, MaxHeight | t : Integer             |
| 2-22       | P1,P2 : TPunkt; 🔫   | FS\Unit1.pas            |
| - 1        |                     |                         |

bę różnych przekształceń, na podstawie których rysowany będzie fraktal. Opis tych przekształceń zapamiętany będzie w tablicy **Dane**. Dodatkowo deklarujemy zmienne •.

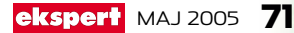

end }

EL

air

1 il

uni

Zajmijmy się teraz procedurą wczytująo ca opis przekształceń danego fraktala. W tym celu tworzymy procedurę obsługującą zdarzenie **OnChange** dla obiektu Lista i wewnątrz niej wpisujemy kod •. Gdy użytkownik wybierze więc nazwę fraktala z listy, program wczyta opis przekształceń do tablicy Dane. procedure TOkno.ListaChange(Sender: TObject); var Plik : TextFile; i : Integer; Poprzedni : Real; P : Real; begin FillChar(Dane,SizeOf(Dane),0); Poprzedni:=0; AssignFile(Plik,Lista.Items[Lista.ItemIndex]); try Reset(Plik); Read(Plik, Ilosc); for i:=0 to Ilosc-1 do begin Read(Plik,Dane[i].A); Read(Plik,Dane[i].B); Read(Plik, Dane[i], C): Read(Plik, Dane[i].D); Read(Plik,Dane[i].E); Read(Plik, Dane[i].F); Read(Plik, P); Dane[i].S:=Poprzedni; Dane[i].K:=Dane[i].S+P; Poprzedni:=Dane[i].K; Read(Plik, Dane[i].KR); Read(Plik, Dane[i].KG); Read(Plik, Dane[i].KB); end; Dane[i].K:=1; finally CloseFile(Plik); end; IFS\Unit1.pas 🚺 Napiszemy teraz kod 🖕 procedury zda-🕨 rzenia **OnCreate** dla formularza **Okno**. Wyszukamy w niej wszystkie dostępne pliki z naszymi przekształceniami 🌻 i dodamy do listy Lista. procedure TOkno.FormCreate(Sender: TObject); var SearchRec : TSearchRec; begin Randomizes FindFirst('\*.fra',faAnyFile, SearchRec); repeat if Fileexists(SearchRec.Name) then Lista.Items.Add(SearchRec.Name); until FindNext(SearchRec)<>0; FindClose(SearchRec); if Lista.Items.Count>0 then begin Lista.ItemIndex:=0; ListaChange(Sender) Przycisk.Enabled:=TRUE; end; end: FS\Unit1.pas Napiszmy teraz funkcję **F()** dokonują-Cą przekształceń dla danego punktu P, zgodnie z informacjami z ramki Przekształcenia afiniczne na stronie 71. Kod tej funk-

function F(A,B,C,D,E,F : Real; P : TPunkt): TPunkt; begin Result.x := A\*P.X + B\*P.Y + C; Result.y := D\*P.X + E\*P.Y + F; end;

cji wygląda następująco 🌻

Ostatnim zadaniem jest oprogramowanie przycisku **Przycisk**. Dwukrotnie klikamy więc na przycisk <del>Rysujírakla</del> i wpisujemy kod •. Jego głównym zadaniem jest wyznaczenie wartości maksymalnej i minimalnej otrzymywanej w wyniku 100 000 przekształceń. Wartości te wykorzystywane są następnie przy rysowaniu

```
procedure TOkno.PrzyciskClick(Sender: TObject);
var Los : Real;
    i.k : Integer:
begin
 if Iteruj.Enabled then
 begin
   Iteruj.Enabled:=FALSE;
   Lista.Enabled:=TRUE;
   Przycisk.Caption:='Rysuj fraktal';
   Exit;
 end:
 MaxWidth:=Rvsunek.Width:
 MaxHeight:=Rysunek.Height;
 XMin:= 9999999;
 XMax:=-9999999;
 YMin:= 99999999;
 YMax:=-9999999;
 P1.X:=0;
 P1.Y:=0;
 for i:=1 to 100000 do
 begin
    Los:=Random(101)/100;
   for k:=0 to Ilosc-1 do if (Los>Dane[k].S)
              AND (Los<Dane[k].K) then Break;
    P2:=F(Dane[k].A, Dane[k].B, Dane[k].C,
   Dane[k].D, Dane[k].E, Dane[k].F, P1);
    if (P1.X < XMin) then XMin:= P1.X;
   if (P1.Y < YMin) then YMin:= P1.Y;
    if (P1.X > XMax) then XMax:= P1.X;
    if (P1.Y > YMax) then YMax = P1.Y;
 end;
 Iteruj.Enabled:=TRUE;
 Lista.Enabled:=FALSE:
 Rysunek.Canvas.Brush.Color:=clBlack;
Rysunek.Canvas.Rectangle(0, 0,
                           MaxWidth, MaxHeight);
 if Iteruj.Enabled then
                 Przycisk.Caption:='Zatrzymaj'
 else Przycisk.Caption:='Rysuj fraktal';
end;
procedure TOkno.IterujTimer(Sender: TObject);
var Los : Real;
   i,k : Integer;
    Skala, XMid, YMid : Real;
   X,Y : Real;
    function MIN(A,B : Real) : Real;
   begin
      if A<B then Result:=A else Result:=B:
    end;
begin
 for i:=1 to 10000 do
 begin
    Los:=Random(101)/100;
   for k:=0 to Ilosc-1 do
      if (Los>Dane[k].S) AND
          (Los<Dane[k].K) then break;
   P2:=F(Dane[K].A, Dane[K].B, Dane[K].C,
Dane[K].D, Dane[K].E, Dane[K].F, P1);
   P1:=P2;
    Skala:= MIN(MaxWidth / (XMax - XMin)
   MaxHeight / (YMax - YMin));
XMid:= (XMin + XMax) / 2;
YMid:= (YMin + YMax) / 2;
   X:= MaxWidth/2 + (P1.X - XMid) * Skala;
Y:= MaxHeight/2 - (P1.Y - YMid) * Skala;
   Rvsunek.Canvas.Pixels[Round(X),Round(Y)]:=
       RGB(Dane[k].KR,Dane[k].KG,Dane[k].KB);
   end:
end;
                                      IFS\Unit1.pas
```

odpowiednich punktów na ekranie. Procedura uruchamia również naszą procedurę **Iteruj** 1, która będzie od teraz wykonywała się 100 razy w ciągu sekundy. Kod tej procedury powinien wyglądać tak •. Dokładny opis obu procedur znajdziemy w postaci komentarzy w pliku źródłowym.

## (i) Pliki na płycie

N a płycie dołączonej do Eksperta oprócz gotowej aplikacji znajdziemy również kilka przykładowych plików .fra.

**12** Nasz program jest już gotowy. Jednak, aby z niego skorzystać, musimy jeszcze przygotować pliki tekstowe z rozszerzeniem .fra, w których umieścimy niezbędne współczynniki do narysowania fraktala. Jako pierwsza w pliku znajduje się liczba naturalna • określająca liczbę zdefiniowanych w pliku wzorów. Po tej liczbie, dla każdego ze wzorów, umieszczonych zo-

| 🖪 Рар                              | roc.fra -                     | Notatn                       | ik                            |                              |                              |                                      |                          |      |
|------------------------------------|-------------------------------|------------------------------|-------------------------------|------------------------------|------------------------------|--------------------------------------|--------------------------|------|
| <u>P</u> lik <u>E</u> d            | ycja For <u>n</u>             | nat <u>W</u> ide             | ok Pomog                      |                              |                              |                                      |                          |      |
| 4<br>0.00<br>0.20<br>-0.15<br>0.75 | 0.00<br>-0.26<br>0.28<br>0.04 | 0.00<br>0.00<br>0.00<br>0.00 | 0.00<br>0.23<br>0.26<br>-0.04 | 0.16<br>0.22<br>0.24<br>0.85 | 0.00<br>1.60<br>0.44<br>1.60 | 0.10 0<br>0.08 0<br>0.08 0<br>0.74 0 | 255<br>255<br>255<br>255 | 0000 |

staje siedem liczb rzeczywistych • określających odpowiednio współczynniki A, B, C, D, E, F i prawdopodobieństwo, z jakim dany wzór ma być stosowany. Następne trzy liczby całkowite (z przedziału od 0 do 255) określają kolor, jakim ma być rysowany

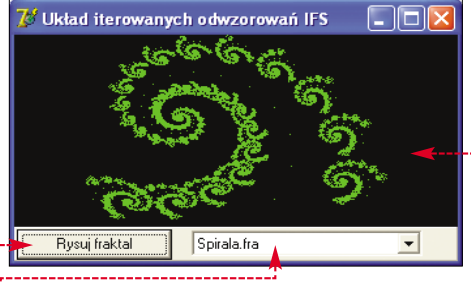

punkt wyznaczony danym wzorem. Po uruchomieniu naszej aplikacji, wybraniu z listy • dowolnej pozycji i kliknięciu na przycisk • na ekranie pojawi się fraktal •.....

(!) Uwaga!

iczba określająca prawdopodobieństwo powinna być z przedziału od 0 do 1, a suma prawdopodobieństw wszystkich wzorów powinna wynosić 1.

## Zbiór Mandelbrota

Na koniec naszej przygody z fraktalami Ekspert pokaże, w jaki sposób napisać program rysujący zbiór Mandelbrota – jeden z najpiękniejszych fraktali. Do tego celu wykorzystamy algorytm zgodny z definicją podaną przez twórcę tego fraktala, czyli zgodnie z równaniem  $Z_{n+1}=z_n^2 + C$ , gdzie **z** i **C** to liczby zespolone (patrz ramka Liczby zespolone).

Konstrukcja zbioru Mandelbrota jest następująca: niech **z** będzie równe (0,0) oraz niech liczba **C** będzie taka, że -2 < Re(C) < 1i -1,5 < Im(C) < 1,5. Obliczamy **N** wyrazów ciągu  $Z_{n+1} = z_n^2 + C$  i sprawdzamy, czy moduł każdego z nich jest mniejszy na przykład od liczby 2 (czyli sprawdzamy, czy punkt, który dany wyraz ciągu oznacza, mieści się w kole o promieniu 2). Jeśli wszystkie **N** wyrazów ciągu mieszczą się w tym kole, w punkcie określonym przez liczbę **C** stawiamy kropkę. W przeciwnym wypadku punkt pozostawiamy pusty. Aby uzyskać ciekawy efekt, liczba **N** powinna być stosunkowo duża – na przykład N=250.
| (i                                         | ) Wł                                                            | asnoś                                                                                | ci koi                                                           | mpon                                                        | entów                                                             |
|--------------------------------------------|-----------------------------------------------------------------|--------------------------------------------------------------------------------------|------------------------------------------------------------------|-------------------------------------------------------------|-------------------------------------------------------------------|
| el                                         | ement                                                           | własność<br>Name                                                                     | własność<br>Caption                                              | –<br>własność<br>Align                                      | własność<br>Visible                                               |
| Pa                                         | nel                                                             | Panel                                                                                | X                                                                | alBottom                                                    | X                                                                 |
|                                            | age                                                             | Rysunek                                                                              | X                                                                | alClient                                                    | ×                                                                 |
| Pr                                         | ogressBar                                                       | Pasek                                                                                | X<br>Dvcui zbiór                                                 | alClient                                                    | talse 🖌                                                           |
| nar<br>T<br>n<br>wła                       | ysuje r<br>worzyi<br>iamy r<br>ściwoś                           | ny więc v<br>nam zbió<br>my w Del<br>nazwę for<br>ć <b>Captio</b>                    | r Mande<br>phi now<br>mularza<br><b>n</b> na <b>Zbi</b>          | elbrota.<br>ry projek<br>1 na <b>Okn</b><br>ó <b>r Mano</b> | t i zmie-<br>o, a jego<br><b>lelbrota</b>                         |
| ro<br>pr<br>loś                            | <b>gressi</b><br>zycisk<br>ci zgod<br>Możem<br>Zaczni<br>konują | <b>Bat</b> (ikon<br><b>Button</b><br>Inie z tal<br>ny już pr<br>jmy od s<br>cych pod | aa Ima r<br>oraz zmi<br>oelą ♥.<br>zystąpić<br>tworzen<br>stawow | do kodo<br>ia kilku                                         | dce [ <u>Win32</u> ]<br>ich włas<br>wania.<br>funkcji<br>je aryt- |
| opis<br>dei                                | sznajd<br>finiuje<br>st N =                                     | ziemy w<br>my włas<br>255;                                                           | pliku źr<br>ny typ d                                             | ódłowyi<br>la liczb z                                       | n) oraz<br>zespolo-                                               |
| typ<br>Re<br>end<br>fun<br>beg<br>F<br>end | e TComp<br>; Im :<br>;<br>ction (<br>in<br>tesult.)<br>;        | plex = re<br>Real;<br>CSuma(A,B<br>Re:=A.Re+<br>Im:=A.Im+                            | B.Re;<br>B.Im;                                                   | lex) : T                                                    | Complex;                                                          |
| fun<br>beg<br>F<br>F<br>end                | ction C<br>in<br>esult.1<br>esult.3<br>;                        | Iloczyn(A<br>Re:=A.Re*<br>Im:=A.Re*                                                  | ,B : TCom<br>B.Re-A.I<br>B.Im+A.I                                | m*B.Im;<br>m*B.Re;                                          | Complex;                                                          |
| fun<br>k<br>F<br>end                       | ction (<br>egin<br>esult::<br>;                                 | CKwadrat()<br>=CIloczyn                                                              | A : TCom<br>(A,A);                                               | plex) : !                                                   | <pre>FComplex;</pre>                                              |
|                                            |                                                                 |                                                                                      |                                                                  | . –                                                         |                                                                   |

(i) Liczby zespolone

iczba zespolona to uporządkowana para liczb rzeczywistych, z których pierwszą oznaczamy jako część rzeczywistą liczby (Re), natomiast drugą jako część urojoną liczby (Im). Dowolną liczbę zespoloną możemy interpretować jako pewien punkt na płaszczyźnie zespolonej (czyli takiej, w której oś OX jest osią rzeczywistą Re, natomiast oś OY to oś urojona lm). Oto przykład:

z=(2,4) - z to liczba zespolona

Re(z)=2 – część rzeczywista liczby z wynosi 2 Im(z)=4 – część urojona liczby z wynosi 4

Często liczby zespolone zapisujemy w postaci algebraicznej. Przykładowo wyżej określona liczba z może zostać zapisana w następujący sposób: z=2+4i. Litera i określa, że 4 to część urojona liczby z.

Liczba zespolona podobna jest więc do współrzędnej punktu na płaszczyźnie. Różnice pomiędzy tymi liczbami sprowadzaja się do sposobu obliczania sumy, różnicy, iloczynu i modułu (długości) liczb. Dla liczb zespolonych z<sub>1</sub>=(x<sub>1</sub>, y<sub>1</sub>) i z<sub>2</sub>=(x<sub>2</sub>, y<sub>2</sub>) przyjmuje się, że:

- suma z<sub>1</sub>+z<sub>2</sub>=(x<sub>1</sub>+x<sub>2</sub>, y<sub>1</sub>+y<sub>2</sub>)
- różnica z<sub>1</sub>-z<sub>2</sub>=(x<sub>1</sub>-x<sub>2</sub>, y<sub>1</sub>-y<sub>2</sub>)
- iloczyn z<sub>1</sub>\*z<sub>2</sub>=(x<sub>1</sub>\*x<sub>2</sub>-y<sub>1</sub>\*y<sub>2</sub>, x<sub>1</sub>\*y<sub>2</sub>+x<sub>2</sub>\*y<sub>1</sub>)
   moduł |z<sub>1</sub>|=√x<sub>1</sub><sup>2</sup>+y<sub>1</sub><sup>2</sup>

nych (**TComplex •**), z którego będziemy korzystać przy tych obliczeniach. Zdefiniujmy w programie również stałą **N** •, która będzie określała, ile wyrazów ciągu należy obliczyć dla każdego punktu.

Signal Stress Stress St public XMin, XMax, YMin, YMax : Real; -

**4** Zanim przejdziemy do oprogramowania zdarzenia **OnClick** przycisku Rysuj zbiór, w sekcji **public** umieszczamy deklaracje zmiennych 🔶 oraz dla zdarzenia **OnCreate** dla naszego formularza wpisujemy procedurę ustalającą wartości tych zmiennych •---

**R** Następnie tworzymy procedurę dla zda-💙 rzenia **OnClick** przycisku Rysuj zbiór 🔶 (opis znajdziemy w pliku źródłowym).

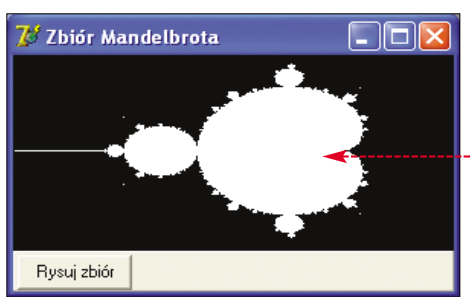

**6** Nasz program już działa (przekonamy się o tym, kompilując i uruchamiając go). Po kliknięciu na przycisk Rysuj zbiór zostanie narysowany zbiór Mandelbrota w swojej oryginalnej formie. Biała część rysunku 🌢 to zbiór punktów, dla których ciąg wyrazów wyliczanych zgodnie z naszym wzorem zawsze mieścił się w pewnym okręgu (dokładniej KWi w okręgu o promieniu 2).

## Mandelbrot w kolorze i skalowanie

ic nie stoi na przeszkodzie, aby pokolorować nasz fraktal. Jeśli zdefiniujemy wcześniej zmienną **Kolor** (w miejs<u>cu</u> 🚺 wpiszemy Kolor : TColor) oraz linijki 2 zamienimy na kod 🎈, nasza aplikacja będzie wykreślała zbiór Mandelbrota w kolorze 🗣. Gotową aplikację (zarówno w wersji czarno-białej, jak i kolorowej) znajdziemy na płycie CD-ROM.

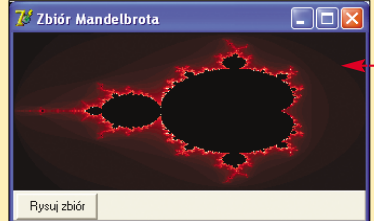

Ekspert przygotował również wersję programu pozwalającą na powiększanie zaznaczonego fragmentu zbioru Mandelbrota 🔍. Do tego celu wykorzystany został komponent TShape (którego właściwość Name została zmieniona na Zaznacz, własność Visible na False, Pen.Style na psDot, a Brush.Style na bsDiagCross) oraz procedury obsługi zdarzeń OnMouse Down, OnMouseMove i OnMouseClick dla komponentu **Rvsunek** 

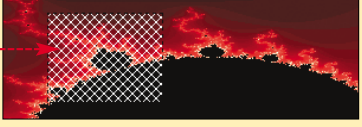

procedure TOkno.FormCreate(Sender: TObject); begin XMin:=-2: XMax:=1: YMin:=-1.5; YMax:=1.5; end: procedure TOkno.PrzyciskClick(Sender: TObject); var X,Y,I : Integer P.C : TComplex; DX, DY : Extended; begin Pasek.Max:=Rvsunek.Width-1: Pasek.Position:=0; Pasek.Visible:=TRUE: Przycisk.Visible:=FALSE; DX:=(XMax-XMin)/Rysunek.Width; DY:=(YMax-YMin)/Rysunek.Height; for x:=0 to Rysunek.Width-1 do begin Pasek.Position:=x; for y:=0 to Rysunek.Height-1 do begin C.Re:=XMin+X\*DX; C.Im:=YMin+Y\*DY; P.Re:=0; P.Im:=0: I:=0; repeat
P:=CSuma(CKwadrat(P),C); Inc(I); until (I>N) or (CModul(P)>=2); if I>=N then Rysunek.Canvas.Pixels[Round(X),Round(Y)]:= clWhite 2 else Rysunek.Canvas.Pixels[Round(X),Round(Y)]:= clBlack; end; end; Pasek.Visible:=FALSE: Przycisk.Visible:=TRUE; end; SiorMandelbrota\Unit1.pas 🐨 Warto zajrzeć...

Li

ar

## **Adresy WWW:**

- http://delix.republika.pl/delphi/delphiczapy.htm
- http://delphi.about.com/od/graphics
- http://binboy.sphere.pl

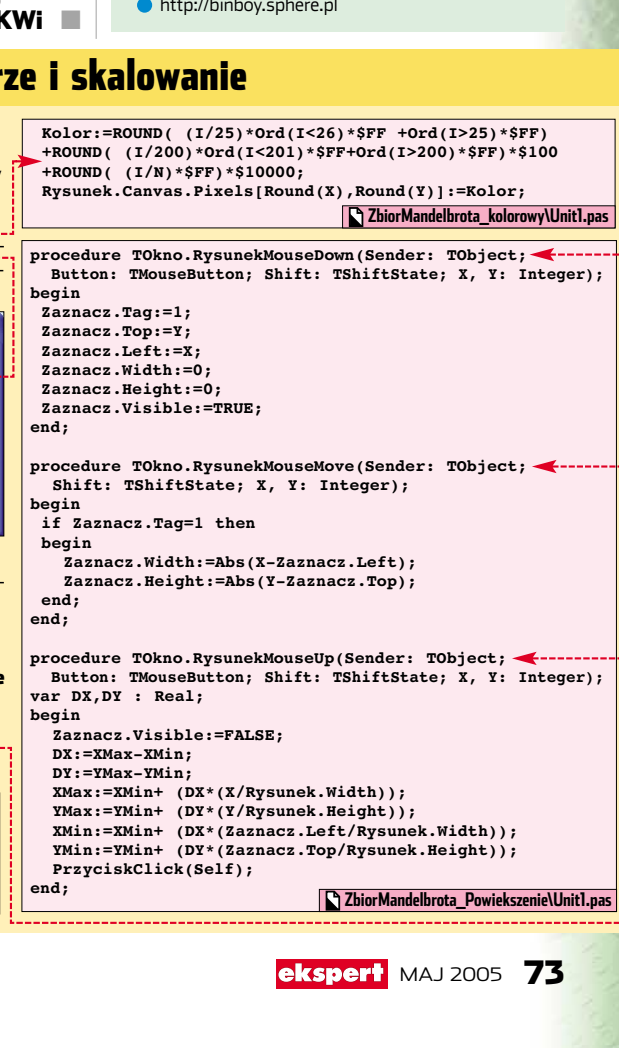

PROGRAMOWANIE KURC C++ CZ. 13, WSKAŹNIKI I TABLICE

end }

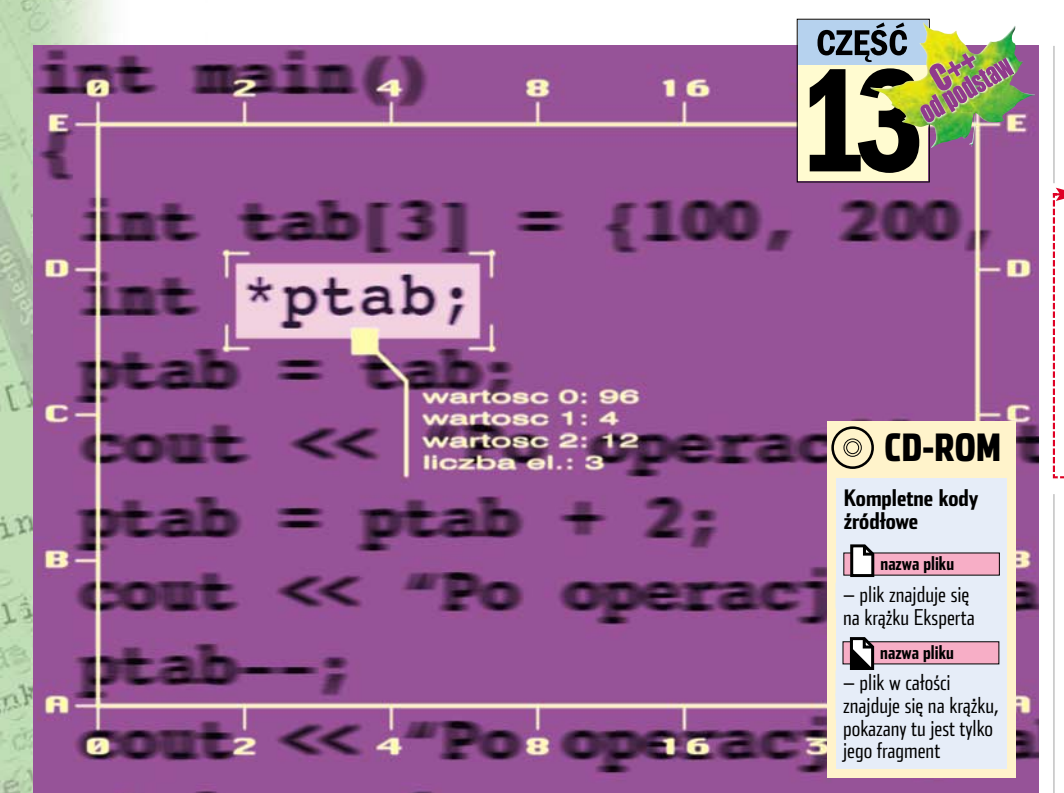

# Pokaż dokładnie

## Tablice i wskaźniki są najważniejszymi narzędziami do organizowania danych. Poznajmy je bližej

10 części kursu (Ekspert 2/2005) poznaliśmy pojęcie wskaźników, część 12 (Ekspert 4/2005) omawiała tablice. Okazuje się, że te struktury mają ze sobą wiele wspólnego. Za pomocą wskaźników można obsługiwać tablice, a nazwa tablicy w kodzie programu to w rzeczywistości wskaźnik do jej pierwszego elementu.

#### Nazwa iest wskaźnikiem

Choć może wydawać się to dziwne, nazwa tablicy to nic innego, jak wskaźnik do jej pierwszego elementu. Oznacza to, że jeżeli zastosujemy operator dereferencji \* w stosunku do nazwy tablicy, otrzymamy wartość jej pierwszego elementu. Spójrzmy na przykładowy fragment kodu 🎈.

Pierwsze dwa wiersze to deklaracja tablicy o nazwie **tab** przechowującej wartości całkowite (typu **int**) oraz zmiennej typu **int** o nazwie liczba.

| include <iostream.h></iostream.h>                  |             |
|----------------------------------------------------|-------------|
| int main()                                         |             |
|                                                    |             |
| <pre>int tab[10];</pre>                            |             |
| int liczba;                                        |             |
| tab[0] = 100;                                      |             |
| liczba = *tab;                                     |             |
| cout << "Pierwszy element tablicy: " << *tab << en | dl;         |
| cout << "Zawartosc zmiennej liczba: " << liczba << | endl;       |
|                                                    |             |
|                                                    | ablice1.cpp |
|                                                    |             |

W linii trzeciej pierwszemu elementowi **Z** tablicy **tab** przypisywana jest wartość 100. Tego typu operacje są nam dobrze znane.

POZIOM

ŁATWY

Zobaczmy jednak, co się dzieje w linii czwartej •. Otóż zmiennej **licz**ba jest przypisywana wartość operacji **\*tab**. Operator \* to operator dereferencji, natomiast **tab** to nazwa tablicy. Potwierdza się zatem fakt, że nazwa tablicy może być traktowana jako wskaźnik. O tym, że jest to wskaźnik do jej pierwszego elementu, przekonujemy się w linii piątej i szóstej. Najpierw jest bowiem wyświetlana wartość wynikająca z operacji **\*tab**, a następnie zawartość zmiennej **liczba**. W obu przypadkach jest to wartość 100 🖝

Ponieważ nazwa tablicy jest wskaźnikiem do jej pierwszego elementu, może być ona przypisana do zmiennej wskaźnikowej. Oczywiście ta zmienna powinna być wskaźnikiem do typu danych, jaki jest przecho-

wywany w tablicy. Nic nie stoi również na przeszkodzie, aby w przypadku tablic zastosować klasyczną

## C:\WINDOWS\system32\cmd.exe

!>hcc32 tablice1.cpp
ind C++ 5.6.4 for Win32 Copyright (c) 1993, 2002 Borland e1.cpp: Incremental Link 5.65 Copyright (c) 1997-2002 Borland \!!!>tablice1 erwszy element tablicy: 100 wartosc zmiennej liczba: 100

```
#include <iostream.h>
int main()
 int tab[10];
 int* ptab1;
int* ptab2;
 ptab1 = tab;
ptab2 = &tab[0];
 cout << "Zawartosc zmiennej ptabl: ";</pre>
 cout << ptabl << endl;
cout << "Zawartosc zmiennej ptab2: ";
cout << ptab2 << endl;</pre>
                                                    tablice2.cpp
```

konstrukcję wykorzystującą operator pobrania adresu &. Przypisania typu wskaźnik = tablica i wskaźnik = &tablica[0] są równoważne. Obrazuje to kod 🔶 .

Na początku zadeklarowana została tablica **tab** wartości typu **int** oraz dwa wskaźniki do wartości typu int: ptabl i ptab2.

Instrukcja **ptab1 = tab** spowodowała przypisanie do zmiennej **ptabl** wskazania do pierwszego elementu tablicy **tab**. Jest to konstrukcja analogiczna do zastosowanej w poprzednim przykładzie.

Skoro pierwszy element tablicy uzyski-**3** Skoro pierwszy cienich accer, waliśmy dzięki odwołaniu **\*tab**, to samo tab oznacza wskazanie do tego elementu. Linia **ptab2 = &tab[0];** powoduje wykonanie takiej samej operacji, tylko w inny sposób. Sposób ten poznaliśmy w 10 części kursu. Jeżeli bowiem tab[0] to pierwszy element tablicy, to zastosowanie wobec niego operatora pobrania adresu & powoduje uzyskanie wskazania do pierwszego elementu tablicy.

4 O tym, że obie wymienione instrukcje przypisania dają ten sam rezultat, przekonujemy się, wyświetlając zawartość zmiennych **ptabl** i **ptab2** na ekranie, za co odpowiadają instrukcje 🌢 . W obu przypad-

## C:\WINDOWS\system32\cmd.exe

\*\*\*> bcc32 tablice2.cpp land C++ 5.6.4 for Win32 Copyright (c) 1993, 2002 Borland e2.cpp: Incremental Link 5.65 Copyright (c) 1997-2002 Borland :\!!!>tablice2 awartosc zmiennej ptab1: 1245028 awartosc zmiennej ptab2: 1245028

> kach na ekranie pojawi się ten sam adres w pamięci 🞈.

#### Arytmetyka wskaźników

Na wskaźnikach można wykonywać operacje arytmetyczne: dodawanie, odejmowanie, inkrementację (zwiększanie) i dekrementację (zmniejszanie). Pozwala to na łatwe adresowanie pamięci komputera - na przykład swobodny dostęp do elementów tablicy. Jeśli bowiem wskaźnik jest ustawiony na pierwszy element tablicy, to dodanie do niego jedynki powoduje przestawienie wskaźnika na drugi element tablicy, dodanie dwójki powoduje ustawienie wskaźnika

na trzeci element tablicy i tak dalej. Napiszmy program, w którym do odczytania kolejnych komórek tablicy zostaną wykorzystane takie właśnie operacje.

74 MAJ 2005 ekspert

```
#include <iostream.h>
int main()
{
    int tab[3];
    tab[0] = 100;
    tab[1] = 200;
    tab[2] = 300;
    cout << "Wywolanie *(tab + 0) = " << *(tab + 0) << endl;
    cout << "Wywolanie *(tab + 1) = " << *(tab + 1) << endl;
    cout << "Wywolanie *(tab + 2) = " << *(tab + 2) << endl;
}
    arytmetyka.cpp
</pre>
```

Znaczenie pierwszych czterech linii programu • jest jasne – to deklaracja tablicy **tab** oraz przypisanie jej kolejnym komórkom wartości 100, 200 i 300.

**2** Występujące później instrukcje **cout •••••** powodują wyświetlenie zawartości tablicy, wykorzystywany jest jednak dostęp

wskaźnikowy. Są tu trzy operacje, które schematycznie można zapisać następująco: **\*(tab + liczba)**. Każda taka operacja oznacza pobranie wartości znajdującej się pod adresem wskazywanym przez **tab + liczba**, gdzie **liczba** oznacza przesunięcie względem początku tabli-

cy. Tym samym **\*(tab + 0)** to nic innego jak pierwszy element, co odpowiada odwołaniu **tab[0]**, **\*(tab + 1)** to drugi element, co odpowiada operacji **tab[1]**, a **\*(tab + 2)** to

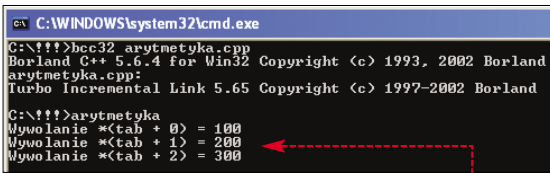

trzeci element, co odpowiada operacji **tab[2]**. Tym samym na ekranie pojawi się zawartość trzech kolejnych komórek naszej tablicy

### Modyfikacja wskaźnika

Zauważmy, że w przedstawionym przykładzie nie była wykonywana modyfikacja samego wskaźnika. Oznacza to, że **tab** cały czas wskazywało ten sam adres w pamięci, czyli adres początku tablicy. Okazuje się jednak, że wartość wskaźnika można bezpośrednio modyfikować, musi być ona jednak

formalnie zadeklarowana jako wskaźnik (czyli nie może to być na przykład nazwa tablicy). Wtedy będziemy mogli wykonywać bezpo-

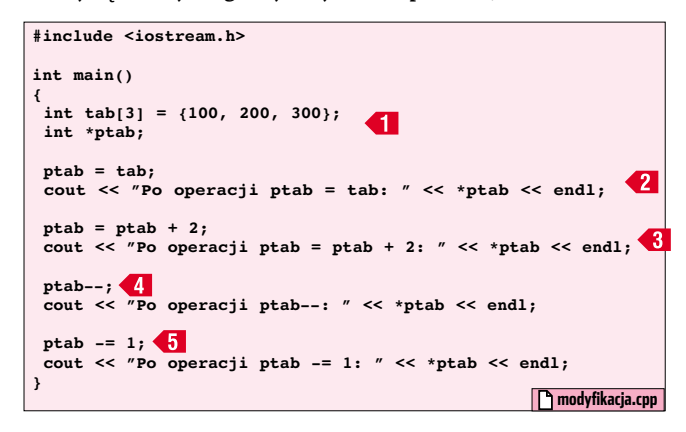

średnio na niej operacje arytmetyczne. Ilustruje to następny przykład.

Na początku deklarujemy i jednocześnie inicjujemy trójelementową tablicę **tab** oraz deklarujemy wskaźnik do wartości typu **int** o nazwie **ptab** 

**2** Następnie wskaźnikowi **ptab** przypisujemy wskazanie do pierwszego elementu tablicy i wyświetlamy wartość wskazywaną przez **ptab** na ekranie **2**.

**3** Operacja **3** to już coś nowego – do **ptab** dodajemy wartość 2. Co to oznacza? Oznacza to przesunięcie wskaźnika

#### C:\WINDOWS\system32\cmd.exe

C:\!!!>bcc32 modyfikacja.cpp Borland C++ 5.6.4 for Win32 Copyright (c) 1993, 2002 Borland modyfikacja.cpp: Turbo Incremental Link 5.65 Copyright (c) 1997-2002 Borland C:\!!!>modyfikacja Po operacji ptab = tab: 100 Po operacji ptab = ptab + 2: 300 Po operacji ptab--: 200 Po operacji ptab.-: 1: 100

o dwa elementy typu **int** w przód, czyli **ptab** będzie wskazywało trzeci element tablicy.

4 Operacja 4 to zmniejszenie wskaźnika o jeden, a zatem będzie on wskazywał drugi element tablicy.

**5** Ostatnia operacja **5** to również zmniejszenie wskaźnika **ptab** o jeden, a zatem po jej wykonaniu będzie on wskazywał na pierwszy element tablicy. Dłatego też po kompilacji i urucho-

blicy. Dlatego też po kompilacji i uruchomieniu programu na ekranie zobaczymy widok

| <pre>#include <iostream.h></iostream.h></pre>                                                            |
|----------------------------------------------------------------------------------------------------|
| int main()                                                                                               |
| <pre>{ int tab[3] = {100, 200, 300}; int *ptab = tab; </pre>                                             |
| <pre>ptab = ptab - 1;</pre>                                                                              |
| <pre>ptab = ptab + 4; cout &lt;&lt; "Po operacji ptab = ptab + 4 : " &lt;&lt; *ptab &lt;&lt; endl;</pre> |
| } modyfikacja2.cpp                                                                                       |

#### Niebezpieczne operacje

Podczas wykonywania operacji na wskaźnikach należy bardzo uważać, aby

nie przekroczyć dopuszczalnego zakresu pamięci. Bardzo łatwo na przykład wyjść poza obszar zadeklarowanej tablicy. Taką właśnie sytuację ilustruje kod •-----

Pierwsze dwie linie to deklaracja i inicjalizacja tablicy oraz przypisanie zmiennej wskaźnikowej **ptab** wskazania do pierwszego elementu tablicy **1**.

## (i) Wskaźnik do wskaźnika

C zy istnieje możliwość zadeklarowania i wykorzystania wskaźnika do wskaźnika? Choć w pierwszej chwili może się to wydawać dziwne, odpowiedź brzmi tak. Skoro bowiem wskaźnik jest zmienną przechowującą adres innej zmiennej, nic nie stoi na przeszkodzie, aby zadeklarować zmienną, która będzie przechowywała adres wskaźnika. Jeśli zatem, przykładowo, wskaźnik do typu **int** deklarujemy jako:

#### int\* nazwa\_wskaznika

to wskaźnik do wskaźnika do typu **int** będzie miał postać zgodną z ogólną konstrukcją zmiennych wskaźnikowych, czyli:

11

ar

#### int\*\* nazwa\_wskaznika\_do\_wskaznika

Typowym przykładem wskaźnika do wskaźnika jest tablica zawierająca ciągi znaków. Pojedyncze ciągi znaków można zadeklarować, przykładowo, jako:

#### char\* napis1 = "abcd"; char\* napis2 = "efgh";

Gdybyśmy takie napisy chcieli umieścić w dwuelementowej tablicy, deklaracja takiej tablicy i przypisanie wartości do jej komórek miałaby postać:

#### char\* tab[2] = {"abcd", "efgh"};

Czyli byłaby to tablica, której poszczególne komórki zawierałyby wskaźniki do ciągów znaków. Pamiętamy jednak, że nazwa tablicy jest synonimem wskaźnika do pierwszej jej komórki. W takim razie, w opisywanej sytuacji, będzie ona wskaźnikiem do wskaźnika. Tym samym prawidłowe będzie przykładowe przypisanie:

char\*\* ptab = tab;

C:WINDOWSkystem32kcmd.exe ::!!!>bc32 modyfikacja2.cpp orland C++ 5.6.4 for Win32 Copyright (c) 1993, 2002 Borland odyfikacja2.cpp: urbo Incremental Link 5.65 Copyright (c) 1997-2002 Borland ::!!!>nodyfikacja2 o operacji ptab = ptab = 1 : 2147303424 o operacji ptab = ptab + 4 : 1245112

**2** Kolejna operacja **2** powinna wzbudzić nasze poważne zaniepokojenie. Skoro **ptab** wskazuje na początek tablicy, to odjęcie od **ptab** jeden przesuwa wskaźnik na -1 element, czyli poza obszar tablicy.

**3** Podobnie operacja **3** powoduje przesunięcie wskaźnika o cztery elementy do przodu, więc również poza obszar tablicy. Taki program uda się jednak skompilować bez problemu! W wielu przypadkach da się również uruchomić **6**. Zobaczymy wtedy, że wartości wyświetlone na ekranie są losowe. Dokładniej rzecz ujmując, są to wartości znajdujące się w pamięci przed i za tablicą. **ML** 

## ! Uwaga!

M usimy wiedzieć, że zapisywanie poza obszarem tablicy może spowodować przekroczenie obszaru pamięci przypisanego programowi przez system. Jeśli taka sytuacja nastąpi, program zostanie przez system usunięty, a użytkownik zobaczy komunikat o wykonaniu przez aplikację nieprawidłowej operacji. Dlatego też wszelkie operacje na wskaźnikach muszą być bardzo dobrze przemyślane i kontrolowane. Inaczej mogą doprowadzić do bardzo poważnych błędów w aplikacjach.

## 🐨 Warto zajrzeć...

#### Książka:

 C++ Ćwiczenia Praktyczne, Andrzej Stasiewicz, Wydawnictwo Helion, Gliwice 2004, cena 14,90

#### Adres WWW:

www.functionx.com/cpp

end }

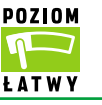

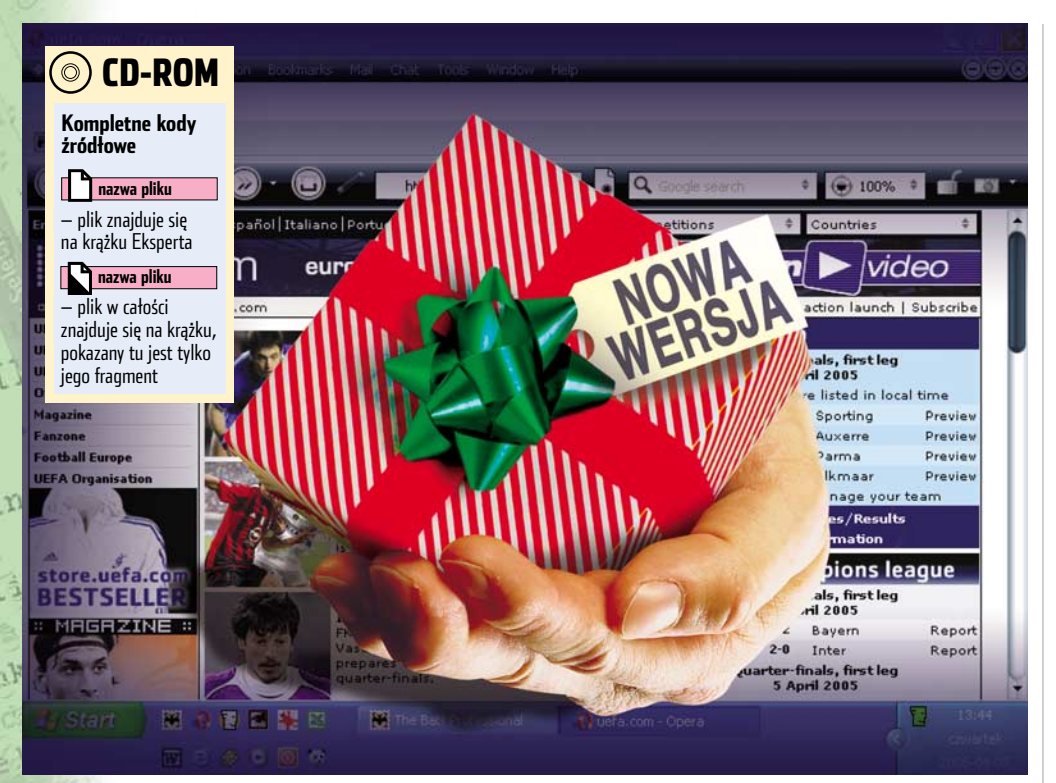

# Nowości na czas

Jak łatwo aktualizować pliki, które z naszej strony mogą pobrać internauci? Ekspert przedstawia rozwiązanie

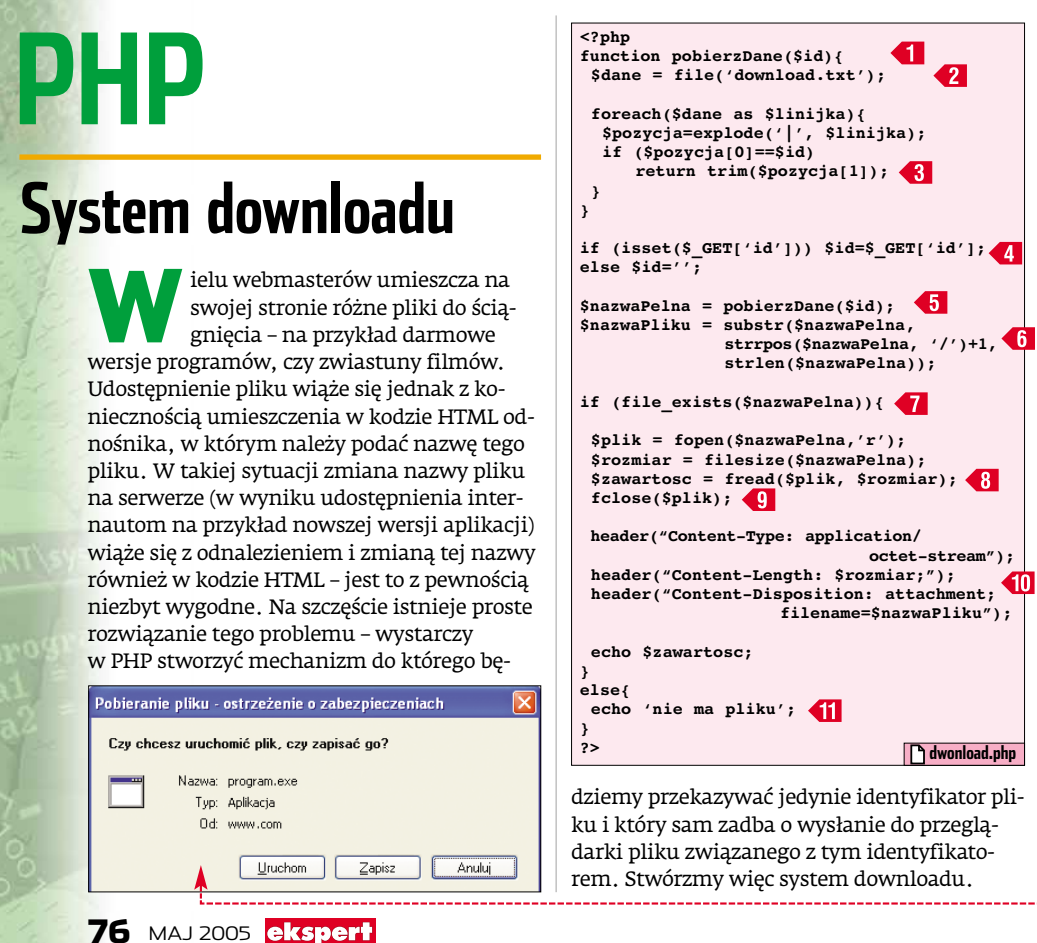

Na samym początku tworzymy tekstowy plik o nazwie download.txt (Ekspert poleca każdemu czytelnikowi zmianę tej nazwy na inną – trudniejszą do odgadnięcia). Umieszczamy w nim, w kolejnych wierszach, nume-

ry identyfikacyjne • i nazwy plików •--(wraz ze ścieżką), które

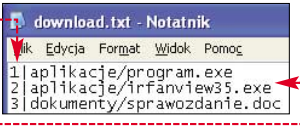

chcemy udostępnić internautom. Numer od nazwy oddzielamy pionową kreską.

**2** Tworzymy teraz plik download.php, w którym pomiędzy znacznikami <**?php** i **?**> umieścimy kod naszego skryptu.

3 Na początku tworzymy funkcję **pobierzDane()** 1, która będzie zwracała ścieżkę i nazwę pliku związanego z przekazanym do niej w zmiennej **\$id** numerem identyfikacyjnym tego pliku. Za pomocą funkcji **file()** do tablicy **\$dane** przepisujemy więc zawartość pliku 2 (nie zapomnijmy zmienić w tym miejscu nazwy pliku tekstowego na taką, jaką nadaliśmy mu w punkcie 1). Następnie sprawdzamy każdą linijkę tablicy **\$dane** i jeśli napotkamy na szukany identyfikator zwracana zostaje ścieżka i nazwa pliku 3.

4 Wykonanie pliku rozpoczynamy od przypisania do zmiennej **\$id** numeru pliku do ściągnięcia 4 (numer przekazany zostaje metodą GET – więcej w punkcie **9**).

**5** Następnie do zmiennej **\$nazwaPelna** przypisujemy ścieżkę z nazwą pliku **5** - dane te zwracane są przez stworzoną przez nas przed chwilą funkcję **pobierzDane()**. W zmiennej **\$nazwaPliku** zapisujemy natomiast samą nazwę pliku (bez ścieżki) **6**.

**6** Jeśli plik znajduje się na serwerze **7** otwieramy go, sprawdzamy jego wielkość i po przepisaniu go do zmiennej **\$zawartosc (8)** zamykamy **9**.

7 Teraz wystarczy już tylko przesłać go do przeglądarki internauty. W tym celu wysyłamy najpierw nagłówki 10 informujące przeglądarkę, że za chwilę zostanie wysyłany plik, a następnie przekazujemy wartość zmiennej **\$zawartosc**.

Oczywiście, jeśli warunek **1** nie był spełniony, wyświetlamy odpowiedni komunikat **1**.

Po umieszczeniu obu stworzonych przez nas plików na serwerze, możemy już korzystać z systemu downloadu. Wystarczy w kodzie HTML strony stworzyć odnośnik • w jego adresie podać nazwę pliku ze skryptem, a po znaku zapytania przekazać odpowiedni identyfikator •. Jeśli internauta kliknie na taki odnośnik, na ekranie zobaczy okno •, za pomocą którego może otworzyć lub zapisać plik na dysku.

<a href="download.php?id=1">ściągnij plik</a>

## HTML/CSS

## **Gitarowe akordy**

apisanie na stronie gitarowych akordów znajdujących się ponad dokładnie określonymi literami tekstu piosenki •. nie jest zadaniem łatwym. Z Ekspertem stworzymy jednak styl CSS, dzięki któremu stanie się to niezwykle proste. Taki styl będziemy mogli wykorzystać nie tylko do zapisu akordów ale także we wszystkich sytuacjach, w których musimy jeden fragment tekstu umieścić nad lub pod określonym miejscem innego tekstu.

C G Am F When I find myself in times of trouble, Mother Mary comes to me

C G F C/e Dm C Speaking words of wisdom, let it be

Na początku, w bloku definicji CSS, tworzymy dwa style 🔶. W klasie **linia** zdefiniujemy wygląd pojedynczego wiersza z akordami. Aby w jednym wierszu zmieścił się zarówno tekst oraz akordy, ustalamy wysokość wiersza 🚺 (własność line-

## Kolorowy formularz

ormularze są nieodzownym elementem wielu stron. Jednak pola, listy czy przyciski wcale nie muszą na każdej stronie wyglądać tak samo. Za pomocą stylów CSS można bez problemów pokolorować

| Komputer      | ~ |  |  |
|---------------|---|--|--|
| Kolorowe pole |   |  |  |
| Zamów         |   |  |  |

niemal w dowolnv sposób każdy element formularza 🔴 Zobaczmy, w jaki sposób to robić.

W definicji CSS tworzymy klase  $\blacklozenge$ . Przypiszemy ją wszystkim elementom naszego formularza (listom, przyciskom, polom). W klasie tej ustalamy główne założenia dotyczące wyglądu elementów formularza: wielkość czcionki (właściwość font-size),

## (앙) Zgrupowane opcje

eśli na naszej stronie znajdują się rozwijane listy eśli na naszej stronie znajwają się roznaj zawierające wiele elementów, warto zastanowić się nad poprawieniem ich przejrzystości. Dobrym rozwiązaniem jest podzielenie poszczególnych opcji na związane ze sobą tematycznie grupy. Możemy to osiągnąć umieszczając kilka op

<option>) pomiedzy znacznikiem <optgroup> a </otpgroup>. Wewnątrz znacznika **<optgroup>** wpisujemy etykietę danej grupy (po słowie kluczowym **label**) oraz klasę stylów 4 . Niestety, z obsługą stylów znacznika **<optgroup>** nie radzi sobie przeglądarka Opera 🕂

| CJI (ZNACZNIKOW     |  |
|---------------------|--|
| Komputer 🚽          |  |
| Komputer            |  |
| Jednostka centralna |  |
| Płyta główna        |  |
| Obudowa             |  |
| Dysk twardy         |  |
| Karta graficzna     |  |
| Peryferia           |  |
| Klawiatura          |  |
| Mysz                |  |
| Monitor             |  |

-height) na 3 wysokości czcionki (Ekspert poleca eksperymentowanie z ta wartościa).

**2** Ustalamy również pozycjonowanie względne (własności **position** przypisujemy wartość relative) oraz sposób wyświetlania elementów w postaci bloków **2**. Dzięki tym dwóm własnościom będziemy mogli zakotwiczyć akordy w ustalonych miejscach tekstu.

T Dodajemy jeszcze właściwość 3 , dzięki której długi tekst nie będzie dzielony na kilka linii.

4 Aby przekonać się, w jaki sposób wyświe-tlane są teraz linie z tekstem, w sekcji <body> wpisujemy znacznik 🌢 (przypisujemy mu stworzoną właśnie klasę) i umieszczamy tekst wpisując akordy pomiędzy znacznikami pogrubienia •. Jeśli teraz otworzymy stronę w przeglądarce, zobaczymy, że akordy zostały pogrubione, ale znajdują się wciąż wewnątrz tekstu piosenki 🎈 . Nadajmy więc im za pomocą CSS odpowiedni wygląd.

🗲 Tworzymy klasę, która będzie ustalała 🔰 styl dla elementów znajdujących się po-

When I Cfind myself in Gtimes of trouble, AmMother Mary Fcomes to me

CSpeaking words of Gwisdom, let it Fbe C/e Dm C

<stvle>

formularz color: #8B2727;

.kolor1{

kolor2{

kolor3{

</style>

color: red;

font-size: 12pt;

color: #A0522D;

color: #CA6F00;

background-color: silver;

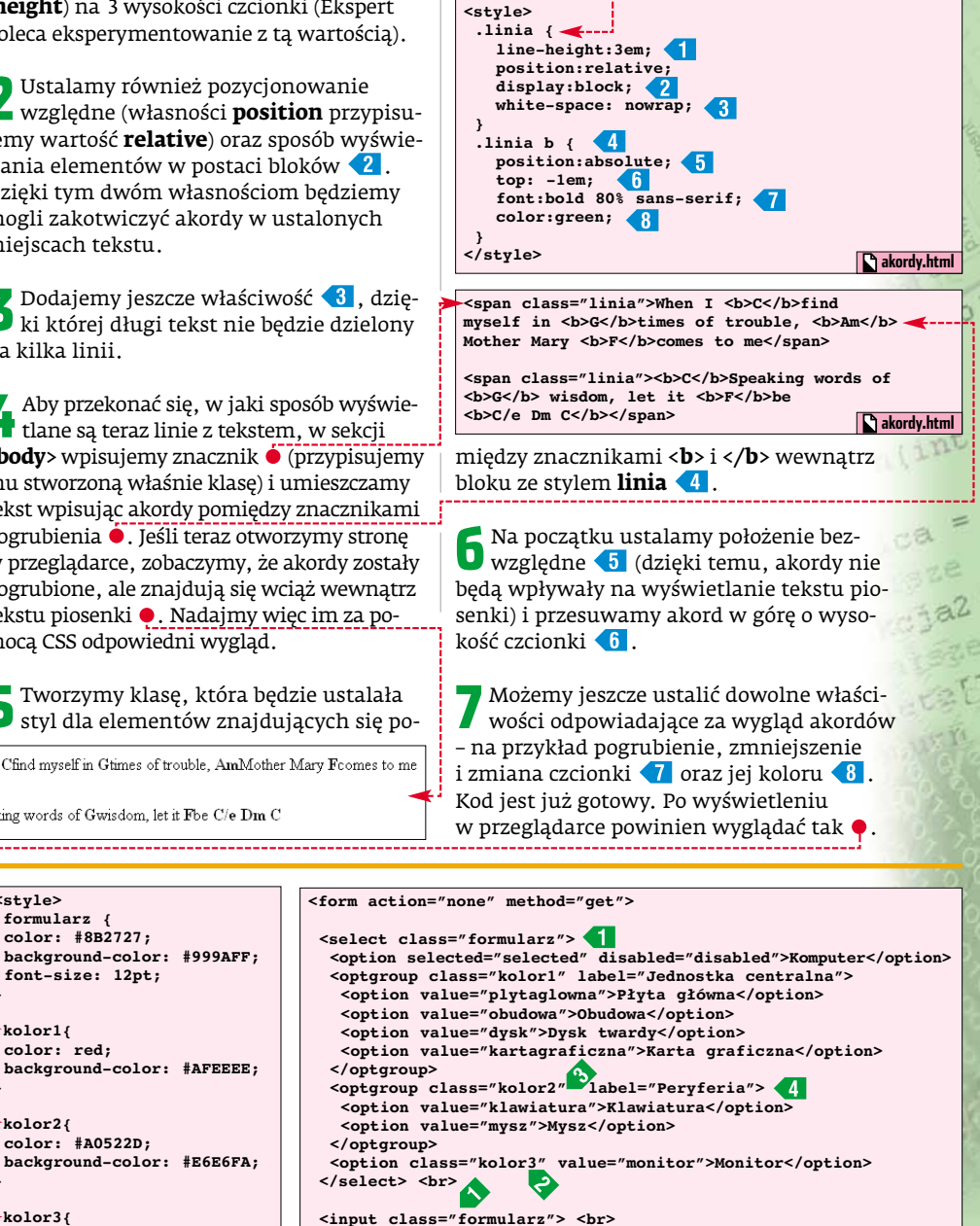

<button type="button" class="formularz">Zamów</button> </form>

lista.html

ar

która ma decydujący wpływ na wielkość elementów,

lista.html

- pozostałe parametry dotyczące czcionki: rodzinę (właściwość **font-family**) i styl (własność font-style),
- kolor czcionki oraz barwę tła elementu formularza (odpowiednio właściwość color i background-color).

Wszystkim elementom naszego formularza przypisujemy stworzoną właśnie klasę ┨.

🕇 Oprócz głównego stylu możemy zdefiniować również kilka wariantów kolorystycznych 单 (kolor czcionki i tła), które przypiszemy różnym opcjom roz-

Komputer Jednostka centralna Płyta główna Obudowa Dysk twardy Karta graficzna Peryferia Klawiatura Mysz

wijanej listy 🎈. W ten sposób znacznie ożywimy ten element.

4 Stworzone przed chwilą klasy przypisuje-my poszczególnym opcjom 😢 lub grupom opcji 🕄 (więcej w ramce Zgrupowane opcje) wewnątrz elementu <**select**>. Pamiętajmy jednak, aby pierwszej opcji nie przypisywać żadnej innej klasy stylu - wtedy zmieni się również wygląd nierozwiniętej listy. PP

## 🐨 Warto zajrzeć... Książka:

CSS według Erica Meyera. Sztuka projektowania stron WWW - autor E. Meyer, tłum. W. Grobel, A. Badowski, Helion, Gliwice 2005, cena 39,90 zł.

#### **Adresy WWW:**

- http://dhtmlkitchen.com/learn/css/forms/index.jsp
- www.w3.org/TR/REC-html40/interact/forms.html

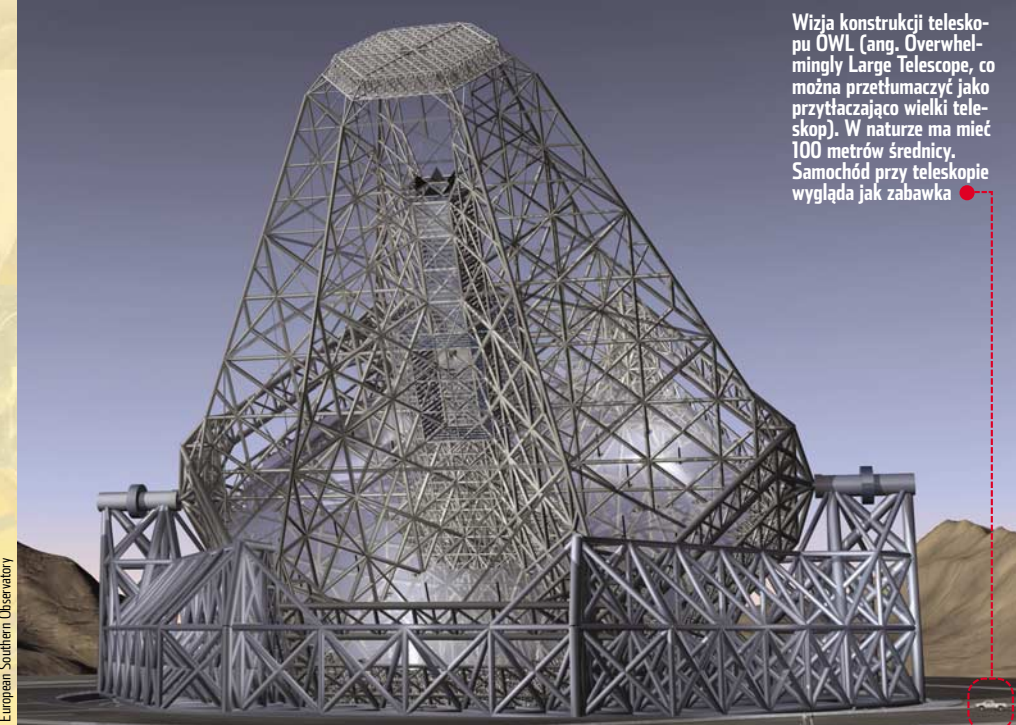

# Oczy ludzkości

## Niepowstrzymana ciekawość naukowców i możliwości techniczne owocują powstaniem zadziwiających konstrukcji

dy w 1609 roku Galileusz spojrzał przez lunetę w kierunku Jowisza, zobaczył jego niedostrzegalne gołym okiem księżyce. Jednak Saturn wyglądał w jego teleskopie jak planeta z uszami. Dopiero 50 lat później Huygens, dysponując doskonalszym teleskopem, o większej rozdzielczości, odkrył, że te uszy to w rzeczywistości słynne pierścienie. Kanały na Marsie zaobserwowane 100 lat temu to też wynik błędnej interpretacji obserwacji. Teleskop Hubble'a wyniesiony na

orbitę w 1990 roku utwierdził astronomów w przekonaniu, że zwiększając zdolność rozdzielczą teleskopu, jesteśmy w stanie pokonać kolejne bariery nieznanego i wyjaśnić dotąd niezrozumiałe fakty.

Dziś astronomowie dysponują liczną grupą teleskopów o wielometrowych zwierciadłach. Do największych należą teleskopy Magallan (średnica 6,5 m), VLT (ang. Very Large Telescope, średnica 8,2 m) i 10 m KECKi!

Technologia rejestracji obrazu wykorzystująca układy CCD dodatkowo przyspieszyła

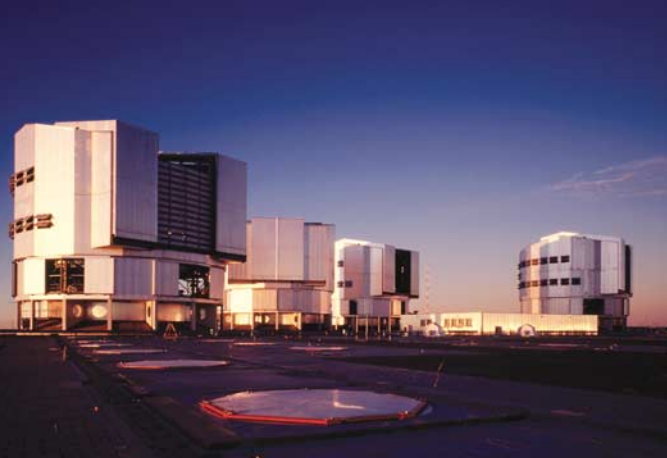

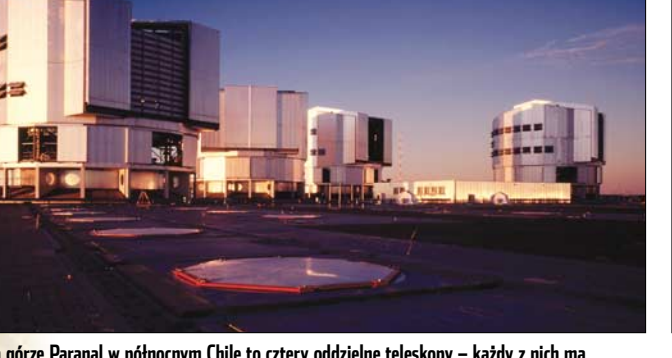

VLT na górze Paranal w północnym Chile to cztery oddzielne teleskopy – każdy z nich ma zwierciadło o średnicy 8,2 metra

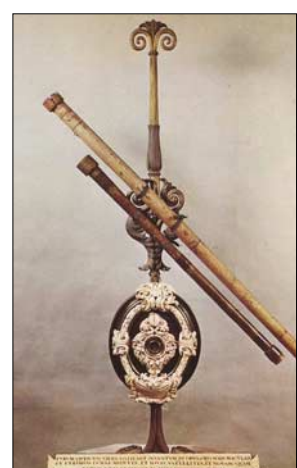

#### Zabytkowa luneta, dzieki którei Galileusz odkrył cztery ksieżyce Jowisza

## (i) Czysty widok

tmosfera ziemska przepuszcza światło widzialne i częściowo podczerwone oraz radiowe, ale pochłania fale z zakresu dalekiej podczerwieni, promienie rentgenowskie, gamma. Turbulencje w atmosferze objawiają się jako rozmycie obrazu, co powoduje, że realne zdolności rozdzielcze teleskopów są znacznie gorsze niż teoretycznie możliwe. Dlatego najlepsze punkty obserwacyjne to szczyty gór bądź pustynie z dala od wszelkich zanieczyszczeń. Na Ziemi takie warunki można znaleźć w Chile, południowej Afryce czy na Hawajach. Ale nawet tam niebo nie jest doskonale czarne, co ogranicza minimalną jasność możliwych do zaobserwowania ciał niebieskich.

rozwój astronomii. Dawniej astronomowie korzystali ze szklanych płyt fotograficznych i byli w stanie badać tylko niewiele obiektów jednocześnie, a obserwacje były czasochłonne. CCD o wielokrotnie większej czułości pozwala szybko uzyskać obraz milionów gwiazd lub tysięcy bardzo słabo widocznych galaktyk. W ciągu miesięcy zbierane jest więcej danych niż kiedyś na przestrzeni wielu lat!

Wykorzystywane przez astronomów detektory CCD mają ogromne rozmiary i rozdzielczości, wielkości nawet 64 megapikseli. Maja one często postać mozaiki składającej się z mniejszych detektorów CCD, a pojedynczy zarejestrowany obraz to plik ponad 100 MB. W ciągu nocy zbierane są dziesiątki gigabajtów zdjęć, które archiwizuje się za pomoca napędów taśmowych lub na wieloterabajtowych macierzach dyskowych. Czy astronomia obserwacyjna osiągnęła już kres rozwoju? Jak pokazują ostatnie odkrycia - nie.

## W poszukiwaniu drugiej Ziemi

Na początku lat dziewięćdziesiątych profesor Wolszczan odkrył pierwszy pozasłoneczny układ planetarny. Dzięki ciągłemu wzrostowi zdolności rozdzielczej teleskopów, ale także dzięki rozwojowi aparatury i technik obserwacyjnych, od połowy lat dziewięćdziesiątych odkryto już ponad 150 planet pozaziemskich. Szukając ich warszawscy astronomowie z zespołu OGLE wykorzystują efekt mikrozaćmień wywoływanych przez odległe planety przechodzące przed tarczą swojego słońca.

Wszystkie dotąd odkrywane układy słoneczne nie są jednak podobne do naszego, gdyż nawet największe obecnie teleskopy,

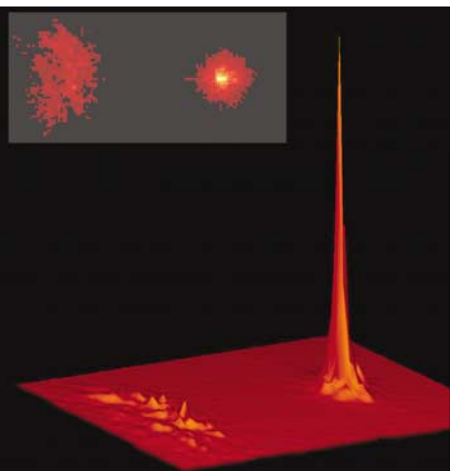

Tróiwymiarowy histogram obrazu rozmytego przez seeing oraz poprawionego przez układ AO

European Southern Observatory

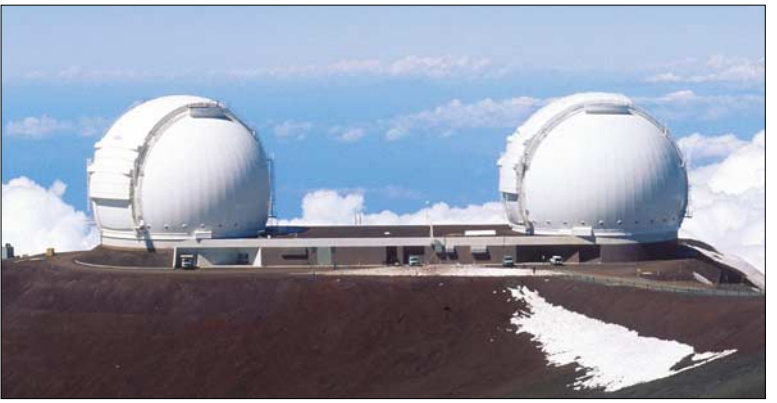

### Bliźniacze teleskopy KECK na Hawajach – największe zbudowane konstrukcje

takie jak KECK czy VLT, nie pozwalają zarejestrować światła tak małych planet jak Ziemia, które ginie w blasku macierzystej gwiazdy.

#### Potrzebuję większego teleskopu...

Zdolność zbierania światła przez teleskop jest proporcjonalna do powierzchni głównego zwierciadła, a rozdzielczość zależy od jego średnicy. Amatorski teleskop o zwierciadle 20 cm pokaże nam gwiazdy 625 razy ciemniejsze niż te widziane gołym okiem z rozdzielczością 32-krotnie lepszą niż ludzkiego oka. Teleskop KECK o średnicy 10 m jest w stanie pokazać obiekty 1,5 miliona raza mniej jasne, a jego zdolność rozdzielcza jest 1250 razy lepsza niż wzrok człowieka. To jednak wciąż mało. Astronomowie poszukują już miejsc pod budowę naprawdę gigantycznych teleskopów. Największe z nich to Giant Magellan Telescope (GMT) o średnicy 20 m, 30-metrowy Thirty Meter Telescope (TMT) oraz Overwhelmingly Large Telescope (OWL) o 100-metrowym zwierciadle!

Ograniczeniem przy budowie takich konstrukcji jest już nie technologia, ale astronomiczne koszty, które w przypadku OWL szacowane są na miliard euro. To jednak nadal znacznie mniej niż koszty budowy i eksploatacji konstrukcji orbitalnych. Przykładowo teleskop Hubble'a kosztował prawie 2 miliardy dolarów, a każda naprawa czy przeglad wymaga kosztującego 0,5 miliarda dolarów lotu wahadłowcem. W zmniejszeniu wydatków w przypadku teleskopu OWL ma pomóc wykorzystanie seryjnie produkowanych elementów. To wielki krok naprzód, gdyż dotąd każdy teleskop był niepowtarzalną konstrukcją, co windowało koszty. Teleskop GMT ma składać się z siedmiu 8,4-metrowych zwierciadeł. Zwierciadła TMT czy OWL także będą składać się z wielu sześciokątnych segmentów

(3048 w przypadku OWL). Podobnie zbudo-

w naiwiekszych teleskopach.

(i) Optyka aktywna i adaptywna

ptyka aktywna i adaptywna to systemy, które minimalizują zakłócenia

strukcji teleskopu. Służy do tego zestaw wielu małych siłowników korygują-

cych położenie zwierciadeł. Optyka adaptywna natomiast pomaga zminima-

lizować efekt tak zwanego seeingu. Stosuje się w tym celu dodatkowe zwier-

ciadło, które można deformować w dowolny sposób. Jego kształt dopaso-

systemów są szybkie komputery analizujące na bieżąco drgania atmosfery

i kontrolujące kształt zwierciadła. Ze względu na koszty stosuje się je tylko

wuje się tak, aby skorygować rozmycie obrazu. Ważnym elementem tych

pogarszające jakość obrazu. Optyka aktywna eliminuje drgania kon-

wane jest zwierciadło teleskopu KECK. Przy ich budowie wykorzystane zostaną nowe rodzaje szkła i powłok odbijających światło.

Budowa tak wielkich konstrukcii iak OWL niesie za sobą wiele wvzwań. Ważny

jest wybór miejsca, gdzie teleskop zostanie zbudowany. Najlepszym kandydatem wydaje się północne Chile, gdzie znajduje się już wiele obserwatoriów. To niezwykle suche miejsce z dala od cywilizacji gwarantuje doskonałą pogodę i przejrzystość atmosfery, jaką trudno znaleźć w innych miejscach na świecie. Bardzo istotnym czynnikiem przy budowie tak dużych konstrukcji jest wiatr. Obecne teleskopy mogą pracować nawet przy wietrze wiejącym z predkością do 60 km/h, natomiast GMT, TMT czy OWL będą już bardziej narażone na niebezpieczne podmuchy. Dlatego nie tylko sam teleskop, ale i kopuła będzie musiała mieć odpowiednia konstrukcje.

Rozpoczęcie regularnych obserwacji na tych monstrualnych instrumentach optycznych planowane jest po roku 2015. Obserwacje na teleskopie OWL będzie można przeprowadzać jeszcze w trakcie budowy, gdy średnica zwierciadła osiągnie 60 metrów.

#### Wróg: atmosfera

Największym wrogiem teleskopów naziemnych jest atmosfera. Blokuje ona wiele

długości fal elektromagnetycznych, a tak zwany seeing zmniejsza maksymalną rozdzielczość teleskopów. Aby walczyć z tym nieprzyjemnym zjawiskiem, stosuje się coraz nowocześniejsze syste-

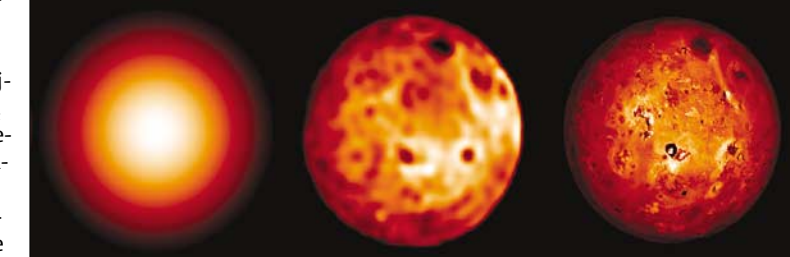

Księżyc Jowisza lo bez AO, z AO (obraz z teleskopu KECK) i zdjęcie wykonane przez sondę GALILEO

wszechświe-

cie. Może na-

walny z tym,

gdy Galileusz

przez teleskop

KŻ 🔳

po raz pierw-

spojrzał

szy.

który nastąpił,

my optyki aktywnej i adaptywnej (AO)-patrz ramka poniżej. Dziś stosowane układy pozwalają osiągnąć w podczerwieni jakość obrazu lepszą niż za pomocą teleskopów orbitalnych. Systemy AO kolejnej generacji będą pracowały również w świetle widzial-

> nym. Gigantyczne teleskopy także będą korzystać z dobrodziejstw AO. W przypadku GMT zwierciadło będące elementem układu AO będzie miało średnicę kilku metrów. Tysiace małvch siłowników kontrolowanych przez komputery setki razy na sekundę będzie modyfikowało jego kształt.

## **?** Trudne terminy

» AO – ang. adaptive optics, active optics – technika poprawy obrazu uzyskiwanego przez teleskopy astronomiczne podobna w swoim działaniu do technik stabilizacii obrazu w aparatach fotograficznych lub kamerach wideo, ale znacznie bardziei zaawansowana.

» CCD – ang. Charge-Coupled Devices – układy o sprzężeniu ładunkowym, stosowane w astronomii jako detektory światła.

» płyta fotograficzna - dawniej w astronomii zamiast klisz stosowało się szklane płyty powleczone substancją światłoczułą. Obecnie zastąpiły je układy CCD.

>> seeing – wywoływany przez zjawiska atmosferyczne efekt pogorszenia widoczności nieba.

» zdolność rozdzielcza – cecha teleskopu, która mówi nam, do jakiej maksymalnej odległości kątowej jest on w stanie pokazać obiekty na niebie.

Rozdzielczość będzie 10 razy lepsza od tej, jaką dziś osiąga teleskop Hubble'a. Z kolei spodziewana rozdzielczość OWL pozwoli otrzymać obraz księżyców Jowisza taki jak sonda Galileo. Przy 10-godzinnej ekspozycji OWL dojrzy gwiazdy

5 000 000 000 000 razy słabsze niż te widziane gołym okiem!

#### Taiemnice wszechświata

Nie tylko chęć znalezienia drugiej Ziemi pcha nas ku nieznanemu. Gigantycze teleskopy pozwola zaobserwować nowo powstające układy planetarne. Możliwe będą dokładne obserwacje powierzchni asteroid w Układzie Słonecznym, nawet poza orbitą Neptuna i Plutona, w tak zwanym Pasie Kuipera bez wysyłania drogich sond. Dojrzymy poszczególne gwiazdy w galaktykach odległych o setki milionów lat świetlnych.

Mimo doskonałej rozdzielczości naziemne teleskopy nadal będą obserwować tylko to, co zostanie przepuszczone przez atmosferę.

Planuje się jednak budowę teleskopów na orbi-

cie, które będą współpracować z naziemnymi. Od projektu do realizacji w przypadku wielkich teleskopów astronomicznych mij<mark>a</mark>

wiele lat. W tym czasie początkowe plany mogą się zmienić. Mimo to możemy być pewni, że czeka nas wielki postęp wiedzy o otaczającym

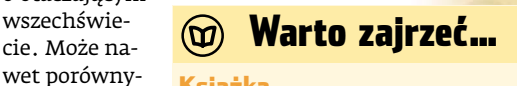

W.M.Keck Observatory

#### Ksiażka

Historia astronomii i kosmologii John North, Ksiażnica, Warszawa 1999, cena 42 zł

Adresy W

- www.eso.org
- www2.keck.hawaii.edu
- http://cfao.ucolick.org

ekspert MAJ 2005 79

# Ubrany

# w komputer

Inteligentne windy, domy, lodówki, samochody, prawie wszystko w dzisiejszym świecie oparte jest na technologiach cyfrowych. Przyszła pora na odzież i obuwie

owszechność elektroniki użytkowej stawia nowe wyzwania przed współczesną modą. Coraz większa rzesza posiadaczy telefonów komórkowych, odtwarzaczy MP3 czy palmtopów sprawia, że w projektowaniu zachodzą zmiany. Świat mody powoli adaptuje nowe technologie. Wraz z postępującą miniaturyzacją elektroniki wzrasta jej atrakcyjność dla projektantów mody. Dziś spotykamy już nie tylko wizjonerskie, lecz mało przydatne i niewygodne gadżety, ale ubrania czy obuwie rzeczywiście wykorzystujące elektronikę dla naszego komfortu. Zobaczmy, co będzie modne w przyszłym sezonie.

#### Sprytne ciuchy

Już obecnie niektóre z firm specjalizują się w tworzeniu ubrań pod kątem użytkowania urządzeń elektronicznych. Przykładem są chociażby kurtki firmy Scottevest 🔶, pozwalające na wygodne połączenie komórki, odtwarzacza MP3, palmtopa oraz odpowiednie okablowanie wewnątrz kurtki lub marynarki. Przewidziano miejsca na słuchawki i mikrofon. Tego rodzaju rozwiązania to dopiero początek zmian, jakie nas czekają.

Już teraz niemiecka firma odzieżowa Rosner we współpracy z Infineonem zaprezentowała inteligentną kurtkę mp3blue

z wbudowanym odtwarzaczem MP3 z pamięcią 128 MB i przekaźnikiem Bluetooth dla telefonów komórkowych 🌢 . Na lewym ręka wie umieszczono panel sterujący, obsługujący cały system •. Słuchawki i mikrofon umiejscowiono w kołnierzu 🌢 . Wydaje się, że kierunek przyjęty przez projektantów jest słuszny, nad analogicznym rozwiązaniem bowiem pracują obecnie słynna snowboardowa fir-

#### Kurtka dla

cybermaniaków. Projektanci zadbali, żeby każde urządzenie, które nosi ze soba fan nowoczesnych technologii. miało swoje miejsce. Specjalne okablowanie ułatwia jednoczesne używanie odtwarzacza MÝ3 oraz telefonu komórkowego bez ryzyka zaplątania się czy urwania słuchawek. Oprócz tego kurtka jest nieprzemakalna i oddychająca

ma Burton wraz z Motorolą. W założeniu ich kurtka bedzie korzystać z Bluetooth, Uciesza się posiadacze komórek i odtwarzaczy MP3 z tą technologią. Kurtka wykryje je i podłączy do systemu audio. Całość będzie sterowana przez panel kontrolny. Podczas rozmowy telefonicznej muzyka zostanie wstrzymana. Przyjęcie lub odrzucenie połączenia będzie polegało na naciśnięciu jednego guzika na mankiecie. Mikrofon znajdzie się w zamku, a głośniki w kapturze.

W modzie związanej pośrednio ze snow boardem ciekawe gadżety pojawiły sie jeszcze w zeszłym roku za sprawą firmy Oakley. Jej przeciwsłoneczne okulary typu Thump 🖕 mają wbudowany odtwarzacz MP3 o pojemności 128 MB lub 256 MB. Te pojemności z czasem z pewnością będą wzrastać.

Komputery to jednak nie tylko przenośna rozrywka. Są zastowania jak najbardziej poważne i praktycze. Przykładem tego jest kurtka zaprojektowana dla motocyklistów przez włoską firmę Corpo Nove z wbudowanym system ocieplania opartym na analizie komputerowej. W kurtce znajduje się pięć czujników przesyłających informacje do systemu, który następnie utrzymuje lub zwiększa temperaturę wybranych partii ubioru. Możliwość ogrzewania podczas jazdy jest zapewniona dzięki zasilaniu z akumulatora motoru.

#### Madry jak but

osne

Pragnąc zadać kłam powiedzeniu głupi jak but, Adidas skonstruował but, który jest reklamowany jako pierwszy inteligentny przedstawiciel

9/0/0/0/6

obuwia. Model Adidas 1 dzięki wbudowanemu małemu komputerowi zmienia stopień amortyzacii w zależności od podłoża. Jeśli to rozwiązanie zda egzamin, może spowodować prawdziwą rewolucję w branży obuwia sportowego. Wynalazcy z najwiekszych firm od wielu lat poszukują najlepszych sposobów amortyzowania. Przykła-

dem może być słynna podusz-

względami bezpieczeństwa, zdrowia, ale

ka powietrzna.

Działania te po-

dyktowane są

sportowe okulary Oakleya z wbudowanym odtwarzaczem MP3 zapewnią dodatkową porcję adrenaliny podczas szaleństw na stoku czy rowerze

Nowe

także i wygody. Lepsza amortyzacja pozwala oszczędzać wszystkie stawy uczestniczące w bieganiu, a przede wszystkim kolana. Stad system, który zmienia twardość podeszwy pod wpływem tempa biegu i rodzaju podłoża.

W modelu Adidas 1 na wysokości pięty wbudowano czujnik magnetyczny. Podczas biegu, przy włączonym systemie, mierzy on odległość między górną a dolną częścią podeszwy z dokładnością do 1 mm. Wykonuje około 1000 odczytów na sekundę, które są przesyłane do mikroprocesora, znajdującego się na wysokości śródstopia. Oprogramowanie stworzone na potrzeby tego projektu analizuje dane i na ich podstawie zmienia ustawienia elementu amortyzującego. Jest w nim silnik znajdujący się obok procesora, który luzuje lub napina linki regulujące sztywność amortyzacji. Inżynierowie Adidasa pomyśleli również o tym, że ustawienia

firmowe nie muszą każdemu odpowiadać. Dzieki temu po zewnetrznej stronie buta wbudowany jest panel, który pozwala na zmiane ustawień. Według firmy, bateria zasilająca silnik starcza na 100 godzin.

Jakie problemy stoją przed nowym wynalazkiem? Po pierwsze, przeciętnego fana nowych technologii może odstraszyć cena 1000 złotych za parę buAdidas 1, znany jako inteligentny but, odczytuje wskazania sensora 🔶 monitorującego pracę amortyzacji podeszwy. Dane są analizowane <u>przez mikroprocesor</u> • , który decyduje, czy le-piej dla naszych stawów będzie, gdy silniczek ● usztywni, czy zwiększy amortyzację pięty

FOT · Oakley

Adidas

<u>-</u>

tów sportowych. Po drugie, należy poczekać na sprawdzenie się systemu. Widać jednak, że rynek obuwia już zareagował na nowość. Już wkrótce swą premierę w Polsce będą miały buty Reeboka z serii PUMP 2.0., które powstały z udziałem specjalistów z NASA i MIT (Massachusetts Institute of Technology). W przypadku Reeboka pod piętą umieszczono urządzenie odpowiedzialne za utrzymanie stałego ciśnienia w komorach wewnątrz buta, dzięki czemu idealnie układają się do stopy. Buty będą kosztować około 700 złotych. Ciekawe, jaka będzie odpowiedź Nike?

### Mądrzejsze od projektanta

Na razie na naszych ulicach niewiele widzimy inteligentnych ubrań. Podobnie jednak jeszcze kilka lat temu wyglądała popularność telefonów komórkowych. Dziś mamy parę milionów użytkowników tych urządzeń. Prace nad stworzeniem w pełni funkcjonalnego peceta, który będzie można nosić na sobie bez ryzyka przepukliny, są bardzo zaawansowane. Jeśli dodamy do tego inteligentne materiały reagujące na temperaturę i wilgoć, możemy

dojść do przekonania, że za jakiś czas nasza najbliższa przestrzeń zmieni się w małe, wygodne biuro. Strach tylko pomyśleć, co się stanie, jak zaczną zawieszać się buty, a koszula zostanie za-JB wirusowana.

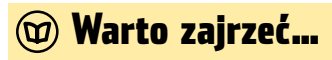

## **Adresy WWW:**

www.cyberoptix.com www.cs.bris.ac.uk/Research/ MobileWearable/index.jsp

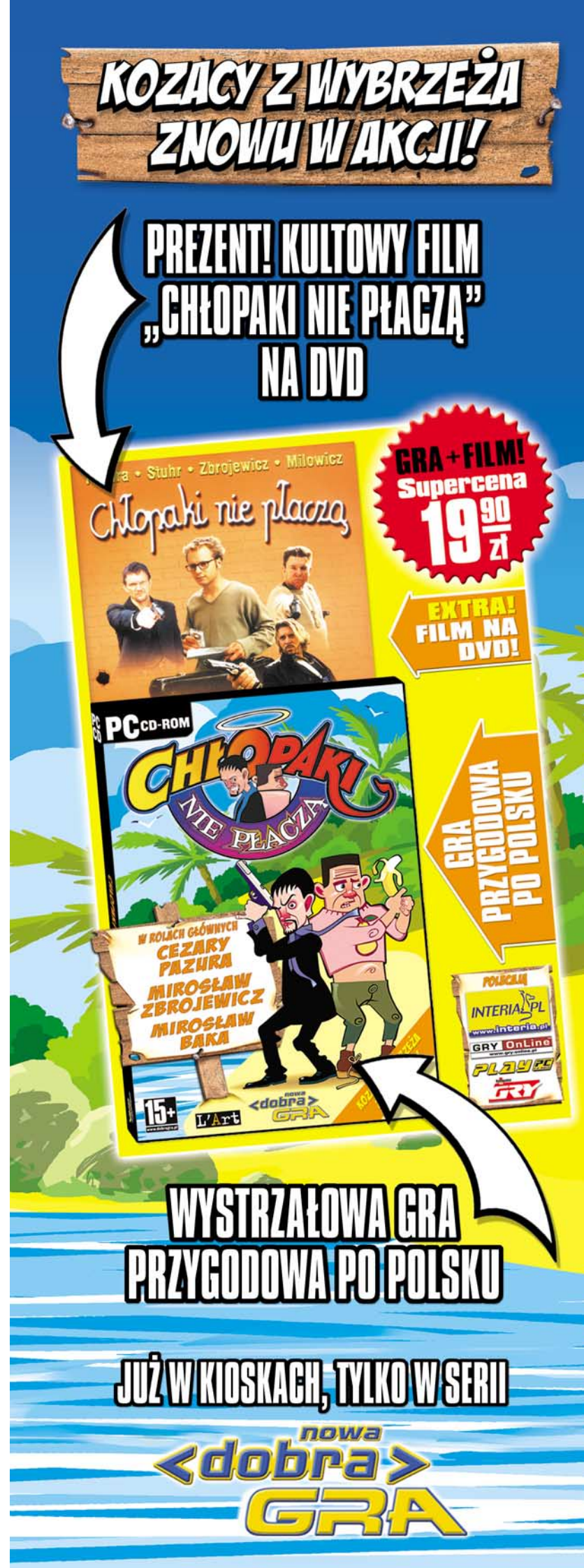

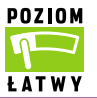

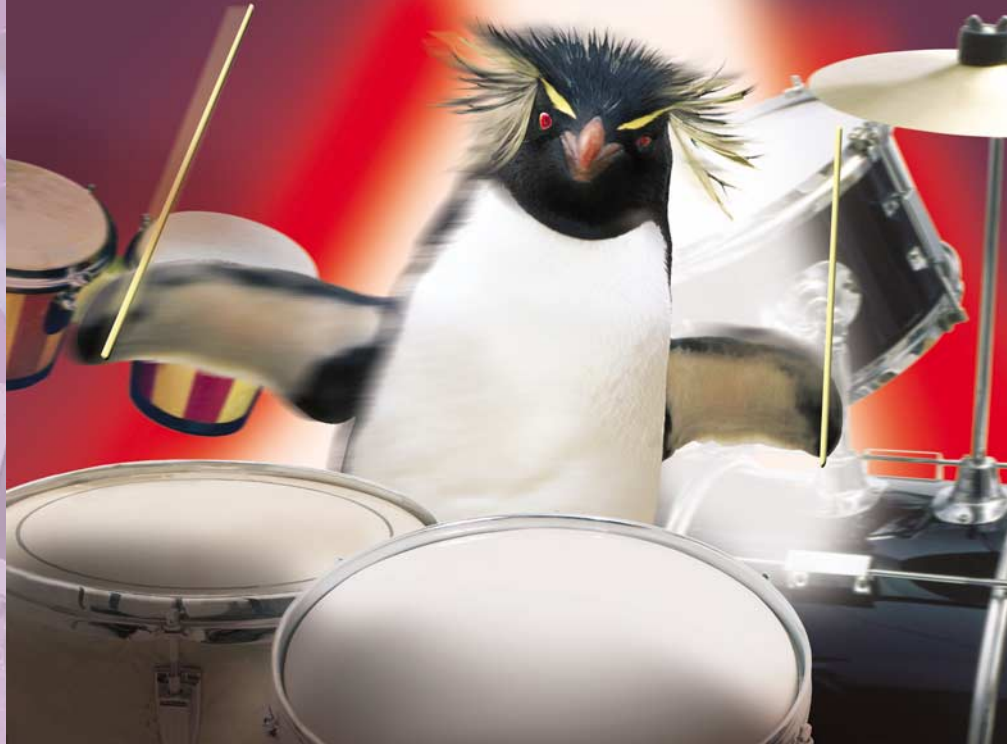

# Graj, pingwinie

## Linux podbija kolejne dziedziny życia. Ekspert postanowił przyjrzeć się rynkowi oprogramowania muzycznego

eszcze kilka lat temu nikt na poważnie nie myślał o biurowych zastosowaniach systemu operacyjnego z pingwinem w herbie. Dziś nie dziwią żadne wykorzystania Linuksa. Ekspert postanowił sprawdzić ten system pod kątem warsztatu muzyka.

Na rynku aplikacji muzycznych Linux nie może jeszcze konkurować z systemami Windows i MacOS, dla których powstaje większość komercyjnych aplikacji muzycznych wykorzystywanych przez profesjonalistów.

## Programy na CD-ROM

mawiane w artykule aplikacje znajdziemy na dołączonej do Eksperta płycie. Wszystkie programy (w postaci spakowanych plików źródłowych) zostały zamieszczone w oddzielnych katalogach. W każdym folderze znajdziemy plik tekstowy z opisem instalacji. Niektóre z zamieszczonych przez Eksperta aplikacji znajdziemy również w postaci gotowych pakietów RPM lub DEB na płycie z dystrybucją naszego Linuksa (tak jest w wypadku dystrybucji Aurox, Fedora, Mandrake, SuSE czy Debian). Możemy także skorzystać z wyszukiwarki pakietów – serwisu Rmpmfind.net **1**.

> Ale już można dostrzec pierwsze ślady ewolucji w świecie pingwinów. Chociaż wciąż przygotowanie warsztatu dla muzyka wymaga od nas w początkowej fazie wielu zabiegów i częstokroć zabawy w kompilowanie aplikacji ze źródeł – z miesiąca na miesiąc Linux ma coraz więcej do zaoferowania. Ekspert przedstawia przegląd godnych polecenia, darmowych aplikacji muzycznych działających w Linuksie.

## Trackery i spółka

Skale Tracker jest edytorem muzycznym jeszcze do niedawna znanym wyłacznie użytkownikom Windows. Obecnie na dobre rozgościł się w krainie pingwina. Trackery to specyficzny rodzaj edytorów muzycznych, ze względu na stosowany w nich sposób zapisu muzyki - melodia rozpisana jest na kilkanaście ścieżek, uderzenie nuty zaś określone symbolicznym zapisem 🖊, na przykład:

## O CD-ROM

Skale Tracker freeware Audacity GPL Glame GPL Ardour GPL Hydrogen GPL NoteEdit GPL Rosegarden-4 GPL sweep GPL Gnome Wave Cleaner GPL m dist GPL

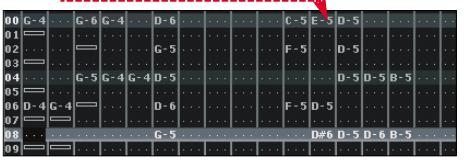

C-4 (zagraj dźwięk C w oktawie 4). Skale Tracker operuje na przygotowanych wcześniej próbkach dźwięku w formacie WAVE, które za pomocą obwiedni głośności i panoramy • możemy swobodnie modyfikować. Oszałamiająca na pierwszy rzut oka liczba funkcji i opcji nie jest aż tak trudna do opanowania dla zdolnego muzyka, dzięki dołączonej do programu, obszernej dokumentacji (niestety, napisanej w języku angielskim). W swojej klasie Skale

## 😨 Ekspert radzi

A plikacja została stworzona z myślą o systemie Red Hat 9.0 (i kompatybilnych), jednak bez problemu zadziała w każdym Linuksie. Skale Tracker dostarczany jest w postaci archiwum ZIP, bez programu instalacyjnego. Program wystarczy rozpakować do dowolnego folderu, ustawić flagi wykonywalne dla pliku **Skale.rh9** i uruchomić ten plik.

Tracker nie ma konkurencji – podobne aplikacje, takie jak CheeseTracker czy SoundTracker, pozostają daleko w tyle. Skale Tracker pozwala nam zarówno na wpisywanie nut z klawiatury komputera, jak i z podłączonego urządzenia MIDI. Przygotowane utwory możemy następnie wyeks-

## Opinia specjalisty

Jacek Lublin Audio Factory (www.audiofactory.pl)

Na razie Linux wydaje się niedostrzegany przez producentów komercyjnego oprogramowania muzycznego. Z pewnością jednym z powodów takiego stanu jest wszechobecność darmowego oprogramowania na ten system. Użytkownik może znaleźć zarówno mniej, jak i bardziej zaawansowane aplikacje muzyczne, które rozpowszechniane są jako freeware lub za niewielkimi opłatami. Brak linuksowych odpowiedników takich aplikacji, jak Cubase czy Reason, wynika z pewnością również z obawy producentów o ewentualne trudności związane z instalacją i konfiguracją aplikacji w Linuksie – muzyk nie musi przecież mieć szerokiej wiedzy w zakresie obsługi systemu. Na szczęście wachlarz darmowych aplikacji muzycznych dla Linuksai jest już bardzo duży i stale sie no-

nych dla Linuksa jest już bardzo duży i stale się powiększa. Są nawet studia muzyczne pracujące wyłącznie na Linuksie!

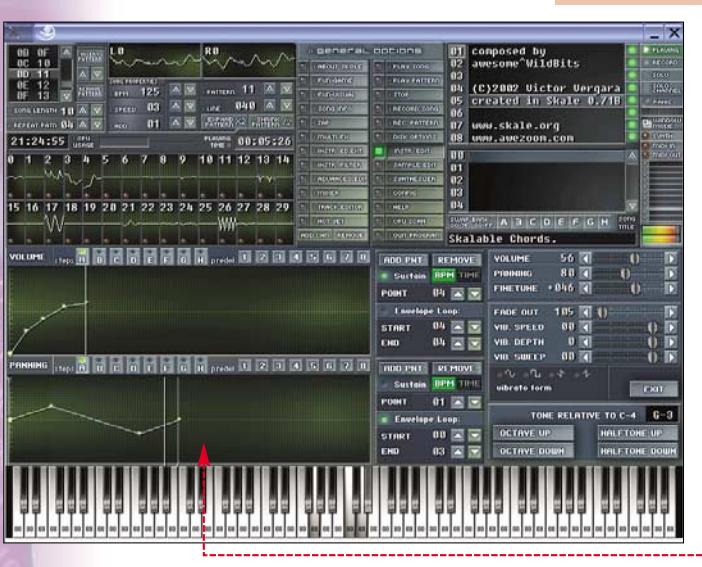

82 MAJ 2005 ekspert

## (i) VST pod Linuksem

P owszechność standardu VST w Windows oraz dostępność tysięcy wtyczek w postaci darmowych i komercyjnych instrumentów oraz efektów zaowocowała stworzeniem odpowiednika tego standardu w Linuksie **(2)**. LADSPA, choć jest uwzględniany przez większość znaczących aplikacji muzycznych, niestety pozbawiony jest wsparcia komercyjnego, co utrudnia jego rozwój. Użytkownicy Linuksa znależli jednak sposób na korzystanie z wtyczek VST. Wystarczy w systemie zainstalować aplikację Wine (pozwala ona na uruchamianie w Linuksie programów napisanych dla systemu firmy Microsoft) i juź możemy wykorzystać skopiowane z Windows efekty i instrumenty VST. Więcej o aplikacji Wine dowiemy się z Eksperta 1/2005 (artykuł ze stron 82–84), a na temat wykorzystania VST pod Linuksem przeczytamy na stronie **(2)**.

portować do formatu WAVE. Niestety, domyślnie zainstalowana aplikacja nie pozwala nam korzystać z efektów w standardzie VST oraz plug-inów służących do wizualizacji i syntezy dźwięku. Ten problem możemy jednak rozwiązać, instalując aplikację Wine (więcej w ramce VST pod Linuksem) lub korzystając z linuksowego odpowiednika VST – standardu LADSPA.

#### Automaty perkusyjne

Komputer może służyć muzykowi do wielu celów, nie tylko jako narzędzie do tworzenia muzyki, ale także jako wygodny dodatek do świeżo założonego zespołu, który nie może znaleźć perkusisty. Jednak zamiast kupować kosztowne aplikacje do Windows, zastępujące prawdziwą perkusję, możemy wypróbować Hydrogen – prosty w obsłudze linuksowy program, który oferuje wiele gotowych banków perkusyjnych. Kilkanaście kliknięć i dysponujemy już podstawowym rytmem, który na dodatek możemy ubarwić losowymi potknięciami, symulując w ten sposób ludzkie niedoskonałości. Praca z Hydrogenem opiera się

#### **Edytory audio**

Linux wkracza także na pole przetwarzania plików muzycznych. Nie musimy już płacić za kosztowny Wavelab, czy Adobe Audition. Większość złożonych operacji na próbkach dźwięku możemy wykonać w Linuksie, niezależnie od tego, czy potrzebujemy tylko zmienić głośność pliku, nagrać próbki z zewnętrznego źródła dźwięku czy też zmiksować dźwiek na kilkunastu śladach. W Linuksie możemy uruchomić znaną z Windows aplikację Audacity 🖊 – bardzo wygodny i wyjatkowo prosty w obsłudze wielośladowy edytor próbek dźwięku. Aplikacja operuje na plikach WAVE, AIFF, AU, MP3 i Ogg Vorbis, pozwala także łączyć z plikami muzycznymi ślady w postaci plików MIDI.

Podobną funkcjonalność oferują konkurencyjne, linuksowe edytory, takie jak Ar-

dour (kolejny wielośladowy edytor) czy Sweep – znakomite narzędzie do przetwarzania i nakładania efektów na pojedyncze próbki dźwięku. Nie brak i bardziej wyspecjalizowanych edytorów, takich jak Gnome Wave Cleaner, będący prostym edytorem stworzonym do oczyszczania nagrań z trzasków i szumów.

### **MIDI i nuty**

W wypadku sekwenserów MIDI oraz oprogramowania pozwalającego na sterowanie in-

strumentami MIDI, Linuks śmiało może konkurować z Windows. Aplikacja Rosegarden-4 nie ustępuje uznanym standardom takim jak Logic czy Cubase. Bez problemu znajdziemy też edytory służące do budowy

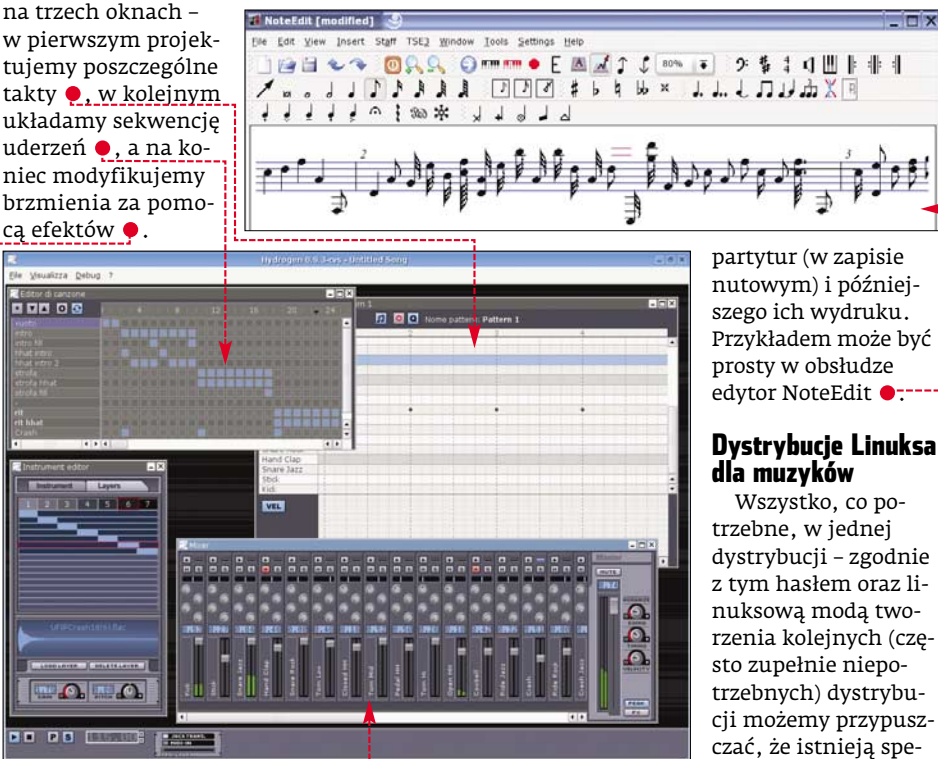

## **?** Trudne terminy

>> LADSPA – ang. The Linux Audio Developers Simple Plugin API – interfejs programistyczny wtyczek audio dla deweloperów w Linuksie – niekomercyjny odpowiednik standardu VST w Linuksie.

>> MIDI – ang. Musical Instruments Digital Interface (cyfrowy interfejs instrumentów muzycznych) – standard interfejsu oraz protokół wymiany informacji sterujących pomiędzy instrumentami elektronicznymi.

» tracker – rodzaj edytora muzycznego, w którym nuty zostały rozpisane na kilkanaście ścieżek (ang. track – ścieżka) w postaci symbolicznego zapisu.

>> VST – ang. Virtual Studio Technology (technologia wirtualnego studia) – wprowadzona przez firmę Steinberg technologia pozwalająca wykorzystywać w dowolnej aplikacji muzycznej (tak zwanym hoście VST) efekty oraz instrumenty dostarczane w postaci plug-inów.

#### Die Edit ⊻ I ₹ Ø ₽ ↔ ¥ 0)(11 本部局日本 つっ タタルト 15 45 na bi Millowi 1900 kata kati diki diki kata kati pantana taki kati kan diki awar 1916 kati kati kata biri kati k 0 L O R ום כוסל. היה כיהם כולה כמג מאך היה כוהר שלא היום ליגלי היה שלול המאבורת שלום כוגל. כולה את היה היום היים ה ba 1900 wa aka wa na mba na ka mba na mba na mba na mba 1900 ma mana ka mba na mana ka 1900 ma mana ka mba na m המשב מולה לאתר בשנה בשנה השנה השנה השנה בשנה לאנג לאנג לאנג בשנה בשנה לאנה בשנה בשנה השנה הלוה בשנה השנה בי 0. a particular de la company de la company de la company de la company de la company de la company de la company 0 1 0 -1.0 0.1 יינער מילה, מולה בעיר יותר, מלה מהלה מהלים איני מלכם באלה לא הביות בליכם לאנו, מאלה אותר אותר אותר מינים ביות 0.1

cjalne odmiany Linuksa dedykowane komputerowym muzykom. Rzeczywiście, pośród projektów, mających na celu stworzenie kompleksowego środowiska do pracy, na uwagę zasługują dystrybucje DeMuDi oraz ReHMuDi • (oparte odpowiednio na Debianie i Red Hat Linuksie). Obie dystrybucje oferują komplet narzędzi do przetwarzania plików muzycznych, pracy z MIDI i edytorami nutowymi, nagrywania audio.

Kolejnym przykładem jest pakiet m-dist () – zajmująca jedynie 150 MB dystrybucja uruchamiana z płyty CD wyposażona między innymi w takie aplikacje jak Ardour, Hydrogen i Muse. Dystrybucję m-dist (wraz z opisem, jak ją zainstalować) znajdziemy na płycie dołączonej do tego numeru Eksperta. Więcej informacji o muzycznych dystrybucjach oraz zastosowaniach Linuksa w krainie cyfrowego dźwięku znajdziemy na stronie ().

## 🕲 Warto zajrzeć...

#### **Adresy WWW:**

- http://rpmfind.net
- 2 www.ladspa.org
- 8 http://linux-muzyka.ixion.pl/tekst.php?id=25074
- 4 www.agnula.org
- www.plus24.com/m-disthttp://linux-muzyka.ixion.pl
- www.studio.use.pl
- http://linux-sound.org

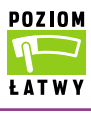

# Podaj komendę!

Co prawda istnieją bardzo dobre interfejsy graficzne, lecz najwydajniej i najszybciej Linuksowi rozkazywać za pomocą poleceń tekstowych

ielu początkujących użytkowników Linuksa i innych systemów uniksowych odstrasza konieczność wykonywania różnych czynności za pomocą shella czy basha. Wydawanie tekstowych poleceń początkującym użytkownikom przysparza sporo problemów. Wystarczy jednak poświęcić trochę czasu na naukę podstaw – wtedy okaże się, że

shell i bash to niezastąpione narzędzia, które w niemal każdej sytuacji ułatwiają i przyspieszają pracę w Linuksie. Z Ekspertem dowiemy się, czym jest shell i bash. Poznamy także najważniejsze komendy tekstowe, które ułatwią nam korzystanie z systemu Linux.

## Shell a bash

Shell, nazywany również powłoką systemową czy interpreterem poleceń, to program komputerowy pośredniczący pomiędzy systemem operacyjnym (oraz aplikacjami) a użytkownikiem. Interpreter poleceń jest wykorzystywany w systemie praktycznie od samego początku jego działania. Po inicjalizacji jądra Linuksa wywoływany jest program /**sbin/init**, który z kolei uruchamia następne skrypty shellowe (znajdujące się w katalogach **/etc**/), aby przygotować system do pracy.

Każda dystrybucja Linuksa ma kilka powłok: bash, sh, csh, tcsh. Najpopularniejszym interpreterem poleceń jest bash. Instalowany jest we wszystkich dystrybucjach Linuksa i jest domyślnym shellem dla nowo zakładanych kont w systemie. Dzięki wielu możliwościom konfiguracji i działania praca w nim jest bardzo łatwa. Bash rozszerza możliwości zwykłego shella.

Na początek zapoznajmy się z podstawowymi poleceniami shella. Ekspert przedstawi kolejne komendy, opisując ich przeznaczenie i praktyczne zastosowanie.

Nauczymy się między innymi poruszać po katalogach, kopiować i przenosić pliki, tworzyć i rozpakowywać archiwa.

Poznamy też sposób na tworzenie własnych poleceń.

## **i** Podręcznik systemowy

E kspert przedstawia tylko najpopularniejsze polecenia i ich opcje. Jednak szczegółowe informacje o dowolnej komendzie uzyskamy bez problemu za pomocą podręcznika systemowego. Możemy go wywołać za pomocą polecenia **man**, po którym wpisujemy nazwę komendy, o której chcemy dowiedzieć się czegoś więcej.

## Podstawowe komendy shella

a początku nauczmy się posługiwać podstawowymi poleceniami powłoki systemowej. Dzięki poznanym komendom obsługa Linuksa stanie się prosta.

### Listowanie zawartości

Najbardziej znanym poleceniem shella jest **ls**. Jego zadaniem jest listowanie zawartości katalogów. Wydanie komendy bez argumentów • pokaże zawartość bieżącego katalogu (na przykład •), a poda-

|                    |                 | 110300000000000 |
|--------------------|-----------------|-----------------|
| inux-2.6.10.tar.gz | patch=2.6.9=rc1 | ProjectAY.zin   |
| 10                 |                 |                 |

nie jako argumentu nazwy dowolnego katalogu • spowoduje wyświetlenie jego za-

wartości •. Dodatkowo, za pomocą różnych opcji można zmodyfikować działanie polecen

- można zmodyfikować działanie polecenia **ls**. Do najważniejszych opcji należą: • -l - wyświetla dodatkowe informacje
- o pliku – między innymi prawa dostępu, liczbę dowiązań twardych (o tym w dalszej części artykułu), właściciela i grupę, rozmiar w bajtach •, datę utworzenia oraz oczywiście nazwę,

• -a – pokazuje też pliki, których nazwa rozpoczyna się

zegrep

zfgrep

zforce

zgrep

zless

zmore

znew

sync

tcsh

touch

umount.

uname

true

tempfile

tar

od kropki,

- **-R** wyświetla także zawartość podkatalogów,
- -h wyświetla wielkość pliku w megabajtach lub kilobajtach (w zależności od rozmiaru pliku),
- -1 pokazuje po jednym pliku w każdym wierszu,

| \$ ls - | F    |               |       | ◄        |
|---------|------|---------------|-------|----------|
| 20057   | bin/ | link_do_root@ | perl* | POSIX.gz |
|         |      |               |       |          |

 -F - dodaje do każdej nazwy pliku znak oznaczający jego typ •. Dla plików wykonywalnych będzie to gwiazdka \*, dla katalogów znak slash /, dowiązania symboliczne reprezentowane są przez znak @, potoki FIFO przez symbol |, a gniazda przez znak =. Zwykłe pliki nie są oznaczane.

| lrwxrwxrwx | 1 | root | root | 4      | 2004-10-03 | 17:39 | sh -> | bash |
|------------|---|------|------|--------|------------|-------|-------|------|
| -rwxr-xr-x | 1 | root | root | 14424  | 2004-07-16 | 13:37 | sleep |      |
| -rwxr-xr-x | 1 | root | root | 36856  | 2004-07-16 | 13:37 | stty  |      |
| -rwsr-xr-x | 1 | root | root | 23416  | 2005-02-01 | 23:33 | su    |      |
| -rwxr-xr-x | 1 | root | root | 12216  | 2004-07-16 | 13:37 | sync  |      |
| -rwxr-xr-x | 1 | root | root | 165740 | 2004-04-24 | 23:40 | tar   |      |
| -rwxr-xr-x | 1 | root | root | 302476 | 2004-05-19 | 20:34 | tcsh  |      |
|            |   |      |      |        |            |       |       |      |

|       |                                           |                                       | ₩                              |
|-------|-------------------------------------------|---------------------------------------|--------------------------------|
| nname | gzip<br>hostname<br>kernelversion<br>kill | mktemp<br>more<br>mount<br>mountpoint | pwd<br>rbash<br>readlink<br>rm |
|       | ln                                        | mt .                                  | rmdir                          |
|       | loadkeys                                  | mt-gnu                                | run-parts                      |
|       | login                                     | mv                                    | sed                            |
| e     | ls                                        | nc                                    | setpci                         |
|       |                                           |                                       |                                |

fgconsole

\$ ls /bin

dir

dmesg

echo

egrep

false

ed

dnsdomai

arch

bash

cat

chgrp

chmod

chown

ср сріо

## (i) Kasowanie, kopiowanie i przenoszenie

Opcje wspólne dla komend **rm, cp** i **mv**:

| <ul> <li>-v – wypisuje nazwę każdego</li> <li>- pyta o potwierdzenie usu</li> </ul>                                       | usuwanego/kopiowanego/przenoszonego pliku •,                                                                                         |
|----------------------------------------------------------------------------------------------------|----------------------------------------------------------------------------------------------------|
| lub nadpisania pliku.                                                                                                    | <pre>&gt; cp -v /usr/bin/per1 kopia/<br/>`/usr/bin/per1' -&gt; `kopia/per1'</pre>                                                    |
| Opcje komendy <b>rm:</b><br>-f – nie informuje użytkow-                                                                   | \$ rm −i kopia/perl<br>rm: usunąć zwykły plik `kopia/perl'? y                                                                        |
| nika o tym, że podał jako<br>argument pliki, które nie is<br>•r – kasuje rekursywnie podk                                 | tnieją, <b>\$ rm -yr kopia/bin</b><br>usunięty `kopia/bin/arch'<br>usunięty `kopia/bin/arch'<br>usunięty `kopia/bin/bash'            |
| ich zawartością •                                                                                                    | usunięty `kopia/bin/cat'<br>usunięty `kopia/bin/chgrp'<br>usunięty `kopia/bin/chmod'                                                 |
| <ul> <li>-R – kopiuje podkatalogi wraz<br/>do katalogu podanego jako<br/>nie. Jeżeli katalog docelow</li> </ul>           | z zawartością usunięty `kopia/bin/chown'<br>o przeznacze-<br>y nie istnieje – usunięty `kopia/bin/cpio'<br>usunięty `kopia/bin/cpio' |
| <ul> <li>zostanie automatycznie za</li> <li>p – zachowuje atrybuty kopi</li> <li>a – kopiuje całe katalogi wra</li> </ul> | łożony, <u>distantęcy kopra, princisi j</u><br>owanych plików,<br>iz z plikami we wskazane miejsce. Opcja <b>-a</b> robi to sa-      |
| mo co <b>-dpR</b> ,<br>parents – kopiuje plik,<br>zachowujac strukture                                                    | (\$ cp -vparents /usr/bin/perl kopia/)<br>/usr -> kopia/usr<br>/usr/bin -> kopia/usr/bin                                             |
| katalogów, w którym<br>tenże plik się znajduje. Bar                                                                       | <u>'/usr/bin/perl' -&gt; `kopia/usr/bin/perl'</u><br>dzo przydatne przy robieniu kopii bezpieczeństwa. Dla                           |
| przykładu, wydanie polece                                                                                                 | nia • spowoduje stworzenie drzewa katalogów •                                                                                        |

### Zmiana katalogu

Aby zmienić bieżący katalog, najlepiej posłużyć się komendą **cd** (z ang. change directory – zmień katalog) i podać nazwę ka-

#### talogu 🍎 kse@debian:~\$ cd /usr/binktóry chcemy kse@debian:/usr/bin\$ cd otworzyć. Jekse@debian:~\$ --śli nie podamy żadnego katalogu 🎈, zostanie otwarty katalog domowy 🎈

### Operacje na plikach

Bardzo często przydającą się umiejętnością w shellu są operacje na plikach: kasowanie, kopiowanie i przenoszenie ich. Do kasowania pliku lub plików służy komenda rm. Aby na przykład usunąć plik perl z katalogu kopia, wydajemy polecenie 🗨 🖓

W ramce Kasowanie, kopiowanie i przenoszenie

znajdziemy możliwe do zastosowania z poleceniem **rm** opcje.

\$ rm kopia/perl

Do kopiowania służy polecenia **cp** i wymaga co najmniej dwóch argumentów źródła (czyli nazwy pliku lub nazw plików

cp (linux-2.6.10.tar.gz ProjectAY.zip)kopia/

do skopiowania 🖕) i przeznaczenia 🍎. Przeznaczenie to nazwa katalogu, do którego zostanie skopiowany plik lub pliki.

Do przenoszenia plików służy polecenie mv 🎈. Jego działanie jest takie samo jak komendy cp, z tą różnicą, że plik lub pliki źródłowe zostają usunięte. Opcje, które możemy stosować dla poleceń **cp** i **mv**, znajdziemy w ramce Kasowanie, kopiowanie i przenoszenie.

\$ mv -v kopia/usr/bin/perl kopia2/ `kopia/usr/bin/perl' -> `kopia2/perl'

## (i) Kopia ze zmianą nazwy eśli oprócz katalogu (albo zamiast niego) jako

przeznaczenie wpiszemy również nazwę pliku •; kopiowany plik zostanie pod taką nazwą zapisany. cp linux-2.6.10.tar.gz linuks.tgz

#### Operacie na katalogach

Do kasowania, kopiowania i przenoszenia katalogów służą omówione już przez Eksperta polecenia **rm**, **cp** i **mv**. Warto poznać jeszcze jedno dodatkowe, za pomocą którego będziemy potrafili tworzvć katalogi - pol mkdir. I nie jest b ste – na p wydanie spowoduj katalogu talogu bie podkatalo w folderz \$ mkdir

## Dla **m**

ne sa opci

- •v wyświetla informacje o ka kładanym katalogu,
- -p tworzy całe ścieżki kataloj ne jako argument •-----

\$ mkdir -vp kopie/2005/02 mkdir: utworzony katalog `kopie `kopie mkdir: utworzony katalog mkdir: utworzony katalog `kopi

## Skróty do plików i katalogów

Do plików lub katalogów moż rzyć skróty, zwane również linka wiązaniami. Pozwalają one na u nie w interesującym nas katalog

ka na plik lub \$ find /usr/s katalog znajdu-/usr/share/do jący się w in-/usr/share/do /usr/share/do nvm mieiscu. Najczęściej \$ mkdir dokum tworzy się do-\$ cd dokument wiazania svm-\$ ln -s /usr/ boliczne (patrz \$ ln -s /usr/ ramka Linki \$ ls -1 razem Ö twarde i svmlrwxrwxrwx boliczne). Zolrwxrwxrwx baczmy, jak to

robić na konkretnym przykładzi

Załóżmy, że chcemy w jednyn (w katalogu dokumentacja) zel dokumentów. W tym celu, po s katalogu **dokumentacja 🌢**, za lecenia **ln** tworzymy w nim dow symboliczne (opcja -s wymusza właśnie symlinków) do wybrany i katalogów 单. Po wylistowaniu stworzonego przez nas folderu d tacja 单 zobaczymy, że w katalo się dwa obiekty – **bash** wskazuj /usr/share/doc/bash oraz opis zujący na plik /usr/share/doc/ph

### Odszukiwanie plików

Dzięki poleceniu find z łatwoś dziemy szukany plik. Poznajmy we możliwości tej komendy.

## (i) Linki twarde i symboliczne

owiązanie twarde (ang. hard link) jest po prostu inną nazwą istniejącego pliku. Tworząc dowiązanie twarde do jakiegoś pliku, tworzymy w systemie plików wpis z podaną nazwą dowiązania, któremu na dysku odpowiadają te same dane co temu plikowi. Skasowanie danych z dysku nastąpi wtedy, gdy zostaną skasowane wszystkie nazwy dla tychże danych (czyli właściwa nazwa pliku i wszystkie dowiązania twarde). Ograniczeniem dowiazań twardych jest możność wystepowania jedynie w obrębie danego urządzenia (partycji dysku). Dowiązanie symbolicznie (ang. symbolic link, symlink) jest specjalnym plikiem, który wskazuje na inny plik, a nie na dane, jak to jest w przypadku dowiązania twardego.

| ecenie                           |                                                                                                    |  |
|----------------------------------|----------------------------------------------------------------------------------------------------|--|
| ego działa-                      | Komenda <b>find</b> bez żadnych argumentów                                                             |  |
| ardzo pro-                       | powoduje wyświetlenie listy plików i ka-                                                               |  |
| orzykład                         | talogów znajdujących <b>§ find</b>                                                                     |  |
| komendy 🗕                        | sie w bieżącej lokaliza-                                                                               |  |
| e założenie                      | cji (na przykład 🔴). 👘 /dokumentacja                                                                   |  |
| <b>kopia</b> w ka-               | ./dokumentacja/bash<br>/dokumentacja/onis.php                                                          |  |
| eżącym oraz                      | Aby na przykład od-                                                                                    |  |
| ogu <b>kopia</b>                 | 🖌 naleźć plik <b>index.html</b> , wpisujemy opcję                                                      |  |
| e <b>/tmp</b> .                  | <b>-name</b> i podajemy nazwę pliku. Dzięki                                                            |  |
| konia /tmn/kor                   | opcji 🎈, oprócz bieżącego katalogu, zo-                                                                |  |
|                                  | staną przeszukane również katalogi                                                                     |  |
| <b>dir</b> dostęp-               | WSkazy- \$ find -name index.html -follow 🔫                                                             |  |
| je:                              | wane ./dokumentacja/opis_php/html/index.html                                                           |  |
| ażdym za-                        | przez znajdujące się w aktualnym folderze do-                                                          |  |
| , ,                              | wiązania symboliczne. Wynikiem działania                                                               |  |
| gów poda-                        | polecenia jest ścieżka znalezionego pliku •                                                            |  |
|                                  | 🕤 Niektóre oncie nolecenia find                                                                        |  |
|                                  | T Merrore obcle bolecella lina                                                                         |  |
| e'                               | -type f – wyszukuje tylko zwykłe pliki                                                                 |  |
| e/2005/02'                       | -type d – wyszukuje tylko katalogi                                                                     |  |
|                                  | -type I – wyszukuje tylko dowiązania symboliczne                                                       |  |
|                                  | <ul> <li>-print – powoduje wyswietlenie nazw znalezionych plikow<br/>i katalogów pa okranio</li> </ul> |  |
| omy stwo                         | -nerm (prawa) – wynaiduie obiekty o podanych prawach                                                   |  |
| enny stwo-                       | dostepu                                                                                                |  |
| amiogaczo                        | -exec <komenda> – qdy zostanie znaleziony obiekt, wykonaj</komenda>                                    |  |
| mineszcze-                       | na nim działanie w postaci podanej komendy (na przykład 🎈)                                             |  |
| gu wskaziii-                     |                                                                                                    |  |
| hare/doc -name                   | e INSTALL.gz -print -exec cpparents {} kopia \;                                                        |  |
| c/adduser/exa                    | nples/INSTALL.gz                                                                                       |  |
| c/apacne-commo<br>c/libssl-dev/o | on/mod_autn_cache/iNSTHLL.gz<br>demos/tupala/INSTALL.gz                                                |  |
|                                  |                                                                                                    |  |
| entacja 🔫                        |                                                                                                    |  |
| acja                             |                                                                                                    |  |
| share/doc/bas                    | h                                                                                                    |  |
| snare/doc/pnp                    | doc opis_pnp                                                                                           |  |
|                                  |                                                                                                    |  |
| kse kse 19 2<br>kse kse 21 2     | 005-02-20 16:39 bash -> /usr/share/doc/bash<br>005-02-20 16:39 opin php -> /usr/share/doc/phpdoc       |  |
| KSE KSE ZI Z                     |                                                                                                    |  |
| e.                               | Wyświetlanie zawartości pliku                                                                          |  |
| n miejscu                        | Podstawową komendą pokazującą zawar-                                                                   |  |
| brać kilka                       | tość pliku na ekranie jest <b>cat </b> . Jeśli przy                                                    |  |
| tworzeniu                        | jego wywołaniu dopiszemy opcję <b>-n</b> ,                                                             |  |
| pomocą po-                       | wszystkie linie zostaną ponumerowane.                                                                  |  |
| viązania                         | Dodanie opcji <b>-b</b> spowoduje ponumerowa-                                                          |  |
| tworzenie                        | nie jedynie niepustych wierszy. 🛛 🕨                                                                    |  |
| ych plików                       | <pre>\$ cat /etc/profile</pre>                                                                         |  |
| 1 zawartości                     | <pre># /etc/profile: system-wide .profile file for the</pre>                                           |  |
| lokumen-                         | # and Bourne compatible shells (bash(1), ksh(1),                                                       |  |
| gu pojawiły                      | if [ "`id -u`" -eg 0 ]: then                                                                           |  |
| ący na plik                      | PATH="/usr/local/sbin:/usr/local/bin:/usr/sbin:                                                        |  |
| <b>php</b> wska-                 | else                                                                                                   |  |
| npdoc.                           | PAIH=~/usr/local/bin:/usr/bin:/bin:/usr/bin/X11                                                        |  |
|                                  | 1                                                                                                    |  |
|                                  | if [ "\$P\$1" ]; then                                                                                  |  |
| ścią odnaj-                      | if [ "\$BASH" ]; then                                                                                  |  |
| podstawo-                        | rol=`\u@\h:\w\\$                                                                                       |  |
|                                  | if [ "`id -u`" -eq 0 ]; then                                                                           |  |
|                                  |                                                                                                    |  |
|                                  | ekspert MAL2005 85                                                                                     |  |

## Wyszukiwanie pliku z tekstem

Do wyszukiwania danych w pli--rw-rkach tekstowych służy polecenie grep. Aby na przykład znaleźć nazwę root w pliku /etc/passwd, wydajemy polecenie 🌢 . Na \$ grep root /etc/passwd

ekranie zostanie wypisana

linia z szukanym przez nas wyrażeniem 🌢 . Dla polecenia **grep** możemy zastosować różne opcie:

- -l zamiast pokazywać linię zawierającą wyszukane wyrażenie wyświetlona zostaje nazwa pliku, w którym ono wystąpiło,
- -c robi to samo co -l, z tym że dodatkowo informuje o ilości wystąpień (wypisywane są również pliki, w których ciąg nie wystąpił),
- -i podczas porównywania szukanego ciągu ignoruje wielkość liter,
- -n podaje numer linii ze znalezionym ciągiem.

## (i) Prawa dostępu

root:x:0:0:root:/root:/bin/bash

D zięki prawom dostępu można uniemożliwić czytanie, za-pis i wykonanie pliku lub katalogu dla użytkownika pliku, grupy uzytkowników, której jest on członkiem, lub pozostałych osób. Prawa zapisywane są za pomocą liczb lub symboli literowych, które oznaczają kolejno:

- 4 r prawo do czytania,
- 2 w prawo do zapisu,
- 1 x prawo do wykonywania.

Tak więc plik, który może być czytany, zapisywany i wykonywany przez użytkownika oraz czytany przez grupę i pozostałych użytkowników, bedzie miał prawa dostepu 744 (7 = 4 + 2 + 1 dla użytkownika i 4 dla grupy i pozostałych).

#### \$ chmod 640 dane.txt -\$ ls -l dane.txt

1 kse kse 1200 2005-02-20 19:07 dane.txt

#### Uprawnienia

Zmiana praw dostępu (więcej informacji w ramce Prawa dostępu) do pliku lub katalogu możliwa jest za pomocą polecenia **chmod**.

Zmieńmy na przykład prawa do pliku dane.txt tak, abyśmy my, jako użytkownik pliku, mieli prawo **rw**, grupa, do której należymy, tylko r, pozostali zaś nie mieli dostępu do pliku w ogóle. W tym celu wydajemy polecenie •. Jak się możemy przekonać, plik przyjmie ustalone przez nas prawa •.

## (i) Zapis literowy

amiast prawa w postaci liczby, możemy przypi-Ζ sywać prawa w postaci literowych oznaczeń. Zaletą takiego rozwiązania jest możliwość dodawania lub odjęcia pojedynczego prawa do już istniejących. Służą do tego symbole:

- + gdy dodajemy uprawnienie,
- podczas odeimowania,

= – nadaje dokładnie takie prawa, jakie podano. Właściciel pliku jest oznaczony jako u, grupa jako g, a inni jak **o**. Uprawnienia dla poszczególnych grup podaje sie po przecinku. Aby nadać w ten sposób na przykład prawa 640, wydajemy komendę 🗭

\$ chmod u=rw.g=r.o= dane.txt
\$ ls -ls
razem 4
4 -rw-r---- 1 kse kse 1200 2005-02-2 1 kse kse 1200 2005-02-20 19:07 dane.txt Żeby dodać prawa czytania dla innych, wystarczy wydać polecenie 🗲 ---

#### \$ chmod o+r dane.txt 🔫

\$ ls -1 razem 4

- 1 kse kse 1200 2005-02-20 19:07 dane.txt

## Polecenia basha

rzedstawione do tej pory polecenia (oprócz komendy **cd**) występują jako oddzielne polecenia shella. Sam bash oferuje własne, wbudowane polecenia 💲 ls -l /nieistniajacy\_plik; pwd 🔫------

pozwalające na jego konfigurację.

### Aliasv poleceń

Komenda **alias** tworzy synonim dla komendy. Oznacza to, że możemy stworzyć własne polecenie, którego wywołanie będzie równoważne wydaniu zdefiniowanej przez nas komendy (wraz z argumentami i opcjami). Na przykład, aby uprościć sobie wydawanie komendy ls -la, wpisujemy polecenie:

alias ll='ls -la'

Od tej pory wydanie komendy ll jest równoważne poleceniu ls -la.

## Gdzie ja jestem

Wcześniej poznane polecenie **cd** pozwala nam wędrować po katalogach. Istnieje również sposób, aby dowiedzieć się, w jakim katalogu właśnie się znajdujemy. Służy do tego polecenie pwd. Wynikiem jego działania jest bieżąca ścieżka bezwzględna.

## (i) Unieważnienie aliasu

by skasować alias, korzystamy z komendy **unalias**. Na przykład żeby usunąć stworzony przez nas synonim II, wydajemy polecenie: unalias 11

Grupowe polecenia

Komendy możemy łączyć w grupy. Grupę stanowi zespół poleceń następujących jedno po drugim. W zależności od sposobu łączenia efekt działania złożonej komendy będzie różny.

/bin/ls: /nieistniajacy\_plik: Nie ma takiego pliku /home/kse

> Pierwszy sposób polega na wykorzystaniu średnika, który oddziela od siebie polecenia. Dla przykładu, wydanie komendy 🔶 spowoduje wykonanie obu zawartych w niej poleceń 🔶 .

> Przy wykorzystaniu średnika komendy wykonywane są niezależnie (mimo że pierwsza zakończyła się porażką, druga i tak została wykonana). Dzięki symbolowi && możemy wykonanie drugiej komendy uzależnić od wy-

\$ ls −l /nieistniajacy\_plik && pwd 🔫----/bin/ls: /nieistniajacy\_plik: Nie ma takiego pliku

> niku działania pierwszej. Na przykład wydanie polecenia 🗢 spowoduje próbę wykonania pierwszej komendy – jeśli zakończy się ona porażką, wykonywanie złożonego polecenia jest przerywane.

Dużym ułatwieniem jest możliwość wykorzystania wyniku działanie jednej instrukcji jako argumentu drugiej. Pomoże nam w tym tak zwany pipe, oznaczany jako |.

| \$ <mark>(</mark> ls −l / | /etc/) | grep | mail) 🔫 |       |            | 1     |      |
|---------------------------|--------|------|---------|-------|------------|-------|------|
| -rw-rr-                   | - 1    | root | root    | 312   | 2002-03-05 | 00:05 | emai |
| -rw-rr-                   | 1      | root | root    | 14003 | 2005-02-18 | 14:19 | mail |

## (i) Opcje archiwizowania

W arto poznać niektóre opcje programów **tar**, **gzip** i **bzip2**. W wypadku tego pierwszego możemy zastosować jedną z opcji:

- t wypisuje zawartość archiwum, x – rozpakowuje zawartość.
- c tworzy archiwum.

W programach gzip i bzip2 do podstawowych opcji należa:

- -c wyświetla na ekranie zawartość obrabianego pliku,
- -r zostaną spakowane również pliki z podkatalogów,
- -t dzieki tej opcji możemy przetestować poprawność skompresowanego pliku.

### Praca z archiwami

Wcześniej czy później spotkamy się z problemem stworzenia lub rozpakowania archiwum (na przykład podczas instalacji dowolnego programu ze źródeł). Najpopularniejsze rozszerzenia spakowanych plików to .gz,

.tar.gz, .tgz, .tar.bz2, tbz2 i .bz2. Pierwsze trzy powstają po archiwizacji programem gzip, a ostatnie trzy – aplikacją bzip2.

Do rozpakowania plików z rozszerzeniem .gz posługujemy się aplikacją gzip, wydając polecenie:

gzip -d plik.gz

Aby rozpakować archiwum .tar.gz lub .tgz, należy wydać polecenie:

tar zxf plik.tar.gz

a plik z rozszerzeniem .tar.bz2 lub .tbz2 komende:

tar zjf plik.tar.bz2

Rozpakowanie pliku z rozszerzeniem .bz2 osiągniemy, wydając polecenie:

bzip2 -d plik.bz2

## (i) Zapamiętanie konfiguracji

okonane przez nas ustawienia, tak jak na przy-D kład aliasy, będą istnieć, dopóty będzie uruchomiony shell, w którym je ustawiliśmy. Istnieje metoda, aby je zapamiętać na dłużej. Aby tak się stało, należy wpisać je do plików konfiguracyjnych. Dla basha takim plikiem jest .bashrc oraz .bash\_profile (pliki te znajdują się w katalogu domowym). Wystarczy dopisać za pomoca edytora tekstu napisane przez nas aliasy, aby później ich używać. Możemy również zapamiętać aliasy bez użycia edytora. Wydanie polecenia:

alias 11 >> ~/.bash profile sprawi, że zapis **alias II='Is -Is'** trafi na koniec pliku konfiguracyjnego i będzie ładowany do shella.

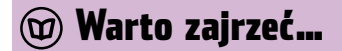

#### Ksiażki:

- Jak działa Linux Brian Ward, tłum. Wojciech Moch, Wydawnictwo Helion, Gliwice 2005, cena 44,90 zł
- Unix użytkowanie i administrowanie. 2 wydanie – Jerzy Marczyński, Wydawnictwo Helion, Gliwice 2000, cena 95 zł

Polecenie 单 listuje zawartość katalogu /etc/, 🖲 zaś - wyświetla linijki tekstu za-

wierające ciąg **mail**. Uruchomienie tak skonstruowanego polecenia spowoduje, że wynik działania pierwszej instrukcji trafi jako dane wejściowe do polecenia grep. W ten sposób zostaną wyświetlone tylko te

obiekty znajdujące się w katalogu /etc/, w nazwie których wystąpił wyraz mail. KW

86 MAJ 2005 ekspert

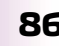

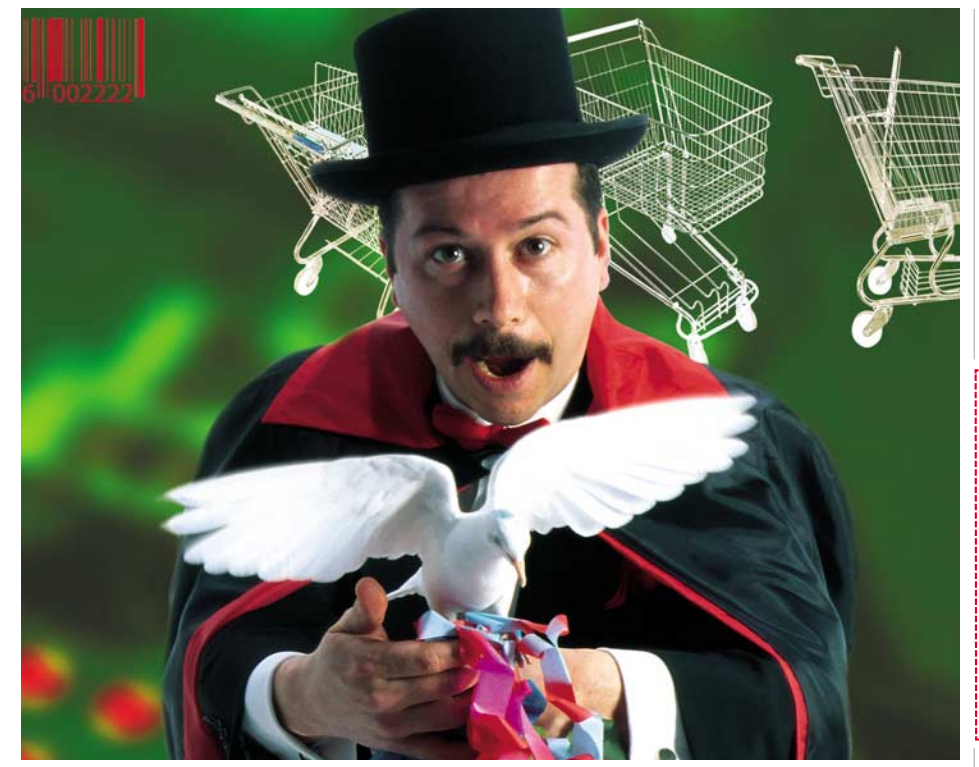

## Uważaj na magików

## Oszust na aukcji w USA? Nieuczciwy sklep internetowy na Dalekim Wschodzie? Możemy już się bronić

internecie nie brakuje oszustów działających na międzynarodową skalę. Sprzedają wadliwe towary, mamią cudownymi tabletkami na wszelkie dolegliwości, proponują udział w przynoszących rzekomo gigantyczne zyski piramidach finansowych. Czasem przekręt jest oczywisty, ale niekiedy nawet starzy internetowi wyjadacze dają się nabrać. Stracone pieniądze nie zawsze da się odzyskać, ale teraz przynajmniej można się poskarżyć i mieć nadzieję na polubowne roz-

**Dariusz Łomowski** Urząd Ochrony Konkurencji

Opinia specjalisty

i Konsumenta Strona econsumer.gov stanowi punkt kontaktowy pomiędzy oszukanym konsumentem a instytucjami, które zajmują się polubownym załatwieniem tego rodzaju spraw w państwach należących do ICPEN. Na przykład, jeżeli polski internauta będzie miał zastrzeżenia wobec węgierskiego sprzedawcy, składa skargę poprzez serwis econsumer.gov i jego skarga z pewnością dotrze do węgierskiego urzędu ochrony praw konsumenta, który może podjąć się mediacji w tej sprawie. Prawo pozwala nam na ingerencję wyłącznie wobec przedsiębiorców zarejestrowanych na terenie Polski, więc korzystając z kontaktów, jakie mamy dzięki econsumer, skargi kierowane przeciwko przedsiębiorcom zagranicznym przesyłamy do naszych partnerów

z ICPEN i do organów chroniących konsumentów w odpowiednich państwach.

strzygnięcie. Doniesienie na policję wiąże się z perspektywą odległego i niepewnego finału w sądzie, warto więc spróbować innych dróg – na przykład urzędowej mediacji.

Polska przystąpiła właśnie do zainicjowanego przez amerykańską Federalną Komisję Handlu porozumienia dziewiętnastu państw – Międzynarodowej Sieci Ochrony i Egzekwowania Praw Konsumenta (ICPEN), w której uczestniczą między innymi USA, Wielka Brytania i Japonia. Jak to działa? Narzędziem kontaktu z ofiarami feralnych transakcji online jest stro-

eBay w Polsce

## (i) Ofiary SkyBiz

SkyBiz.com to spółka, która organizowała w internecie oszukańczą piramidę finansową, na której swoje pieniądze straciły dziesiątki tysięcy internautów – w samej Polsce może ich być około 8 tysięcy. Teraz wszyscy poszkodowani mają szansę odzyskać część wpłaconych pieniędzy. Federalna Komisja Handlu wytoczyła spółce proces sądowy, który zakończył się ugodą – SkyBiz.com ma wypłacić 20 milionów dolarów odszkodowań. Zgłoszenia poszkodowanych przyjmowane są pod adresem internetowym www.skybiz-redress.com

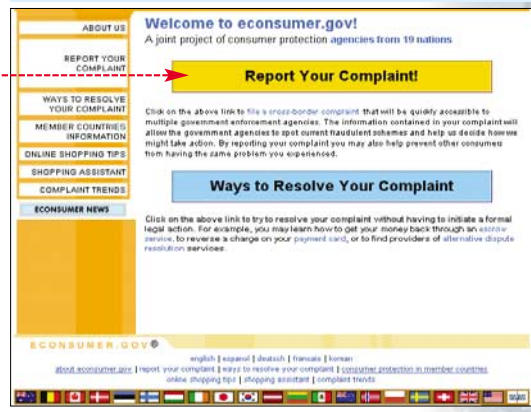

na www.econsumer.gov, na której znajduje się formularz skargi •. Zgłoszenia (w ubiegłym roku złożono ich ponad 7 tysięcy) przekazywane są lokalnym organom ochrony praw konsumenta – u nas trafiają do Urzędu Ochrony Konkurencji i Konsumenta, który pracuje teraz nad polską wersją językową econsumer.gov. Informacje przesłane przez formularz są także wprowadzane do zabezpieczonej bazy danych, wykorzystywanej przez organy ścigania w różnych państwach do prowadzenia śledztw. Nie dość więc, że przysłużymy się własnej sprawie, to jeszcze spełnimy słuszny, obywatelski obowiązek.

Wiodące produkty lub usługi w roszczeniach Econsumer (wartość oparta na skargach otrzymanych w 1.01–31.12 2004 r.)

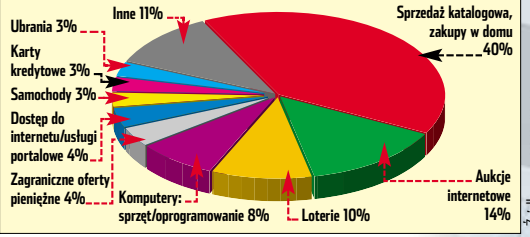

strowani na zagranicznych serwisach eBaya, mogą korzystać z eBay.pl bez ko-

ajwiększy światowy serwis aukcyjny 22 kwietnia otworzył polską edycję. To pierwsza regionalna wersja eBaya w Europie Środkowowschodniej. nież na

Z badań prowadzonych przez TNS OBOP wynika, że liczba kupujących przez internet w Polsce rośnie mniej więcej 50 procent rocznie i w grudniu 2004 roku osiągnęła 2,2 miliona osób. Szykuje się więc ostra konkurencja między eBay.pl a największym polskim serwisem aukcyjnym Allegro.

Użytkownicy zarejestrowani na eBay.pl mogą korzystać również z eBay.com czy eBay.de. Rejestracja w polskim serwisie jest więc równoznaczna z rejestracją globalną. Użytkownicy z Polski, którzy są już zarejerzystac z eBay.pl bez konieczności ponownej rejestracji. Przedmioty wystawione przez polskich użytkowników na zagranicznych giełdach widziane są również na eBay.pl, podobnie jak zagraniczne opinie o sprzedającym.

Serwis na razie jest bezpłatny, ale planuje się wprowadzenie opłat – kiedy i w jakiej wysokości, tego nie wiadomo. W wersji globalnej eBay oferuje narzędzie do bezpiecznych transakcji zwane PayPal. Korzysta z niego około 80 procent użytkowników. W naszym kraju PayPal nie jest jeszcze dostępny, jednak być może wkrótce ta sytuacja się zmieni. W Narodowym Banku Polskim złożono już notyfikację o zamiarze podjęcia przez PayPal działalności na terytorium Polski. **KB** 

ekspert MAJ 2005 87

## Ekspert odpowiada na krótkie pytania wysyłane przez Czytelników na adres: porady@ks-ekspert.pl

Więcej rozwiązań problemów można znaleźć na internetowym forum Eksperta: www.ks-ekspert.pl/forum

## Uszkodzony plik systemowy

Po zainstalowaniu Service Packa 2 w Windows XP przy uruchamianiu niektórych starszych programów pojawia się komunikat: "C:\\WINDOWS\\SYS-TEM32\\AUTOEXEC.NT. Ten plik systemowy nie nadaje się do uruchomienia aplikacji systemu MS-DOS lub Microsoft Windows".

Problem bierze się po prostu z uszkodzonego pliku **autoexec.nt**. Aby przywrócić stabilność Windows XP, należy wykonać następujące czynności:

## Ta sama głośność w MP3

Mam dużo plików MP3 o różnej głośności. Czy można wyrównać jej poziom?

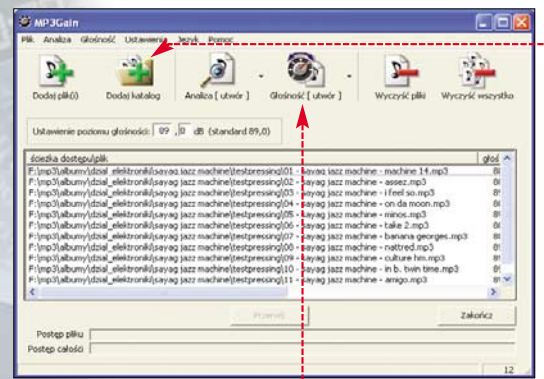

## Rozłączanie Neostrady

## Czy to normalne, że połączenie z Neostradą rozłącza mi się co 20 minut?!

Powodów może być kilka. Najpierw warto sprawdzić ustawienia połączenia z Neostradą. Utratę połączenia może powodować funkcja automatycznego rozłączania po określo-

nym czasie bezczynności. Aby to sprawdzić, klikamy prawym Moje miejsca przyciskiem myszy na 🎈 i wybierasieciowe my właści-🕏 Połączenia siec wości. Kli-Edycja Widok Ulubione Narzędzia Zaawansowane Pomoc kamy pra-🔇 Wstecz 🔹 🔘 - 🎓 🔎 Wyszukaj 🌔 Foldery 🛛 🏢 🗸 wym przy-🔍 Połączenia sieciowe ciskiem Sieć LAN lub szybki Interr Zadania sieciowe myszy na 🔄 Utwórz nowe połączenie Połączenie 1394 ikonę połączenia Zobacz też X Połączenie lokalne z Neostra-Rozwiąz siecią dą 🔴, i wybiera-Inne miejsca my opcję Panel sterowania Właściwości Noje miejsca siecio

## O CD-ROM

Fraps 2.5.3 shareware MP3Gain 1.2.5 freeware VIA Hyperion freeware Outlook Express Quick Backup freeware Genie Outlook Express Backup 6.5 shareware

Z katalogu c:\windows\repair kopiujemy plik autoexec.nt do katalogu c:\windows\system32

Z Klikamy na niego prawym przyciskiem myszy, wybieramy <u>Właściwości</u> i zaznaczamy opcję •. Klikamy na OK.

Atrybuty: Tylko do odczytu

**3** Problem opisany przez Czytelnika może występować też czasem w środowisku Windows 2000, postępujemy wówczas podobnie, kopiując plik **autoexec.nt** do katalogu **c:\winnt** 

Tak, należy do tego wykorzystać darmowe, polskojęzyczne narzędzie MP3Gain. Program analizuje i dostosowuje pliki MP3 tak, aby miały tę samą głośność (poziom

## Ekspert radzi Priorytet działania rogram z domyślnymi ustawieniami działa dość wolno, można go jednak znacznie przyśpieszyć: w tym celu przechodzimy do menu Ustawienia, wybieramy Zaawansowane... i zaznaczamy opcję •-----

głośności możemy zmieniać w wybranych utworach lub w całych albumach).

Aby wyrównać głośność wybranego albumu, wskazujemy jego lokalizację, klikając na 🌢, a następnie 🌳.

2 W nowo otwartym oknie przechodzimy na zakładkę Opcje i upewniamy się, że zaznaczona jest opcja •.

**3** Jeśli nasza płyta główna oparta jest na układach VIA, wówczas przyczyną rozłączania mogą być zbyt stare sterowniki do jej chipsetu, tak zwane VIA 4-in-1 lub VIA Hyperion. Nową wersję sterowników można pobrać ze strony www.viaarena.com, znajdziemy je również na płycie dołączonej do tego numeru Eksperta.

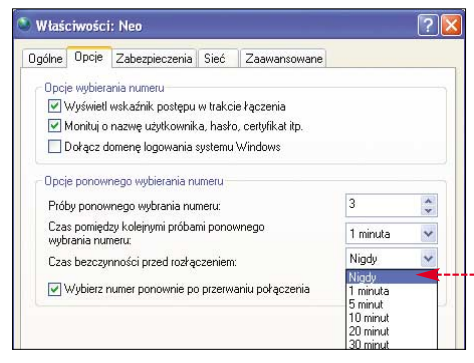

## Brak portów COM

#### Kupiłem nową płytę główną, ale nie jest ona wyposażona w porty COM, które są mi potrzebne. Co mogę zrobić?

Na początek warto upewnić się, czy na płycie nie ma wyprowadzeń na porty COM •-----

Niektórzy producenci dołączają do płyty głównej dodatkowy śledź •, umożliwiający wyprowadzenie potrzebnego

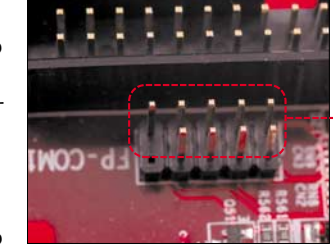

nam złącza na zewnątrz obudowy, dzięki czemu będziemy mogli podłączyć do niego

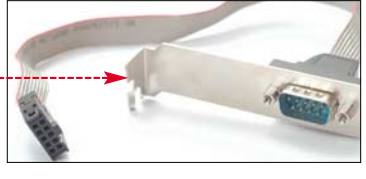

urządzenia. Jeśli nie otrzymaliśmy ra-

zem z płytą takiego rozszerzenia, wówczas możemy poszukać go na giełdzie komputerowej, w sklepie z akcesoriami do peceta lub na przykład na au-

kcjach internetowych. W przypadku, gdy nasza płyta nie ma wyprowadzeń na porty COM, rozwiązaniem może być przejściówka USB na COM

## Liczba klatek w grach

### W jaki sposób mogę zmierzyć, ile klatek na sekundę wyświetla mój komputer w grach?

Najłatwiej wykorzystać do tego celu program Fraps, tak zwany benchmark dla graczy. Program wyświetla w lewym rogu ekranu gry aktualną liczbę klatek animacji •-----Potrafi również robić zrzuty ekranowe, a także zgrywać filmy wideo z przebiegu gry. Wersję instalacyjną programu znajdziemy na płycie dołączonej do tego numeru Eksperta.

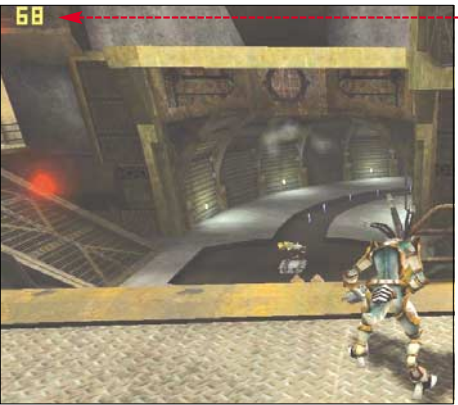

88 MAJ 2005 ekspert

## Kopia zapasowa poczty

## Chcę sformatować dysk twardy. Jak zrobić kopię ustawień i poczty Outlook Express, a następnie je przywrócić?

Ekspert pokaże, jak wykonać kopię zapasową wiadomości, książki adresowej i kont pocztowych oraz jak przywrócić te elementy. Jeśli w programie Outlook Express używamy kilku tożsamości, omawiane kroki należy powtórzyć dla każdej z nich.

Zaczniemy od skopiowania plików poczty do folderu kopii zapasowych.

Uruchamiamy Outlook Express, w menu Marzędzia, Opcje... klikamy na zakładkę Konserwacja, a następnie <u>Folder magazynu...</u>

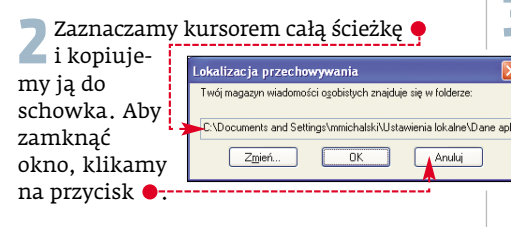

**3** Przechodzimy do menu **FStart**, klikamy na **Curuchom...**. W polu <u>Qtwórz:</u> wklejamy skopiowaną wcześniej ścieżkę, i klikamy na przycisk <u>OK</u>. W tym momencie na ekranie wyświetli się okno z plikami naszej poczty.

5 W nowo otwartym oknie wybieramy lokalizację, gdzie mają zostać skopiowane pliki naszej poczty, po czym klikamy na •---

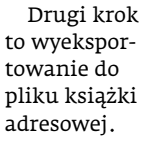

W menu Pik klikamy na polecenie Eksportuj, a następnie Książka adresowa. W nowo

## 

## 😢 Automatyczna kopia

Proces tworzenia kopii zapasowej poczty e-mail można sobie ułatwić, korzystając ze specjalnych programów narzędziowych. Kilka takich aplikacji znajdziemy na płycie dołączonej do tego numeru Eksperta. Darmowy • możemy pobrać ze strony www.ehelp.com

| 🛎 Outlook Express Freebie Backup 🔫 🔲 🔲 🔀             |  |  |  |  |  |  |
|------------------------------------------------------|--|--|--|--|--|--|
| <u>E</u> lle <u>H</u> elp                            |  |  |  |  |  |  |
| Number Of Identities: 1                              |  |  |  |  |  |  |
| Backup Folder C:\Program Files\Outlook Express Quick |  |  |  |  |  |  |
| Complete Backup                                      |  |  |  |  |  |  |
| Complete Restore                                     |  |  |  |  |  |  |
| Check here to overwrite backed up files.             |  |  |  |  |  |  |
|                                                      |  |  |  |  |  |  |

| larzędzie do eksportu Książki adresowej                                                         | ×                      |
|-------------------------------------------------------------------------------------------------|------------------------|
| Wybierz program lub typ pliku do którego chcesz ekspo<br>adresową i kliknij przycisk Eksportuj. | ortować swoją książkę  |
| Osobista książka adresowa programu Microsoft Excha<br>Plik tekstowy (w formacie CSV)            | enge <u>E</u> ksportuj |
|                                                                                                 | Zamknii                |

otwartym oknie klikamy na pozycję 🔶 , a następnie na 🗣 ------

Z Klikamy na przycisk <u>Przeglądaj</u>, lokalizujemy wskazany wcześniej folder z kopią zapasową naszej poczty. W polu • nadajemy jej nazwę, a następnie klikamy na przycisk •----

| <u>N</u> azwa pliku:     | kopia zapasowa ksiazki adresowej     | • | Zapisz 🗸 |  |
|--------------------------|--------------------------------------|---|----------|--|
| Zapisz jako <u>t</u> yp: | Plik tekstowy w formacie CSV (*.csv) | - | Anuluj   |  |

3 Klikamy na przycisk Daej>. Zaznaczamy opcje wyboru odpowiadające elementom, które chcemy zachować.

Trzeci krok to wyeksportowanie do pliku konta pocztowego.

W menu <u>Narzędzia</u> klikamy na polecenie <u>Konta...</u>). Przechodzimy do zakładki <u>Poczta</u>, zaznaczamy konto, które chcemy wyeksportować, a następnie klikamy na •--

| Vszystko | Poczta | Grupy dyskusyjne | U | sługa katalogowa | <u>D</u> odaj 🕨     |
|----------|--------|------------------|---|------------------|---------------------|
| Konto    |        | Тур              |   | Połączenie       | ∐suń                |
| Rizewj   | V.     | poczta (domyślne |   | Dowolne dostępne | Właściwości         |
|          |        |                  |   |                  | Ustaw jako domyślne |
|          |        |                  |   |                  | Importuj            |

2 W nowym oknie wskazujemy lokalizację, w której zapisujemy kopię zapasową poczty, a następnie klikamy na Zapisz. Kroki powtarzamy dla każdego konta pocztowego, które chcemy wyeksportować.

Ostatnim krokiem jest wczytanie zachowanych danych do nowo zainstalowanego programu pocztowego.

Aby zaimportować ustawienia konta pocztowego, klikamy kolejno na menu Narzędzia, [Konta...], [Poczta], [Importuj...].

2 Importowanie wiadomości z folderu kopii zapasowych odbywa się poprzez menu Pik, Importuj, Wiadomości.....

3 Książkę adresową importujemy poprzez menu Pik, Importuj, Inna książka adresowa....

## 🞯 Warto zajrzeć...

Wydajność w grach: • http://benchmark.pl/ranking.php

Nagrywanie płyt DVD:

- http://cdrinfo.pl
- http://cdfreaks.com
- http://cdrlabs.com
- Narzędzia do MP3:
- http://mp3.wp.pl/p/programy

#### Neostrada:

- http://groups.google.pl/groups?hl=pl&lr=&group =alt.pl.neostrada
- http://neostrada.info

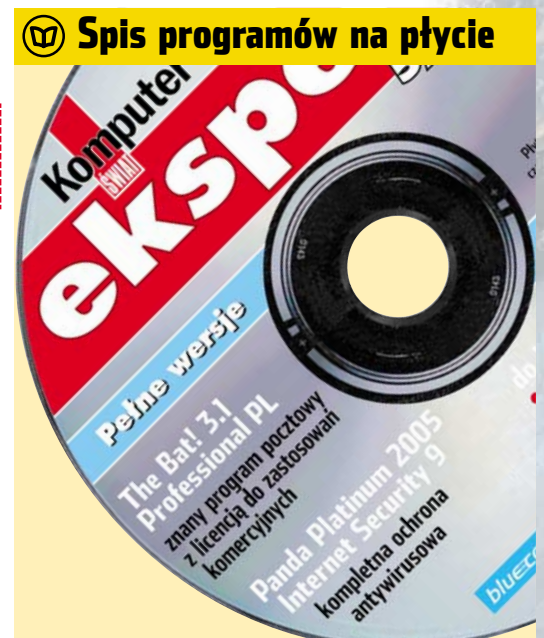

#### HITY Z PŁYTY • The Bat! 3.1 Professional • Panda Platinum 2005 Internet Security 9

#### WINDOWS

- Ac3Tool 1.10
- AnyDVD 4.6.3.1
- Audacity 1.2.3
- AviSynth 2.0
- Bootvis 1.3.37.0
- ChaosPro 3.2
- coverxp free 1.61
   Dev-C++ 4.9.9.2
- Dev-C++ 4.9.
   DSPack 2.31
- DVD Decrypter v3.5.4.0
- DVD Shrink 3.2.0.15
- DVD-Rebuilder v0.79
- Everest Home Edition 1.51
- eXeem 0.23
- FireLogXP v1.3
- FL Studio 5.0.2
- foobar2000 Full 0.8.3
  Fraps 2.5.4
- Fraps 2.5.4
   GMail Drive 1.0.5
- Gżegżółka XP 7.1.0.1
- ICFMeister v2.0.1.0
- MailEnable Enterprise
- Edition 1.04 MailEnable Professional 1.54
- MailEnable Standard 1.8
- Microsoft Windows Installer 2.0
- MP3Gain 1.2.5
   NetSprint Toolbar
- Norton Personal Firewall 2005
- Outlook Express Backup 6.5Paint Shop Pro 9
- Panda Platinum 2005
- Internet Security 9 Pixologic ZBrush 1.55b
- Prime95
- Spybot Search & Destroy v1.4 beta 2
- The Bat! 3.1 Professional
- VMware Workstation 4.5
- Winamp 5.08d
- Winamp 5.08 spolszczenie
  Windows Markin Die 10
- Windows Media Player 10

Windows Media Player 10
 plik BAT

#### PLUG-INY

- Spolszczenie do wtyczki Bayeslt!
- waveOut plugin 2.0.2a

## STEROWNIKI

- ATi CATALYST 5.3 dla Windows 2000/XP
- NVIDIA ForceWare 71.84 dla Windows 2000/XP
   NVIDIA nForce 5.10
- NVIDIA nForce 5.10
   dla Win2000/XP
- VIA Hyperion 4in1 v4.55

## LINUX

- Ardour 0.9beta28
  - Audacity 1.2.3
  - Glame 2.0.0
  - Gnome Wave Cleaner 0.19
  - Hydrogen 0.9.1
     m-dist 0.1
  - M-aist U.I
     Noteedit 2 74
  - Rosegarden-4 1.0
  - Skale Tracker 0.80
  - Sweep 0.8.3

### Z CZASOPISMA

- Animacja postaci humanoidalnej w 3ds max, str. 34–39
- Archiwalne artykuły o modernizacji peceta
- Automat do kopiowania, str. 66–69
   Kurs C++. Cz. 13, wskaźniki

i tablice, str. 74-75

str. 51-53

ekspert MAJ 2005 89

Poprawiamy jakość dźwięku

z karty muzycznej, str. 58

Poprawiamy zdjęcia grupowe,

Przydatne kody HTML, str. 77

• Przydatne kody PHP, str. 76

# Musisz mieć

## Krótki przewodnik, jak stracić pieniądze i szacunek do siebie

pokojnie żyłem sobie w przekonaniu, że jestem racionalnym człowiekiem, który na bzdury pieniedzy nie wydaje i generalnie kulturze konsumpcyjnej daje odpór. Z lekkim politowaniem patrzyłem na tłumy w supermarketach jak oszalałe kupujące rzeczy, które później i tak się zepsują lub zostaną skonsumowane bez przyjemności. Wszelkie próby szpanowania najnowszym czymś zbywałem z pogardą. Słowem - miałem wszelkie zadatki na alterglobalistę czy innego buntownika.

Los jednak chciał, że uznałem za fajną rzecz fotografię cyfrową. Co naturalne, zapragnąłem mieć aparat cyfrowy. W końcu fotografia to sztuka, zajęcie szlachetne i odległe od manii pożerania dóbr. No i się zaczęło. Zawładneja mną

jakaś mania. Szukałem, dyskutowałem, wybierałem, kłóciłem się o wyższość Canona nad Nikonem i odwrotnie. Dla dobra przyszłych arcydzieł fotograficznych wertowałem katalogi i wysłuchiwałem przechwałek wyjadaczy. Wreszcie wylądowałem z ośmiomegapikselowym potworem, który po zrobieniu kilku eksperymentalnych fotek kurzy się w szafie (kiedy ja mam te zdjecia niby robić?). Teraz wstydzę się powiedzieć znajomym, ile zapłaciłem (pracownicy mojego banku pewnie już zacierają ręce na myśl o zyskach z pożyczki).

Siedzę w domu i ze smutkiem patrzę na aparat. On złowrogą czernią i doskonałością kształtu obudowy mówi mi: Jesteś naiwny, naprawdę myślałeś, że dzięki mojej wspaniałej japońskiej optyce i entuzjastvcznvm recenziom na www.dpreview.com zaraz znajdziesz się na World Press Foto jako zwycięzca? Nie, nie znajdę się, a cyfrówka z czterema megapikselami za trzy razy mniejsza sume robi równie dobre zdjecia z imprezy. I na dodatek jest wygodniejsza w obsłudze. Żałosne.

Jest środa, wchodzę do redakcji i widzę, jak redaktor X, człowiek znany ze zdrowego rozsądku, jest czymś wyraźnie rozentuzjazmowany. Co

wzbudza taką radość? Otóż jest to telefon komórkowy z aparatem fotograficznym (trzy megapiksele), odtwarzaczem MP3 (128 MB), piękną obudową, dużym wyświetlaczem – cudeńko. Ha! Nie jestem jedynym zagubionym frajerem, który wydaje pieniądze na rzeczy, które za tydzień będą niepotrzebne.

Nauczony gorzką lekcją mówię - dość! Żadnych wyskoków, pecet służy mi, aż się

nie rozpadnie, telefonu nie zmieniam, dopóki działa choć jeden klawisz, karta graficzna może najnowszej gry nie obsługiwać - nic to. Nie dam się pokusom - postanawiam.

Chociaż taki nowy GeForce ze SLI to wymiata i w dodatku nie jest aż taki drogi, hmmm... JŁ

## W następnym numerze:

## 😪 Porady

#### **Oglądamy telewizję** w komputerze

Koniec z ograniczoną liczbą kanałów i stacjonarnymi drogimi nagrywarkami DVD. Za pomoca komputera obejrzymy i nagramy

kilkaset programów z internetu, kablówki i satelity.

#### Płatny dostęp do stron WWW Czas zacząć zarabiać

PremiumSMS - aplikacja płatnego dostępu Wyloguj | Wprowadź kody | Statystyki Statystyki Całkowita liczba kodów w bazie danych: 500, w tym kodów aktyw

#### na naszej stronie WWW. Ekspert pokaże, jak uruchomić płatną usługę oparta na systemie PremiumSMS.

## Wygodne zarządzanie sprzetem

Kto powiedział, że aby modyfikować ustawienia płyty głównej i podkręcać pecet, trzeba zaglądać do BIOS-u? Ekspert pokaże, jak nadzorować podzespoły komputera z poziomu Windows.

## Programy do usprawniania rejestru

Ręczne modyfikowanie rejestru i usuwanie błędów z bazy danych Windows jest nużące i ryzykowne. Lepiej skorzystać z polecanych przez Eksperta wyspecjalizowanych aplikacji do

obsługi rejestru Windows.

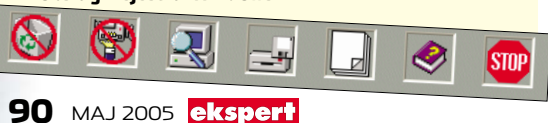

#### **Programowanie** 😿 Szyfrato Baza Dar

## Szyfrator – aplikacja przechowująca hasła

7798 87457898 85051414145 zdT54s PESEL

W kioskach

już od 1 czerwca!

przechowywać tajne dane. Dostęp do nich będzie możliwy po podaniu hasła lub wskazaniu klucza (specjalnego pliku), przechowywanego na przykład

## XML w praktyce

Poznajemy podstawy technologii XML. Z artykułu dowiemy się, w jaki sposób tworzyć własne znaczniki i przechowywać w nich dowolne dane. Nauczymy się też wyświetlać informacje z pliku XML na stronie WWW.

| res 🖗 | D://uniter.com/ |            |                 |             |        | Telefon       | Ema  |  |
|-------|-----------------|------------|-----------------|-------------|--------|---------------|------|--|
|       | -               | an dalta   | Illica          | Miejscowość | 40.742 | (032) 3145660 | ikov |  |
| Plec  | Imie            | IN AZWINKO | NT              | Katowice    | 40-742 | 000456721     | ino  |  |
| Pan   | Jan             | Kowalski   | Nowa            | Warszawa    | 02-495 | 06034130121   | -    |  |
| Pan   | Jan             | Nowak      | ul. Jasna 4 m 5 | 4m5         |        |               |      |  |

## Linux

## Wszystko o instalacji programów w Linuksie

Ekspert objaśnia nazewnictwo plików z instalacyjnymi wersjami aplikacji linuksowych oraz pokazuje, jak instalować programy z pakietów DEB, RPM oraz ze źródeł.

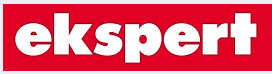

#### od 2002 roku

Adres redakcji 02-337 Warszawa, ul. Mszczonowska 2 (0-22) 458 76 06 (w godzinach 10-17), www.ks-ekspert.pl, redakcja@ks-ekspert.pl DYREKTOR WYDAWNICZY Marcin Przasnyski REDAKTOR NACZELNY Wiesław Małerki **WM** ZASTĘPCA REDAKTORA NACZELNEGO Łukasz Czekajewski SEKRETARZ REDAKCJI lerzy Łabuda **JŁ** REDAKTORZY PROWADZĄCY Łukasz Ośmiałowski ŁO, Paweł Paczuski PP WSPÓŁPRACOWNICY Jacek Brzeziński JB, Krzysztof Daniel KD, Barłomiej Dramczyk BD, Marcin Dziomdziora **MD**, Paweł Gajewski **PG**, Andrzej Janyszko AJ, Marcin Kaczmarczyk MK, Radosław Krzepkowski (www.flashzone.pl) RKr, Rafał Kamiński RK, Paweł Małkowski PM, Piotr Maliński PMa, Tomasz Norejko TN, Grzegorz Kordas GK, Krzysztof Krasiński KK, Marcin Lis ML, Piotr Lisowski PL, Szymon Tengler ST, Krystian Włosek KW, Karol Wierzchołowski **KW**i, Alicja Żebruń **AŻ**, Karol Żebruń **KŻ** PRZYGOTOWANIE CD Tomek Sulejewski, Mariusz Michalski **MM**, Piotr Kudrel

LOGISTYKA Marcin Mazur KORFKTA Iolanta Rososińska

FOTO Maqdalena Wojno, Krystyna Pągowska DTP Zbigniew Zieliński, Mariusz Rybak **REDAKTOR TECHNICZNY** Tomasz Sokołowski

## axel springer

od 1994 roku WYDAWCA AXEL SPRINGER POLSKA Sp. z o.o., Członek IWP i ZKDP, www.axel-

springer.com.pl ADRES 02-222 Warszawa, Al. Jerozolimskie 181,

tel.: (0-22) 608 41 00 PREZES ZARZĄDU Wiesław Podkański WICEPREZES ZARZĄDU, DYREKTOR

GENERALNY Florian Fe

DYREKTOR BIURA ZARZĄDU Michał Fijoł FINANSE Paweł Doktór (dyrektor finansowy) REKLAMA tel. (0-22) 608 43 00, (0-22) 608 41 18.

ks-ekspert.reklama@axelspringer.com.pl Małgorzata Cetera-Bulka (dyrektor), Magdalena Jóźwiak, Anna Grecka, Piotr Roszczyk, Karol Karwowski, Paweł Stano

**PUBLIC RELATIONS & EVENT** 

MARKETING tel. (0-22) 608 41 78, ks-ekspert.pr@axelspringer.com.pl PROMOCJA tel. (0-22) 608 42 63, ks-ekspert.promocja@axelspringer.com.pl

Alicia Sokołowska

Marcin Łukiewicz KSIĘGOWOŚĆ Janusz Bąk (główny księgowy) KOLPORTAŻ Janusz Snarski (dyrektor) PRODUKCJA Mariusz Gaida (dyrektor) DRUK RR Donnelley Europe, Kraków PRENUMERATA I EGZEMPLARZE ARCHI-

WALNE tel. (0-22) 608 40 02, faks (0-22) 608 40 07, infolinia 0-801 120 003 w godzinach 9-17, prenumerata@axelspringer.com.pl

Prenumerata krajowa: Poczta Polska oraz Ruch S.A. na terenie całego kraju. Prenumerata zagraniczna: Ruch S.A. (0-22) 532 88 19, www.ruch.com.pl,

www.exportim.com Redakcja nie zwraca materiałów niezamó-

wionych, zastrzega sobie prawo redagowa-nia nadesłanych tekstów, nie odpowiada za treść zamieszczonych reklam i ogłoszeń. Zabroniona jest bezumowna sprzedaż cza-

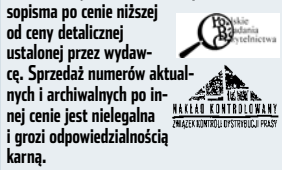

na dysku USB.

## Napiszemy w Delphi prawdziwy hit – aplikację, która będzie

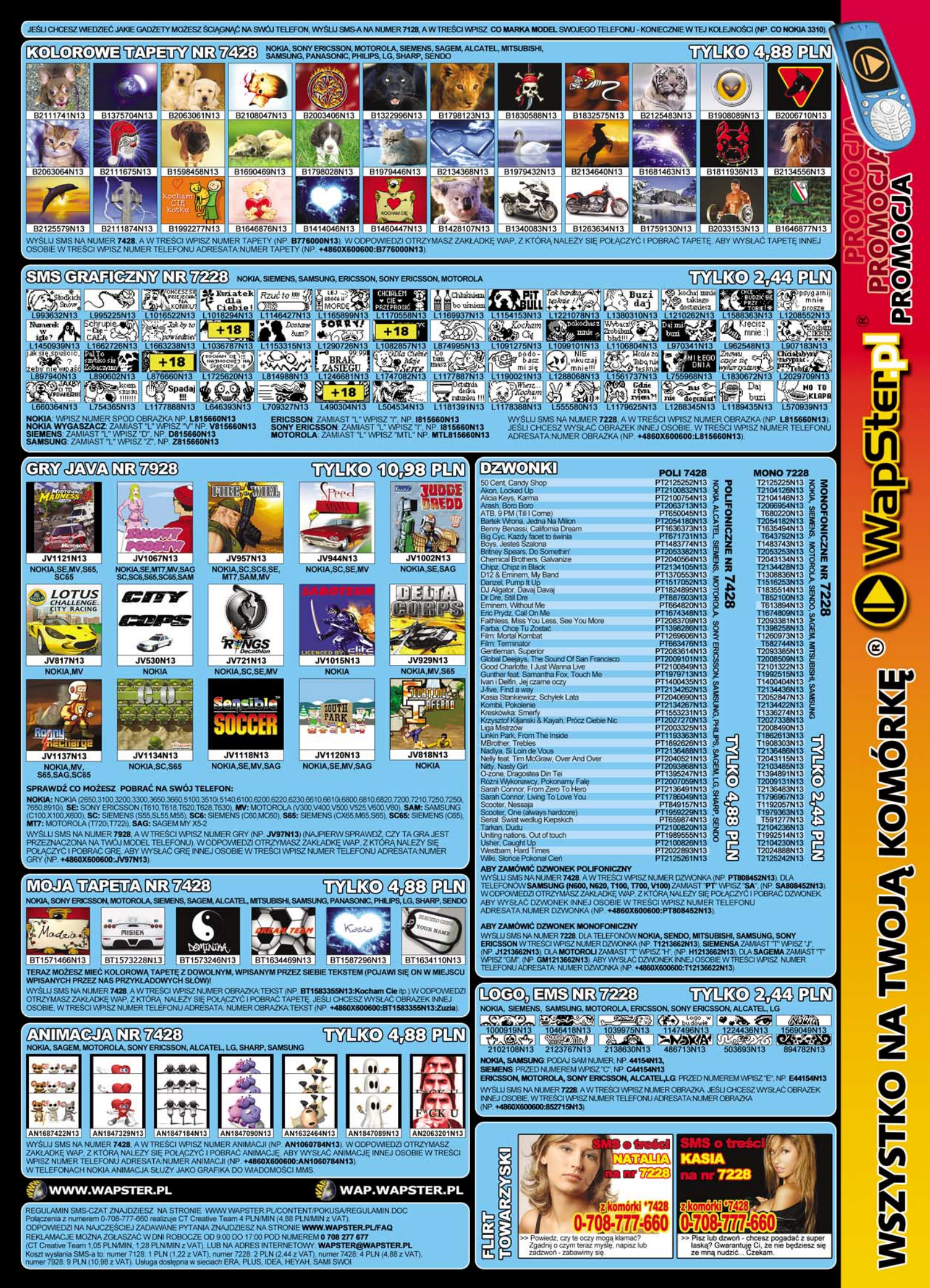

## Walczysz z konkurencją? Są lepsze sposoby...

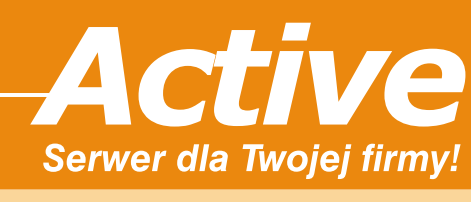

Tylko 300 zł rocznie + VAT

Najwyższy czas zmienić strategię i pokonać konkurencję! Wykorzystaj firmowy serwis WWW, bezpieczne konta e-mail i szybki serwer do rozwoju Twojej firmy w Internecie.

| Co w pakiecie?                                | 2 |
|-----------------------------------------------|---|
| 5 GB powierzchni na WWW, pocztę i bazy danych | V |
| Nielimitowana ilość kont e-mail               | V |
| Ochrona przed spamem i wirusami               | V |
| Przyjazny panel zarządzania Active.admin      | V |
| Nowoczesny program pocztowy Active.mail       | V |

#### Sprawdź nas!

Nie chcesz kupować kota w worku? Słusznie... Zanim podejmiesz ostateczną decyzję, możesz przez dwa tygodnie bezpłatnie testować serwer **Active** bez żadnych zobowiązań.

#### Dlaczego my?

W serwisie **nazwa**.**pl** pomagamy naszym klientom aktywnie działać w Sieci. Będąc od kilku lat wiodącym dostawcą usług internetowych i największym rejestratorem domen zapewniamy stabilność i służymy doświadczeniem. Ponad 20% udziału w polskim rynku i 30 000 zadowolonych Klientów to dobra rekomendacja. Zapraszamy.

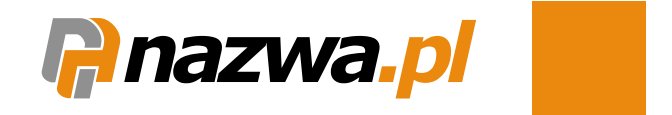